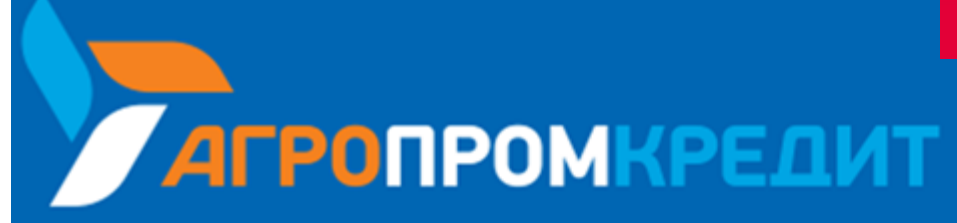

# «АПК Банк Онлайн»: Интернет - банк для частных клиентов на платформе Faktura.ru\*

Инструкция пользователя

Июль 2020

<sup>с</sup> Инструкция описывает стандартный функционал Интернет-банка для частных клиентов Faktura.ru. Отдельные сервисы, настройки, интерфейс, а также адреса ссылок и номера телефонов могут отличаться от указанных. Информацию необходимо /точнять в Call-центре АО КБ «АГРОПРОМКРЕ<u>Д</u>ИТ» (8 800 100 80 08) или в обслуживающем подразделении Бан<u>ка.</u>

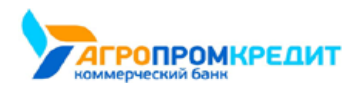

# Содержание

| 1.      | O cep      | висе                                                | 1  |
|---------|------------|-----------------------------------------------------|----|
|         | 1.1        | Технические требования для работы с Интернет-банком | 2  |
| 2.      | С чего     | D начать                                            | 3  |
|         | 2.1        | Безопасность                                        | 3  |
|         | 2.2        | Вход в Интернет-банк                                | 4  |
|         | 2.3        | Самостоятельная регистрация                         | 5  |
|         | 2.4        | Восстановление пароля                               | 11 |
| 3.      | Главн      | ая страница                                         | 14 |
|         | 3.1        | График расходов                                     | 16 |
|         | 3.2        | История операций                                    | 20 |
|         | 3.3        | Быстрый поиск                                       | 23 |
|         | 3.4        | Форма обратной связи                                | 24 |
|         | 3.5        | Курсы валют                                         | 25 |
| 4.      | Подте      | зерждение операций                                  | 27 |
| 5.      | Карть      | ы и счета                                           | 28 |
|         | 5.1        | Информация о счёте                                  | 29 |
|         | 5.2        | Информация о карте                                  | 30 |
|         |            | 5.2.1 Пополнение карты                              | 31 |
|         |            | 5.2.2 Блокировка и разблокировка карты              | 31 |
|         |            | 5.2.3 Перевыпуск карты                              | 34 |
|         |            | 5.2.4 Смена PIN-кода карты                          | 35 |
|         |            | 5.2.5 Настройки димитов/безопасности карт           | 35 |
|         | 5.3        | Заявления по картам и счетам                        | 37 |
|         | 5.4        | Реквизиты карты или счёта                           | 38 |
|         | 5 5        | Условия логовора                                    | 39 |
|         | 5.6        |                                                     | 40 |
|         | 5.7        | Просмото закрытых и недействующих счетов и карт     | 41 |
|         | 5.8        |                                                     | 41 |
|         | 5.0        |                                                     | 42 |
|         |            |                                                     | 42 |
|         |            |                                                     | 40 |
|         |            |                                                     | 50 |
| c       | Knon       |                                                     | 50 |
| 0.      | с 1        |                                                     | 54 |
|         | 6.1        |                                                     | 55 |
|         | 6.2        |                                                     | 57 |
|         | 0.5        |                                                     | 50 |
|         | 0.4<br>6 E | Заявления по кредиту                                | 62 |
|         | 0.5        | Условия договора кредитования.                      | 63 |
|         | 6.6        | кредитная история                                   | 63 |
| 7       | 0.7        | заявка на кредит и кредитную карту                  | 67 |
| 7.      | вклад      |                                                     | 67 |
|         | 7.1        | Пополнение вклада                                   | 60 |
|         | 7.2        | Снятие средств с вклада                             | 69 |
|         | 7.3        | условия договора                                    | 70 |
|         | 7.4        | заявление по вкладам                                | 71 |
|         | 7.5        | Открытие нового вклада                              | 72 |
| ~       | 7.6        | закрытие вклада                                     | 76 |
| 8.<br>0 | Скры       | тые продукты                                        | 78 |
| 9.      | Архив      | зные продукты                                       | 79 |
| 10      | . Плате    | жи и переводы                                       | 80 |
|         | 10.1       | информация о платеже или переводе                   | 80 |
|         | 10.2       | Оплата услуг                                        | 82 |
|         |            |                                                     | 83 |
|         |            |                                                     | 86 |
|         |            | 10.2.3 Оплата коммунальных услуг                    | 87 |
|         |            | 10.2.3.1 Оплата выоранной услуги                    | 87 |
|         |            | 10.2.3.2 Оплата по реквизитам.                      | 89 |
|         |            | 10.2.4 Оплата налогов, взыскании, пошлин            | 92 |
|         |            | 10.2.4.1 Оплата налогов на сайте ФНС                | 94 |
|         |            | 10.2.5 Таможенный платёж                            | 95 |
|         |            | 10.2.0 Другие платежи в оюджет                      | 97 |

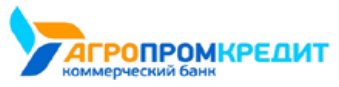

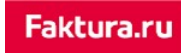

|                                                                             | 00  |
|-----------------------------------------------------------------------------|-----|
| 10.3 Переводы средств                                                       | 98  |
| 10.3.1 Перевод средств между своими счетами                                 | 99  |
|                                                                             | 99  |
| 10.3.1.2. Перевод себе с конвертацией (покиска, продажа, конверски валисть) | 100 |
|                                                                             | 101 |
| 10.3.2 T E CROX 620V                                                        | 102 |
|                                                                             | 103 |
|                                                                             | 105 |
|                                                                             | 105 |
| 10.3.2.2. На счёт в другом банке                                            | 107 |
|                                                                             | 107 |
| 10.3.2.2.3 По номеру карты                                                  | 108 |
| 10.3.3 Перевод юр. лицу или ИП                                              | 109 |
| 10.3.4 Переводы «Золотая Корона»                                            | 110 |
| 10.3.5 Перевод иностранной валюты                                           | 112 |
| 10.3.6 Перевод с карты на карту                                             | 114 |
| 10.3.7 Обмен валют                                                          | 115 |
| 10.3.8 Перевод через систему быстрых платежей                               | 116 |
| 10.4 Шаблоны платежей и переводов                                           | 118 |
| 10.4.1 Создание шаблона                                                     | 118 |
| 10.4.2 Редактирование шаблона                                               | 120 |
| 10.4.3 Оплата шаблона                                                       | 121 |
| 10.4.4 Быстрая оплата шаблонов                                              | 123 |
| 10.4.5 Группы шаблонов                                                      | 124 |
| 10.4.5.1 Создание группы шаблонов                                           | 124 |
| 10.4.5.2 Оплата группы шаблонов                                             | 127 |
| 10.4.5.3 Редактирование и удаление группы шаблонов                          | 130 |
| 10.4.6 Автоматический повтор платежей                                       | 132 |
| 10.4.6.1 Настройка платежа/перевода по расписанию                           | 132 |
| 10.4.6.2 Отмена автоматического повтора платежа/перевода                    | 134 |
| 10.4.7 Быстрая оплата по SMS-коду                                           | 134 |
| 10.4.8 Удаление шаблона                                                     | 135 |
| 10.5 Повтор операций                                                        | 136 |
| 10.6 Статусы платёжных документов                                           | 136 |
| 10.7 Платежи и переводы на странице входа в Интернет-банк                   | 137 |
| 11. Меню                                                                    | 139 |
| 11.1 Профильклиента                                                         | 139 |
| 11.1.1 Персональная информация                                              | 140 |
| 11.1.2 Изменить пароль для входа в Интернет-банк                            | 140 |
| 11.1.3 ИЗМЕНИТЬ ЛОГИН ДЛЯ ВХОДА В ИНТЕРНЕТ-ОАНК                             | 141 |
| 11.1.4 уведомления                                                          | 142 |
| 11.1.5 Настроики отооражения продуктов                                      | 142 |
| 11.2 Открыть вклад                                                          | 143 |
|                                                                             | 143 |
|                                                                             | 144 |
|                                                                             | 144 |
|                                                                             | 143 |
| 11.7 Настройка системы быстрых длатежей                                     | 148 |
| 11.8 Выход из Интернет-банка                                                | 149 |
| 12. Мобильные приложения.                                                   | 150 |
| 13. Поддержка пользователей                                                 | 151 |
| 13.1 Настройки для слабовидящих.                                            | 152 |
| 13.2 Обучение                                                               | 152 |
| 13.3 Рекомендации по заполнению формы бюджетных платежей                    | 154 |
| 14. Личный кабинет самозанятого                                             | 158 |
| 14.1 Регистрация в сервисе                                                  | 158 |
| 14.2 Возможности личного кабинета                                           | 159 |

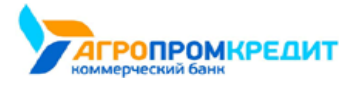

## 1. О сервисе

Обратите внимание, что данная документация описывает стандартный интерфейс Интернет-банка для частных клиентов Faktura.ru. Доступные возможности, конкретные настройки, интерфейс, а также адреса ссылок и номера телефонов могут отличаться от указанных.

Интернет-банк для частных клиентов Faktura.ru предоставляет вам широкий спектр услуг дистанционного банковского обслуживания. Интернет-банк доступен вам на всех типах устройств – стационарных (компьютерах и ноутбуках) и мобильных (смартфонах и планшетах) – с доступом в Интернет.

В Интернет-банке Faktura.ru для физических лиц вы можете:

- Выполнять оплату различных услуг, в том числе, оплату услуг мобильной связи, Интернет и ТВ провайдеров, услуг ЖКХ, образовательных услуг, штрафов ГИБДД, налогов, госпошлин, иных платежей в бюджет, а также оплату заказов в Интернетмагазинах и других популярных услуг.
- Осуществлять безопасные внутрибанковские и межбанковские переводы, в том числе валютные, а также переводы на электронные кошельки.
- Осуществлять переводы по номеру телефона (система быстрых платежей).
- Просматривать баланс счетов, карт, вкладов и кредитов.
- Вносить платежи по кредитам, производить их частичное и полное досрочное погашение.
- Вносить, снимать и конвертировать средства вклада, а также совершать конверсионные операции в пределах мультивалютного вклада.
- Создавать и использовать шаблоны для часто повторяющихся платежей и переводов, настраивать их автоматический повтор и оплату по SMS.
- Просматривать и осуществлять повтор платёжных операций, отзывать финансовые документы.
- Отправлять заявления на открытие новых счетов, карт, кредитов и вкладов.
- Отправлять заявления и запросы в банк по доступным продуктам.
- Пользоваться специальными предложениями и акциями банка, вести переписку с банком.
- Экспортировать и отправлять на печать платёжные документы, заявления, сообщения из банка.

Для обеспечения безопасности при работе в Интернет-банке при совершении финансовых операций, а также действий с шаблонами и заявлениями может потребоваться подтверждение разовым паролем из SMS-сообщения или PUSH-уведомления (подробнее о подключении безопасных PUSH-уведомлений можно узнать из руководства пользователя к мобильным приложениям для физических лиц на сайте Faktura.ru).

Вы можете пользоваться Интернет-банком на русском или английском языке. Переключение языка можно выполнить в интерфейсе в верхнем правом углу любой страницы Сервиса.

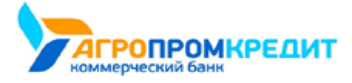

1. О сервисе

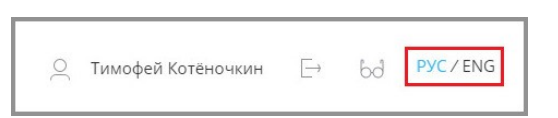

Для подключения к Интернет-банку вам необходимо обратиться в офис одного из банков-партнёров Faktura.ru или воспользоваться самостоятельной регистрацией (если банк поддерживает данную возможность).

> Если для вас Интернет-банк – это в первую очередь оплата услуг, выполнение денежных переводов, проверка остатка средств на счёте и оплата кредита, то для работы в Сервисе вам достаточно ознакомиться с материалами следующих разделов:

- Информация о счёте
- Информация о карте
- Оплата кредита
- Оплата налогов и штрафов
- Оплата сотовой связи
- Оплата коммунальных услуг
- Перевод средств между своими счетами
- Перевод средств на другие счета и карты

Чтобы в любой момент иметь возможность просмотреть детальную информацию о своих банковских продуктах, совершать переводы и пользоваться услугами Интернет-банка, скачайте и установите на свой смартфон мобильное приложение Faktura.ru для Android OS или для iOS. Инструкции для мобильного приложения можно скачать здесь.

Если у вас возникли проблемы или вопросы при работе с Интернет-банком, перейдите в раздел «Поддержка пользователей».

#### 1.1 Технические требования для работы с Интернет-банком

Для работы в Интернет-банке вам необходимо стационарное (компьютер и ноутбук) или мобильное (смартфон и планшет) устройство с доступом в Интернет, а тажке иметь возможность получать SMS-сообщения или PUSHуведомления с разовыми паролями на номер, указанным в договоре с банком. Для доступа в интернет-банк на мобильном устройстве рекомендовано мобильное приложение.

Интернет-банк поддерживает работу в браузерах Internet Explorer, Mozilla Firefox, Google Chrome, Opera, Safari. Рекомендуется использовать последние версии браузеров. Для работы в Сервисе не требуется установка дополнительного программного обеспечения.

1.1 Технические требования для работы с Интернет-банком

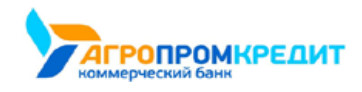

# 2. С чего начать

Для подключения к интернет-банку вам необходимо обратиться в один из банков-партнёров Faktura.ru или воспользоваться самостоятельной регистрацией (если банк поддерживает данную возможность). Вы можете найти список банков-партнёров на сайте faktura.ru/partners/.

При обращении в банк вы получите персональный логин, а на указанный в договоре с банком номер телефона поступит SMS-сообщение с временным паролем. Эти данные потребуются при первом входе в Интернет-банк. Процедура саморегистрации описана в разделе

«Самостоятельная регистрация».

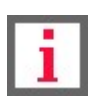

Действие временного пароля ограничено. По истечении срока действия временного пароля вам может потребоваться обратиться в банк для получения нового временного пароля.

Для входа в интернет-банк пройдите по ссылке: https://elf.faktura.ru/.

## 2.1 Безопасность

Перед тем как вы начнёте работу в Интернет-банке, мы рекомендуем вам ознакомиться с правилами безопасности, соблюдение которых существенно снизит риск столкнуться со злоумышленниками при совершении операций. Для этого в блоке «Безопасность» щёлкните ссылку «Смотреть больше».

|                                                                                                    |                                                                                                    | PyC/ENG                                                                                                    |  |
|----------------------------------------------------------------------------------------------------|----------------------------------------------------------------------------------------------------|----------------------------------------------------------------------------------------------------|--|
| Ваlance     Логи     Пароль     Запомнить логин     Забыли логин или пароль?     Забыли логин или пароль?                                              | 1/3<br>Переводите деньги<br>с карты на карту др<br>банка<br>годоонке                                    | byroro                                                                                                    |  |
| Перевод с карты на карту<br>Переводите деньги с карты на карту<br>любого банка РФ                                                                      | 2<br>Вогашение<br>Опланивайте<br>РФ силайн                                                              | х <b>редита</b><br>кредиты любого банка                                                                                                    |  |
| Евзопасность<br>Используйте только доверенные<br>констрантикати программным<br>обеспечением. Проверяйте свои устройства<br>на внутусы. Скотрать больше | Проверьте, что виб-даре с в дарясной строке<br>начачается с «Марь, Иниче не входите в<br>Интернет банк! | 10.04.2019<br>Ужахаемие силенты Обрацием ваше<br>внимаение, то 1 апреля 2019 Банк<br>изменни услован по воладу «Вигадный»<br>процентны сакая по воладу составляет<br>2,25% годовью.<br>Смотрать больше |  |
| <b>8(383)333-33-33</b><br>Круглосуточно                                                                                                    | <b>кутс валнот</b><br>↓1 покутка продажа<br><b>USD</b> 64.6314 64.6917                                  | Modiumusuut mputtaxeessa<br>Coogle play                                                                                                    |  |
|                                                                                                    |                                                                                                    |                                                                                                    |  |

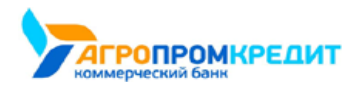

# 2.2. Вход в Интернет-банк

Для входа в Интернет-банк введите логин и временный пароль, выданный банком при подключении, и нажмите кнопку «Войти».

| Тароль          |         |
|-----------------|---------|
|                 | $\succ$ |
| Запомнить логин |         |
| войти           |         |
|                 | 2       |

Чтобы просмотреть введённый вами пароль, нажмите соответствующий значок в поле "Пароль".

| <br>2 |
|-------|
| 40    |

Если вы установили флажок «Запомнить логин», то при последующем открытии страницы входа в Интернет-банк вам будет необходимо ввести только пароль. Для ввода другого логина нажмите на ваше имя.

| E Balance                |
|--------------------------|
| Здравствуйте, ТИМОФЕЙ    |
| Пароль                   |
| <u>&gt;</u> بر           |
| Запомнить логин          |
| войти                    |
| Забыли логин или пароль? |
| 📿 Регистрация            |

Если логин/пароль были неоднократно введены неверно, то логин временно блокируется.

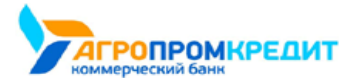

| aĸ | • | п. | • |
|----|---|----|---|
|    |   |    |   |

| E Balance                |                                                                       |
|--------------------------|-----------------------------------------------------------------------|
| Логин                    |                                                                       |
| login                    | Логин пользователя заблокированю До<br>разблокировки осталось 57 сек. |
| Пароль                   |                                                                       |
|                          |                                                                       |
| Запомнить логин          |                                                                       |
| войти                    |                                                                       |
| Забыли логин или пароль? |                                                                       |
|                          |                                                                       |

После неоднократных временных блокировок, логин блокируется постоянно.

| Balance                  |                                                                         |
|--------------------------|-------------------------------------------------------------------------|
| Логин                    |                                                                         |
| login                    | Логин заблокирован. Для разблокировани<br>необходимо обратиться в банк. |
| Пароль                   |                                                                         |
|                          |                                                                         |
| Запомнить логин          |                                                                         |
| войти                    |                                                                         |
| Забыли логин или пароль? |                                                                         |
| <u></u> Регистрация      |                                                                         |

Чтобы разблокировать логин, необходимо обратиться в банк для получения нового временного пароля или пройти процедуру самостоятельной регистрации/восстановления логина и пароля, если ваш банк предоставляет такую возможность.

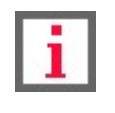

#### 2.3 Самостоятельная регистрация

Обратите внимание, что доступность услуги и конкретный круг возможностей самостоятельной регистрации зависит от вашего

банка.

Если банк предоставляет возможность самостоятельной регистрации, на странице входа размещена ссылка «Зарегистрироваться» на форме ввода логина и пароля.

Услуга используется для:

• Самостоятельной регистрации для новых клиентов, которые только что заключили договор с банком на услугу дистанционного

обслуживания.

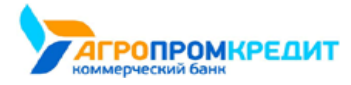

• Восстановления и смены утерянного или скомпрометированного логина/пароля.

Процесс самостоятельной регистрации никак не отличается от процесса восстановления пароля и по сути является одной и той же процедурой.

Авторизации может быть выполнена по номеру карты, по паспорту или по номеру счёта в банке. Данные варианты могут быть доступны в различных комбинациях в зависимости от вашего банка: все три варианта, регистрация по номеру карты или по паспорту, регистрация по паспорту или по номеру счёта и т.д.

Дополнительно для защиты данных и повышения безопасности на форме самостоятельной регистрации банк может запросить ввод дополнительной информации:

- Кодовое слово слово, которое вы ранее указывали в договоре с банком. Если на форме присутствует соответствующее поле, без ввода кодового слова завершить процесс самостоятельной регистрации невозможно.
- Номер телефона ваш номер телефона, указанный в договоре с банком. На указанный при регистрации номер будут отправляться SMS-сообщения с временным и разовыми паролями. Если на форме присутствует соответствующее поле, без ввода номера телефона завершить процесс самостоятельной регистрации невозможно.
- E-mail ваш e-mail. Если на форме присутствует соответствующее поле, без ввода e-mail завершить процесс самостоятельной регистрации невозможно.

Некоторые банки для прохождения процедуру самостоятельной регистрации также могут запрашивать у вас согласие с офертой, содержащей правила использования Сервиса. В таком случае без согласия с офертой (установка соответствующего флажка) ваша дальнейшая регистрация и работа в Сервисе невозможна.

Для самостоятельной регистрации/восстановления логина и пароля:

1. Щёлкните ссылку «Зарегистрироваться» на странице входа в Сервис.

| Логин           |        |
|-----------------|--------|
|                 |        |
| Тароль          |        |
|                 | $\sim$ |
| Запомнить логин |        |
| войти           |        |
|                 |        |

Откроется страница выбора способа регистрации – первый шаг. Конкретный набор способов регистрации зависит от вашего банка. Щёлкните удобный вам способ для перехода к форме заполнения данных.

#### а. Регистрация по номеру карты

Для регистрации по номеру карты требуется карты, выпущенная в вашем банке. Введите

последние 4 цифры номера карты в соответствующее поле.

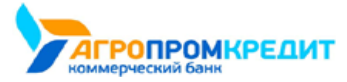

Введите последние 4 цифры номера карты, ФИО, номер мобильного телефона, затем нажмите кнопку «Далее» для

перехода к следующему шагу – «Получение пароля».

|                                                             | E Balance           |                           |
|-------------------------------------------------------------|---------------------|---------------------------|
| Регистра                                                    | ция в интернет      | -банке                    |
| 1<br>Данные                                                 | 2 –                 | 3<br>Вход в Интернет-банк |
| По номеру карты                                             | Со паспорту         | По номеру счета           |
| Последние 4 цифры номера кар<br>XXXX - XXXX - XXXX -<br>ФИО | ты                  |                           |
| Номер мобильного телефона                                   |                     |                           |
|                                                             | ОТМЕНИТЬ РЕГИСТРАЦИ | ЮДАЛЕЕ                    |

#### b. Регистрация по номеру паспорта

Для регистрации по паспорту вам необходим паспорт или удостоверение личности, приравниваемое к паспорту (для иностранных граждан). В соответствии с вашим статусом выберите «Гражданин РФ» или «Иностранный гражданин».

Введите ФИО, серию и номер паспорта/документа, номер мобильного телефона, затем нажмите кнопку «Далее» для перехода к следующему шагу – «Получение пароля».

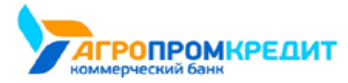

| 1<br>Данные                                                                                   | <ul> <li>2</li> <li>Получение пароля</li> </ul>                   | Вход в | 3<br>в Интернет-банк |
|-----------------------------------------------------------------------------------------------|-------------------------------------------------------------------|--------|----------------------|
| По номеру карты                                                                               | 👻 По паспор                                                       | v E    | По номеру<br>счета   |
| panganini a                                                                                   | анный і ражданин                                                  |        |                      |
| ФИО                                                                                           | анный і ражданин                                                  |        |                      |
| ФИО<br>Введите ФИО полн                                                                       | остью                                                             |        |                      |
| ФИО<br>Введите ФИО полн<br>Серия и номер паспорт<br>Введите серию и н                         | остью<br>а<br>а<br>омер в формате XXXXYYYYY                       |        |                      |
| ФИО<br>Введите ФИО полн<br>Серия и номер паспорт<br>Введите серию и н<br>Номер мобильного тел | остью<br>анный ражданин<br>а<br>омер в формате XXXXYYYYY<br>ефона |        |                      |

#### с. Регистрация по номеру счета

Для регистрации по номеру счёта необходимо иметь действующий счёт в вашем банке.

Введите ФИО, номер счёта и мобильного телефона, затем нажмите кнопку «Далее» для перехода к следующему шагу – «Получение пароля».

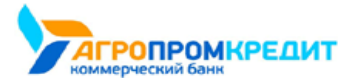

| 5                                                                                                    |                                                                            |                                    |  |  |
|----------------------------------------------------------------------------------------------------|----------------------------------------------------------------------------|------------------------------------|--|--|
| Регистрация в интернет-банке                                                                             |                                                                            |                                    |  |  |
| <b>1</b><br>Данные                                                                                       | 2 Получение пароля                                                         | — <u>З</u><br>Вход в Интернет-банк |  |  |
| По номеру карты                                                                                          | 🖤 По паспорту                                                              | По номеру<br>счета                 |  |  |
|                                                                                                    |                                                                            |                                    |  |  |
| ФИО                                                                                                    |                                                                            |                                    |  |  |
| ФИО<br>Введите ФИО полн<br>Номер счета                                                                   | остью                                                                      |                                    |  |  |
| ФИО<br>Введите ФИО полн<br>Номер счета<br>Введите номер сче                                              | остью<br>та, указанный в договоре                                          |                                    |  |  |
| ФИО<br>Введите ФИО полн<br>Номер счета<br>Введите номер сче<br>Номер мобильного тел                      | остью<br>та, указанный в договоре<br>ефона                                 |                                    |  |  |
| ФИО<br>Введите ФИО полн<br>Номер счета<br>Введите номер сче<br>Номер мобильного тел<br>Введите номер для | остью<br>та, указанный в договоре<br>ефона<br>получения паролей, 10 знаков |                                    |  |  |
| ФИО<br>Введите ФИО полн<br>Номер счета<br>Введите номер сче<br>Номер мобильного тел<br>Введите номер для | остью<br>та, указанный в договоре<br>ефона<br>получения паролей, 10 знаков |                                    |  |  |

После нажатия кнопки «Далее» производится автоматическая проверка введённых данных. Если по результатам проверки регистрация в Сервисе невозможна (введены неверные данные, ваши данные отсутствуют в базе предварительно зарегистрированных клиентов банка и т.д.), то отображается соответствующее сообщение в блоке внизу окна. Дальнейшая самостоятельная регистрация по введённым данным невозможна. Проверьте и скорректируйте данные, либо обратитесь в банк.

| в банке. | $\triangle$ | Указанные ФИО и/или номер счёта не совпадают с зарегистрированны |
|----------|-------------|------------------------------------------------------------------|
|          |             | в банке.                                                         |
|          |             |                                                                  |
|          |             |                                                                  |
|          |             |                                                                  |
|          |             |                                                                  |
|          |             |                                                                  |

2. На втором шаге – «Получение пароля» – необходимо предварительно задать логин, который в дальнейшем вы будете использовать для входа в Интернет-банк. Для составления логина используйте только цифры, латинские буквы (различия между верхним и нижним регистром не учитываются) и символы (@,.:\_-+()?!).

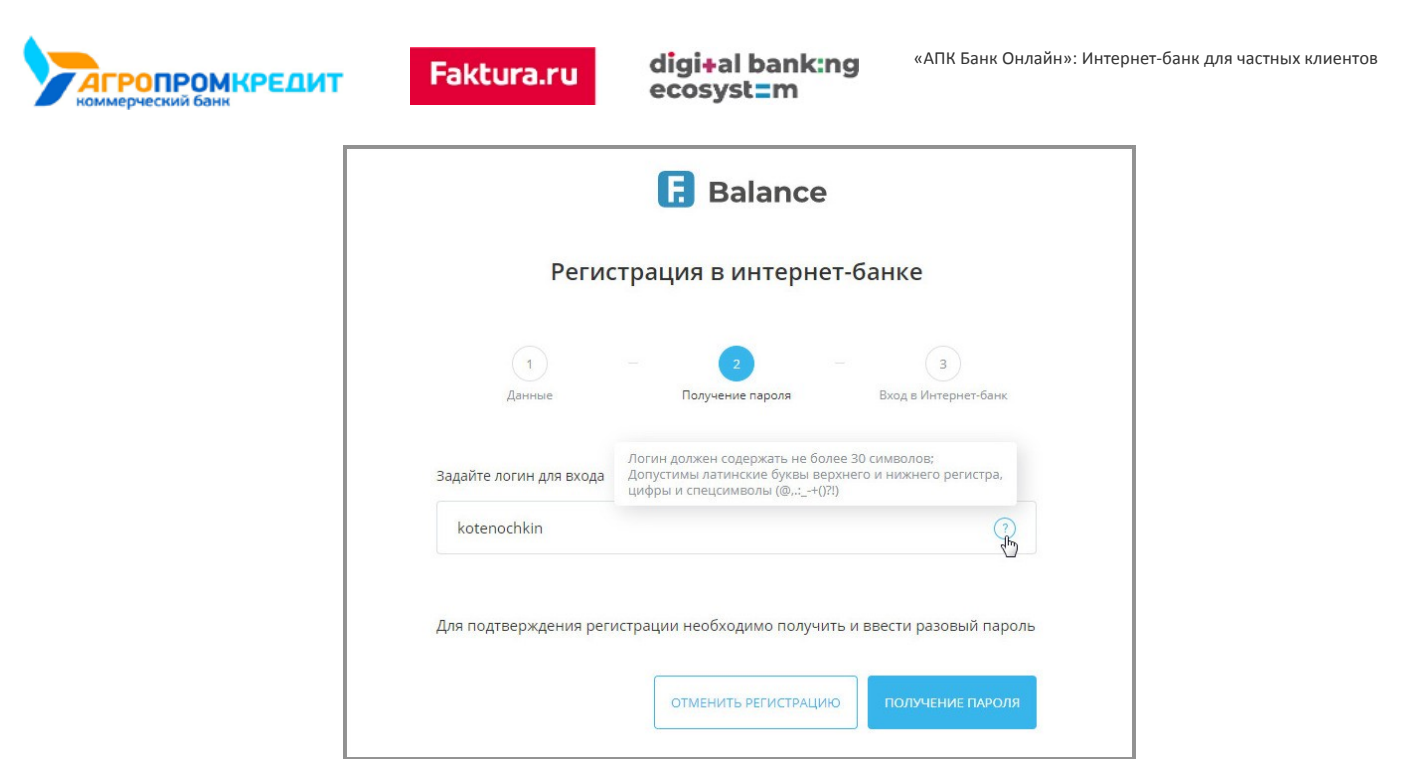

После ввода логина необходимо нажать кнопку «Получение пароля».

Если логин содержит недопустимые символы, вы увидите соответствующее оповещение. В таком случае необходимо скорректировать составленный логин в соответствии с правилами.

Если введённый вами логин уже занят другим клиентом, при нажатии кнопки «Получить пароль» будет показано соответствующее оповещение, и составленный логин также необходимо будет изменить.

| И логин уже зарегио | трирован                         |                       |
|---------------------|----------------------------------|-----------------------|
| Для подтверждения р | егистрации необходимо получить и | ввести разовый пароль |
|                     |                                  |                       |
|                     |                                  |                       |

Если введённый логин соответствует правилам и является уникальным, вы получите SMS-сообщение с разовым паролем на номер телефона, указанный при регистрации в договоре с банком. Полученный разовый пароль необходимо ввести в окне подтверждения операции, а затем нажать кнопку «Подтвердить».

| E Balance                                                      |
|----------------------------------------------------------------|
| Подтверждение операции                                         |
| Код подтверждения отправлен по SMS на номер +7 (9XX) XXX-XX-99 |
| Введите код                                                    |
| Осталось 9 минут                                               |
| подтвердить                                                    |
|                                                                |
|                                                                |

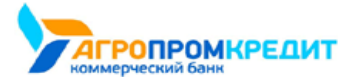

На странице третьего шага – «Вход в Интернет-банк» – составьте и введите новый пароль, который используйте в дальнейшем для входа в Сервис. Новый пароль необходимо ввести дважды, чтобы исключить ошибку ввода. Для составления безопасного пароля рекомендуется воспользоваться рекомендациями по составлению пароля.

| Регист                | рация в интернет-банке                                                                       |
|-----------------------|----------------------------------------------------------------------------------------------|
| <br>Данные            | 2 — 3<br>Получение пароля Вход в Интернет-банк                                               |
| loгин<br>cotenochkin1 |                                                                                              |
| новый пароль          | Пароль должен содержать от 8 до 25 символов<br>и включать буквы верхнего и нижнего регистра. |
|                       |                                                                                              |
| Іовторите пароль      | _                                                                                            |
|                       |                                                                                              |

3. После обязательной смены временного пароля на постоянный происходит автоматическая авторизация в Интернет-банке. Вы можете сразу же начать работу в Системе.

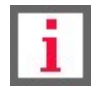

#### 2.4 Восстановление пароля

Обратите внимание, что доступность услуги и конкретный круг возможностей самостоятельной регистрации зависит от вашего

банка.

Если банк предоставляет возможность восстановления пароля, на странице входа вы можете воспользоваться ссылкой «Забыли логин или

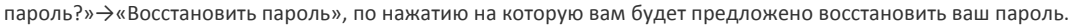

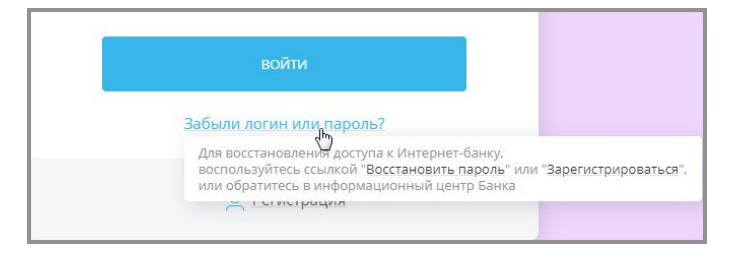

1. Откроется страница выбора способа восстановления пароля – первый шаг. Конкретный набор способов восстановления зависит от

вашего банка. Щёлкните удобный вам способ для перехода к форме заполнения данных.

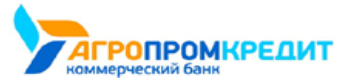

#### а. Восстановление пароля по номеру паспорта

Для восстановления пароля по номеру паспорта введите логин, серию и номер паспорта/документа, приравниваемое к паспорту (для иностранных граждан), а затем нажмите кнопку «Далее» в нижнем правом углу для перехода к следующему шагу – «Получение пароля».

| Е в                                                                          | alance          |
|------------------------------------------------------------------------------|-----------------|
| Восстановл                                                                   | ение пароля     |
| Ф паспорту                                                                   | По номеру счета |
| <ul> <li>Гражданин РФ</li> <li>Иностранный гра</li> <li>Ваш логин</li> </ul> | жданин          |
| Серия и номер паспорта                                                       |                 |
| Введите серию и номер в формате ХХ                                           | ΟΧΧΥΥΥΥΥΥΥ      |
| < назад                                                                      | AAREE           |

#### b. Восстановление пароля по номеру счета

Для восстановления пароля по номеру счёта введите логин и номер счета в банке, а затем нажмите кнопку «Далее» в

нижнем правом углу для перехода к следующему шагу – «Получение пароля».

|                            | E Balance        |
|----------------------------|------------------|
| Восст                      | ановление пароля |
| По паспорту                | По номеру счета  |
| Ваш логин                  |                  |
| Номер счета                |                  |
| Введите номер счета, указа | иный в договоре  |
| < назад                    | ДАЛЕЕ            |

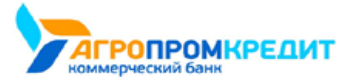

После нажатия кнопки «Далее» производится автоматическая проверка введённых данных. Если по результатам проверки восстановление пароля невозможно (введены неверные данные, ваши данные отсутствуют в базе предварительно зарегистрированных клиентов банка и т.д.), то отображается соответствующее сообщение в блоке внизу окна. Дальнейшее восстановление пароля по введённым данным невозможна. Проверьте и скорректируйте данные, либо обратитесь в банк.

Если введённые данные корректны, вы получите SMS-сообщение с разовым паролем на телефон, указанный при регистрации в договоре с банком. Данный разовый пароль необходимо ввести в соответствующее поле в нижнем правом углу страницы для подтверждения процедуры создания логина, а затем нажать кнопку «Подтвердить».

 На втором шаге – «Восстановление пароля» – составьте и введите новый пароль, который используйте в дальнейшем для входа в Сервис. Новый пароль необходимо ввести дважды, чтобы исключить ошибку ввода.

|                  | E Balance                                                                                    |
|------------------|----------------------------------------------------------------------------------------------|
| Bocc             | тановление пароля                                                                            |
| Ваш логин        |                                                                                              |
| kotenochkin1     |                                                                                              |
| Новый пароль     | Пароль должен содержать от 8 до 25 символов<br>и включать буквы верхнего и нижнего регистра. |
|                  | ()<br>th                                                                                     |
| Повторите пароль |                                                                                              |
|                  |                                                                                              |

После ввода пароля необходимо нажать кнопку «Войти». Произойдет автоматическая авторизация в Интернет-банке. Вы можете

сразу же начать работу в Системе.

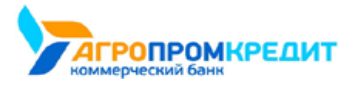

# 3. Главная страница

После авторизации в Интернет-банке открывается главная страница, с которой можно получить доступ к основным возможностям

Сервиса.

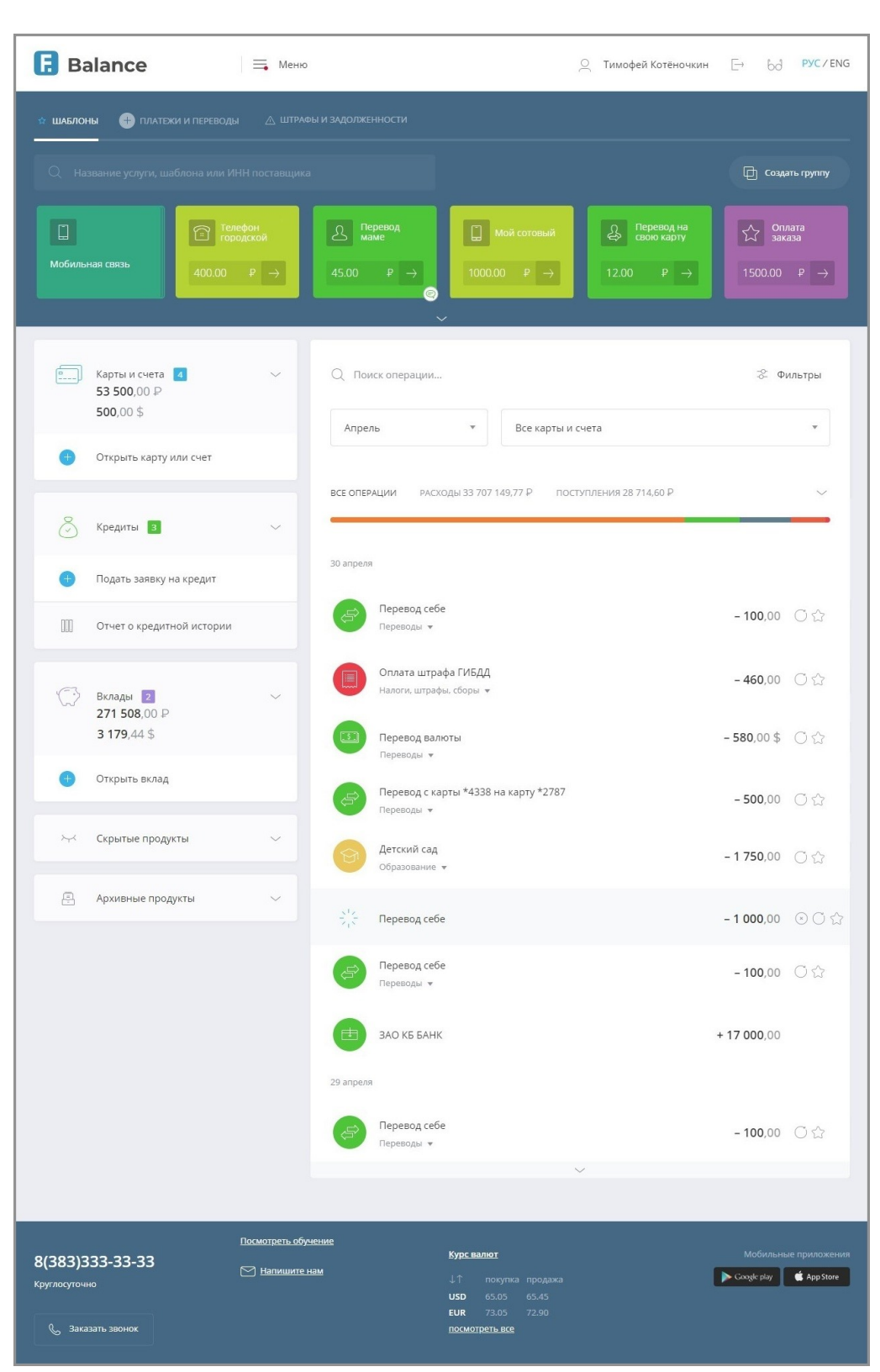

Для удобства пользователей главная страница Интернет-банка разделена на 5 функциональных блоков:

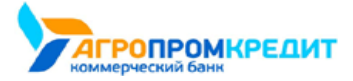

3. Главная страница

| Dalance 🗮 Меню                                                                 | 🚊 Тимофей Котеночки                                                                                                    | н 🗁 bd рус/eng                                   |
|--------------------------------------------------------------------------------|----------------------------------------------------------------------------------------------------|--------------------------------------------------|
| 2. шаблоны 🌐 платежи и переводы 🛆 штрафи                                       | и и задолженности                                                                                                    |                                                  |
| Д Название услуги, шаблона или ИНН поставщика                                  |                                                                                                    | 🖨 Создать группу                                 |
| С<br>Мобильная сакаь                                                           | And the period         Image: Constraining the constraining the constraining the constraint of the period the constraint of the constraint of | Onnara sakasa       1500.00                      |
| 4<br>Карты и счета и<br>53 500,00 Р<br>500,00 \$                               | 3 Поиск операции                                                                                                    | 😤 Фильтры                                        |
| <ul> <li>Открыть карту или счет</li> </ul>                                     | Апрель 👻 Все карты и счета                                                                                                    |                                                  |
| 💍 Кредиты 🖪 🗸 🗸                                                                | все операции — расходы 33 707 149,77 Р — поступления 28 714,60 Р                                                                                                    |                                                  |
| <ul> <li>Подать заявку на кредит</li> <li>Отчет о коедитной истории</li> </ul> | 30 anpens<br>Repeasod ce6e<br>Decembar -                                                                                                    | - 100,00 〇 ☆                                     |
| С Вклады 2                                                                     | Оплата штрафа ГИБДД<br>Налоги, штрафа, сборы 🖌                                                                                                    | - <b>460</b> ,00 〇 ☆                             |
| 271 508.00 P<br>3 179,44 \$                                                    | Перевод валюты<br>Переводы +                                                                                                    | - 580,00 \$ 〇 ☆                                  |
| 🔫 Открыть вклад                                                                | Перевод с карты *4338 на карту *2787<br>Переводы 💌                                                                                                    | - <b>500</b> ,00 〇 公                             |
| ≻≺ Скрытые продукты ∨                                                          | С Детский сад<br>Образование •                                                                                                    | - 1 750,00 〇 ☆                                   |
| 🚊 Архивные продукты 🗸                                                          | $\sum_{i=1}^{N_{e_{i}}}$ Перевод себе                                                                                                    | -1000,00 ④〇☆                                     |
|                                                                                | Перевод себе<br>Переводи •                                                                                                    | - 100,00 〇 ☆                                     |
|                                                                                | вао кб банк                                                                                                    | + <b>17 000</b> ,00                              |
|                                                                                | 29 angent<br>Pepebag ce6e<br>Tepebagu •                                                                                                    | -100,00 Õ☆                                       |
| 5 Пасматреть обуч<br>8(383)333-33-33<br>Круглосуточно<br>€ Заказать заюнок     | емие Бурскалист<br>м ↓↑ покутка продака<br>uS0 65.05 65.45<br>EUR 73.05 72.90<br>посмотреть все                                                                                                    | Мобильние приложения<br>Сходе рау<br>Ф. АррStare |

- 1. Сверху расположены:
  - Логотип F.Balance или вашего банка, который ведёт на главную страницу Сервиса.
  - Кнопка перехода в меню 📃.
  - Ваши имя и фамилия (являются ссылкой на раздел «Профиль клиента»).
  - Кнопка bd, по нажатию на которую открываются настройки для слабовидящих клиентов.
  - Кнопка выхода из Сервиса 🗁.
  - Ссылка переключения языка интерфейса (русский и английский языки).

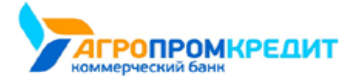

- Блоки «Шаблоны», «Платежи и переводы» и «Счета на оплату». Здесь также находятся строка поиска услуг, шаблонов и поставщиков и кнопка «создания группы шаблонов».
- 3. Блок с информацией о ваших финансовых операциях по картам и счетам. Здесь можно просмотреть историю поступлений и списаний денежных средств в виде Графика расходов, а также Историю операций.
- Блок с информацией о ваших картах, счетах, кредитах и депозитах. Здесь указаны балансы всех доступных продуктов, также здесь вы можете запросить кредитную историю просмотреть список скрытых и архивных продуктов.
- 5. Нижний блок содержит ссылку «Напишите нам», ведущую на форму обратной связи, телефон технической поддержки, информацию о текущих курсах валют, ссылки на страницы мобильных приложений Faktura.ru, а также может содержать ссылки на аккаунты вашего банка в социальных сетях, ссылку на сайт банка и др.

## 3.1 График расходов

С главной страницы Интернет-банка доступны основные возможности Сервиса, в том числе график расходов и список операций.

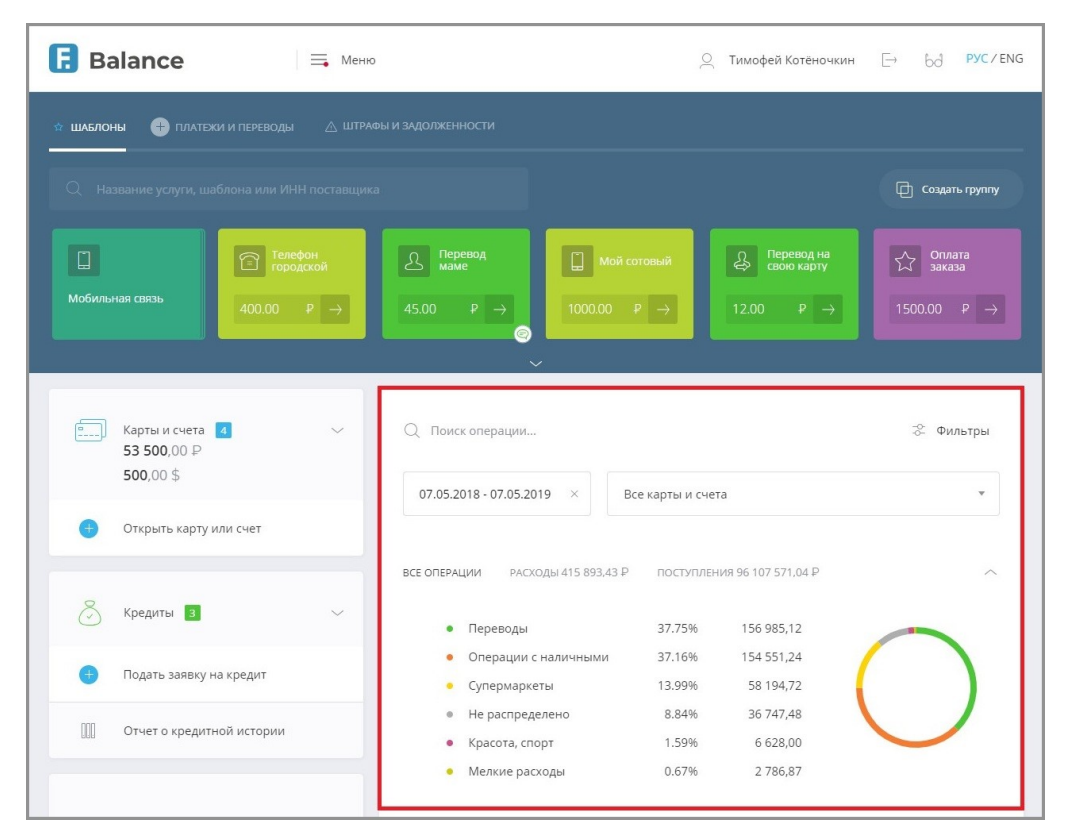

График расходов облегчает анализ ваших расходов, а также наглядно отображает соотношение сумм, израсходованных на различные категории покупок, платежей и переводов за выбранный период.

При отсутствии расходов за выбранный период по выбранным продуктам график расходов не отображается.

| Q Поиск операции          |                                   | 👶 Фильтры |
|---------------------------|-----------------------------------|-----------|
| 18.05.2019 - 18.05.2019 × | Все карты и счета                 | ×         |
| За в                      | ыбранный период не было операций. |           |

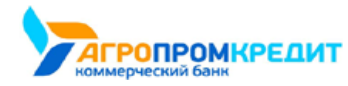

Детальная информация по расходам может быть свёрнута по щелчку на стрелку 🔨 рядом с графиком.

| СЕ ОПЕРАЦИ | И РАСХОДЫ 415 893,43 Р | ПОСТУПЛЕН | ия 96 107 571,04 ₽ |          |
|------------|------------------------|-----------|--------------------|----------|
|            |                        |           |                    |          |
| • 1        | ереводы                | 37.75%    | 156 985,12         |          |
| • (        | перации с наличными    | 37.16%    | 154 551,24         |          |
| • (        | упермаркеты            | 13.99%    | 58 194,72          | ()       |
| • F        | е распределено         | 8.84%     | 36 747,48          |          |
| • *        | расота, спорт          | 1.59%     | 6 628.00           | $\smile$ |

В дальнейшем детальная информация будет свёрнута и может быть развёрнута по щелчку на стрелку ∨ рядом с графиком.

По нажатию на значок 💝 вам доступен фильтр операций с настройками, позволяющими отфильровать список операций по типу и диапазону сумм.

| Фильтры      |   |      |   |
|--------------|---|------|---|
| Сумма        |   |      |   |
| От           | ₽ | - До | ₽ |
|              |   |      |   |
| Тип операции |   |      |   |
|              |   |      |   |

Ссылки «Все операции», «Расходы» и «Поступления» позволяют отображать в истории операций все операции, только расходы, или только поступления, соответственно.

| Поиск операции                                                                                                    |                                              |                                                                | 😤 Фильтр   |
|----------------------------------------------------------------------------------------------------|----------------------------------------------|----------------------------------------------------------------|------------|
| 7.05.2018 - 07.05.2019 ×                                                                                                    | 3се карты и сче                              | та                                                             |            |
| расходы 415 893,43 P                                                                                                    | ПОСТУПЛЕН                                    | ния 96 107 571,04 ₽                                            |            |
|                                                                                                    |                                              |                                                                |            |
| • Переводы                                                                                                    | 37.75%                                       | 156 985,12                                                     |            |
| <ul><li>Переводы</li><li>Операции с наличными</li></ul>                                                                           | 37.75%<br>37.16%                             | 156 985,12<br>154 551,24                                       | $\bigcirc$ |
| <ul><li>Переводы</li><li>Операции с наличными</li><li>Супермаркеты</li></ul>                                                      | 37.75%<br>37.16%<br>13.99%                   | 156 985,12<br>154 551,24<br>58 194,72                          | $\bigcap$  |
| <ul> <li>Переводы</li> <li>Операции с наличными</li> <li>Супермаркеты</li> <li>Не распределено</li> </ul>                         | 37.75%<br>37.16%<br>13.99%<br>8.84%          | 156 985,12<br>154 551,24<br>58 194,72<br>36 747,48             | $\bigcirc$ |
| <ul> <li>Переводы</li> <li>Операции с наличными</li> <li>Супермаркеты</li> <li>Не распределено</li> <li>Красота, спорт</li> </ul> | 37.75%<br>37.16%<br>13.99%<br>8.84%<br>1.59% | 156 985,12<br>154 551,24<br>58 194,72<br>36 747,48<br>6 628,00 | $\bigcirc$ |

По умолчанию для формирования графика используются все ваши карты и счета в Сервисе, а в качестве периода расчёта выбран текущий

месяц.

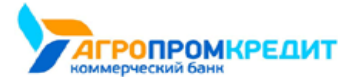

Faktura.ru

digi+al bank:ng ecosyst=m

| Q Поис    | к операции               |                |                    | 👶 Фильтры |
|-----------|--------------------------|----------------|--------------------|-----------|
| 07.05.2   | 018 - 07.05.2019 × Bce   | е карты и счет | a                  | ×         |
| ΒСΕ ΟΠΕΡΑ | ции РАСХОДЫ 415 893,43 Р | ПОСТУПЛЕН      | ия 96 107 571,04 Р | ~         |
|           | Переводы                 | 37.75%         | 156 985,12         |           |
|           | Операции с наличными     | 37.16%         | 154 551,24         |           |
|           | Супермаркеты             | 13.99%         | 58 194,72          |           |
|           | Не распределено          | 8.84%          | 36 747,48          |           |
| •         | Красота, спорт           | 1.59%          | 6 628,00           |           |
|           | Мелкие расходы           | 0.67%          | 2 786,87           |           |

Для того чтобы выбрать другой период, щёлкните поле с названием месяца и выберите один из доступных вариантов: предыдущий месяц, месяц до предыдущего, 6 месяцев, год, всё время или другой (настраиваемый) период. Все суммы на графике будут автоматически пересчитаны.

Если вам необходимо самостоятельно настроить период для отображения графика расходов, выберите «Другой период», затем щёлкните даты в поле. Откроется календарь для указания временного промежутка.

| 5.20 | 18 - | 07.0 | 05.20 | )19  | ×  |    | Bce | е кар | гы и | сче | ra  |     |    |    |
|------|------|------|-------|------|----|----|-----|-------|------|-----|-----|-----|----|----|
|      |      | Ma   | рт 2  | 2019 |    |    |     |       |      | Апр | ель | 201 | 9  |    |
| пн   | BT   |      | чт    |      | сб | вc |     | пн    | BT   |     | чт  |     | сб | BC |
| 25   | 26   | 27   | 28    | 1    | 2  | 3  |     | 25    | 26   | 27  | 28  | 29  | 30 | 31 |
| 4    | 5    | 6    | 7     | 8    | 9  | 10 |     | 1     | 2    | 3   | 4   | 5   | 6  | 7  |
| 11   | 12   | 13   | 14    | 15   | 16 | 17 |     | 8     | 9    | 10  | 11  | 12  | 13 | 14 |
| 18   | 19   | 20   | 21    | 22   | 23 | 24 |     | 15    | 16   | 17  | 18  | 19  | 20 | 21 |
| 25   | 26   | 27   | 28    | 29   | 30 | 31 |     | 22    | 23   | 24  | 25  | 26  | 27 | 28 |
| 1    | 2    | 3    | 4     | 5    | 6  | 7  |     | 29    | 30   | 1   | 2   | 3   | 4  | 5  |

В календаре сначала щёлкните дату начала желаемого периода, а потом дату окончания периода. Начальная и конечная даты будут обозначены синим цветом, а весь выбранный период выделен светло-голубым цветом. Календарь можно пролистывать назад щелчком на значок < слева от названия предыдущего месяца. После указания периода данные на графике будут автоматически обновлены. Обратите внимание, что при выборе длительного периода (год и более) может потребоваться около минуты для обновления информации.

Для того, чтобы указать один счёт или одну карту для составления графика, щёлкните поле «Все карты и счета» и выберите в списке нужный счёт или карту. После выбора данные на графике будут автоматически обновлены.

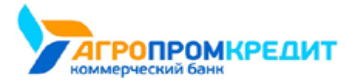

Faktura.ru

digi+al bank:ng ecosyst=m

| Д Поиск операции                                               |                            |                        |                    | 🐣 Фильтрь |
|----------------------------------------------------------------|----------------------------|------------------------|--------------------|-----------|
| 07.05.2018 - 07.05.2019 ×                                      | Все кар                    | гы и счета             |                    | Ť         |
|                                                                | Все карт                   | ы и счета              |                    |           |
| • Переводы                                                     | ЗК<br>407***20<br>АКБ "БАН | 89 957 267,<br>K" (AO) | 28 P               |           |
| <ul> <li>Операции с наличными</li> <li>Супермаркеты</li> </ul> | VISA                       | 3K<br>**** 56 49       | 90,28 P<br>(* (AO) |           |
| <ul> <li>Не распределено</li> </ul>                            |                            |                        |                    |           |
| <ul><li>Не распределено</li><li>Красота, спорт</li></ul>       | 1                          | .59%                   | 6 628,00           | $\smile$  |

Под графиком находится список всех операций (как расходов, так и поступлений) по выбранному продукту или по всем доступным продуктам за выбранный период – история операций.

Вы можете просмотреть все операции из любой категории. Для этого щёлкните название категории, и все операции из выбранной категории за указанный период и по указанному источнику отобразятся в списке ниже (см. раздел «История операции»). Для того, чтобы отменить выбор данной категории, щёлкните по ней ещё раз.

| поступлен<br>37.75%<br>37.16% | иия 96 107 571,04 Р<br>156 985,12<br>154 551,24 |                                                     |
|-------------------------------|-------------------------------------------------|-----------------------------------------------------|
| 37.75%<br>37.16%              | 156 985,12<br>154 551,24                        | $\cap$                                              |
| 37.16%                        | 154 551,24                                      |                                                     |
|                               |                                                 |                                                     |
| 13.99%                        | 58 194,72                                       |                                                     |
| 8.84%                         | 36 747,48                                       |                                                     |
| 1.59%                         | 6 628,00                                        |                                                     |
| 0.67%                         | 2 786,87                                        |                                                     |
|                               |                                                 |                                                     |
|                               |                                                 | -100.00 (15)                                        |
|                               |                                                 | - 100,00 0 22                                       |
|                               |                                                 | - 580,00 \$ 〇 ☆                                     |
|                               | 8.64%                                           | 8.84% 30 /4/,48<br>1.59% 6 628,00<br>0.67% 2 786,87 |

Отдельная категория «Мелкие расходы» формируется автоматически из операций с наименьшими суммами в общем списке операций и

включает в себя другие подкатегории.

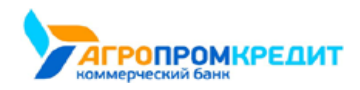

## 3.2 История операций

История операций находится на главной странице под графиком расходов.

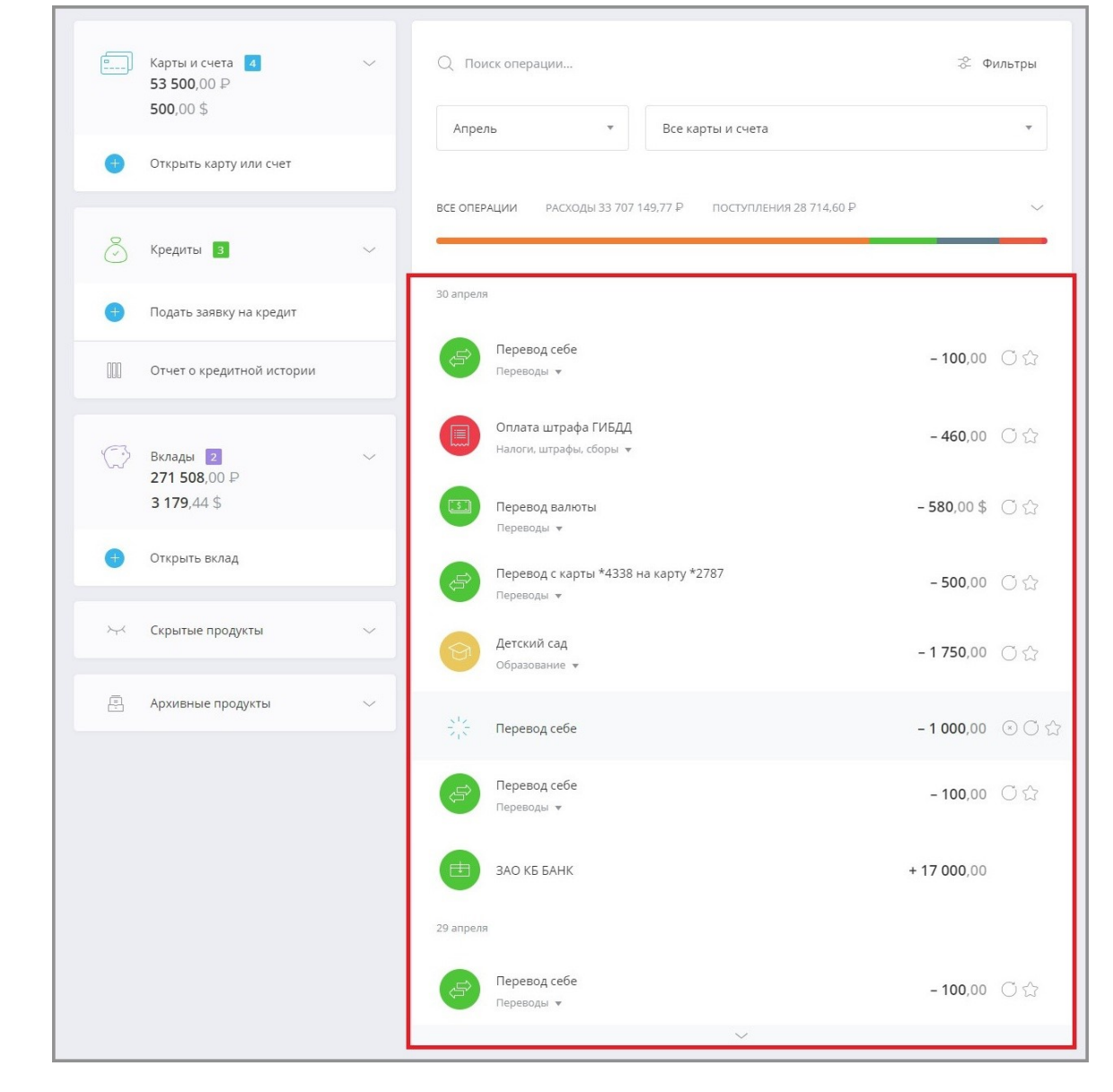

В ней отображаются операции, совершенные через Интернет-банк, мобильное приложение, а также операции снятия наличных и поступления на ваши счета и карты за определённый период по выбранному источнику (продукту). Для того, чтобы изменить период или источник для формирования ленты операций, укажите нужные параметры в блоке с графиком расходов.

Операции в списке разделены по дням их совершения.

| 30 апреля                  |                        |
|----------------------------|------------------------|
| Перевод себе<br>Переводы 🔹 | <b>- 100</b> ,00 (ි දි |
| 29 апреля                  |                        |
| Перевод себе               | - 100,00 〇 ☆           |

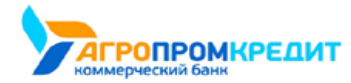

Каждой операции соответствует определённая категория: «Супермаркеты», «Коммунальные услуги», «Интернетмагазины», «Переводы», «Авто», «Оплата кредита» и т.д. Операциям автоматически присваиваются соответствующие категории в зависимости от получателя платежа или перевода. Эти категории позволяют наглядно отображать ваши траты в графике расходов. Вы также можете вручную сменить категорию, щёлкнув название категории под операцией и выбрав из списка нужное значение.

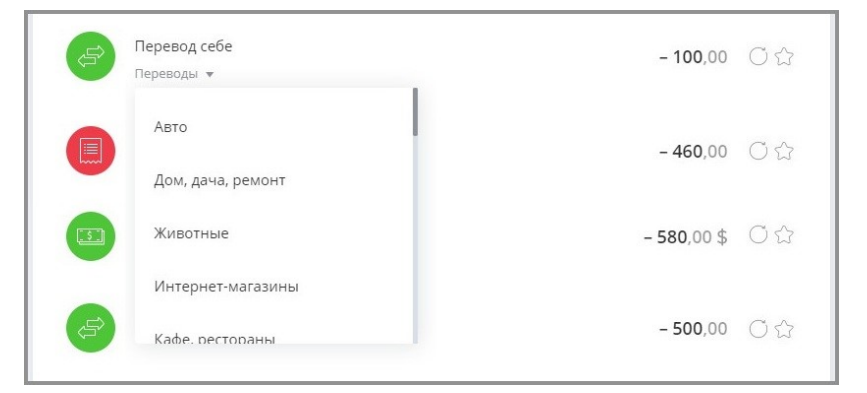

Также обратите внимание, что для вашего удобства значки некоторых поставщиков услуг и товаров в списке операций имеют индивидуальный логотип.

| •  | Сотовый<br>Мобильный телефон 🔻                            | - 100,00         | Ο¢ |
|----|-----------------------------------------------------------|------------------|----|
|    | Покупка в магазине приложений<br>Хобби, развлечения, ПО 🔻 | <b>- 460</b> ,00 | C☆ |
| 9P | Супермаркет<br>Супермаркеты 👻                             | <b>- 580</b> ,00 | Оŵ |

Слева для каждой операции отображается соответствующая ей сумма расходов, а также, в зависимости от типа операции, значки, позволяющие совершить следующие действия:

- 🕙 Отозвать неисполненный платёж/перевод
- 🔘 Повторить платёж/перевод
- 🛱 Сохранить платёж/перевод как шаблон

Для просмотра подробной информацией о платеже щёлкните его название. Для просмотра платёжной квитанции в щёлкните значок  $\square$ . Также вы можете отправить её на e-mail, нажам кнопку «Отправить на e-mail» и введите ваш e-mail, либо сохранить в формате \*.pdf, щёлкнув значок  $\square$ .

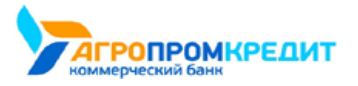

| Const - | Платеж в бюджет<br>Налоги, штрафы, сборы 🔻 |                                              |                     | C |
|---------|--------------------------------------------|----------------------------------------------|---------------------|---|
|         |                                            |                                              |                     |   |
|         | 03.12.15 11:28 (мск)                       | Отправлен в банк > Исполне                   | н                   |   |
|         | Проведено по счету                         | 03.04.19                                     |                     |   |
|         | Счет                                       | Основной - 408178101000000                   | 00000               |   |
|         | Сумма операции                             | 5 000,00                                     |                     |   |
|         | Получатель                                 | ГИБДД по Новосибирской обл                   | асти                |   |
|         | Счет получателя                            | 40101810000000000001, в бан<br>БИК 123456789 | ке ЗАО КБ "БАНК",   |   |
|         | ИНН получателя                             | 1234567890                                   |                     |   |
|         | КПП получателя                             | 212121212                                    |                     |   |
|         | КБК                                        | 0                                            |                     |   |
|         | ОКТМО                                      | 01601000                                     |                     |   |
|         | (101)                                      | 13                                           |                     |   |
|         | (106)                                      | 0                                            |                     |   |
|         | (107)                                      | 15.02.2019                                   |                     |   |
|         | (108)                                      | 0212121212                                   |                     |   |
|         | (109)                                      | 14.01.2019                                   |                     |   |
|         | УИН                                        | 0                                            |                     |   |
|         | Назначение платежа                         | Транспортный налог Без налс                  | ога (НДС).          |   |
|         | Исполнен                                   |                                              |                     |   |
|         |                                            |                                              |                     |   |
|         |                                            |                                              | ОТПРАВИТЬ НА E-MAIL | 1 |
|         | Транспортный налог Без і                   | налога (НДС).                                | - 5 000,00          | - |
|         |                                            |                                              |                     |   |
|         |                                            |                                              |                     |   |

Для повтора исходящего платежа или перевода щёлкните значок <sup>О</sup> напротив соответствующей операции в списке. Откроется форма платежа или перевода, предзаполненная данными из копируемой операции.

Операции в обработке выделены в списке серым цветом и отмечены значком

| рани перевод себе | <b>- 1 000</b> ,00 | ⊗ C ☆ |
|-------------------|--------------------|-------|
|-------------------|--------------------|-------|

Для отмены неисполненного платежа или перевода щёлкните напротив него значок  $\bigotimes$ . Раскроется блок с отзывом платёжного документа.

| $\sum_{i=1}^{N} \sum_{j=1}^{N}$ | Перевод себе            |                                  | - 1 000,00 | $\otimes$ C |
|---------------------------------|-------------------------|----------------------------------|------------|-------------|
|                                 | Причина отзыва платежа  |                                  |            |             |
|                                 | Неверно указан номер    | карты получателя                 |            |             |
|                                 |                         |                                  | 1          |             |
|                                 | Карта                   | 5186111122223333 в ЗАО КБ "БАНК" |            |             |
|                                 | Сумма операции          | 1 000,00                         |            |             |
|                                 | На карту                | 5054xxxxxxx3333                  |            |             |
|                                 | Отзыв документа осущест | вляется в течении суток.         |            |             |
|                                 |                         |                                  | ОТОЗВАТЬ   |             |

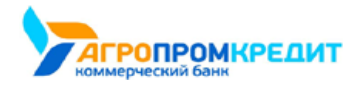

В поле «Причина отзыва» укажите, почему вы отзываете платёж, а затем нажмите кнопку «Отозвать». Отзыв документа подтверждается

так же, как и отправка документа в банк. После подтверждения вы увидите соответствующее сообщение.

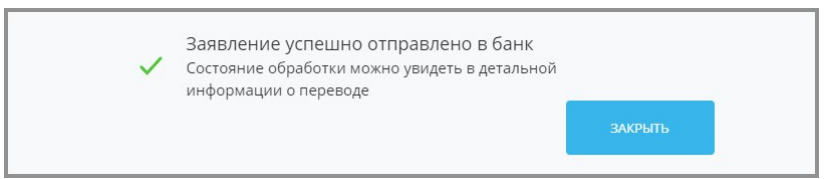

При последующем просмотре деталей данной операции вы увидите соответствующую отметку об отзыве.

| Перевод себе         | <b>- 1 000</b> ,00 〇                                                                                                    |
|----------------------|----------------------------------------------------------------------------------------------------|
| 07.05.19 08:48 (мск) | Отправлен в банк                                                                                                    |
| 07.05.19 10:59 (мск) | Отправлен отзыв операции.                                                                                               |
| Карта                | 5186111122223333, в банке ЗАО КБ "БАНК",<br>БИК 123456789                                                               |
| Сумма операции       | 1 000,00                                                                                                    |
| На карту             | 5054xxxxxx3333                                                                                                    |
| Отправлен в банк     |                                                                                                    |
|                      | отправить на е-маі.                                                                                                    |
|                      | Перевод себе<br>07.05.19 08:48 (мск)<br>07.05.19 10:59 (мск)<br>Карта<br>Сумма операции<br>На карту<br>Отправлен в банк |

## 3.3 Быстрый поиск

Быстрый поиск производится по услугам, поставщикам услуг, клиентским шаблонам, доступным в Интернетбанке услугам, а также по ИНН

поставщика (для поиска по ИНН поставщика необходимо ввести не менее 5 цифр).

| 🕸 ШАБЛС | ны 🕀 платежи и переводы                                 |                                                                                                    |                  |
|---------|---------------------------------------------------------|----------------------------------------------------------------------------------------------------|------------------|
|         | артплата                                                |                                                                                                    | 🕞 Создать группу |
|         | Квартплата, ООО "ЖКХ 1", Новосибирск<br>ООО "ЖКХ И ТЭК" | Пирай сотовый                                                                                                    | Сплата           |
|         | Квартплата, ООО "ЖКХ 2", Новосибирск<br>ООО "ЖКХ И ТЭК" | $1000.00 P \rightarrow 12.00 P \rightarrow 12$ | 1500.00 P →      |
|         | Квартплата, ООО "ЖКХ 3", Новосибирск<br>ООО "ЖКХ И ТЭК" | ~                                                                                                    |                  |
|         | Показать все результаты                                 |                                                                                                    |                  |

При наличии в результатах поиска более четырёх найденных вариантов становится доступна ссылка «Показать все результаты», ведущая

на страницу с полным списком результатов по введённому запросу.

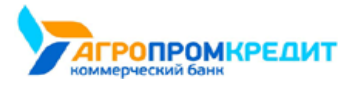

i

| < назад | l.                                                  | $\times$ |
|---------|-----------------------------------------------------|----------|
|         | О Поиск                                             |          |
|         | Введите часть названия шаблона или услуги           |          |
|         | квартплата                                          |          |
| ~       | Шаблоны платежей                                    |          |
| Î       | Квартплата - ГУП ЖКХ, Новосибирск                   |          |
| ~       | Платежи                                             |          |
| 1       | Квартплата, ООО "ЖКХ 1", Новосибирск<br>ООО "ЖКХ 1" |          |
| 1       | Квартплата, ООО "ЖКХ 2", Новосибирск<br>ООО "ЖКХ 2" |          |
| ħ       | Квартплата, ООО "ЖКХ 3", Новосибирск<br>ООО "ЖКХ 3" |          |

Результаты поиска сгруппированы по категориям, которые могут быть свёрнуты по щелчку значка

Поиск по новому запросу можно воспроизвести, щёлкнув 🔀 в строке поиска и введя новый запрос. Результаты нового поиска будут сразу выведены в списке.

Переход к форме платежа или перевода из данного списка выполняется по щелчку на строке с услугой.

Дальнейшее заполнение формы и выполнение операции производится без изменений.

# 3.4 Форма обратной связи

Не используйте данную форму для сообщений о подозрении в мошенничестве, компрометации или утери важный банковской информации – в таких случаях немедленно позвоните в банк по номеру телефона, указанному на нижней панели любой страницы Сервиса.

Для того, чтобы написать в банк с предложением или замечанием по работе Интернет-банка, щёлкните ссылку «Напишите нам» 🖂 на нижней панели (в футере) любой страницы Сервиса. Откроется форма обратной связи.

| AARAH .                                                          | ×         |
|------------------------------------------------------------------|-----------|
| Форма обратной связи                                             |           |
| Банк                                                             |           |
| ЗАО КБ "БАНК" 👻                                                  |           |
| Тема                                                             |           |
| Предложение по работе банка                                      |           |
| Текст сообщения                                                  |           |
| Добрый дены                                                      |           |
| Очень оыстрыи и удооныи интернет-оанк: но хотелось оы предложить |           |
| E-mail для связи                                                 |           |
| kotenochkin@email.ru                                             |           |
|                                                                  |           |
|                                                                  | ОТПРАВИТЬ |

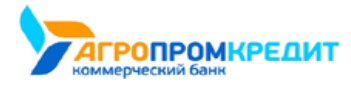

3.4 Форма обратной связи

На форме укажите тему сообщения, отражающую суть сообщения, введите текст сообщения с предложением или замечанием по работе Сервиса, а также e-mail, по которому с вами можно связаться. Далее нажмите кнопку «Отправить». Ваше сообщение будет отправлено в банк. При необходимости сотрудник банка свяжется с вами по указанному e-mail.

## 3.5 Курсы валют

Курсы валют указаны как на нижней панели на странице входа в Сервис, так на нижней панели любой страницы Интернет-банка.

| <b>8(383)333-33-33</b><br>Круглосуточно<br>& Заказать звонок | <u>Посмотреть обучение</u> | Курс валют<br>↓↑ покулка продажа<br>USD 65.05 65.45<br>EUR 73.05 72.90<br>посмотреть все | Мобильные приложения<br>Сохуде play 🕻 App Store   |
|--------------------------------------------------------------|----------------------------|------------------------------------------------------------------------------------------|---------------------------------------------------|
|                                                              | Нижняя панель на           | странице входа в Сервис (курс ЦБ)                                                        |                                                   |
| <b>8(383)333-33-33</b><br>Круглосуточно<br>С Заказать звонок | Посмотреть обучение        | Курс валют<br>↓↑ покупка продажа<br>USD 65.05 65.45<br>EUR 73.05 72.90<br>посмотреть все | Мобильные приложения<br>🍺 Сохуй: play 📫 Арр Store |

Нижняя панель на любой странице Сервиса (курс по вашему филиалу; при наличии продуктов в разных филиалах – по головному отделению)

После входа в Сервис на нижней панели будет также доступна ссылка «Курс валют». Щёлкните ссылку, чтобы перейти на страницу с подробной информацией о курсах валют.

Откроется отдельная страница с курсами валют.

| < назад |            |             |                        |         |        | $\times$ |
|---------|------------|-------------|------------------------|---------|--------|----------|
|         |            | Курсы валют |                        |         |        |          |
|         |            | USD         | Курс ЦБ РФ на 07.05.19 | 65,33 P | ~      |          |
|         | $\bigcirc$ | EUR         | Курс ЦБ РФ на 07.05.19 | 73,11 P | $\sim$ |          |
|         |            |             | ЗАКРЫТЬ                | ОБМЕН В | алют   |          |

Здесь отображаются курсы валют как по данным ЦБ, так и по всем отделениям вашего банка. Чтобы просмотреть курсы валют по всем

филиалам банка, щёлкните 💛.

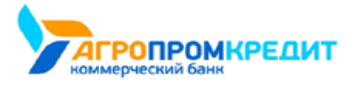

| AA                                                                |                        |             |
|-------------------------------------------------------------------|------------------------|-------------|
| Курсы валют                                                       |                        |             |
| USD                                                               | Курс ЦБ РФ на 07.05.19 | 65,33 P 🔿   |
| БАНК, УСЛОВИЯ ОБМЕНА ВАЛЮТЫ                                       | ΠΟΚΥΠΚΑ Ρ              | ПРОДАЖА Р   |
| АКБ "БАНК" (АО), Г.МОСКВА, БИК: 044525348<br>(Расчет: б/нал. RUB) | 65.43                  | 65.05       |
| EUR                                                               | Курс ЦБ РФ на 07.05.19 | 73,11 P 🗸 🗸 |
|                                                                   |                        |             |
|                                                                   | ЗАКРЫТЬ                | ОБМЕН ВАЛЮТ |

На странице «Курсы валют» также доступна кнопка «Обмен валют». По нажатию этой кнопки открывается страница с формой «Перевод

себе». На этой странице клиент может выполнить операцию покупки/продажи валюты, выбрав счета/карты в рублях и соответствующей

валюте.

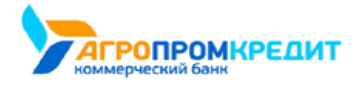

3.5 Курсы валют

# 4. Подтверждение операций

Для совершения большинства платёжных операций в Сервисе требуется подтверждение разовым паролем.

После нажатия кнопки «Оплатить» на форме перевода или платежа, на номер телефона, указанный в договоре с банком, вам будет отправлено SMS-сообщение или уведомление через мобильное приложение (PUSHуведомление) с разовым паролем. Для подтверждения операции необходимо ввести пароль из SMS-сообщения или PUSH-уведомления в открывшемся окне подтверждения операция, а затем нажать кнопку «Подтвердить».

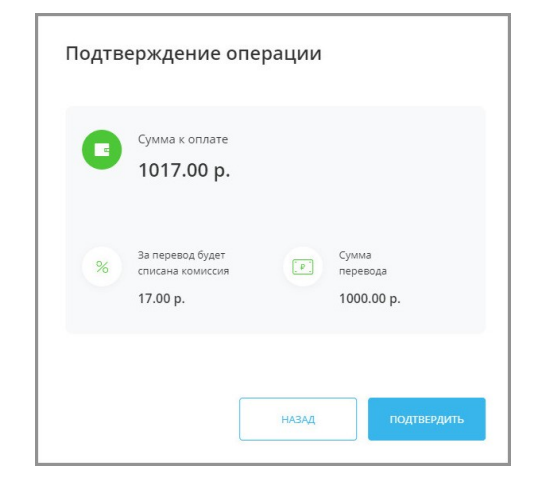

После истечения срока действия пароля (не более 10 минут) высланный разовый пароль считается недействительным, и при этом становится доступна кнопка «Получить пароль повторно». При нажатии кнопки высылается SMS-сообщение или PUSH-уведомление с новым разовый паролем.

При вводе неверного пароля появится сообщение с текстом: «Неверный разовый пароль». Для генерации и получения нового пароля необходимо щёлкнуть ссылку «Получить пароль повторно». После нажатия этой ссылки вам будет выслано новое SMS-сообщение или PUSH-уведомление с новым разовым паролем. Для смены номера телефона, указанного в договоре с банком, обратитесь в ближайшее отделение вашего банка.

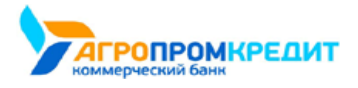

4. Подтверждение операций

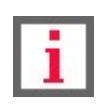

# 5. Карты и счета

Обратите внимание, что конкретный круг возможностей при работе с картами и счетами зависит от вашего банка.

Интернет-банк позволяет оперативно и в любое время получить информацию о состоянии ваших счетов, балансе банковских карт, истории операций по счетам и картам.

По щелчку на «Карты и счета» раскрывается раздел, где перечислены ваши карты и счета.

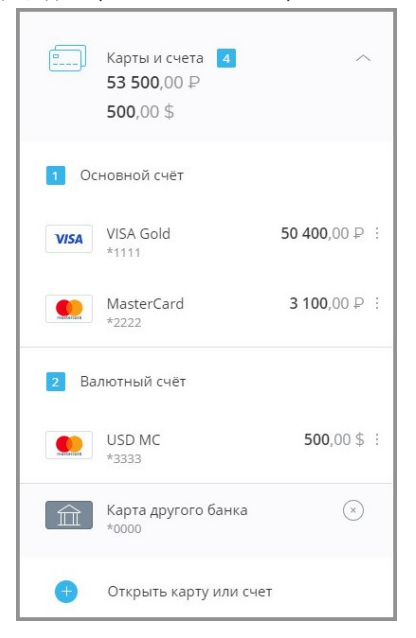

Для счёта отображается наименование и сумма доступных средств. Привязанные к счёту карты перечислены под ним.

Вы также можете скрыть карты и счета из списка.

Для карт обычно отображаются:

- логотип платёжной системы (например, VISA или MasterCard),
- название карты,
- маскированный номер карты (последние 4 цифры),
- доступная сумма на карте.

По значку для всех продуктов доступно скрытие (см. подробнее в разделе «Скрытые продукты»).

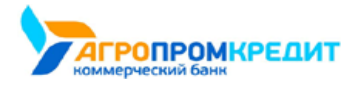

5. Карты и счета

## 5.1 Информация о счёте

По щелчку на счёте информация по нему будет отображена в блоке справа:

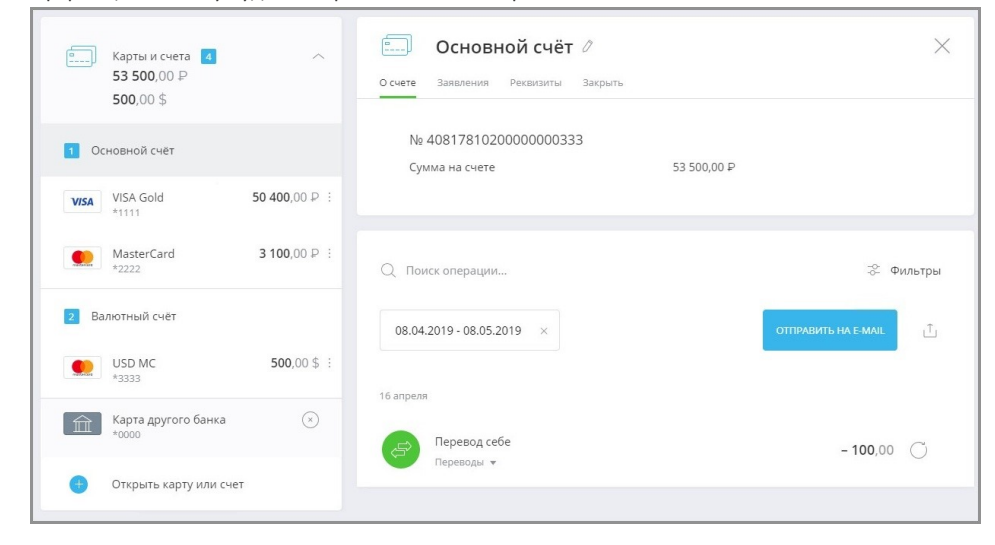

По умолчанию открывается вкладка «О счёте», на которой указаны номер счёта и сумма на счёте.

Блок с информацией может содержать следующие ссылки:

- ссылку «О счёте», ведущую на вкладку с основной информацией по счёту (открывается первой по умолчанию): наименование и номер счёта, сумму доступных средств, а также для кредитных счетов общую и текущую задолженность и форму быстрой оплаты кредита;
- ссылку «Заявления» со списком заявлений по картам и счетам (см. подробнее);
- ссылку «Реквизиты» с полным списком реквизитов счёта и возможностью отправить их на указанный email (см. подробнее);
- ссылку «График платежей» для кредитных счетов (см. подробнее);
- ссылку «Условия» с условиями договора для кредитных счетов (см. подробнее).
- ссылку «Закрыть» с опцией закрытия выбранного счёта и связанных с ним карт (см. подробнее).

Внизу страницы отображается выписка по счёту за указанный период (по умолчанию – за последние 30 дней).

Для того чтобы выбрать другой период, щёлкните поле с датами. Откроется календарь для выбора периода.

| 08.04.20 | )19 - | 08.0 | 5.20 | 019 | ×  |    |    |    |    |       |     |    |    | ОТПРАВИТЬ НА E-MAIL |
|----------|-------|------|------|-----|----|----|----|----|----|-------|-----|----|----|---------------------|
|          |       | Апр  | ель  | 201 | 9  |    |    |    | Ma | ай 20 | 019 |    |    |                     |
|          |       |      |      |     |    |    |    |    |    |       |     |    |    |                     |
| пн       | BT    |      |      |     | сб | BC | пн | BT |    | чт    |     | сб | BC |                     |
| 25       | 26    | 27   | 28   | 29  | 30 | 31 | 29 | 30 | 1  | 2     | 3   | 4  | 5  | - 100,00            |
| 1        | 2     | 3    | 4    | 5   | 6  | 7  | 6  | 7  | 8  | 9     |     |    |    |                     |
| 8        | 9     | 10   | 11   | 12  | 13 | 14 |    | 14 | 15 | 16    |     |    | 19 |                     |
| 15       | 16    | 17   | 18   | 19  | 20 | 21 |    |    |    |       | 24  |    | 26 |                     |
| 22       | 23    | 24   | 25   | 26  | 27 | 28 |    |    |    |       |     |    |    |                     |
| 29       | 30    | 1    | 2    | 3   | 4  | 5  |    | 4  |    | 6     |     | 8  | 9  |                     |

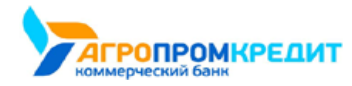

В календаре укажите первый и последний дни выбранного периода. Они обозначаются синим цветом, а весь выбранный период выделен голубым цветом. Информация на странице будет обновлена автоматически.

Также работает контекстный поиск по операциям в поле «Поиск»  $\bigcirc$ : начните вводить название операции и результаты поиска будут предложены в списке ниже.

Чтобы переименовать счёт, щёлкните значок 🖉 и введите новое название.

Кроме того, вы можете отправить выписку по счёту на электронную почту, нажав кнопку «Отправить на e-mail» и указав ваш e-mail, либо сохранить в формате \*.pdf или \*.xls, щёлкнув значок ⊥.

## 5.2 Информация о карте

По щелчку на карте информация по ней будет отображена в блоке справа:

| (в) Карты и счета<br>53 500,00 ₽<br>500,00 \$                                         | Visa Gold                                       |                                  |
|---------------------------------------------------------------------------------------|-------------------------------------------------|----------------------------------|
| <ul> <li>Основной счёт</li> <li>Visa Gold 50 400,00 Р :<br/>*1111</li> </ul>          | Сумма на карте<br>Срок действия<br>Статус карты | 50 400,00 Р<br>04/25<br>Активная |
| MasterCard 3 100,00 ₽ :<br>*2222                                                      | VISA                                            |                                  |
| <ul> <li>Валютный счёт</li> <li>USD MC</li> <li>*3333</li> <li>500,00 \$ :</li> </ul> | Q Поиск операции                                | 😤 Фильтры                        |
| Карта другого банка (*)<br>*0000                                                      | Июль •                                          | ОТПРАВИТЬ НА Е-МАІL              |
| 😗 Открыть карту или счет                                                              |                                                 |                                  |

Блок с информацией может содержать следующие ссылки:

- ссылку «О карте» с основной информации по карте (открывается первой по умолчанию): наименование и маскированный номер карты, сумму доступных средств, имя владельца и срок действия карты;
- ссылку «Пополнить» с возможностью пополнения с другого счёта или карты (см. подробнее);
- ссылку «Заявления» со списком заявлений по картам и счетам (см. подробнее);
- ссылку «Лимиты»/«Безопасность» с настройками режимов лимитов/безопасности карты (см. подробнее);
- ссылку «Реквизиты» с полным списком реквизитов соответствующего счёта (см. подробнее);
- ссылку «Условия» с условиями договора (только для кредитных карт) (см. подробнее);
- ссылку «Заблокировать»/«Разблокировать» с опцией блокировки/разблокировки карт (см. подробнее);
- ссылку «Перевыпустить» с опцией для перевыпуска карт (см. подробнее);
- ссылку «PIN-код карты» с опцией смены PIN-кода карты (см. подробнее).

Внизу страницы отображается выписка по карте за указанный период (по умолчанию – за последние 30 дней). Для того, чтобы выбрать другой период, щёлкните поле с датами. Откроется календарь для выбора периода.

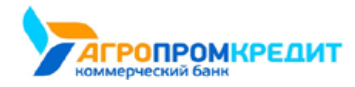

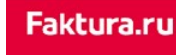

В календаре укажите первый и последний дни выбранного периода. Они обозначаются синим цветом, а весь выбранный период выделен голубым цветом. Информация на странице будет обновлена автоматически.

Также работает контекстный поиск по операциям в поле «Поиск»  $\bigcirc$ : начните вводить название операции и результаты поиска будут предложены в списке ниже.

Кроме того, вы можете отправить выписку по карте на электронную почту, нажав кнопку «Отправить на e-mail» и указав ваш e-mail, либо

сохранить в формате \*.pdf или \*.xls, щёлкнув значок Ш.

#### 5.2.1 Пополнение карты

Для перехода к форме пополнения карты щёлкните на ссылку «Пополнить». Для пополнения карты выберите карту, с которой будет совершён перевод.

|                                                                                        | 2 |
|----------------------------------------------------------------------------------------|---|
| карте Пополнить Заявления Другие действия                                              |   |
|                                                                                        |   |
| Откуда                                                                                 |   |
| MasterCard<br>5186 1111 1111 2222 . доступно З 100,00 P<br>ЗАО КБ "БАНК"               | • |
| Куда                                                                                   |   |
| Visa Gold         Yisa Gold           зао кь "Банк"         1111. доступно 50.400.00 Р | Ŧ |
| Сумма                                                                                  |   |
| 1 000.00                                                                               |   |
| Категория расходов                                                                     |   |
| Гереводы                                                                               | Ŧ |
|                                                                                        |   |

Нажмите «Перевести». Подтвердите операцию вводом разового пароля из SMS-сообщения или PUSH-уведомления (см. подробнее в разделе «Подтверждение операций»).

Платёж будет добавлен в список операций на главной странице.

#### 5.2.2 Блокировка и разблокировка карты

В Сервисе доступна блокировка и разблокировка карт, которая позволяет оперативно защитить ваши утерянные или скомпрометированные карты.

#### Блокировка

Для блокировки карты:

- 1. Выберите карту в блоке слева.
- 2. Щёлкните «Другие действия»→«Заблокировать».

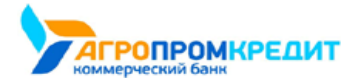

| 🛄 Visa Gold                 |                 |             | $\times$ |
|-----------------------------|-----------------|-------------|----------|
| О карте Пополнить Заявления | Другие действия |             |          |
|                             | Реквизиты       | 50.400.00 P |          |
|                             | Лимиты          | 04/25       |          |
|                             | Заблокировать   | Активная    |          |
| VISA                        | PIN-код карты   |             |          |

3. Откроется окно блокировки. В окне блокировки выберите из списка причину блокировки и дайте согласие на блокировку,

поставив флажок в поле «Я понимаю...».

| [b      | Visa Gold                                                                                                    |    |
|---------|----------------------------------------------------------------------------------------------------|----|
| О карте | Пополнить Заявления Другие действия                                                                                    |    |
| Прич    | ина блокировки                                                                                                    |    |
| K       | арта потеряна                                                                                                    |    |
| _       |                                                                                                    |    |
| $\leq$  | Я понимаю, что после блокировки карты <b>будет невозможно</b><br>осуществление расходных операций, а также операций по |    |
|         | пополнению карты, совершаемых с использованием карты или е реквизитов                                                  | ee |
|         |                                                                                                    |    |
|         |                                                                                                    |    |

- 4. Затем нажмите кнопку «Заблокировать».
- 5. Подтвердите блокировку вводом разового пароля из SMS-сообщения или PUSH-уведомления (см. подробнее в разделе «Подтверждение операций»).

Появится соответствующее сообщение и запрос на блокировку карты будет отправлен в банк.

| <b>)</b> | Visa Gold                               | $\times$ |
|----------|-----------------------------------------|----------|
| О карте  | Пополнить Заявления Другие действия     |          |
|          | ✓ Карта Visa Gold успешно заблокирована |          |

После того, как заявление будет исполнено в банке, в подробной информации по данной карте будет указан статус «Заблокирована».

Заблокированные карты выделены красным цветом и значком 🔒

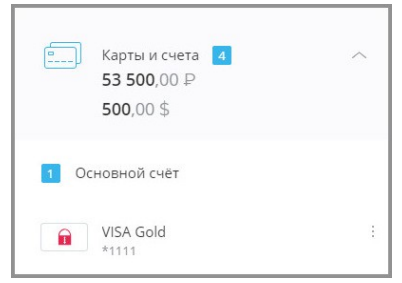

#### Разблокировка

Разблокировка карт в Сервисе доступна только для заблокированных карт (выделены красным цветом и значком 💼 в блоке «Архивные продукты»).

Для разблокировки карты:

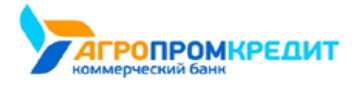

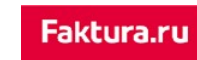

- 1. Выберите карту в блоке слева.
- 2. Щёлкните «Другие действия»→«Разблокировать».

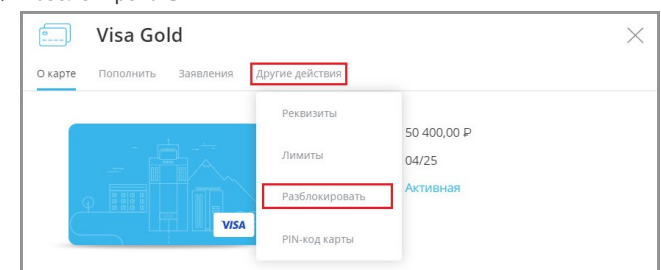

3. Откроется окно разблокировки. В окне разблокировки выберите из списка причину разблокировки и дайте согласие на

разблокировку, поставив флажок в поле «Я понимаю...».

| Visa Gold                                                                                                    | ×              |
|----------------------------------------------------------------------------------------------------|----------------|
| О карте Пополнить Заявления Другие действия                                                                                                    |                |
| Причина блокировки                                                                                                    |                |
| Карта найдена 🔹                                                                                                    |                |
| Я понимаю, что после разблокировки карты будет возможно<br>осуществление расходных операций, а также операций по<br>пополнению карты, совершаемых с использованием карты или её<br>реквизитов |                |
|                                                                                                    | РАЗБЛОКИРОВАТЬ |

- 4. Затем нажмите кнопку «Разблокировать».
- 5. Подтвердите разблокировку вводом разового пароля из SMS-сообщения или PUSH-уведомления (см. подробнее в разделе «Подтверждение операций»).

Появится соответствующее сообщение и запрос на разблокировку карты будет отправлен в банк.

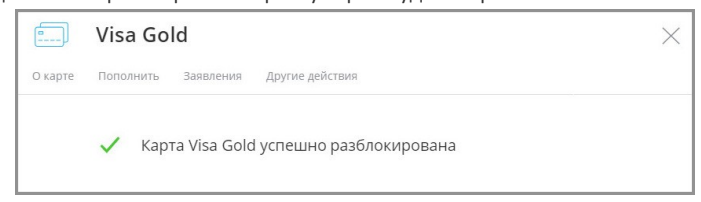

Статус обработки заявления можно просмотреть в этом же разделе по ссылке «Заявления».

Обратите внимание, что в некоторых случаях (например, если карта украдена или скомпрометирована) карта не может быть

разблокирована в Интернет-банке и вам может потребоваться обратиться в банк для разблокировки карты.

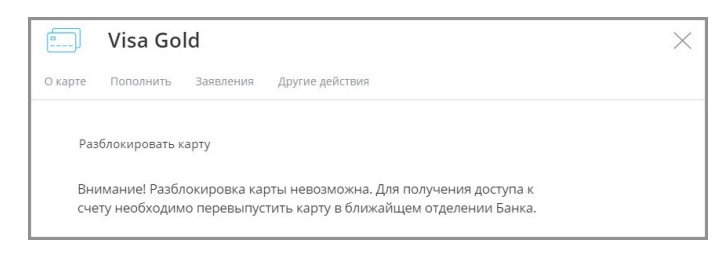
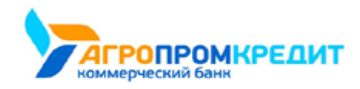

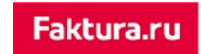

#### 5.2.3 Перевыпуск карты

Для некоторых именных карт доступен перевыпуск. Для перевыпуска карты:

- 1. Выберите карту в блоке слева.
- 2. Щёлкните «Другие действия»→«Перевыпустить».

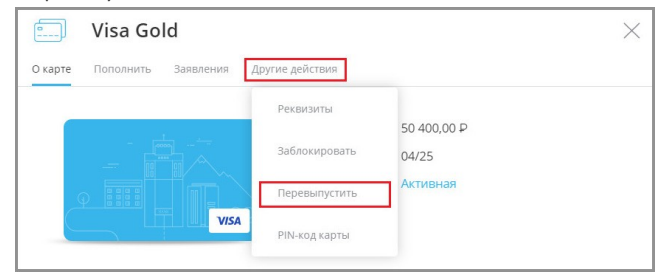

3. В открывшейся форме выберите причину перевыпуска и подразделение банка в вашем городе, в которое нужно доставить новую карту.

Для блокировки текущей карты поставьте флажок «Заблокировать текущую карту». Перевыпуск карты может быть выполнен одновременно с блокировкой текущей карты, например, если карта утеряна или украдена и т.д.

4. Нажмите кнопку «Перевыпустить».

| 🔜 Visa Gold                                  | $\times$ |
|----------------------------------------------|----------|
| О карте Пополнить Заявления Другие действия  |          |
| Перевыпустить карту<br>Укачите понимых       |          |
| Закончился срок действия                     | •        |
| Уточните причину                             |          |
| Доставить новую карту в подразделение        |          |
| Филиал для доставки карты ул. Пушкина, д.1 🔹 |          |
| Найти на карте                               |          |
| Заблокировать текущую карту                  |          |
| перевыпусти                                  | ъ        |

 Подтвердите перевыпуск карты вводом разового пароля из SMS-сообщения или PUSH-уведомления (см. подробнее в разделе «Подтверждение операций»).

Появится соответствующее сообщение и запрос на перевыпуск карты будет отправлен в банк.

После того, как заявление отправлено в банк, в подробной информации по данной карте будет указан статус «На перевыпуске» или «Заблокирована» (если вы выбрали блокировку текущей карты). Статус обработки заявления можно просмотреть в этом же разделе по ссылке «Заявления».

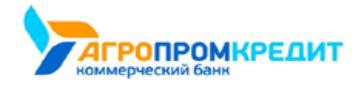

### 5.2.4 Смена PIN-кода карты

Для некоторых именных карт доступен перевыпуск. Для перевыпуска карты:

- 1. Выберите карту в блоке слева.
- 2. Щёлкните «Другие действия»→«PIN-код карты».

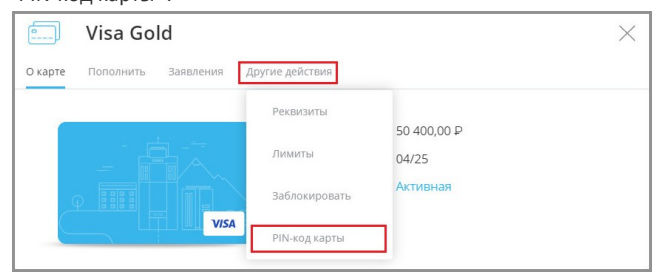

Для смены PIN-кода нажмите «Изменить PIN-код».

| О карте | Пополнить Заявления Другие действия                         |  |
|---------|-------------------------------------------------------------|--|
|         |                                                             |  |
| Вы      | можете изменить PIN-код вашей карты.                        |  |
| Для     | а этого необходимо отправить запрос и новый PIN-код будет   |  |
| отг     | іравлен вам в SMS на номер телефона, привязанный к карте.   |  |
| По      | сле изменений карта может некорректно работать на некоторых |  |
| тег     | миналах поэтому рекоменлуется перед первой оплатой          |  |
| BOG     | пользоваться ей в банкомате. Например, проверить баланс.    |  |
|         |                                                             |  |
|         |                                                             |  |
|         | -                                                           |  |

Вам будет отправлено SMS-сообщение с новым PIN-кодом на номер телефона, привязанный к карте.

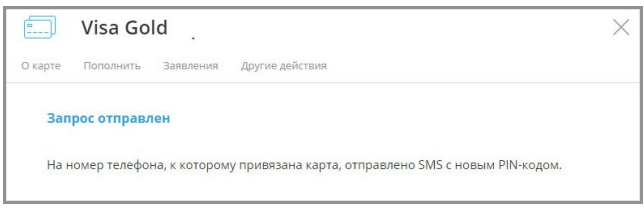

### 5.2.5 Настройки лимитов/безопасности карт

Для дополнительной защиты карт можно настроить список разрешённых действий с картами.

В зависимости от возможностей, предоставляемых вашим банком, для перехода к настройкам безопасности карт:

- 1. Выберите карту в блоке слева.
- 2. В блоке с подробностями по карте щёлкните «Другие действия»→«Безопасность» или «Другие действия»→«Лимиты».

| 🛄 Visa Gold                |                 |                      | × |
|----------------------------|-----------------|----------------------|---|
| Окарте Пополнить Заявления | Другие действия |                      |   |
|                            | Реквизиты       |                      |   |
|                            | Лимиты          | 50 400,00 P<br>04/25 |   |
|                            | Заблокировать   | Активная             |   |
| VISA                       | PIN-код карты   |                      |   |

 Запретите или разрешите следующие операции для данной карты (список операций может отличаться в зависимости от возможностей банка):

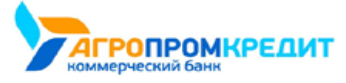

- Получение наличных по карте в банкомате возможность снять наличные с карты в банкомате. Если вы никогда не снимаете наличные с данной карты, выключите данную опцию в качестве дополнительной меры безопасности при краже или потере карты.
- **Перевод на карту другого банка** возможность выполнять переводы с данной карты на карты любого другого банка. Выключение данной опции поможет исключить некоторые виды мошенничества при переводе средств, но заблокирует все операции перевода средств на сторонние карты.
- Операции по карте в интернете возможность оплачивать картой покупки в Интернете. Если вы никогда не расплачиваетесь данной картой за покупки в Интернете, выключите данную опцию для повышения безопасности.
- Обслуживание карты за границей возможность проводить любые операции по карте за пределами РФ. Если вы не планируете пользоваться данной картой за границей, выключите данную опцию.

| Visa Gold                                   | ×                   |
|---------------------------------------------|---------------------|
| О карте Пополнить Заявления Другие действия |                     |
|                                             |                     |
| На получение наличных в банкомате           |                     |
|                                             |                     |
| На переводы на карты других банков          | $\sim$ $\circ$      |
|                                             | _                   |
| На операции за границей                     |                     |
| На операции в интернете                     |                     |
|                                             |                     |
|                                             |                     |
|                                             | СОХРАНИТЬ НАСТРОЙКИ |

Для выключения опции щелчком переведите кнопку в положение «Выкл» 💷, для включения опции – в положение

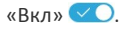

Также в разделе «Лимиты» вы можете настроить максимально доступные суммы операций по карте.

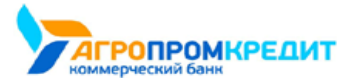

Faktura.ru

| ) Visa Gold                              | X                   |
|------------------------------------------|---------------------|
| арте Пополнить Заявления Другие действия |                     |
|                                          |                     |
| На получение наличных в банкомате        | $\frown \bigcirc$   |
| На сегодня                               |                     |
| Израсходовано 0,00 Р из 20 000,00 Р      |                     |
| Вмае                                     |                     |
| Израсходовано 0,00 Р из 100 000,00 Р     |                     |
|                                          |                     |
|                                          |                     |
| па переводы на карты других оанков       |                     |
| На операции за границей                  |                     |
|                                          |                     |
| На операции в интернете                  | $\checkmark$        |
| На сегодня                               |                     |
| Израсходовано 0 из 10 000                |                     |
| В мае                                    |                     |
| Израсходовано 0 из 50 000                |                     |
|                                          |                     |
|                                          |                     |
|                                          |                     |
|                                          | СОХРАНИТЬ НАСТРОИКИ |

Далее нажмите кнопку «Сохранить настройки» в правом нижнем углу, чтобы новые правила безопасности вступили в силу. Подтвердите операцию вводом разового пароля из SMS-сообщения или PUSH-уведомления (см. подробнее в разделе «Подтверждение операций»).

## 5.3 Заявления по картам и счетам

Для карт и счетов доступен раздел «Заявления». По щелчку на «Заявления» отображаются все заявления и документы по картам и счетам.

Здесь вы можете просмотреть, написать и оправить заявления по счету или карте (например, заявление о заказе наличных, заявление на прекращение действия карты и т.д.), а также просмотреть входящие документы от банка с предложениями и акциями.

Входящие документы от банка обозначены значком ①, а исходящие документы значком

健.

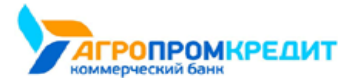

Faktura.ru

| 0     | ] Visa Gold                                                   | $\times$ |
|-------|---------------------------------------------------------------|----------|
| О ка  | арте Пополнить Заявления Другие действия                      |          |
|       | Заявления<br>Заказать наличные<br>Подключение карты           |          |
| Исто  | Оформление карт<br>Оформить карту<br>ория заявлений           |          |
| 30.04 | 4                                                             |          |
| 1     | Заявление на прекращение действия банковской карты 🗸 Исполнен |          |
| 29.04 | 4                                                             |          |
|       | Учавствуй в акции и выйграй машину!                           |          |
| 1     | Заявление на перевыпуск карты $\sum_{i=1}^{N_{ex}}$ Отправле  | н в банк |

Для того, чтобы просмотреть текст заявления, щёлкните его в списке. Откроется страница с текстом заявления. На этой странице вы можете распечатать заявление, щёлкнув кнопку «Печать», а также скачать заявление в формате PDF или отправить его по электронной почте. Для возврата к списку заявлений нажмите кнопку «Назад».

| < нлалд                                                                     | $\times$ |
|-----------------------------------------------------------------------------|----------|
| Заявление на прекращение действия<br>банковской карты<br>зао кб°банк°       |          |
| 🗸 Исполнен                                                                  |          |
| Заявление Клиента на прекращение действия банковской карты №3 от 30.01.2019 |          |
| Прошу прекратить действие карты 5787хххххххххххх111                         |          |
| оттивить на емае                                                            | t e      |

## 5.4 Реквизиты карты или счёта

В разделе «Реквизиты» («Другие действия»→«Реквизиты» для карт) отображается информация по выбранному счёту или карте.

Для счетов в рублях отображается:

- номер;
- владелец;
- валюта;
- дата открытия;
- банк, в котором открыт счёт или карта;
- БИК (номер-идентификатор банка);
- корреспондентский счёт банка (к/счёт);

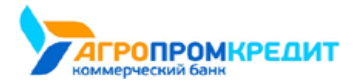

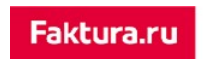

• КПП банка.

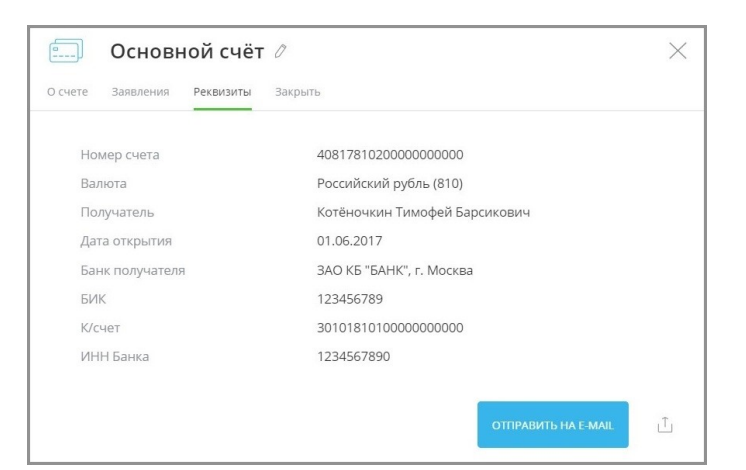

Для валютных счетов отображается:

- номер;
- валюта;
- владелец;
- дата открытия;
- банк, в котором открыт счёт или карта;
- адрес банка;
- SWIFT код банка.

Кроме того, на данной вкладке вы можете отправить реквизиты своего счёта или карты на электронную почту, нажав кнопку «Отправить

на e-mail» и указав ваш e-mail, либо сохранить в формате \*.pdf, щёлкнув значок 🕮.

### 5.5 Условия договора

Если по счету или карте выдан кредит, то вам будет доступен раздел «Условия». По щелчку на ссылке откроется информация по данному кредитному продукту:

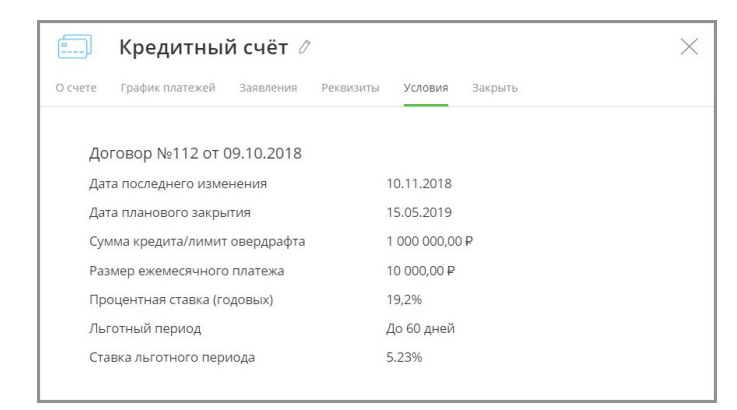

• дата и номер кредитного договора;

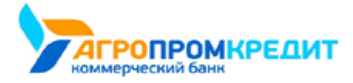

Faktura.ru

- сумма кредита/лимит овердрафта;
- годовая процентная ставка; условия льготного периода;
- полная сумма кредита.

## 5.6 Закрытие счёта

По щелчку на ссылку «Закрыть» отображается форма закрытия счёта со следующей информацией:

- номер счёта;
- доступный остаток на счете;
- карты, привязанные к счёту, включая:
  - статус карты;
  - доступный остаток на карте.

| 🛄 Рабочий счёт 🖉                    |                       | ×            |
|-------------------------------------|-----------------------|--------------|
| О счете Заявления Реквизиты Закрыть |                       |              |
| № 4081781041002000000               |                       |              |
| Сумма на счете                      | 0,00 P                |              |
| Вместе со счетом будут закрыты к    | арты                  |              |
| СКарта №2<br>*0000                  | Действующая           | 10 000,00 P  |
| Перевести средства                  |                       |              |
| наличными 💿 в свой банк             | на счет в другой банк |              |
|                                     |                       |              |
|                                     |                       | ЗАКРЫТЬ СЧЕТ |

Для отправки заявления на закрытие счёта необходимо выбрать удобный способ получения остатка средств:

- наличными в офисе банка;
- на другой счёт в вашем банке, при этом вам необходимо выбрать подходящий счёт;

| наличным | 1 💿 в свой банк 🔵 на счет в другой банк |  |
|----------|-----------------------------------------|--|
| Кула     |                                         |  |
| -9A9     |                                         |  |

• на счёт в другом банке, при этом вам необходимо указать номер счета, ФИО получателя, а также БИК или наименование банка.

5.6 Закрытие счёта

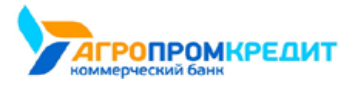

| Faktura.r |    |       |     |  |
|-----------|----|-------|-----|--|
|           | Ea | 12 Hu |     |  |
|           |    | NUU   | ιο. |  |

| наличными      | в свой банк | • на счет в другой б | банк |  |
|----------------|-------------|----------------------|------|--|
| Куда           |             |                      |      |  |
| Номер счета, 2 | 20 цифр     |                      |      |  |
| ФИО получателя |             |                      |      |  |
|                |             |                      |      |  |
| Банк           |             |                      |      |  |

После выбора подходящего варианта будет сформировано заявление. По нажатию на заявление вы можете сохранить его в формате \*.pdf

| 🔎 Заяв | зление на закрытие счета |  |  |  |
|--------|--------------------------|--|--|--|
|--------|--------------------------|--|--|--|

Для отправки заявления за закрытие счёта нажмите «Закрыть счёт». Подтвердите блокировку вводом разового пароля из SMS-сообщения или PUSH-уведомления (см. подробнее в разделе «Подтверждение операций»).

После подтверждения заявление будет отправлено в банк.

### 5.7 Просмотр закрытых и недействующих счетов и карт

Если у вас есть закрытые счета и карты, то настроить их видимость можно в разделе «Меню» => «Настройки» (см. подробнее раздел «Настройки отображения продуктов» данного руководства). Также вы можете настроить скрытие/отображение продуктов с помощью опции «Скрыть» (см. подробнее в разделе «Скрытые продукты»).

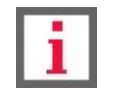

### 5.8 Открытие новых карт и счетов

Обратите внимание, что конкретный круг возможностей при работе с картами и счетами зависит от вашего банка.

Вы можете открыть новый счёт или карту непосредственно в Интернет-банке. Для этого:

• Щёлкните «+ Новый счёт/карта» в блоке «Карты и счета».

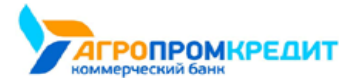

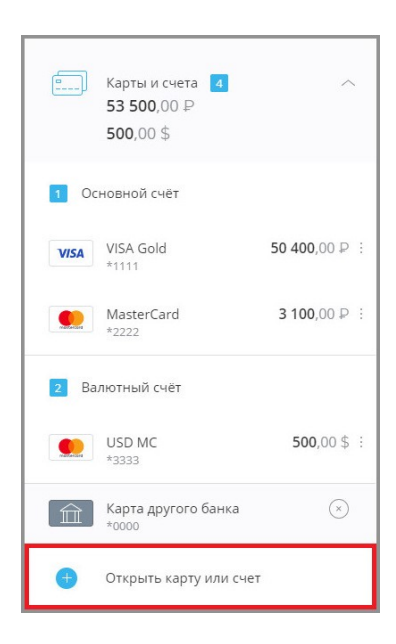

Откроется страница создания новых продуктов.

Далее доступны варианты:

- Выпустить новую карту заказать именную дебетовую карту из Интернет-банка.
- Выпустить виртуальную карту создать карту без физического носителя для оплаты услуг и покупок в Интернете.
- Добавить карту другого банка привязать к вашему Интернет-банку карту, выпущенную другим банком.
- Открыть счёт открыть счёт из Интернет-банка.

| назад                                | ×                           |
|--------------------------------------|-----------------------------|
| Новый продукт                        |                             |
| Карты                                |                             |
| Выпустить новую карту                | Выпустить виртуальную карту |
| Добавить карту<br>другого банка      |                             |
| Счета                                |                             |
| Рублёвый счёт<br>зао кБ "банк"       | P                           |
| Мультивалютный счёт<br>зао кб "банк" | 3 C P                       |
| Счёт - Сейф<br>зао кб "банк"         | P                           |
|                                      |                             |

### 5.8.1 Выпустить новую карту

Для того, чтобы выпустить новую карту:

1. Выберите пункт «+ Новый счёт/карта» в разделе «Карты и счета».

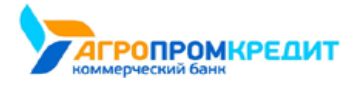

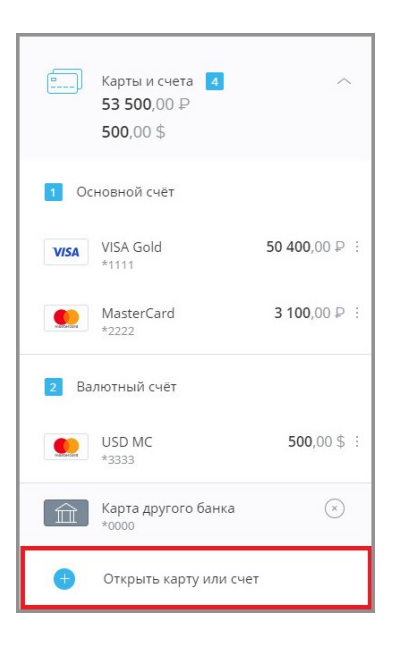

2. Откроется окно с выбором нового продукта. Щёлкните «Выпустить новую карту».

| ЗАД                                  |                             |
|--------------------------------------|-----------------------------|
| Новый продукт                        |                             |
| Карты                                |                             |
| Выпустить новую карту                | Выпустить виртуальную карту |
| Добавить карту<br>другого банка      |                             |
| Счета                                |                             |
| Рублёвый счёт<br>зао кб "банк"       | P                           |
| Мультивалютный счёт<br>зао кб "банк" | (9) E                       |
|                                      |                             |

3. Выберите подходящую вам карту и щёлкните «Оформить».

| < назад        |                                                                                                    | $\times$ |
|----------------|----------------------------------------------------------------------------------------------------|----------|
| 🛄 Выпустить ка | рту                                                                                                    |          |
|                | Дебетовая карта<br>Доступны все привычные операции по<br>карте:<br>• Снятие и внесение наличных;<br>• Оплата покупок в магазинах и сети<br>Интернет на территории РФ;<br>• Срок изготовления карты 3 рабочих дня.<br>• Обслуживание карты 600р. в год. |          |
|                | ПОДРОБНЕЕ ОФОРМИТЬ                                                                                                    |          |

4. Заполните поля формы выпуска новой карты:

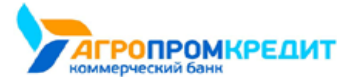

|    | 12 hours |     |  |
|----|----------|-----|--|
| га | KUU      | Ια. |  |
|    |          |     |  |

| Выпустить ка                                                                                                    | арту                                                                                                    |
|----------------------------------------------------------------------------------------------------|----------------------------------------------------------------------------------------------------|
|                                                                                                    |                                                                                                    |
| - [200]                                                                                                    | Дебетовая карта                                                                                                    |
|                                                                                                    | Доступны все привычные операции по<br>карте:<br>- Снятие и внесение наличных;<br>- Оплата покупок в матазинах и сети<br>Интернет на территории РФ;<br>- Срок изготовления карты 3 рабочих дня.<br>- Обслуживание карты 600,в год. |
| Имя на карте                                                                                                    |                                                                                                    |
| Timofey Kotenochkin                                                                                                    |                                                                                                    |
|                                                                                                    |                                                                                                    |
| Валюта                                                                                                    |                                                                                                    |
| €₽                                                                                                    |                                                                                                    |
|                                                                                                    |                                                                                                    |
| Платежная система                                                                                                    |                                                                                                    |
|                                                                                                    | RCARD                                                                                                    |
|                                                                                                    |                                                                                                    |
|                                                                                                    |                                                                                                    |
| Тип карты                                                                                                    |                                                                                                    |
| CLASSIC GC                                                                                                    | PLATINUM                                                                                                    |
|                                                                                                    |                                                                                                    |
| Кодовое слово                                                                                                    |                                                                                                    |
| Кодовое слово                                                                                                    |                                                                                                    |
| Кодовое слово<br>Отделение получения кар                                                                                                    | ты                                                                                                    |
| Кодовое слово<br>Отделение получения кар<br>Город                                                                                               | ты                                                                                                    |
| Кодовое слово<br>Отделение получения кар<br>Город                                                                                               | ты                                                                                                    |
| Кодовое слово<br>Отделение получения кар<br>Город                                                                                               | ты                                                                                                    |
| Кодовое слово<br>Отделение получения кар<br>Город<br>Отделение                                                                                  | ты                                                                                                    |
| Кодовое слово<br>Отделение получения кар<br>Город<br>Отделение<br>Выберите значение                                                             | ты                                                                                                    |
| Кодовое слово<br>Отделение получения кар<br>Город<br>Отделение<br>Выберите значение                                                             | ты<br>•                                                                                                    |
| Кодовое слово<br>Отделение получения кар<br>Город<br>Отделение<br>Выберите значение<br>Согласен с условиями обслу<br>Согласен с условиями обслу | <b>ТЫ</b><br>•<br>иживания платежных карт<br>рование. Стоимость услуги 50 Р.                                                                                                    |

- а. В поле «Имя на карте» укажите ваше имя латиницей (как в загранпаспорте).
- b. Выберите валюту счёта в поле «Валюта», если условия открытия счёта предполагают такой вариант.
- с. Выберите подходящую вам платёжную систему в поле «Платёжная система».
- d. Выберите подходящий вам тип карты в поле «Тип карты».
- е. В поле «Город» выберите город, в котором вы проживаете.
- f. В поле «Отделение» выберите отделение банка, в котором вам удобнее всего забрать карту.
- g. Ознакомьтесь с «Условиями обслуживания платёжных карт», щёлкнув по соответствующей ссылке, а затем установите флажок в поле слева для подтверждения того, что вы согласны с «Условиями обслуживания виртуальных карт».
- h. Установите флажок «Подключить SMS-информивание», если вы хотите подключить эту услугу.

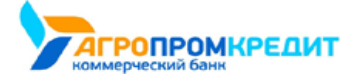

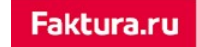

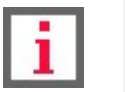

плата.

Обратите внимание, что за услугу SMS-информирования может взиматься

5. Нажмите кнопку «Заказать» в нижнем правом углу окна. При будет автоматически сформировано доступное для скачивания заявление на выпуск карты в формате PDF. Для продолжения нажмите «Далее».

| Подключить SMS-информирование. Стоимость услуги 50 Р. Ваявление на выпуск карты |                           |                             |      |
|---------------------------------------------------------------------------------|---------------------------|-----------------------------|------|
| [ <sup>№</sup> ] ЗАЯВЛЕНИЕ НА ВЫПУСК КАРТЫ                                      | 🔽 Подключить SMS-информир | рование. Стоимость услуги 5 | 0 P. |
|                                                                                 |                           |                             |      |

6. Подтвердите операцию вводом разового пароля из SMS-сообщения или PUSH-уведомления (см. подробнее в разделе «Подтверждение операций»).

После этого вы увидите сообщение о том, что заявление о заказе новой карты отправлено в банк.

| < назад                                       | $\times$ |
|-----------------------------------------------|----------|
| Выпустить карту                               |          |
| Заявление на выпуск карты успешно отправлено! |          |
| ЗАКРЫТЬ                                       |          |

Когда карта будет выпущена, вам придёт соответствующее SMS-сообщение или PUSH-уведомление, с адресом выбранного вами отделения банка, где вы можете её забрать.

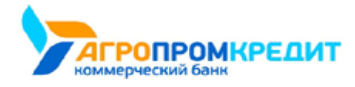

#### 5.8.2 Выпустить виртуальную карту

Виртуальная карта – это удобный инструмент для совершения платежей в Интернете. Если при оплате товаров и услуг в Интернете или при отправке денежных средств на непроверенную стороннюю карту вы опасаетесь пользоваться личной банковской картой, откройте виртуальную карту. У виртуальных карт нет физического носителя и PIN-кода, а операции по карте вы можете совершать с помощью её реквизитов.

Для того, чтобы добавить виртуальную карту:

1. Выберите пункт «+ Новый счёт/карта» в разделе «Карты и счета».

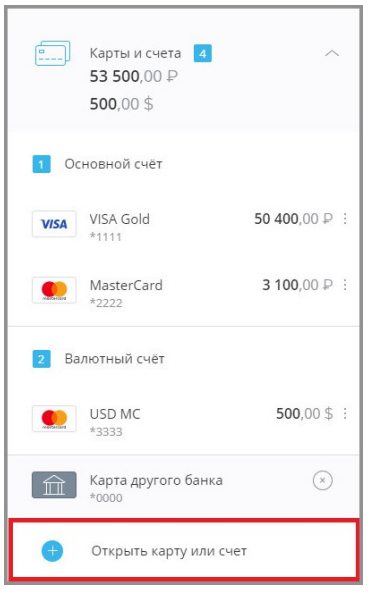

2. Откроется окно с выбором нового продукта. Щёлкните «Выпустить виртуальную карту».

| — Новый продукт                                                                 |                                  |
|---------------------------------------------------------------------------------|----------------------------------|
| Карты                                                                           |                                  |
| Выпустить новую карту                                                           | а Выпустить<br>виртуальную карту |
| Добавить карту<br>другого банка                                                 |                                  |
|                                                                                 |                                  |
| Счета                                                                           |                                  |
| Счета<br>Рублёвый счёт<br>зао кь "банк"                                         | P                                |
| Счета<br>Рублёвый счёт<br>зао кБ "Банк"<br>Мультивалютный счёт<br>зао кБ "Банк" | ©<br>SEP                         |

3. Заполните поля формы выпуска виртуальной карты:

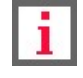

Обратите внимание на взимаемую комиссию при выпуске виртуальной карты.

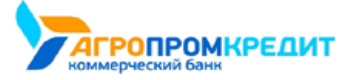

- в поле «Привязать карту к счёту» укажите, к какому существующему счёту привязать виртуальную карту, или выберите «Открыть новый счёт» для виртуальной карты.
- b. В поле «Пополнить карту» укажите сумму, которую необходимо перевести на виртуальную карту при её выпуске.
- с. В поле «Списать со счета» выберите существующую карту и счёт, с которых будут списаны средства для первичного пополнения виртуальной карты.
- d. Ознакомьтесь с «Условиями обслуживания виртуальных карт», щёлкнув по соответствующей ссылке, а затем установите

флажок в поле слева для подтверждения того, что вы согласны с «Условиями обслуживания виртуальных карт».

| <image/> Butycrute suprycapsy of warden in the style in the style i |                                                                                                    | > |
|----------------------------------------------------------------------------------------------------|----------------------------------------------------------------------------------------------------|---|
| Bryanahara kapta - npoctok yapóhuk pásonachuk wiktpywent oknaku pásonachuk wiktpywent oknaku pásonaku pásonaku pásonaku pásonaku pásonaku pásonaku pásonaku pásonaku pásonaku pásonaku pásonaku pásonaku pásonaku pásonaku pásonaku pásonaku pásonaku pásonaku pásonaku pásonaku pásonaku pásonaku pásonaku pásonaku pásonaku pásonaku pásonaku pásonaku pásonaku         | Выпустить виртуальную карту                                                                                                    |   |
| Банк:           ЗАО КБ "БАНК"           Прияязать карту к счету           Прияязать карту к счету           Фткрыть новый счет           Пополнить карту           2 000.00           Комиссия за выпуск:           50,00 P           Итого           2 050,00 P           Списать со счета           2 монто счета           •           •           •           Э Согласен с счета           •           •           •           •           •           •           •           •           •           •           •           •           •           •           •           •           •           •           •           •           •           •           •           •           •           •           •           •           •           •           •           •           •                                                                                                    | Виртуальная карта - простой, удобный и безопасный инструмент онлайн-<br>расчетов в сети Интернет.                                                                                               |   |
| ЗАО КБ "БАНК".         Привязать карту к счету.         Открыть новый счет         Пополнить карту.         2 000.00         Комиссия за выпуск         50,00 P         Итого         2 050,00 P         Списать со счета         Расчётный счёт         42007ВОВОВО, доступно 84 675,68 P         зАО КБ "БАНК".                                                                                                    |                                                                                                    |   |
| Привязать карту к счету  Открыть новый счет  Пополнить карту  2 000.00  Комиссия за выпуск  50,00 P  Итого  2 050,00 P  Списать со счета  Расчётный счёт  423073000000000000, доступно 84 675,68 P  3АО КБ "БАНК"  Согласен с условиями обслуживания виртуальных карт в ЗАО КБ "БАНК"  Латежные реквизиты выпущенной карты будот отправлены вам в SMS. В целях безопасности часть реквизитов вы сможете посмотреть в Интернет-банке или в мобильном приложении в разделе "Карты и счета".                                                                                                    | АО КБ "БАНК" т                                                                                                    |   |
| <ul> <li>Открыть новый счет</li> <li>Пополнить харту</li> <li>2 000.00</li> <li>Комиссия за выпуск</li> <li>50,00 P</li> <li>Итого</li> <li>2 050,00 P</li> <li>Спикать со счета</li> <li>Расчётный счёт</li> <li>430781000000000000. доступно 84 675,68 P<sup>1</sup></li> <li>зало КБ "БАНК"</li> <li>Спласен с условиями обслуживания виртуальных карт в ЗАО КБ "БАНК"</li> <li>Платежные реквизиты выпущенной карты будут отправлены вам в SMS. В целях безопасности часть реквизитов вы сможете посмотреть в Интернет-банке или в мобильном приложении в разделе "Карты и счета".</li> </ul>                                                                                                    | вязать карту к счету                                                                                                    |   |
| Пополнить карту 2 000.00 Комиссия за выпуск 50,00 P Итого 2 050,00 P Списать со счета Расчётный счёт 4230781000000000000. доступно 84 675.68 P 3x0 К6 "БиНк" Сплатежные реквизиты выпущенной карты будут отправлены вам в SMS. В целях безопасности часть реквизитов вы сможете посмотреть в Интернет-банке или в мобильном приложении в разделе "Карты и счета".                                                                                                    | ткрыть новый счет •                                                                                                    |   |
| 2 000.00<br>Комиссия за выпуск<br>50,00 P<br>Итого<br>2 050,00 P<br>Списать со счета<br>Расчётный счёт<br>42307810000000000000. доступно 84 675.68 P<br>ЗАО КБ "БАНК"<br>Согласен с условиями обслуживания виртуальных карт в ЗАО КБ "БАНК"                                                                                                    | олнить карту                                                                                                    |   |
| Комиссия за выпуск<br>50,00 P<br>Итого<br>2 050,00 P<br>Списать со счета<br>Расчётный счёт<br>4320781000000000000.доступно 84 675,68 P<br>3ло КБ "БАНК"<br>Согласен с условиями обслуживания виртуальных карт в ЗАО КБ "БАНК"                                                                                                    | 000.00                                                                                                    |   |
| 50,00 Р<br>Итого<br>2 050,00 Р<br>Списать со счета<br>Расчётный счёт<br>4230781000000000000, доступно 84 675,68 Р<br>3АО КБ "БАНК"<br>Согласен с условиями обслуживания виртуальных карт в ЗАО КБ "БАНК"                                                                                                    | иссия за выпуск                                                                                                    |   |
| Итого<br>2 050,00 P<br>Списать со счета<br>Расчётный счёт<br>42307810000000000000, доступно 84 675,68 P<br>3AO КБ "БАНК"<br>Согласен с условиями обслуживания виртуальных карт в ЗАО КБ "БАНК"<br>Платежные реквизиты вылущенной карты будут отправлены вам в SMS. В целях<br>безопасности часть реквизитов вы сможете посмотреть в Интернет-банке или в<br>мобильном приложении в разделе "Карты и счета".                                                                                                    | 00 P                                                                                                    |   |
| 2 050,00 Р<br>Списать со счета<br>Расчётный счёт<br>4230781000000000000, доступно 84 675.68 Р<br>ЗАО КБ "БАНК"<br>Согласен с условиями обслуживания виртуальных карт в ЗАО КБ "БАНК"<br>Платежные реквизиты выпущенной карты будут отправлены вам в SMS. В целях<br>безопасности часть реквизитов вы сможете посмотреть в Интернет-банке или в<br>мобильном приложении в разделе "Карты и счета".                                                                                                    | 0                                                                                                    |   |
| Списать со счета  Расчётный счёт 423078100000000000, доступно 84 675,68 Р ЗАО КБ "БАНК"  Согласен с условиями обслуживания виртуальных карт в ЗАО КБ "БАНК"  Платежные реквизиты выпущенной карты будут отправлены вам в SMS. В целях безопасности часть реквизитов вы сможете посмотреть в Интернет-банке или в мобильном приложении в разделе "Карты и счета".                                                                                                    | 50,00 P                                                                                                    |   |
| Расчётный счёт<br>4230781000000000000.доступно 84 675.68 Р<br>ЗАО КБ "БАНК"<br>Согласен с условиями обслуживания виртуальных карт в ЗАО КБ "БАНК"<br>Платежные реквизиты выпущенной карты будут отправлены вам в SMS. В целях<br>безопасности часть реквизитов вы сможете посмотреть в Интернет-банке или в<br>мобильном приложении в разделе "Карты и счета".                                                                                                    | ать со счета                                                                                                    |   |
| Согласен с условиями обслуживания виртуальных карт в ЗАО КБ "БАНК"<br>Платежные реквизиты выпущенной карты будут отправлены вам в SMS. В целях<br>безопасности часть реквизитов вы сможете посмотреть в Интернет-банке или в<br>мобильном приложении в разделе "Карты и счета".                                                                                                    | асчётный счёт<br>23078100000000000000000000000000000000000                                                                                                    |   |
| Платежные реквизиты выпущенной карты будут отправлены вам в SMS. В целях<br>безопасности часть режвизитов вы сможете посмотреть в Интернет-Банке или в<br>мобильном приложении в разделе "Карты и счета".                                                                                                    | Согласен с условиями обслуживания виртуальных карт в ЗАО КБ "БАНК"                                                                                                    |   |
|                                                                                                    | тежные реквизиты выпущенной карты будут отправлены вам в SMS. В целях<br>пасности часть реквизитов вы сможете посмотреть в Интернет-банке или в<br>ильном приложении в разделе "Карты и счета". |   |
| НАЗАД ВЫЛУСТИТЬ                                                                                                    | НАЗАД ВЫЛУСТИТЬ                                                                                                    |   |

- 4. Нажмите кнопку «Выпустить» в нижнем правом углу окна.
- Подтвердите операцию выпуска карты и списания суммы пополнения виртуальной карты и комиссии вводом разового пароля из SMS-сообщения или PUSH-уведомления (см. подробнее в разделе «Подтверждение операций»).

После этого вы увидите сообщение о том, что заявление о выпуске виртуальной карты отправлено в банк.

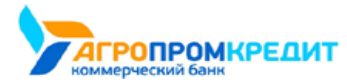

| < назад |                                               | $\times$ |
|---------|-----------------------------------------------|----------|
|         | Выпустить виртуальную карту                   |          |
| ~       | Заявление на выпуск карты успешно отправлено! |          |
|         | ЗАКРЫТЬ                                       |          |

Когда карта будет выпущена, реквизиты будут отправлены вам в SMS. В целях безопасности часть реквизитов вы сможете посмотреть в Интернет-банке или в мобильном приложении в разделе "Карты и счета". Вы можете использовать эти реквизиты для денежных переводов, а также для оплаты товаров и услуг в Интернете.

### 5.8.3 Добавить карту другого банка

Добавление карты другого банка в список ваших продуктов позволяет быстро пополнять или переводить средства с этой карты на другие карты.

Для того, чтобы добавить карту другого банка:

1. Выберите пункт «+ Новый счёт/карта» в разделе «Карты и счета».

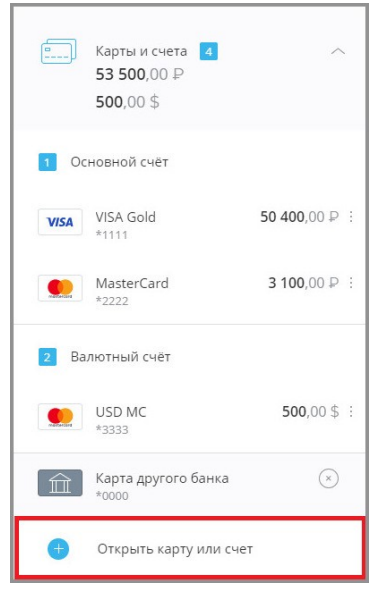

2. Откроется окно с выбором нового продукта. Щёлкните «Добавить карту другого банка».

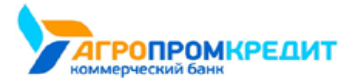

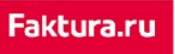

| ——————————————————————————————————————                                          |                             |
|---------------------------------------------------------------------------------|-----------------------------|
| (арты                                                                           |                             |
| Выпустить новую карту                                                           | Выпустить виртуальную карту |
| Добавить карту<br>другого банка                                                 |                             |
| uera                                                                            |                             |
| Счета<br>Рублёвый счёт<br>зао к5 "Банк"                                         | ®                           |
| счета<br>Рублёвый счёт<br>зао кБ "Банк"<br>Мультивалютный счёт<br>зао кБ "Банк" | @<br>(*)<br>(*)             |

- 3. Откроется форма добавления карты другого банка. Заполните её, указав:
  - название карты (на ваш выбор);
  - номер добавляемой карты (без пробелов); дату истечения срока

действия карты в формате ММ/ГГ.

| с назад                                                                                       | $\times$ |
|-----------------------------------------------------------------------------------------------|----------|
| Добавить карту другого банка                                                                  |          |
| Пополняйте свои карты с карт других банков. Достаточно один раз сохранить<br>реквизиты карты. |          |
|                                                                                               |          |
| Имя карты<br>Номер карты                                                                      |          |
| MM/TF_                                                                                        |          |
| Продолжить                                                                                    |          |

4. Нажать кнопку «Сохранить карту».

Карта будет добавлена.

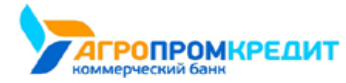

| Пополняйте свои карты с карт других банков. Достаточно один раз сохранить реквизиты карты.    |  |
|-----------------------------------------------------------------------------------------------|--|
| Пополняйте свои карты с карт других банков. Достаточно один раз сохранить<br>реквизиты карты. |  |
|                                                                                               |  |
| ы<br>Карта другого банк ∥<br>**** 4444                                                        |  |
|                                                                                               |  |

На данной странице можно также переименовать или удалить добавленную карту.

- Для переименования добавленной карты другого банка щёлкните значок И на карте, которую необходимо переименовать, затем введите новое название для карты и нажмите клавишу Enter на клавиатуре.
- Для удаления добавленной карты другого банка щёлкните 🔟 на изображении карты.

Добавленная карта будет отображаться в блоке «Карты и счета» и будет доступна для операций.

### 5.8.4 Открыть счёт

Вы можете открыть счёт в вашем банке через Интернет-банк.

Для того, чтобы открыть счёт:

1. Выберите пункт «+ Новый счёт/карта» в разделе «Карты и счета».

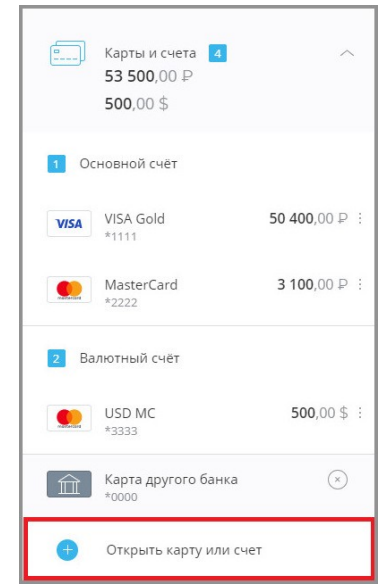

2. Откроется окно с выбором нового продукта. Выберите счёт для открытия в нужном банке, обращая внимание на доступную для счёта валюту.

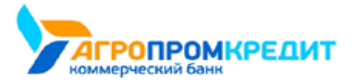

| Ealthurs r |  |
|------------|--|
| Fakuura.r  |  |
|            |  |

| Новый продукт                                                                   |                             |
|---------------------------------------------------------------------------------|-----------------------------|
| Карты                                                                           |                             |
| Выпустить новую карту                                                           | Выпустить виртуальную карту |
| і Добавить карту<br>другого банка                                               |                             |
|                                                                                 |                             |
| Счета                                                                           |                             |
| Счета<br>Рублёвый счёт<br>зао кБ «Банк»                                         | P                           |
| Счета<br>Рублёвый счёт<br>зао кБ "Банк"<br>Мультивалютный счёт<br>зао кБ "Банк" | ¢<br>S¢P                    |

- 3. Заполнить поля формы:
  - а. Выберите валюту счёта в поле «Валюта», если условия открытия счёта предполагают такой вариант;
  - b. В поле «Отделение банка» выберите отделение банка, в котором будет открыт счёт;
  - с. В блоке «Пополнить счёт» в поле «Сумма» укажите сумму, которую необходимо перевести на открываемый счёт;
  - d. В поле «Списать со счета» выберите существующую карту или счёт, с которых будут списаны средства для первичного пополнения нового счёта или выберите вариант «Пополнить позже» чтобы создать счёт с нулевым балансом;
  - е. Установите флажок в поле «Подтверждаю согласие с условиями банка по обслуживанию счетов».
  - f. Нажмите кнопку «Открыть счёт» в нижнем правом углу.

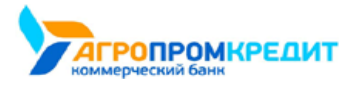

| назад                                                   |            | ×           |
|---------------------------------------------------------|------------|-------------|
| Открыть счет                                            |            |             |
| <sup>Банк</sup><br>ЗАО КБ "БАНК"                        |            |             |
| <sup>Вид счета</sup><br>Мультивалютный счёт             |            |             |
| Валюта                                                  |            |             |
| Отделение банка                                         |            |             |
| Отделение №1 Ленина, 1<br>Найти на карте<br>09:00-18:00 | v          |             |
| <b>Пополнить счет</b><br>Сумма                          |            |             |
| \$                                                      |            |             |
| Списать со счета                                        |            |             |
| Пополнить позже                                         |            | Ψ.          |
| Подтверждаю согласие с условиям<br>обслуживанию счетов  | и Банка по |             |
|                                                         | назад      | ткрыть счет |

4. Подтвердите открытие счёта и списание с указанного счёта/карты для пополнения этого нового счёта (если выбрано пополнение)

вводом разового пароля из SMS-сообщения или PUSH-уведомления (см. подробнее в разделе «Подтверждение операций»).

| < назад |                                                                                                    | $\times$ |
|---------|----------------------------------------------------------------------------------------------------|----------|
|         | Открыть счет                                                                                            |          |
| ~       | Заявление успешно отправлено в банк<br>Состояние обработки можно увидеть на странице открытия<br>счетов |          |
|         | ЗАХРЫТЬ                                                                                                 |          |

В банк будет отправлено заявление на открытие счёта. Статус заявления можно просмотреть на странице открытия новых продуктов блоке

справа.

| < назад                         | ×                           | История заявлений                                                                              |
|---------------------------------|-----------------------------|------------------------------------------------------------------------------------------------|
| Новый продукт                   |                             | 30.04 Заявление на открытие счета<br>"Валютный счет" №3 от 30.04.2019<br>21.5 Отправлен в банк |
| Карты                           |                             | 29.04 Заявление на открытие счета<br>"Супер счёт" №2 от 29.04.2019                             |
| Выпустить новую карту           | Выпустить виртуальную карту | <ul> <li>Исполнен</li> <li>23.04 Заявление на открытие счета</li> </ul>                        |
|                                 |                             | "Счет - Сейф" №1 от 23.04.2019<br>✓ Исполнен                                                   |
| Добавить карту<br>другого банка |                             | $\checkmark$                                                                                   |
|                                 |                             |                                                                                                |

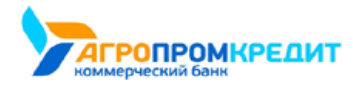

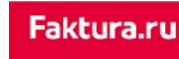

Щёлкните заявление в списке, чтобы просмотреть полный текст заявления. Вы можете отправить заявление на электронную почту, нажав

кнопку «Отправить на e-mail» и указав ваш e-mail, а также распечатать, щёлкнув значок 🗐, либо сохранить в формате \*.pdf, щёлкнув

#### значок ៉.

| Просмотр документа                                                                                                    | е на открытне текущего счета                                                                                                    |
|----------------------------------------------------------------------------------------------------|----------------------------------------------------------------------------------------------------|
| 1. ДАННЫЕ КЛИЕНТА                                                                                                    |                                                                                                    |
| Фазыния, имя, отчество:                                                                                                    | Котелночким Тильофей Барсинович                                                                                                    |
| Документ, удостоверяющий личность:                                                                                                    | Паспорт, серия 1234, комер 567890, выдак УФМС 07.11.2011                                                                                                    |
| Адрес по месту регистрации:                                                                                                    | 630001, г. Новосибирск, Ленина, 01                                                                                                    |
| <ol> <li>Я ПРЕДЛАГАЮ ЗАО КБ "БАНК" ОТКРЫТЬ МНЕ ТЕКУЩИЙ СЧЕТ Н<br/>ДИСТАНЦИОННОГО БАНКОВСКОГО ОБСЛУЖИВАНИЯ ФИЗИЧЕСКИ</li> </ol>                                                                                                    | А СЛЕДУЮЩИХ УСЛОВИЯХ И В РАМКАХ УСЛОВИЙ, ИЗЛОЖЕННЫХ В ПРАВИЛАХ<br>IX ЛИЦ С ИСПОЛЬЗОВАНИЕМ СИСТЕМЫ «ИНТЕРНЕТ-БАНК» ЗАО КБ "БАНК".                                                                                                    |
| Номер Текущего счета                                                                                                    |                                                                                                    |
| Валюта Текущего счета                                                                                                    | USD                                                                                                    |
| 4. <u>Я полтвержаво, что:</u>                                                                                                    |                                                                                                    |
| <ol> <li>совремия, указачные в анстанция Завлении, всяхотся польшии вост<br/>2. предоставления польсной и веобщией в габлузсконна информации ногост<br/>3. sysobacused-(a) о том, что Правила диатарионного банновского обслуг<br/>Правила (ДБО), Транфи и Руховодство польователя разленцены на Сайте<br/>составон(-a) о селин пологованных продуктетриками Правилании ДБО.</li> </ol> | овернили на доту направления в Банк кастонцию Dastreuse;<br>повлень отига Бонка в аксполнении договоро боковетого очетс;<br>окованоя фольсовали на сакопольвание системы Almosphere бокон в 340 КВ "БАНК" (долже<br>Бакка Паул) (понклододдати и поотверсодого, что Я опогалилений), поченало и полностью<br>Парафиии и у уковетание попогавания и собщуются какоподати. |
| Дата направления в Банк настоящего Заявления:                                                                                                    | 30.04.2019                                                                                                    |
| < назад                                                                                                    |                                                                                                    |

Когда заявление будет одобрено банком, новый счёт будет открыт и добавлен в список карт и счетов на главной странице, а также доступен для операций.

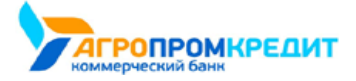

# 6. Кредиты

|   |    | . 1 |
|---|----|-----|
| _ | ι. |     |

Обратите внимание, что конкретный круг возможностей при работе с кредитами зависит от вашего банка.

В разделе «Кредиты» вы найдёте всю необходимую информацию о ваших кредитах, зарегистрированных в Интернет-

банке. Здесь вы также можете подать заявление на открытие, полное или частичное погашение кредита или оплатить существующий кредит.

По щелчку на разделе «Кредиты» раскрывается список ваших кредитов с указанием суммы кредитного договора и суммы и даты ближайшего платежа по кредиту. Вы также можете скрыть кредиты из списка.

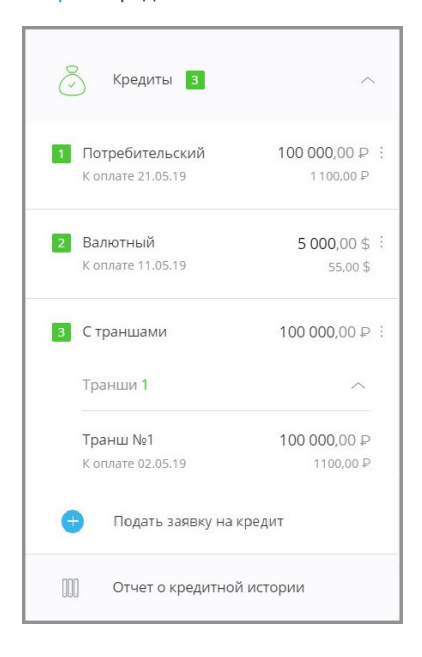

По щелчку на кредит из списка общая информация по выбранному кредиту отображается в блоке справа. Блок с информацией может содержать:

- ссылку «О кредите» с основной информации по кредитному продукту (открывается первой по умолчанию): раскрываемые поля «Общая задолженность» с основными суммами по кредиту, «К оплате» с датой и суммой следующего платежа, суммами просроченного основного долга и процентов, а также другие поля с информацией по продукту;
- ссылку «График платежей» с графиком совершенных и плановых платежей, с указанием дат, сумм и статусов (см. подробнее);
- ссылку «Заявления» со списком заявлений по кредитам (см. подробнее);
- ссылку «Условия договора» с условиями договора кредитования (см. подробнее).

6. Кредиты

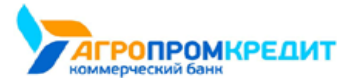

| ĸ |   |  |
|---|---|--|
|   | _ |  |

| )  | Потребительский 🖉                                                                                                    |                                                                                                    |     |
|----|----------------------------------------------------------------------------------------------------|----------------------------------------------------------------------------------------------------|-----|
| cp | едите График платежей Заявления Усло                                                                                                    | вия договора                                                                                                    |     |
|    | Льготный период до                                                                                                    | 21.05.2019                                                                                                    |     |
|    | Общая задолженность                                                                                                    | 100 000,00 P                                                                                                    |     |
|    | К оплате 21.05.2019                                                                                                    | 1100,00 ₽                                                                                                    |     |
|    | ВНИМАНИЕ!!! В случае перевода с карты д<br>течение 1-3 рабочих дней.<br>Нажимая кнопку "Перевести", Вы подтверл<br>Банка и Условиями использования карт ст | ругого банка средства поступят на счет в<br>кдаете, что ознакомлены и согласны с <u>Тариф</u><br>о <u>ронних банков</u> | ами |
|    | Откуда                                                                                                    |                                                                                                    |     |
|    | Основная карта<br>**** **** 1111. доступно 39 1<br>ЗАО КБ "БАНК"                                                                                           | 96.26 P                                                                                                    | *   |
|    | Сумма                                                                                                    |                                                                                                    |     |
|    | 1 100.00 P                                                                                                    |                                                                                                    |     |
|    | (பி) Сохранить платеж как ш<br>Сохраните платеж для быстрой                                                                                                | аблон<br>оплаты в будущем.                                                                                              |     |
|    | <ul> <li>Расчет суммы для полного погашени</li> <li>Формить заявку на досрочное погац</li> </ul>                                                           | я кредита<br>Јение                                                                                                    |     |
|    |                                                                                                    |                                                                                                    |     |
|    |                                                                                                    |                                                                                                    |     |

Чтобы переименовать кредит, щёлкните значок 🖉 и введите новое название.

В этом блоке вы также можете оформить заявку на «Досрочное погашение кредита».

## 6.1 Оплата кредита

В Интернет-банке вы можете оплачивать кредиты, зарегистрированные в Интернет-банке. Оплата выполняется переводом средств на счёт

для погашения кредита.

Для оплаты кредита:

- 1. Щёлкните раздел «Кредиты» в блоке слева, выберите кредит и на вкладке «О кредите» в блоке справа найдите блок «Оплата кредита».
- 2. В блоке «Оплата кредита» выберите счёт/карту для списания средств и укажите сумму списания. Счёт зачисления указывать не нужно, т.к. он предустановлен и совпадает со счётом для погашения задолженности по выбранному кредиту.

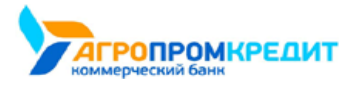

|       | <br> |
|-------|------|
|       |      |
| 1.1.1 | -    |
|       |      |

| <b>Reference</b>                         | Основная карта<br>**** **** 1111, доступно 39 196.26 Р<br>ЗАО кБ "Банк"                                                                                       | Ŧ |
|------------------------------------------|----------------------------------------------------------------------------------------------------|---|
| Сумма                                    |                                                                                                    |   |
| 1 100.0                                  | <b>10</b> P                                                                                                    |   |
|                                          |                                                                                                    |   |
|                                          | Сохранить платеж как шаблон<br>Сохраните платеж для быстрой оплаты в будущем.                                                                                 |   |
| Э РАСЧЕ                                  | Сохранить платеж как шаблон<br>Сохраните платеж для быстрой оплаты в будущем.                                                                                 |   |
| Эрасче           Эрасче           Эрасче | Сохранить платеж как шаблон<br>Сохраните платеж для быстрой оглаты в будущем.<br>ет суммы для полного погашения кредита<br>мить заявку на досрочное погашение |   |

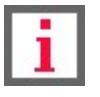

Непосредственно погашение по кредиту будет выполнено в указанную в графике платежей дату согласно условиям кредитного договора.

- 3. Нажмите кнопку «Оплатить».
- 4. Подтвердите оплату кредита вводом разового пароля из SMS-сообщения или PUSH-уведомления (см. подробнее в разделе «Подтверждение операций»).

Обратите внимание, что оплату задолженности можно выполнить только в валюте счета для погашения. Если вам необходимо осуществить перевод на счёт для погашения с конвертацией, то сначала выполните перевод между своими счетами в разделе «Платежи и переводы» → «Перевод себе»  $\bigcirc$  (см. раздел «Перевод средств между своими счетами»).

После подтверждения платёж будет отправлен в банк.

| ි Потребительский 🖉                                                                                           | $\times$ |
|----------------------------------------------------------------------------------------------------|----------|
| Окредите График платежей Заявления Условия договора                                                           |          |
|                                                                                                    |          |
| Платеж успешно отправлен в банк                                                                               |          |
| Состояние обработки можно увидеть на главной странице<br>Вы можете оформить Заявление на досрочное погашение. |          |
| С Регулярный платеж Переводите деньги и оплачивайте услуги автоматически.                                     |          |
| Сохранить платеж как шаблон         О           Сохраните платеж для быстрой оплаты в будущем.         О      |          |
| закрыт                                                                                                    |          |

Операция оплаты кредита также может быть сохранена в качестве шаблона.

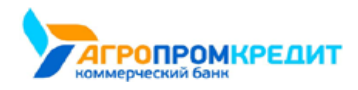

# 6.2 График платежей

| СОВЕРШЕН  | НЫЕ ПЛАТЕЖИ ПЛАН | НОВЫЕ ПЛАТЕЖИ |                |
|-----------|------------------|---------------|----------------|
|           |                  |               |                |
| № ПЛАТЕЖА | ДАТА ПЛАТЕЖА     | СУММА ПЛАТЕЖА | СТАТУС ПЛАТЕЖА |
| 1         | 21.01.2019       | 1 100,00 P    | Оплачен        |
| 2         | 21.02.2019       | 1 100,00 ₽    | Оплачен        |
| 3         | 21.03.2019       | 1 100,00 ₽    | Оплачен        |
| 4         | 21.04.2019       | 1 100,00 ₽    | Оплачен        |
| 5         | 21.05.2019       | 1 100,00 ₽    | Оплачен        |
| 6         | 21.06.2019       | 1 100,00 ₽    | Ожидает        |
| 7         | 21.07.2019       | 1 100,00 ₽    | Ожидает        |
| 8         | 21.08.2019       | 1 100,00 ₽    | Ожидает        |
| 9         | 21.09.2019       | 1 100,00 ₽    | Ожидает        |
| 10        | 21.10.2019       | 1 100,00 ₽    | Ожидает        |
|           |                  | все платежи   |                |
| Итого:    |                  | 100 000,00 ₽  |                |

Ознакомиться с графиком платежей по кредиту можно на вкладке «График платежей».

На странице «График платежей» на отдельных вкладках отображаются совершённые и плановые платежи по кредиту.

| 💍 Потребительский 🖉 |                     |                          |     | $\times$ |
|---------------------|---------------------|--------------------------|-----|----------|
| О кредите           | График платежей Зая | явления Условия договора |     |          |
|                     |                     |                          | í l |          |
|                     | ОВЕРШЕННЫЕ ПЛАТЕЖИ  | ТЛАНОВЫЕ ПЛАТЕЖИ         |     |          |

Щёлкнув на платёж вы можете просмотреть детальную информацию.

| .06.2019<br>новной долг | 1 100,00 P                         | Ожидает                                        |
|-------------------------|------------------------------------|------------------------------------------------|
| .06.2019<br>новной долг | 1 100,00 ₽                         | Ожидает                                        |
| новной долг             | 1 000 00 5                         |                                                |
|                         | 1 000,00 ₽                         |                                                |
| оценты                  | 100,00 ₽                           |                                                |
| таток задолженности     | 94 500,00 ₽                        |                                                |
|                         | таток задолженности<br>сле платежа | таток задолженности 94 500,00 Р<br>сле платежа |

Кроме того, вы можете отправить график платежей на электронную почту, нажав кнопку «Отправить на e-mail» и указав ваш e-mail, а также

распечатать, щёлкнув значок 🛱, либо сохранить в формате \*.pdf или \*.xls, щёлкнув значок 🗍.

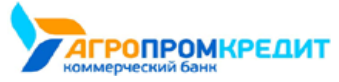

# 6.3 Досрочное погашение кредита

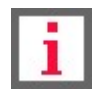

Обратите внимание, что конкретный круг возможностей при досрочном погашении кредита зависит от

вашего банка.

В Интернет-банке доступна возможность расчёта суммы для полного или частичного погашения и отправки заявлений на полное досрочное погашение кредита.

Для расчёта суммы погашения кредита на вкладке «О кредите» щёлкните ссылку «Расчёт суммы для полного погашения кредита». Рассчитанная сумма будет указана в этом же окне справа от ссылки.

| )    | Потребительский 🖉                                                                                                    |                                                                                                    | ) |
|------|----------------------------------------------------------------------------------------------------|----------------------------------------------------------------------------------------------------|---|
| ) кр | едите График платежей Заявления У                                                                                                    | словия договора                                                                                                    |   |
|      | Льготный период до                                                                                                    | 21.05.2019                                                                                                    |   |
|      | Общая задолженность                                                                                                    | 100 000,00 P                                                                                                    |   |
|      | К оплате 21.05.2019                                                                                                    | 1100,00 ₽                                                                                                    |   |
|      | ВНИМАНИЕ!!! В случае перевода с карты<br>течение 1-3 рабочих дней.                                                                                                    | і другого банка средства поступят на счет в                                                                                                    |   |
|      | Нажимая кнопку "Перевести", Вы подтве<br>Банка и <u>Условиями использования карт</u>                                                                                                    | ерждаете, что ознакомлены и согласны с <u>Тарифами</u><br>- <u>сторонних банков</u>                                                            | l |
|      | Откуда                                                                                                    |                                                                                                    |   |
|      | Основная карта<br>**** **** **** 1111 , доступно 3<br>зао кБ "Банк"                                                                                                    | 9 196,26 P 🔹                                                                                                    |   |
|      | Сумма                                                                                                    |                                                                                                    |   |
|      | 1 100.00                                                                                                    |                                                                                                    |   |
|      | (क्वे) Сохранить платеж как<br>Сохраните платеж для быстро                                                                                                    | шаблон Озй оплаты в будущем.                                                                                                    |   |
|      |                                                                                                    |                                                                                                    |   |
|      | РАСЧЕТ СУММЫ ДЛЯ ПОЛНОГО ПОГАШЕН<br>Сумма для полного погашения кредита на 10.05.20<br>планового платежа. Выберите дату до даты ближай<br>отделение Банка.                                   | 1ИЯ КРЕДИТА 58 000,00 Р<br>19 Дата расчета 12.05.2019 больше даты ближайшего<br>Лшего планового платежа или обратитесь для расчета в           |   |
|      | РАСЧЕТ СУММЫ ДЛЯ ПОЛНОГО ПОГАШЕН<br>Сумма для полного погашения кредита на 10.05.20<br>планового платежа. Выберите дату до даты ближаї<br>отделение Банка. ОФОРМИТЬ ЗАЯВКУ НА ДОСРОЧНОЕ ПОГ, | НИЯ КРЕДИТА 58 000,00 Р<br>19 дата расчета 12.05.2019 больше даты ближайшего<br>Яшего планового платежа или обратитесь для расчета в<br>АШЕНИЕ |   |

Чтобы оформить заявку на досрочное погашение кредита:

1. На вкладке «О кредите» щёлкните «Оформить заявку на досрочное погашение».

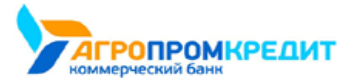

|       |      | 100 |
|-------|------|-----|
| - F G | IX.U |     |
|       |      |     |

| 100 000,00 P<br>1 100,00 P                                                        |
|-----------------------------------------------------------------------------------|
| 1100,00 P                                                                         |
| 6                                                                                 |
| го оанка средства поступят на счет в<br>те. что ознакомлены и согласны с Тарифами |
| них банков                                                                        |
| .р <b>*</b>                                                                       |
|                                                                                   |
|                                                                                   |
| он<br>ты в будущем.                                                               |
| ЕДИТА                                                                             |
|                                                                                   |

2. Откроется страница с формой заявления на досрочное погашение. Здесь отображается следующая информация о кредите: номер кредитного договора, дата окончания действия договора, общая задолженность, а также сумма к оплате в соответствии с графиком платежей.

| Информация о кредите                                                 |              |
|----------------------------------------------------------------------|--------------|
| Потребительский<br>Договор №7607713/15-А от 21.01.2019<br>21.10.2019 |              |
| <ul> <li>Общая задолженность</li> </ul>                              | 100 000,00 P |
| 🗸 К оплате 26.04.2018                                                | 1 100,00 P   |
| Способ досрочного погашения<br>Частично Полностью                    |              |
| Дата погашения<br>12.05.19                                           |              |
| Уменьшить<br>• Сумму Срок                                            |              |
| Сумма                                                                |              |
| 30 000.00                                                            |              |

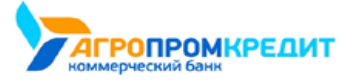

Для оформления заявления укажите на форме:

• способ досрочного погашения – выберите частичное или полное погашение кредита;

- дату погашения при выборе полного погашения кредита укажите дату, на которую необходимо выполнить погашение.
   По умолчанию указана дата следующего планового платежа;
- уменьшить сумму или уменьшить срок параметр, доступный только при частичном досрочном погашении. Позволяет досрочным погашением уменьшить либо срок, либо сумму ежемесячного платежа по кредиту;
- сумма укажите сумму, на которую хотите погасить кредит. При выборе полного погашения кредита сумма будет рассчитана автоматически с учетом всех условий кредитного договора.
- По нажатию на ссылку «Получить график» будет сформирован новый график платежей, доступный для скачивания в формате
   \*.pdf. Ссылка доступна только при частичном погашении кредита.
- 4. Нажмите кнопку «Оформить заявку» в нижнем правом углу формы.
- Подтвердите создание заявления вводом разового пароля из SMS-сообщения или PUSH-уведомления (см. подробнее в разделе «Подтверждение операций»).

Появится сообщение об успешной отправке заявления в банк.

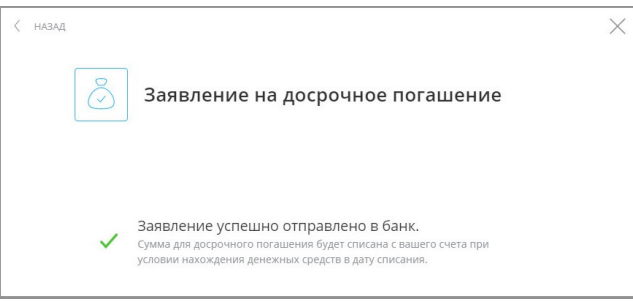

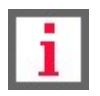

Обратите внимание, что перечисление средств на счёт для погашения выполняется отдельно, до или после оформления заявления на досрочное погашение.

Заявление на досрочное погашение будет добавлено в список истории заявлений по кредиту.

| Сумма                                                                                                    |          |   |
|----------------------------------------------------------------------------------------------------|----------|---|
| 1 100.00 P                                                                                                    |          |   |
| Сохранить платеж как шаблон<br>Сохраните платеж для быстрой оплаты в будущем.                                  |          |   |
| <ul> <li>РАСЧЕТ СУММЫ ДЛЯ ПОЛНОГО ПОГАШЕНИЯ КРЕДИТА</li> <li>ОФОРМИТЬ ЗАЯВКУ НА ДОСРОЧНОЕ ПОГАШЕНИЕ</li> </ul> |          |   |
| СОХРАНИТЬ БЕЗ ОПЛАТЫ                                                                                           | оплатить |   |
| История заявлений                                                                                              |          |   |
| 30 АПРЕЛЯ 2019                                                                                                 |          |   |
| Улу Заявление на частичное погашение №1                                                                        | 1 000,99 | 0 |

В интерфейсе Интернет-банка заявления могут быть представлены в статусах:

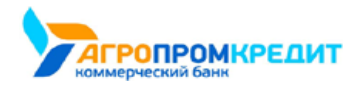

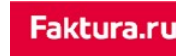

💥 «В обработке» – заявление находится в обработке;

🗸 «Исполнено» – заявление обработано банком, погашение выполнено; 🖯 «Отклонено» – заявление

рассмотрено банком и отклонено.

Для просмотра, печати или экспорта заявления в формат \*.pdf щёлкните значок 🖻 напротив заявления. Откроется страница с печатной формой заявления. Для печати или экспорта в \*.pdf нажмите значок или соответственно. Печать и экспорт доступны для заявлений или любых статусах.

| Просмотр докумен                                                                                                    | та                                                                                      |                                                                                                    |
|----------------------------------------------------------------------------------------------------|-----------------------------------------------------------------------------------------|----------------------------------------------------------------------------------------------------|
|                                                                                                    |                                                                                         |                                                                                                    |
|                                                                                                    |                                                                                         |                                                                                                    |
| 3A.                                                                                                    | явление на досрочное погашение                                                          | : КРЕДИТА                                                                                                    |
| Aparatan a manatra                                                                                                    |                                                                                         |                                                                                                    |
| distances and over the Designation Into                                                                                                    | h                                                                                       |                                                                                                    |
| Second care any second second                                                                                                    |                                                                                         |                                                                                                    |
| The processes Technya                                                                                                    | Copera 2027                                                                             | Storage, 142-701                                                                                                    |
| Jana magazar (1718-2018                                                                                                    | Since success (1974)                                                                    |                                                                                                    |
| Aspecta area; protopaus e Remandence                                                                                                    | , Neuran M.                                                                             |                                                                                                    |
| A Djoregus Brass Dals<br>types response presence process income<br>annange Artik Dill or M 17 2014 mar junt<br>40 210 0001000 (201                                                                                                    | 1999 PT 1 producing that a rest sectories<br>of - Aptennet array (1999) restored to the | a proposition interfacement observation (in the Appletisms)<br>in Demonstration represents on the Appletisms of                                                                                                    |
| Obstational and presidents by spectrum and second                                                                                                    | ne operate lijnet attennen fannen av I palene                                           | Construction of the second second sec |
|                                                                                                    | president and appendix operations of                                                    | incorporated and constrained and only of the second second s                                                                                                    |
| contrast due of the mount of the second second seco | CONCINENT AND ADDRESS OF TAXABLE PARTY.                                                 |                                                                                                    |

Заявление можно отозвать, если оно, например, было создано ошибочно или сумма погашения введена неверна. Отзыв заявлений на

досрочное погашение доступен только для заявлений в статусе «В обработке» 🔆.

Для отзыва заявления

• щёлкните значок 💭 напротив заявления, укажите причину отзыва и нажмите «Отозвать»;

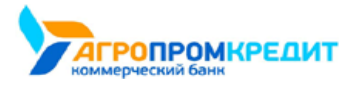

| <u></u> |         |       |
|---------|---------|-------|
|         | la ha a | 200 M |
|         | KUU     |       |
|         |         |       |

| 22 | Заявление на частичное погашение №11 30 00 | ی<br>0,00 (0 |
|----|--------------------------------------------|--------------|
|    | Причина отзыва платежа                     |              |
|    |                                            |              |
|    | h                                          |              |
|    | отозвать                                   |              |

• откройте заявление щёлкнув значок 🕒, щёлкните кнопку «Отозвать» и укажите причину отзыва

| Просмотр документа                                                                                                    |                                                                                                    |                                                                                                |
|----------------------------------------------------------------------------------------------------|----------------------------------------------------------------------------------------------------|------------------------------------------------------------------------------------------------|
| 2 <sup>1/2</sup> Оправлен в бых.<br>Заявление на Дос                                                                                                    |                                                                                                    |                                                                                                |
| заявление на дос                                                                                                    |                                                                                                    |                                                                                                |
| заявление на дос                                                                                                    |                                                                                                    |                                                                                                |
|                                                                                                    | РОЧНОЕ ПОГАШЕНИЕ                                                                                     | КРЕДИТА                                                                                        |
| January amounts                                                                                                    |                                                                                                    |                                                                                                |
| discussion, mon-orminant Typergraphican Tala                                                                                                    |                                                                                                    |                                                                                                |
| Second care any second second                                                                                                    |                                                                                                    |                                                                                                |
| Test processes a The begin                                                                                                    | Coper, 227                                                                                           | Second 142-101                                                                                 |
| Janu magazar (1711) 2010                                                                                                    | Recordson Philad                                                                                     |                                                                                                |
| Augent to serve preservations of Researching, Status, H.                                                                                                    |                                                                                                    |                                                                                                |
| A Discourse Brane Tarlo                                                                                                    |                                                                                                    |                                                                                                |
| programme, the bacterians, approximate increasing approximation<br>and areas.<br>A production of the context formula for the test of the provide definition of the<br>increasing of the test of the test of the test of the test of the test of the test of the<br>test of the test of the test of test of tes | policies descente de la processa<br>policies, foncto la processa des<br>processas restructuras e com | tigan, rhejangal nigeril komunica propini<br>Argegeriet angestellere kontens in grijet<br>1994 |
| Дата заявления: 11.05.2019                                                                                                    |                                                                                                    | Подписа: Котёмочкин Тимофей Барсинс                                                            |
| < назад отозватъ                                                                                                    |                                                                                                    | ОТПРАВИТЬ НА Е-МАК                                                                             |
| Причина отзыва платежа                                                                                                    |                                                                                                    |                                                                                                |
|                                                                                                    |                                                                                                    |                                                                                                |
|                                                                                                    |                                                                                                    |                                                                                                |
|                                                                                                    |                                                                                                    |                                                                                                |
|                                                                                                    |                                                                                                    |                                                                                                |
|                                                                                                    |                                                                                                    |                                                                                                |
|                                                                                                    |                                                                                                    | <i>n</i>                                                                                       |
|                                                                                                    |                                                                                                    |                                                                                                |

Затем подтвердите отзыв вводом разового пароля из SMS-сообщения или PUSH-уведомления (см. подробнее в разделе «Подтверждение операций»). Заявление будет отозвано и не поступит на рассмотрение банком.

## 6.4 Заявления по кредиту

По щелчку на ссылку «Заявления» отображаются заявления и документы по выбранному кредиту.

Здесь можно заполнить и отправить заявления в банк, а также просмотреть направленные вам банком документы по кредиту.

Входящие документы от банка обозначены значком с зелёной стрелкой вверх 🛈, исходящие документы отмечены синей стрелкой вниз

| ~ |  |  |  |
|---|--|--|--|
|   |  |  |  |

| $\bigcirc$           | Потребител         | пьский ∥                                                 |  |
|----------------------|--------------------|----------------------------------------------------------|--|
| О кредите            | График платежей    | Заявления Условия договора                               |  |
| Зака                 | аз справок         |                                                          |  |
| Запр                 | ос справки об отсу | тствии просроченной задолженности по кредитному договору |  |
|                      |                    |                                                          |  |
|                      |                    |                                                          |  |
| История зая          | явлений            |                                                          |  |
| История зая          | явлений            |                                                          |  |
| История зая<br>07.05 | явлений            |                                                          |  |

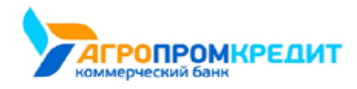

### 6.5 Условия договора кредитования

По щелчку на ссылку «Условия договора» отображаются условия кредитного договора: номер и дата договора, процентная ставка по кредиту, счёт для погашения и др. На этой вы также можете отправить условия договора на электронную почту, нажав кнопку «Отправить на e-mail» и указав ваш e-mail, либо сохранить в формате \*.pdf или \*.xls, щёлкнув значок 🗅.

| 💍 Потребительский 🖉                           | ×                            |
|-----------------------------------------------|------------------------------|
| Окредите График платежей Заявления Усл        | ювия договора                |
| Договор №7607713/15-А от 21.01.20             | 019                          |
| Дата последнего изменения                     | 21.01.2019                   |
| Дата планового закрытия                       | 21.10.2019                   |
| Сумма кредита/лимит овердрафта                | 100 000,00 P                 |
| Размер ежемесячного платежа                   | 1 100,00 ₽                   |
| Процентная ставка (годовых)                   | 10,00%                       |
| Процентная ставка по наличным<br>операциям    | 30,00%                       |
| Процентная ставка по безналичным<br>операциям | 20,00%                       |
| Счет для погашения                            | 4081781000000111111          |
| Банк счета для погашения                      | ЗАО КБ "БАНК", БИК 123456789 |
|                                               |                              |
|                                               |                              |
|                                               | ОТПРАВИТЬ НА E-MAIL 🗍        |
|                                               | Скачать PDF                  |
|                                               | Скачать EXCEL                |

### 6.6 Кредитная история

У вас есть возможность запросить свою кредитную историю прямо из интерфейса Интернет-банка.

Кредитная история – это подробная информация о всех выданных вам кредитах: даты, суммы, текущие и просроченные задолженности,

сроки и график погашения.

Кредитная история формируется в течение 30 минут после её запроса и будет доступна 7 дней со дня запроса.

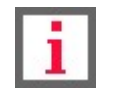

Обратите внимание, что запрос кредитной истории является платной услугой. Тарифы уточняйте в вашем банке.

Чтобы запросить кредитную историю:

1. На главной странице в блоке «Кредиты» слева щёлкните «Отчёт о кредитной истории».

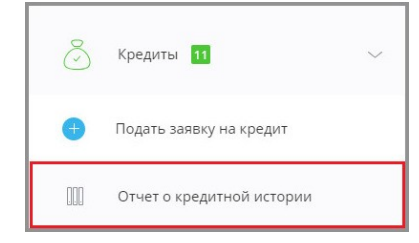

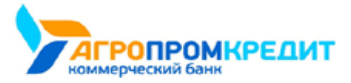

2. Откроется страница с запросом отчёта о кредитной истории. Страница предзаполнена вашими персональными данными.

Проверьте правильность заполнения полей формы.

| AAA ×                                                                                                    | 07.11.11                                                                                                    |
|----------------------------------------------------------------------------------------------------|----------------------------------------------------------------------------------------------------|
| Отчет о кредитной истории                                                                                                    | Адрес регистрации                                                                                                    |
| Запрос кредитной истории                                                                                                    | г. Новосибирск                                                                                                    |
| Кредитная история - это подробная информация о всех выданных вам кредитах:<br>даты, суммы, сроки и график погашения. В документе отражаются также все<br>текущие и просроченные задолженности по кредитам.                                          | Ленина, 01                                                                                                    |
| Вы можете отправить запрос на получение кредитной истории.<br>Документ появится на этой странице в течение 30 минут после отправки запроса<br>и будет доступен еще 7 дней.<br>Обратите внимание, что офоомление запроса на предоставление кредитной | Адрес проживания                                                                                                    |
| истории третьего лица не допускается.                                                                                                    | г. Новосибирск                                                                                                    |
| ΦΝΟ                                                                                                    |                                                                                                    |
| Котёночкин Тимофей Барсикович                                                                                                    | Ленина, 01                                                                                                    |
| Дата рождения                                                                                                    | 🕗 Настоящим я:                                                                                                    |
| 08.08.90                                                                                                    | <ul> <li>Подтверждаю, что ознакомлен с условиями предоставления услуги и<br/>размером взимаемой комиссии.</li> </ul>            |
| Место рождения                                                                                                    | • Предоставляю свое согласие на обработку моих персональных данных .                                                            |
| Новосибирск                                                                                                    | <ul> <li>Я подтверждаю, что предоставленная мною информация является<br/>корректной, соответствует действительности.</li> </ul> |
|                                                                                                    | <ul> <li>Запрос на третъе лицо не осуществляю.</li> </ul>                                                                       |
| Паспорт<br>1234 567890                                                                                                    | отправить запрос                                                                                                    |
|                                                                                                    |                                                                                                    |
| УФМС                                                                                                    | Руководство по чтению кредитной истории.                                                                                        |
|                                                                                                    | Внимание! Кредитная история будет доступна в течение 7 дней после<br>получения.                                                 |
| Дата выдачи                                                                                                    | но истечении этого периода она будет удалена автоматически.                                                                     |

- 3. При необходимости укажите счёт для списания комиссии. Сумма комиссии будет указана автоматически.
- 4. Внимательно ознакомьтесь с информацией, расположенной после надписи «Настоящим я…» внизу окна, а затем установите флажок в этом поле.
- 5. Нажмите кнопку «Отправить запрос».
- Оправку запроса необходимо подтвердить вводом разового пароля из SMS-сообщения или PUSH-уведомления (см. подробнее в разделе «Подтверждение операций»).

После отправки запроса вы увидите соответствующее сообщение.

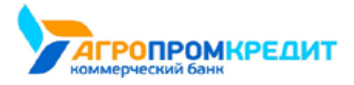

Faktura.ru

digi+al bank:ng ecosyst=m

| < назад |                                                                                                    | $\times$ |
|---------|----------------------------------------------------------------------------------------------------|----------|
|         | Отчет о кредитной истории                                                                                                    |          |
|         | Запрос кредитной истории                                                                                                    |          |
|         | Кредитная история - это подробная информация о всех выданных вам кредитах:<br>даты, суммы, сроки и график погашения. В документе отражаются также все<br>текущие и просроченные задолженности по кредитам.<br>Вы можете отправить запрос на получение кредитной истории.<br>Документ появится на этой странице в течение 30 минут после отправки запроса<br>и будет доступен еще 7 дней.<br>Обратите внимание, что оформление запроса на предоставление кредитной<br>истории третьего лица не допускается. |          |
|         | <ul> <li>Запрос отправлен. Кредитная история появится в<br/>течение 30 минут.</li> </ul>                                                                                                    |          |
|         | Руководство по чтению кредитной истории                                                                                                    |          |
|         | Внимание! Кредитная история будет доступна в течение 7 дней после<br>получения.<br>По истечении этого периода она будет удалена автоматически.                                                                                                    |          |

В блоке ниже расположена история запросов кредитной истории. В списке запросов выполненный запрос кредитной истории будет отмечен значком в статусе «Исполнен» со значком «. Чтобы открыть/скачать кредитную историю, щёлкните ссылку. При необходимости ознакомьтесь с «Руководством по чтению кредитной истории», пройдя по соответствующей ссылке.

| Руководство по чтению кредитной истории                                                                                                    |          |
|----------------------------------------------------------------------------------------------------|----------|
| Внимание! Кредитная история будет доступна в течение 7 дней после<br>получения.<br>По истечении этого периода она будет удалена автоматически. |          |
| 7 мая                                                                                                    |          |
| Е Кредитная история                                                                                                    | Исполнен |
| ✓ Запрос №11. Исполнен                                                                                                    | Исполнен |

# 6.7 Заявка на кредит и кредитную карту

Вы можете оформить заявление на новый кредит или кредитную карту в Интернет-банке.

Для того, чтобы подать заявку на кредит:

• Щёлкните «+ Заявка на кредит» на главной странице Интернет-банка. Щёлкните «Оформить заявку» на открывшейся странице.

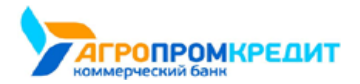

Faktura.ru

digi+al bank:ng ecosyst=m

| E Balance                                   | ю 🚊 Тимофей Котёночкин                                                     | E→ 6d Pyc/ENG |                                                                                                    |
|---------------------------------------------|----------------------------------------------------------------------------|---------------|----------------------------------------------------------------------------------------------------|
| 单 шаблоны + платежи и переводы 🛆 ШТ         |                                                                            |               | <pre>c mag. X</pre>                                                                                |
| Q Название услуги, шаблона или ИНН поставщи |                                                                            |               | 🕂 Заявка на кредит                                                                                 |
| П Телефон городской                         | В Перевод<br>маме                                                          | Оплата заказа | Kongart gan noban koventea Thirpeforencicusi. Altito-pegart                                        |
| Мобильная связь 400.00 ₽ →                  | 45.00 P → 1000.00 P → 12.00 P →                                            |               | - Листинай переода 50 дина)<br>- Линит прадита от 5 тысар 30 моллонка<br>- Спанка от 18-59 годовых |
|                                             |                                                                            |               | Сумма кредита                                                                                      |
|                                             |                                                                            |               | 50 000.00                                                                                          |
| Карты и счета 2 × × 55 158,99 Р             | Заявка на кредит                                                           | ×             | Срок крадита                                                                                       |
|                                             | В данном разделе Вы можете оформить новую заявку                           |               | 6 месяцев т                                                                                        |
| Открыть карту или счет                      | на кредит, либо подтвердить выдачу кредита по ранее<br>оформленной заявке. |               | Подтверждаю согласие на обработку персональных данных и отправку запросов в БКИ                    |
| Подать заявку на кредит                     | Оссемить заявку                                                            | _             |                                                                                                    |
| 🕕 Открыть вклад                             |                                                                            |               |                                                                                                    |

• Выберите кредитный продукт и заполните заявку.

| < наза, | 1                             |                            |                      | × |
|---------|-------------------------------|----------------------------|----------------------|---|
|         | Заявка на кредит              |                            |                      |   |
|         | 1<br>Личные данные            | 2<br>Трудовая деятельность | 3<br>Другие сведения |   |
|         | Хит-кредит для новых клиентов |                            |                      |   |
|         | Сумма кредита                 |                            |                      |   |
|         | 55000.00                      |                            |                      |   |
|         | Срок кредита                  |                            |                      |   |
|         | 6 месяцев                     |                            |                      |   |
|         | Личные данные                 |                            |                      |   |
|         | ФИО                           |                            |                      |   |
|         | котеночкин тимофеи Барсикович |                            |                      |   |

Чтобы просмотреть статус рассмотрения и подробную информацию по вашей заявке, выберите ёё в списке.

|      | ] Заявка на кредит                                                                            |                                       |
|------|-----------------------------------------------------------------------------------------------|---------------------------------------|
|      | В данном разделе Вы можете оформ<br>на кредит, либо подтвердить выдачу<br>оформленной заявке. | ить новую заявку<br>кредита по ранее  |
|      | ОФОРМИТЬ ЗАЯВКУ                                                                               |                                       |
| IA O | преля 2019                                                                                    |                                       |
|      | Кредит выгодный                                                                               | 55 000,00                             |
|      | 2019-04-30 15:33:37                                                                           | На рассмотрении                       |
|      | Номер заявки                                                                                  | 66947720                              |
|      | Дата заявки                                                                                   | 30.04.19                              |
|      | Кредитный продукт                                                                             | Кредит выгодный                       |
|      | Запрашиваемая сумма                                                                           | 55 000,00 P                           |
|      | Запрашиваемый срок                                                                            | 60 мес                                |
|      |                                                                                               |                                       |
|      | Процентная ставка                                                                             | 19.0% (годовых) по наличным операциям |

6.7 Заявка на кредит и кредитную карту

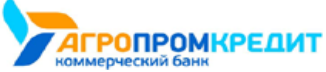

# 7. Вклады

Обратите внимание, что конкретный круг возможностей при работе с вкладами зависит от вашего банка.

В разделе «Вклады» вы найдёте всю необходимую информацию о ваших вкладах, открытых в банке, а также сможете

открыть новый вклад, пополнить существующий или снять средства с доступного вклада.

По щелчку на раздел «Вклады» раскрывается список с действующими вкладами с указанием остатка средств на вкладе, с суммой и датой поступления процентов по вкладу. Вы также можете скрыть вклады из списка.

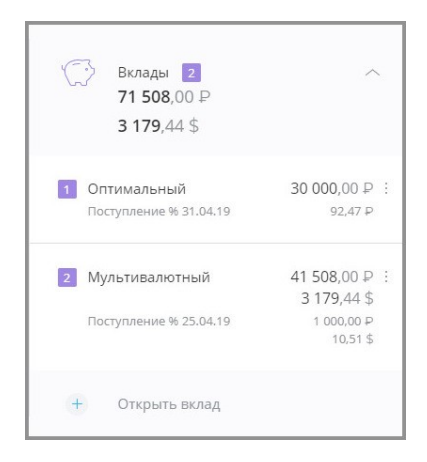

По щелчку на вкладе из списка общая информация по выбранному вкладу отображается в блоке справа.

Блок с информацией может содержать:

• ссылку «О вкладе» с основной информации по вкладу (открывается первой по умолчанию):

раскрываемое поле «Счёт в Российских рублях» с указанием номера счёта, остатке на счёте, дату и сумму следующего поступления процентов. Раскрываемое поле содержит значение процентной ставки, сумму выплаченных процентов, дату последней выдачи процентов, минимальную возможную сумму и период пополнения вклада, начальную сумму клада, а также другие поля с информацией по вкладу;

- ссылку «Пополнить» с полями «Откуда», «Куда» и «Сумма» для пополнения вклада (если условия вклада предусматривают пополнение) (см. подробнее);
- ссылку «Снять» с полями «Откуда», «Куда» и «Сумма» для снятия средств с вклада (если условия вклада предусматривают досрочное снятие) (см. подробнее);
- ссылку «Условия договора» с раскрываемым полем «Условия вклада» с указанием типа договора, срока действия договора, процентной ставки, периода выплаты процентов, суммы выплаченных процентов, и других параметров вклада (см. подробнее);
- ссылку «Заявления» со списком заявлений по вкладам (см. подробнее);
- ссылку «Закрыть» с возможность закрытия текущего вклада (см. подробнее).

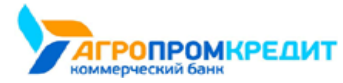

| E.  | 〉 Оптимальный 🖉                                    |                                                 | $\times$ |
|-----|----------------------------------------------------|-------------------------------------------------|----------|
| BK. | ладе Пополнить Условия договора Заявле             | ния Закрыть                                     |          |
|     | Счет в Российских рублях<br>№ 42305810000001111111 | 30 000,00 P<br>Поступление % 31.04.2019 92,47 P |          |
|     | Процентная ставка (годовых)                        | 25,00%                                          |          |
|     | Сумма выплаченных процентов                        | 0,00                                            |          |
|     | Возможная сумма снятия                             | 3 000,00                                        |          |
|     | Сумма вклада на начало действия договора           | 18 000,00                                       |          |
|     | Дата последней пролонгации                         | 17.10.2018                                      |          |
|     | Дата окончания вклада                              | 16.04.2020                                      |          |

Чтобы переименовать вклад, щёлкните значок 🖉 и введите новое название.

Внизу страницы отображается выписка по вкладу за период (по умолчанию – последние 30 дней). Доступна возможность выбора другого

периода по выписке (см. подробнее). Также работает контекстный поиск по операциям в поле «Поиск» 🔍.

Кроме того, вы можете отправить выписку по вкладу на электронную почту, нажав кнопку «Отправить на e-mail» и указав ваш e-mail, либо сохранить в формате \*.pdf или \*.xls, щёлкнув значок 1.

| 🔅 Фильтры           |
|---------------------|
| ОТПРАВИТЬ НА E-MAIL |
|                     |

### 7.1 Пополнение вклада

В Интернет-банке вы можете пополнить зарегистрированные в Сервисе вклады, для которых разрешено дополнительное пополнение. Обратите внимание, что в период дополнительного пополнения вклада включены даты начала и окончания данного периода.

Пополнение выполняется переводом средств на счёт вклада.

Чтобы пополнить вклад, выполните следующие действия:

- 1. Щёлкните раздел «Вклады» в блоке слева, выберите вклад.
- 2. Справа откроется блок с информацией по вкладу. Щёлкните в блоке ссылку «Пополнить».
- Заполните форму: выберите счёт списания средств, нужный депозитный счёт для зачисления выбран по умолчанию, а затем укажите сумму пополнения вклада.
- 4. Нажмите кнопку «Перевести».

7.1 Пополнение вклада

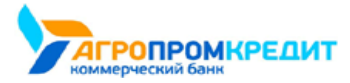

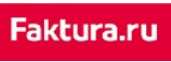

| Оптимальный <i>о</i>                                                                  | $\times$ |
|---------------------------------------------------------------------------------------|----------|
| О вкладе Пополнить Условия договора Заявления Закрыть                                 |          |
| Откуда                                                                                |          |
| Карта 1<br>++ 1111. доступно 90 000,00 Р                                              |          |
| Куда                                                                                  |          |
| Вклад Оптимальный<br>42304810700001111111 , доступно 30 000,00 Р                      |          |
| Сумма                                                                                 |          |
| 1 000.00                                                                              |          |
| Сохранить перевод как шаблон           Сохраните платеж для быстрой оплаты в будущем. |          |
|                                                                                       | 1        |
| СОХРАНИТЬ БЕЗ ОПЛАТЫ ПЕРЕВЕСТИ                                                        |          |

5. Далее подтвердите пополнение вклада вводом разового пароля из SMS-сообщения или PUSHуведомления с разовым паролем

(см. подробнее в разделе «Подтверждение операций»).

После подтверждения платёж будет отправлен в банк.

| 🗇 Оптимальный 🖉                                                                | $\times$ |
|--------------------------------------------------------------------------------|----------|
| О вкладе Пополнить Условия договора Заявления Закрыть                          |          |
|                                                                                |          |
| Платеж успешно отправлен в банк                                                |          |
| Состояние обработки можно увидеть на главной странице                          |          |
| Регулярный платеж<br>Переводите деньги и оплачивайте услуги автоматически.     |          |
| Сохранить перевод как шаблон<br>Сохраните платеж для быстрой оплаты в будущем. |          |
| ЗАКРЫТЬ                                                                        |          |

Операцию пополнения вклада также можно сохранить в качестве шаблона.

## 7.2 Снятие средств с вклада

В Интернет-банке вы можете снимать средства с вклада, если это предусмотрено условиями вклада. Под снятием средств подразумевается перевод суммы со счета вклада на другой счёт в Интернет-банке.

Чтобы снять средства с вклада:
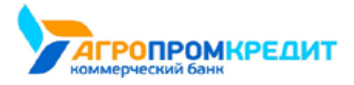

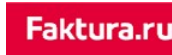

- 1. Щёлкните раздел «Вклады» в блоке слева, выберите вклад.
- 2. Справа откроется блок с информацией по вкладу. Щёлкните в блоке ссылку «Снять».

| 💮 Оптимальный 🖉                                                                | $\times$ |
|--------------------------------------------------------------------------------|----------|
| О вкладе Пополнить Снять Условия договора Заявления Закрыть                    |          |
| Откуда                                                                         |          |
| Вклад Оптимальный<br>42304810700001111111, доступно 30 000.00 Р                |          |
| Куда                                                                           |          |
| Карта 1 ** 1111, доступно 90 000,00 Р                                          |          |
| Сумма 1 000.00 Р                                                               |          |
| Сохранить перевод как шаблон<br>Сохраните платеж для быстрой оплаты в будущем. |          |
| СОХРАНИТЬ БЕЗ ОПЛАТЫ                                                           |          |

- Откроется страница снятия средств с вклада. Заполните форму, указав счета списания и зачисления, а также сумму списания с вклада.
- 4. Нажмите кнопку «Перевести».
- Подтвердите списание средств вводом разового пароля из SMS-сообщения или PUSH-уведомления (см. подробнее в разделе «Подтверждение операций»). Операция будет отправлена в банк.

Операция будет добавлена в список операций по вкладу.

# 7.3 Условия договора

По щелчку на ссылку «Условия договора» отображаются условия вклада:

- валюта вклада;
- тип договора вклада;
- срок его действия;
- годовая процентная ставка;
- период выплаты процентов;
- возможная сумма снятия и др.

Также возможна отправка условия вклада на указанный е-mail в блоке внизу окна.

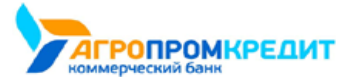

| вкладе Пополнить Снять Условия договора                                                | Заявления Закрыть        | ^  |
|----------------------------------------------------------------------------------------|--------------------------|----|
| Условия вклада<br>Договор №000341 с 17.10.2018<br>Дата последнего изменения 27.03.2018 |                          |    |
| Тип договора вклада                                                                    | Срочный                  |    |
| Срок действия вклада                                                                   | 9000 дн                  |    |
| Процентная ставка (годовых)                                                            | 0,7%                     |    |
| Минимальная гарантированная ставка                                                     | 12.123%                  |    |
| Сумма выплаченных процентов                                                            | 0,00                     |    |
| Счет для перечисления процентов                                                        | 42304810700002222222     |    |
| Возможность пополнения                                                                 | Да                       |    |
| Сумма пополнения                                                                       | от 5 800,00 до 89 900,00 |    |
| Максимальная сумма вклада                                                              | 500 000,00               |    |
| Возможность частичного снятия                                                          | Да                       |    |
| Неснижаемый остаток                                                                    | 1 000,00                 |    |
| Возможная сумма снятия                                                                 | 4 989,00                 |    |
| Сумма вклада на начало действия договора                                               | 10 000,00                |    |
| Количество будущих пролонгаций                                                         | без ограничений          |    |
| Дата окончания вклада                                                                  | 03.10.2017               |    |
| Счет для возврата по вкладу                                                            | 40817810000002233311     |    |
| Налог на доход                                                                         | 0,00                     |    |
| Реквизиты вклада                                                                       |                          |    |
|                                                                                        | ОТПРАВИТЬ НА E-MAIL      | Ĵ. |

Кроме того, вы можете отправить реквизиты своего вклада на электронную почту, нажав кнопку «Отправить на e-mail» и указав ваш e-mail,

либо сохранить в формате \*.pdf, щёлкнув значок 山.

L

## 7.4 Заявление по вкладам

По щелчку на ссылку «Заявления» отображаются заявления и документы по вкладам.

В этом разделе можно заполнить и отправить заявления по вкладам, а также просмотреть документы, отправленные вам банком.

Входящие документы от банка обозначены значком с зелёной стрелкой вверх 🔿, исходящие документы отмечены синей стрелкой вниз

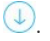

Напротив исходящих заявлений указано состояние обработки заявления.

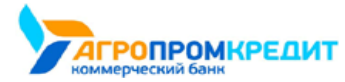

| C     | Оптимальный 🖉                                       |           |         | ×                      |  |
|-------|-----------------------------------------------------|-----------|---------|------------------------|--|
| О вкл | аде Пополнить Условия договора                      | Заявления | Закрыть |                        |  |
|       | Условия вклада<br>Заявление о пересмотре условий вк | лада      |         |                        |  |
| Исто  | зия заявлений                                       |           |         |                        |  |
| 07.05 | 19                                                  |           |         |                        |  |
| 1     | Заявление о пересмотре условий вк                   | лада      |         | р<br>2,5 Принят банком |  |

## 7.5 Открытие нового вклада

Для открытия нового вклада щёлкните «+ Открыть вклад» внизу блока о доступных средствах или щёлкните «Открыть вклад» в меню, если банк предоставляет такую возможность. Если открытых вкладов ещё нет, то на месте блока «Вклады» отображается ссылка на открытие вклада.

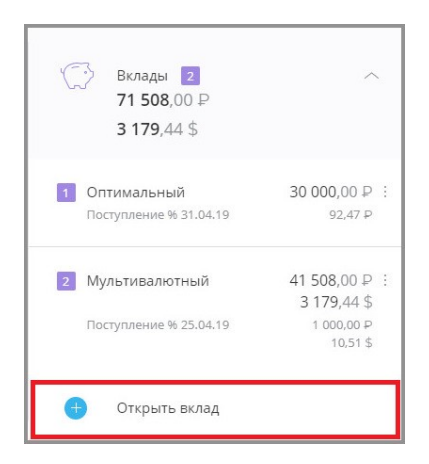

На странице «Открыть вклад» вы увидите фильтр для подбора оптимального вклада, а ниже список всех вкладов, которые можно открыть через Интернет-банк. Для каждого из вкладов указаны валюта, процентная ставка, срок (на который открывается вклад), минимальная сумма для открытия (если необходимо), периодичность начисления процентов, а также возможность пополнения и частичного снятия средств.

Справа отображается история заявлений на открытие вклада.

Чтобы открыть новый вклад:

1. Выберите вклад, подходящий под ваши цели.

Вы можете воспользоваться фильтром вкладов. Для этого заполните поле «Хочу вложить», указав желаемую сумму вклада, и в поле «На срок» выберите желаемый срок вклада, а затем нажмите кнопку «Подобрать вклад». Результаты поиска с параметрами будут отображены ниже.

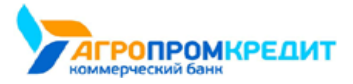

| < назад  |                  |            |                 |                                         |         | $\times$ |
|----------|------------------|------------|-----------------|-----------------------------------------|---------|----------|
|          | 💮 Откр           | ыть вкла   | 4               |                                         |         |          |
|          | Хочу вложить     |            |                 |                                         |         |          |
|          | 10000.00         |            | P S             | €                                       |         |          |
|          | На срок          |            |                 |                                         |         |          |
|          | от 6 месяцев     |            | •               |                                         |         |          |
|          | У РАСШИРЕННЫЙ ПО | иск        | ОЧИСТИТЬ ФИЛЬТР | ПОДОБРАТЬ ВКЛАД                         |         |          |
|          | Все вклады       |            |                 | E                                       | ао кб " | БАНК"    |
| ВАЛЮТА   | MAKC. CTABKA     | СРОК (ДН.) | МИН. СУММА      | ВЫПЛАТА %                               | Ļ       | ſ        |
| Оптималь | ный              |            |                 |                                         |         |          |
| RUB      | 9.50%            | до вост.   |                 | Каждые 18 дней                          | +       | +        |
| Копилка  |                  |            |                 |                                         |         |          |
| RUB      | 6.50%            | 367        | 5 000,00        | Ежемесячно                              | +       | +        |
| Мультивк | лада             |            |                 |                                         |         |          |
| RUB      | 15.00%           | 181-720    | 1 000,00        | Ежемесячно в<br>дату открытия<br>вклада | +       | +        |
| USD      | 15.00%           | 181-720    | 5,00            | Ежемесячно в<br>дату открытия<br>вклада | +       | +        |
| EUR      | 15.00%           | 181-720    | 5,00            | Ежемесячно в<br>дату открытия<br>вклада | +       | +        |

Чтобы включить в поиск по вкладу дополнительные параметры щёлкните ссылку «Расширенный поиск», укажите нужные параметры, а затем нажмите кнопку «Подобрать вклад». Результаты поиска с заданными параметрами будут отображены ниже.

| < нази | VI                                        | × |
|--------|-------------------------------------------|---|
|        | С Открыть вклад                           |   |
|        | Хочу вложить                              |   |
|        | 10000.00 ₽ \$ €                           |   |
|        | На срок                                   |   |
|        | от 6 месяцев 🔻                            |   |
|        | Мне важно                                 |   |
|        | Выплата процентов                         |   |
|        | на вклад(капитализация) на отдельный счет |   |
|        | Возможность пополнения вклада             |   |
|        | Возможность частичного снятия             |   |
|        |                                           |   |

2. Щёлкните название выбранного вклада. Убедитесь, что все условия вам подходят. Нажмите кнопку «Заполнить заявку».

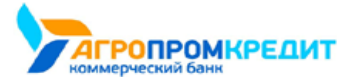

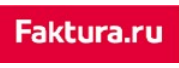

| < назад     |                                                         |                          | $\times$ |
|-------------|---------------------------------------------------------|--------------------------|----------|
|             | 💮 Копилка                                               |                          |          |
|             | р<br>Условия по вкладу                                  |                          |          |
| СРОК ВКЛАД  | А (ДН.) 367                                             |                          |          |
| от 5 000,00 | 6.50%                                                   |                          |          |
|             | Сумма вклала                                            | or 5 000.00 P            |          |
|             | Срок вклада                                             | 367 дн.                  |          |
|             | Выплата процентов                                       | на вклад (капитализация) |          |
|             | Периодичность выплаты процентов                         | Ежемесячно               |          |
|             | Возможность пополнения                                  | Да                       |          |
|             | Сумма дополнительного взноса                            | от 5 000,00 Р            |          |
|             | Возможность частичного снятия                           | Да                       |          |
|             | Неснижаемый остаток                                     | 5000-00 RUB              |          |
|             | Автоматическое продление договора<br>по окончанию срока | Предусмотрено            |          |
|             | Посмотреть дополнительные условия                       |                          |          |
|             | дабан >                                                 | ЗАПОЛНИТЬ ЗАЯВКУ         |          |

- 3. Заполните форму на открытие вклада, указав все необходимые параметры, и нажмите кнопку «Открыть вклад».
- 4. Подтвердите отправку заявления вводом разового пароля из SMS-сообщения или PUSH-уведомления (см. подробнее в разделе «Подтверждение операций»).

После подтверждения заявление будет отправлено в банк. Печатную форму заявления можно посмотреть по ссылке «Заявление на открытие вклада».

Также ознакомиться с заявлениями на открытие вклада вы можете в блоке «История заявлений» справа на странице выбора вклада. Для просмотра заявления щёлкните на него в списке.

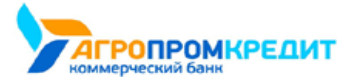

|                                                  | 🗙 история заявлении                                                                           |
|--------------------------------------------------|-----------------------------------------------------------------------------------------------|
| Копилка                                          | 21.01 Заявление на открытие вклада<br>"Оптимальный" №2 от 21.01.20<br>% В обработке           |
| Заявка на открытие вклада<br>Хочу вложить        | 11.01 Заявление на открытие вклада<br>"Мультиевалотный" № 1 от<br>11.01.2019<br>% В обработке |
| На срок<br>367 дн.                               |                                                                                               |
| Ставка<br>6.50%                                  |                                                                                               |
| Доходность по вкладу<br>236 и 0 го               |                                                                                               |
| Выплата процентов                                |                                                                                               |
| на вклад (капитализация)<br>Списать со счета     |                                                                                               |
| Счёт<br>408178100000000000, доступно 40 000.00 Р |                                                                                               |
| Согласен с условиями банка                       |                                                                                               |
| С назад открыть вклад                            |                                                                                               |

Вы можете отправить документ на электронную почту, нажав кнопку «Отправить на e-mail» и указав ваш e-mail, а также распечатать,

щёлкнув значок, либо сохранить в формате 🎲 df, щёлкнув значок.

| Просмотр документа<br>Отправлен в банк                                                                                                    |                                                                                                    | MIHHIMAJIBHAR<br>TAPAHTIPOBAHHAR<br>CTABKA HO BKJAJY: 10.000<br>(JECATIS) IPPOLEHTOB<br>TOJOBBIX                                                                                                    |
|----------------------------------------------------------------------------------------------------|----------------------------------------------------------------------------------------------------|----------------------------------------------------------------------------------------------------|
| 24.00                                                                                                    | TEURE US OTENLITIE COMUNITO ESUCORCEOTO DE 13 13                                                                                                    |                                                                                                    |
|                                                                                                    |                                                                                                    |                                                                                                    |
| Processory                                                                                                    |                                                                                                    |                                                                                                    |
| Concerns and a straining                                                                                                    | An additional and a state of the second                                                                                                    |                                                                                                    |
| requiring the second second second second                                                                                                    | January Physics 619 many 76122 mine 2022/2021                                                                                                    | REPORT ACCESS FOR A                                                                                                    |
| light is only provide the                                                                                                    | COULT & Description, Description                                                                                                    |                                                                                                    |
| Recommendations and a second data to                                                                                                    | training despendent formation in child Child States are                                                                                                    | C. M. HALF MARK (C. BARRI)                                                                                                    |
| Partners and Tables                                                                                                    | PERSONAL                                                                                                    |                                                                                                    |
| Care Stream                                                                                                    | 100.00                                                                                                    |                                                                                                    |
| Parate states and the                                                                                                    | Francisco                                                                                                    |                                                                                                    |
| Construction operations                                                                                                    | Company of the second second second                                                                                                    |                                                                                                    |
| Concentration and April and April 2                                                                                                    | Représentation desant                                                                                                    |                                                                                                    |
| Restore                                                                                                    | 102                                                                                                    |                                                                                                    |
| E roman                                                                                                    | Langest Art                                                                                                    |                                                                                                    |
| Contraction of the local distance                                                                                                    | Children Brennit were                                                                                                    |                                                                                                    |
| Designed and an end of the second second sec |                                                                                                    |                                                                                                    |
| The transmission for the                                                                                                    |                                                                                                    |                                                                                                    |
| Monocimiento an Adda                                                                                                    | distanticional source spencements for approximately for                                                                                                    | A server ratios desense (1971                                                                                                    |
| Inceptioners were many                                                                                                    | Haraireas regelata te spatie areginte. Quante                                                                                                    |                                                                                                    |
| From a constant of the second                                                                                                    |                                                                                                    |                                                                                                    |
| Name proprietors and press provides                                                                                                    |                                                                                                    |                                                                                                    |
| Recommendations (party a contract frame difference )                                                                                                    | reasons dely season (concerns the child official regard for                                                                                                    | Contraction and present processor                                                                                                    |
| Numerican Street Street Stre                                                                                                    | Average and parts.                                                                                                    |                                                                                                    |
| Reserves and the second second second                                                                                                    |                                                                                                    |                                                                                                    |
| 1 Red and some restored in New America Spectra and and                                                                                                    | plane, server a south word a groupped around programme it                                                                                                    | and the part of the part of th |
| representation of the spectra based and the second                                                                                                    | second second spectroscoped a framework spectroscope and                                                                                                    |                                                                                                    |
| <ol> <li>Marcalante fontamines è l'orragional distributions</li> </ol>                                                                                                    | and the product of the second second s                                                                                                    | CONTRACTOR CONTRACTOR                                                                                                    |
| station a subset of signature of the party of                                                                                                    | and the property of party and a second second                                                                                                    | a second requirements of space                                                                                                    |
| 1.1 International international International                                                                                                    | the other starts (other starts for the land and the land and it has the                                                                                                    | and the summer of summer later.                                                                                                    |
| Industry of the second second second second                                                                                                    | CONTRACTOR CONTRACTOR IN CONTRACTOR OF CONTRACTOR OF CONTRAC |                                                                                                    |
| 4 Description of the second second second                                                                                                    | e conservante des regels arte announces en conservação en a ban.                                                                                                    |                                                                                                    |
| 3.15 disputs incorporate property law a reduce of                                                                                                    | and a second strategy and a second second second                                                                                                    |                                                                                                    |
| Name Arrange Income and a second                                                                                                    |                                                                                                    |                                                                                                    |
| Compare New Accounts of Source in such as in such                                                                                                    |                                                                                                    |                                                                                                    |
| and a second second second second                                                                                                    |                                                                                                    |                                                                                                    |
|                                                                                                    |                                                                                                    |                                                                                                    |
| Полинсан электронно, нифорной полинсью Бетта                                                                                                    |                                                                                                    |                                                                                                    |
| Дата и время поступления в банк 20.12.2018 06:51:17                                                                                                    |                                                                                                    |                                                                                                    |
|                                                                                                    |                                                                                                    |                                                                                                    |
|                                                                                                    |                                                                                                    |                                                                                                    |
|                                                                                                    |                                                                                                    |                                                                                                    |

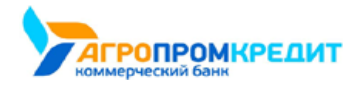

# 7.6 Закрытие вклада

Вы можете закрыть вклад из Интернет-банка, если банк предоставляет такую возможность.

Для отправки заявления на закрытие вклада:

- 1. Щёлкните раздел «Вклады» в блоке слева, выберите вклад.
- 2. Справа откроется блок с информацией по вкладу. Щёлкните в блоке ссылку «Закрыть».

| S         | Оптима                       | льный 🖉          |               |                           | $\times$   |
|-----------|------------------------------|------------------|---------------|---------------------------|------------|
| О вкладе  | Пополнить                    | Условия договора | Заявления     | Закрыть                   |            |
| За<br>До  | крыть вклад<br>говор № 24728 | б от 17.10.2018  |               |                           |            |
| Сче<br>Ng | ет вклада<br>4230481000      | 0001111111       |               |                           |            |
| Пеј       | речислить на сч              | ет               |               |                           |            |
|           | Счёт<br>40810000000000       | 000000           |               |                           | *          |
|           | на счет в дру                | /гом банке       |               |                           |            |
| Пр        | едварительный                | расчет на дату   |               |                           |            |
|           | 14.05.19                     | Получить пр      | едварительнь  | ій расчет                 |            |
| Вн<br>Сут | имание!<br>има к выплате     | при закрытии мож | ет отличаться | от суммы на счете вклада. |            |
|           |                              |                  |               | зак                       | РЫТЬ ВКЛАД |

3. Укажите счёт, на который нужно перечислить средства с вклада. Вы также указать счёт в другом банке, установив флажок «на счёт

в другом банке» и указав реквизиты счёта.

| Выберите карту/счет                | Ŧ |
|------------------------------------|---|
| на счет в другом банке             |   |
| Банк получателя                    |   |
| Введите БИК или наименование банка |   |
| Счет получателя                    |   |
| Номер счета, 20 цифр               |   |
| Получатель                         |   |
|                                    |   |

4. Выберите причину закрытия вклада, а затем щёлкните «Получить предварительный расчёт на дату», чтобы автоматически рассчитать примерную сумму выплат при закрытии вклада на указанную дату.

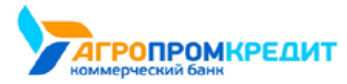

digi+al bank:ng ecosyst=m

| 14.05.19            | Получить предварительный расчет                     |
|---------------------|-----------------------------------------------------|
| Сумма вклада        | 39 000,00                                           |
| Сумма процентов     | 22 907,94                                           |
| Удержанный налог    | 0,00                                                |
| Итого               | 61 907,94                                           |
| Внимание!           |                                                     |
| Сумма к выплате при | закрытии может отличаться от суммы на счете вклада. |
|                     |                                                     |

- 5. Нажмите кнопку «Закрыть вклад» в нижнем правом углу.
- Подтвердите операцию вводом разового пароля из SMS-сообщения или PUSH-уведомления (см. подробнее в разделе «Подтверждение операций»). Заявление будет отправлено в банк.

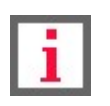

Обратите внимание, что, если по вкладу уже есть необработанные заявления о закрытии, то подача повторного заявления невозможна.

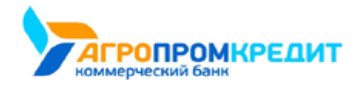

digi+al bank:ng ecosyst=m

7.6 Закрытие вклада

# 8. Скрытые продукты

Если вы не хотите видеть в общем списке на главной странице определённые карты, счета, кредиты и другие продукты, вы можете их скрыть. Скрытие активных продуктов также доступно, но не рекомендуется. Скрытые продукты не будут отображаться в блоке слева, но будут доступны для списания и зачисления на формах платежей и переводов.

Для того, чтобы скрыть продукт, в блоке слева щёлкните значок напротив скрываемого продукта, а затем щёлкните «>>> Скрыть». Для отмены действия щёлкните >>.

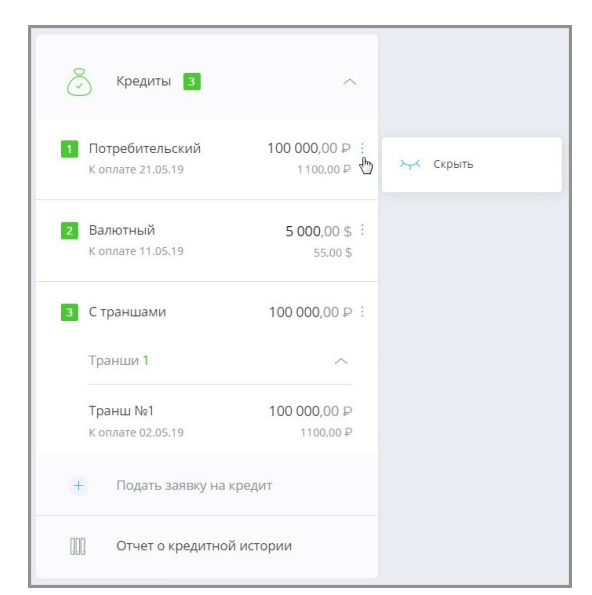

При скрытии одного или нескольких продуктов общая сумма доступных средств в заголовке блока будет пересчитана автоматически.

Скрытые продукты отображаются в отдельном блоке «Скрытые продукты». Его можно развернуть для просмотра детальной информации по скрытым продуктам. Для этого щёлкните заголовок «>>> Скрытые продукты».

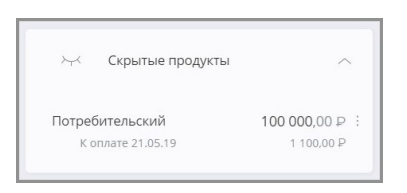

Скрытие любого продукта можно отменить, щёлкнув значок і напротив этого продукта, а затем щёлкнуть « 🕗 Показать».

| 🖂 Скрытые продукты                   | ^                            |            |
|--------------------------------------|------------------------------|------------|
| Потребительский<br>К оплате 21.05.19 | 100 000,00 ₽ :<br>1 100,00 ₽ | 兴 Показать |

8. Скрытые продукты

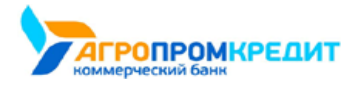

# 9. Архивные продукты

В блоке «Архивные продукты» вы можете просмотреть ваши закрытые и неактивированные продукты.

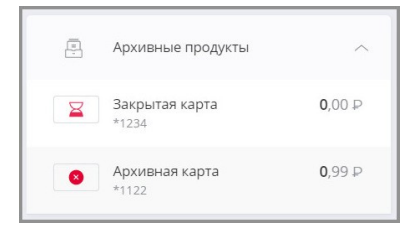

По умолчанию блок «Архивные продукты» скрыт. Для отображения блока вам необходимо включить настройку «Показывать скрытые(архивные) продукты» на вкладке «Настройки отображения продуктов» в вашем профиле.

9. Архивные продукты

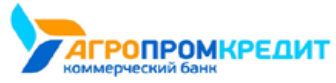

## 10. Платежи и переводы

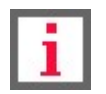

Обратите внимание, что конкретный круг возможностей при совершении платежей и переводов зависит от

вашего банка.

В сервисе Faktura.ru из раздела «Платежи и переводы» вы можете:

- Просмотреть информацию по платежам и переводам в Интернет-банке
- Оплатить услуги сотовой связи, коммунальные услуги и другие популярные услуги
- Оплатить налоги и пошлины
- Отправить платёж в бюджет
- Перевести средства между своими счетами и на счета и карты в других банках
- Отправить перевод в иностранной валюте
- Совершить перевод через систему быстрых платежей
- Создать, изменить и оплатить шаблоны платежей и услуг
- Группировать шаблоны и оплатить группы шаблонов
- Повторить операцию
- Отозвать платёж или перевод

## 10.1 Информация о платеже или переводе

Вся информация о совершённых платежах и переводах отображается в блоке с историей операций на главной странице.

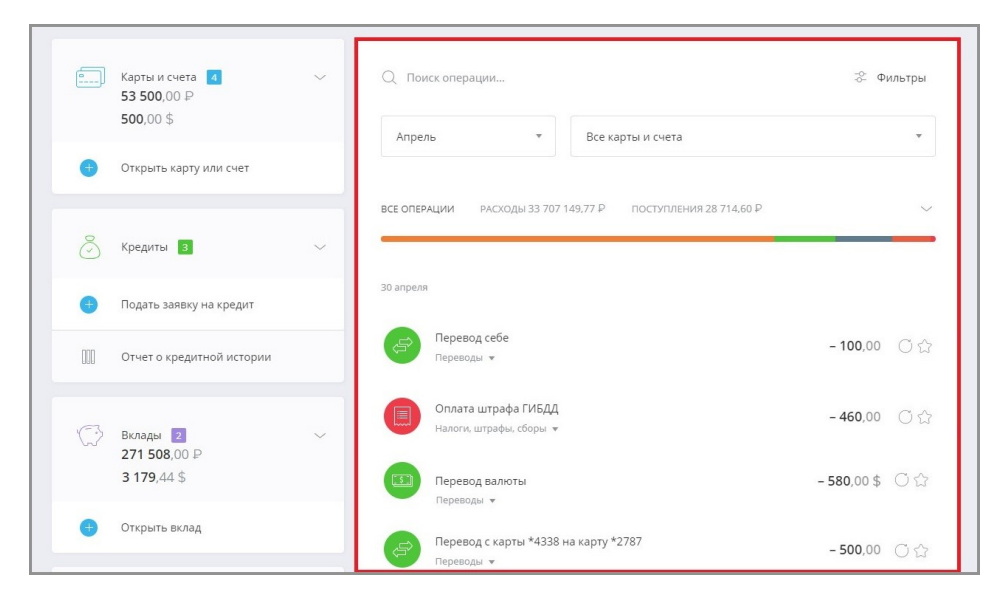

Про настройку истории операций, категории платежей и график расходов подробно рассказано в разделах «График расходов» и «История

операций».

Подробную информацию о платеже в любом статусе можно просмотреть, щёлкнув название платежа в списке

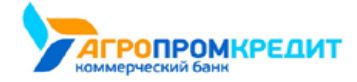

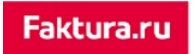

digi+al bank:ng ecosyst=m

| на | главной | странице. |
|----|---------|-----------|
|    |         | 0. pa     |

Геревод себе Переводы ▼ № - 100,00 ⊗ С́

Раскроется блок с информацией по платежу. В блоке указаны:

- Дата проведения платежа/перевода
- Счёт списания средств
- Сумма операции
- Получатель платежа/перевода
- Счёт получателя
- Назначение платежа/перевода
- Комиссия за выполнение операции (если комиссия взимается)

| Перевод                                 |                                       | - 1 000,00 |
|-----------------------------------------|---------------------------------------|------------|
| 15.05.19 14:18 (мск)                    | Исполнен                              | G          |
| Сумма операции                          | 1 000,00                              | L          |
| Карта отправителя                       | ****1111, в банке ЗАО КБ "БАНК"       |            |
| Карта получателя                        | ****2222, в банке ЗАО КБ "БАНК",БИК 1 | 23456789   |
| Назначение платежа                      | Перевод Без налога (НДС)              |            |
| Комиссия за перевод с<br>карты на карту | - 2,50                                |            |
| Исполнен                                |                                       |            |

Печатные формы платёжного документа и документа о взимании комиссии можно просмотреть, щёлкнув значок 🖹 напротив нужного документа. Откроется окно просмотра документа.

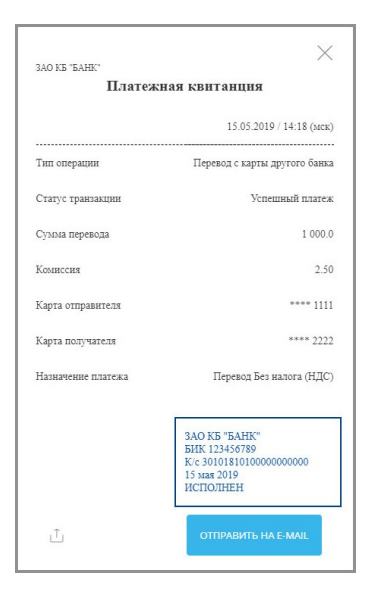

Чтобы отправить документ на e-mail, нажмите кнопку «Отправить на e-mail» и введите ваш e-mail, либо щёлкните значок 🕮, чтобы сохранить документ в формате \*.pdf.

Для возвращения к списку операций нажмите кнопку «Назад» в нижнем правом углу.

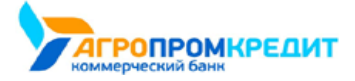

## 10.2 Оплата услуг

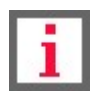

Обратите внимание, что конкретный круг возможностей при оплате услуг зависит от вашего банка.

В Интернет-банке Faktura.ru вы можете быстро и безопасно оплачивать различные услуги.

По щелчку на «Платежи или переводы» откроется список доступных услуг и переводов:

| 🕆 ШАБЛОНЫ 🕂 ПЛАТЕЖИ И ПЕРЕВОДЫ     |                             |                                 |                              |                                      |                              |  |
|------------------------------------|-----------------------------|---------------------------------|------------------------------|--------------------------------------|------------------------------|--|
| Q Название услуги, и               |                             |                                 |                              |                                      |                              |  |
| Автоплатежи<br>за сотовую<br>связь | Услуги по<br>адресу         | Мобильный<br>телефон            | Квартплата                   | Домашний<br>телефон, ТВ,<br>интернет | Детские сады,<br>образование |  |
| Популярные услуги                  | Оплата кредитов             | Сорания Штрафы<br>Сорания Гибдд | 😋 Госуслуги                  | 🔶 Страхование                        | 🗐 Прочие                     |  |
| Перевод себе                       | О Перевод<br>→ другому      | Электронный<br>кошелёк          | С Перевод юр.<br>лицу или ИП | Перевод<br>Золотая<br>Корона         | <u>валютный</u><br>перевод   |  |
| Система<br>быстрых<br>платежей     | Перевод с<br>карты на карту | Обмен валют                     |                              |                                      |                              |  |

- «Услуги по адресу» поиск и оплата услуг по заданному адресу (см. раздел «Услуги по адресу»).
- «Мобильный телефон» оплата услуг сотовой связи по номеру телефона (см. раздел «Оплата сотовой связи»).
- «Квартплата» оплата коммунальных услуг, таких как квартплата, холодная/горячая вода, вывоз мусора, газ, электроэнергия, домофон и т.д. (см. раздел «Оплата коммунальных услуг»).
- «Домашний телефон, ТВ, интернет» оплата услуг провайдеров городской домашней телефонной связи, кабельного и спутникового телевидения, Интернета и т.д. (выполняется аналогично «Оплате коммунальных услуг»).
- «Детские сады, образование» оплата образовательных услуг: детских садов, школ, среднего и высшего образования, курсов, дополнительного обучения (выполняется аналогично «Оплате коммунальных услуг»).
- «Популярные услуги» оплата заказов в популярных торговых сетях, Интернет-магазинах, пополнение счетов в социальных сетях, пополнение электронных кошельков и небанковских карт и т.д. (выполняется аналогично «Оплате коммунальных услуг»).
- «Оплата кредитов» погашение кредитов в других банках по номеру кредитной карты или кредитного договора (выполняется аналогично «Оплате коммунальных услуг»).
- «Штрафы ГИБДД» оплата штрафов ГИБДД по УИН, номеру документа, свидетельству о регистрации ТС и т.д. (выполняется аналогично «Оплате налогов, взысканий, пошлин»).
- «Госуслуги» оплата налогов, сборов, пошлин, взысканий и штрафов (см. раздел «Оплата налогов, взысканий, пошлин»).
- «Прочие» оплата услуг страхования, охраны, оплата пользования гаражами, дачами, оплата аккаунтов в Интернет-ресурсах, онлайн-играх и др. (выполняется аналогично «Оплате коммунальных услуг»).

Раздел Интернет-банка с платежами и переводами позволяет оплатить различные услуги, среди которых сотовая связь, Интернет, спутниковое телевидение, коммунальные платежи, штрафы, кредиты и др.

Также доступен быстрый поиск 🔍 по:

- наименованию услуг;
- наименованию поставщиков;

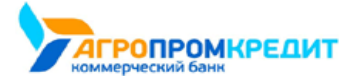

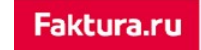

digi+al bank:ng ecosyst=m

- ИНН поставщиков;
- наименованию шаблонов

| 🖈 ШАБЛОНЫ 😁 ПЛАТЕЖИ И ПЕРЕВОДЫ                                 |                            |                                      |                              |
|----------------------------------------------------------------|----------------------------|--------------------------------------|------------------------------|
| С, водяј                                                       |                            |                                      |                              |
| Ортчая вода, ТГК<br>Одо ЧТК-14"                                | Квартплата                 | Домашний<br>телефон. тв.<br>интернет | Детские сады,<br>образование |
| Холодная вода<br>торводоканал*                                 | Суд Госуслуги              | 宁 Страхование                        | 🗐 Прочие                     |
| Горячая вода<br>ло "СИБЭКО"<br>Персод койе 🍙 другому 🕒 кошелек | Перевод юр.<br>лицу или ИП | Перевод<br>Золотая<br>Корона         | валютный<br>перевод          |

## 10.2.1 Услуги по адресу

В Сервисе реализован поиск услуг по заданному адресу.

Для перехода к форме поиска услуги по адресу на главной странице:

- 1. Перейдите к форме оплаты услуги в разделе «Платежи и переводы» → «Услуги по адресу» 🙆.
- 2. Откроется форма поиска услуг по адресу. Заполните поля «Город и улица», «Дом», «Квартира». Название города и улицы вводите через пробел или через запятую, без обозначений «г.», «ул.» или «пр.». В поле будут предложены варианты адреса. Выберите нужный вариант из списка. Затем нажмите кнопку «Найти».

| усл              | уги по адресу                              |  |
|------------------|--------------------------------------------|--|
| Введите адрес и  | мы найдем услуги, которые к нему привязаны |  |
| Город и улица    |                                            |  |
| Пример: Новосиби | лсу марскай проспект                       |  |
| Дом              | Квартира                                   |  |
|                  |                                            |  |
|                  |                                            |  |

Сервис запомнит введённый адрес и при следующем поиске будет автоматически предлагать к нему список услуг. Для редактирования адреса щёлкните  $\mathcal{D}$ , укажите другой адрес и нажмите «Найти».

3. Найденные услуги отображаются ниже в списке на данной странице.

Если по введённому адресу не были найдены шаблоны или услуги, на форме появится соответствующее сообщение. В этом случае проверьте введённый адрес и повторите поиск.

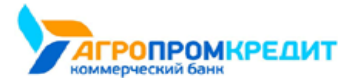

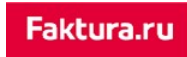

| â                   | Услуги по                       | адресу                           |  |
|---------------------|---------------------------------|----------------------------------|--|
| Введите             | е адрес и мы найдем             | услуги, которые к нему привязаны |  |
| Город и             | улица                           |                                  |  |
| Ново                | осибирск Зеленый Пр             | роспект                          |  |
| Пример:<br>Адрес не | Новосибирск морской і<br>найден | проспект                         |  |
| Дом                 |                                 | Квартира                         |  |
|                     |                                 |                                  |  |
|                     |                                 |                                  |  |
|                     |                                 |                                  |  |

Если по введённому адресу были найдены шаблоны и услуги, они будут отображены ниже. Для перехода к оплате отметьте их флажками. Вы также можете сохранить платежи выбранных услуг в качестве шаблона, поставив флажок в поле «Сохранить платёж как шаблон», и переместить его в выбранную группу (при желании). Далее нажмите кнопку «Оплатить» в нижнем правом углу.

| ∽ новоси                      | БИРСК, КРАСНЫЙ ПРОСПЕКТ 1                 |                |                 |
|-------------------------------|-------------------------------------------|----------------|-----------------|
| Услуги                        |                                           |                |                 |
| выбрать все                   |                                           | Долг/Переплата | Коплате         |
| Д Газ -<br>Орен<br>Шабл       | Газпром Межрегионгаз<br>бург 100500<br>юн | - 182,38 P     | 182,38 ₽        |
| Отоп.<br>Шабл                 | ление<br>юн                               | 0,00 P         | 10,00 ₽         |
| Холо,<br>Шабл                 | дная вода<br>юн                           | - 489,17 P     | 489,17 <b>₽</b> |
| Горводоканал<br>ОАО "горводон | анал"                                     | 0,00 P         | 100,00 F        |
|                               | цобавить платежи в гр                     | руппу          |                 |

- 4. Откроется страница оплаты выбранных услуг и шаблонов. Дальнейшая оплата этих услуг производится как оплата группы шаблонов. Страница оплаты разделена на два основных блока:
  - ∘ Блок №1. Здесь отображаются все отмеченные для оплаты услуги и шаблоны.
  - Блок №2. Здесь отображается форма оплаты конкретной услуги, подлежащей оплате. Некоторые поля формы доступны для редактирования.

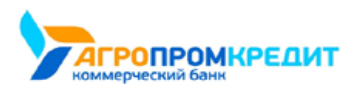

| Услуги по адресу                  | НОВОСИБИРСК, КРАСНЫЙ ПРОСПЕКТ 1                                                                                                    | Адрес<br>Новосибирск, красный проспект 1         |
|-----------------------------------|----------------------------------------------------------------------------------------------------|--------------------------------------------------|
| таз<br>2 горводоканал<br>3 оплата | 2 Газ<br>Для оплаты введите дополнительную информацию: в<br>зависимости от услуги это может быть лицевой счет<br>абонента, може договора, номер тенефона и т.п. Лицевой<br>счет абонента присваивается поставщиком услуги при ее<br>подключении и указывается на чеке при ее оплате. | Сумма к оплате<br>182.38<br>Списать с<br>Карта 1 |
|                                   | Поставщик<br>ООО "ГАЗ"                                                                                                    | категория расходов                               |
|                                   | Ваш лицевой счет<br>100500                                                                                                    | Коммунальные услуги •                            |
|                                   | ФИО<br>Котеночкин Тимофей Барсикович                                                                                                    | ПРОПУСТИТЬ ДАЛІЕЕ                                |

Шаблон или услуга, форма которых на данный момент находится на редактировании в блоке 2, отмечена значком 🕗.

Если поля формы в блоке №2 заполнены верно, нажмите кнопку «Далее» для перехода к форме следующего отмеченного шаблона или услуги.

Когда все шаблоны в списке просмотрены и отредактированы, автоматически происходит переход к странице «Оплата». На данной странице указаны все оплачиваемые шаблоны и услуги, а также итоговая сумма оплаты. Для оплаты всех перечисленных шаблонов и услуг нажмите кнопку «Оплатить» в нижнем правом углу.

| < назад       |                                        | ×   |
|---------------|----------------------------------------|-----|
| Услуги по а   | адресу НОВОСИБИРСК, КРАСНЫЙ ПРОСПЕКТ 1 |     |
| 1 FA3         | Оплата                                 |     |
| 2 ГОРВОДОКАНА | л 🕺 Газ 182,38 Р                       | 08  |
|               | Горводоканал 100,00 Р                  | 0 🛞 |
|               | Всего к оплате 282,38 Р                |     |
|               | ОТМЕНА ОПЛАТИТЬ                        |     |

Далее оплату необходимо подтвердить как обычный платёж, введя разовый пароль из SMS-сообщения или PUSH-уведомления (см.

подробнее в разделе «Подтверждение операций»). После оплаты вы увидите соответствующее сообщение.

| < назад |                                                 |                  | $\times$ |
|---------|-------------------------------------------------|------------------|----------|
| Услуг   | и по адресу НОВОСИБИРСК, МОІ                    | РСКОЙ ПРОСПЕКТ 1 |          |
| ✓ 2     | Газ<br>Платеж успешно отправлен в банк          | 182,38 P         |          |
| ~       | Горводоканал<br>Платеж успешно отправлен в банк | 100,00 P         |          |
|         | Состояние обработки можно увидеть на на главной | странице         |          |
|         |                                                 | ЗАКРЫТЬ          |          |

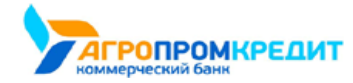

## 10.2.2 Оплата сотовой связи

Сервис предоставляет возможность быстрого и простого пополнения счёта мобильного телефона.

Чтобы пополнить баланс номера телефона:

- 1. Перейдите к форме оплаты услуги в разделе «Платежи и переводы» → «Мобильный телефон» 📃
- 2. Откроется форма «Мобильный телефон». На форме укажите номер телефона, сумму оплаты, счёт или карту для списания средств,
  - а также категорию расходов для операции (по умолчанию выбрана категория «Связь»).

| < НАЗАД |                                                                               | $\times$ |
|---------|-------------------------------------------------------------------------------|----------|
|         | Мобильный телефон                                                             |          |
|         | Телефон                                                                       |          |
|         | +7 (900) 111-11-11                                                            |          |
|         | Оператор                                                                      |          |
|         | Сотовый - Оператор 1 🔹 👻                                                      |          |
|         | Сумма                                                                         |          |
|         | 1 000.00                                                                      |          |
|         | Списать с                                                                     |          |
|         | Солони Карта 1 кака кака 1111, доступно 64 127,36 Р 🔹                         |          |
|         | Категория расходов                                                            |          |
|         | Связь •                                                                       |          |
|         | Сохранить платеж как шаблон<br>Сохраните платеж для быстрой оплаты в будущем. |          |
|         | СОХРАНИТЬ БЕЗ ОПЛАТЫ. ОПЛАТИТЬ                                                |          |

При вводе номера мобильного телефона Сервис автоматически определяет оператора сотовой связи. При необходимости можно изменить оператора вручную, щёлкнув его название.

 После того как заполнены реквизиты платежа, нажмите «Оплатить» в нижнем левом углу экрана, а потом подтвердите отправку платежа разовым паролем из SMS-сообщения или PUSH-уведомления (см. подробнее в разделе «Подтверждение операций»).

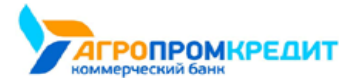

| -14 | <br>- |   |
|-----|-------|---|
| ак  |       | u |
|     |       |   |

| < назад |     |                                                                               | ×   |  |
|---------|-----|-------------------------------------------------------------------------------|-----|--|
| ſ       |     | Мобильный телефон                                                             |     |  |
|         |     |                                                                               |     |  |
|         |     | Платеж успешно отправлен в банк                                               |     |  |
|         |     | Состояние обработки можно увидеть на главной странице                         |     |  |
|         | Ŀ   | Регулярный платеж Переводите деньги и оплачивайте услуги автоматически.       |     |  |
|         | sms | Задать SMS-код для быстрой оплаты<br>Быстрая оплата при помощи SMS.           |     |  |
|         |     | Сохранить платеж как шаблон<br>Сохраните платеж для быстрой оплаты в будущем. |     |  |
|         |     | HAVAE                                                                         | ять |  |

Платёж будет отправлен в банк, а на экране появится соответствующее сообщение.

Платёж может быть сохранён в качестве шаблона.

После закрытия формы вы увидите платёж в списке в ленте операций на главной странице.

## 10.2.3 Оплата коммунальных услуг

Вы можете оплачивать коммунальные услуги без очередей прямо у себя дома через Интернет-банк. Оплату можно произвести, выбрав нужную услугу среди доступных или по платёжным реквизитам.

## 10.2.3.1 Оплата выбранной услуги

Чтобы оплатить коммунальные услуги, необходимо выполнить следующие действия:

- 1. Перейдите к форме оплаты услуги в разделе «Платежи и переводы» → «Квартплата» 🔟.
- Откроется список компаний, предоставляющих коммунальные услуги в вашем регионе. Убедитесь, что вверху списка указан ваш регион. Сменить регион можно, щёлкнув название региона и выбрав нужный из списка.

Вы можете также перейти к поиску услуг по заданному адресу, щёлкнув ссылку «найдите услугу по адресу».

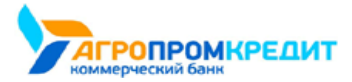

| 111 | <br> | <br>  |
|-----|------|-------|
| 1:4 |      |       |
|     | <br> | <br>- |

| < назад                                      |                                                                                                    | > |
|----------------------------------------------|----------------------------------------------------------------------------------------------------|---|
|                                              | Квартплата<br>Новосибирск т                                                                              |   |
| О Введ<br>или <mark>найди</mark><br>Не нашли | ите название услуги или ИНН поставщика<br>те услугу по адресу]<br>воего поставщика? Добавить организацию |   |
| Квартп.                                      | пата                                                                                                    |   |
| tà                                           | Квартплата 1<br>гуп "жюс"                                                                                |   |
| (B)                                          | Квартплата 2<br>гуп "жкх"                                                                                |   |

- 3. В списке компаний щёлкните выбранного поставщика услуги.
- 4. Откроется форма оплаты услуги. На форме заполните поля реквизитами платежа. Поля для заполнения могут быть разными в зависимости от вида коммунального платежа и поставщика услуги. Как правило, поля формы содержат ФИО плательщика, адрес, в отношении которого производится оплата, оплачиваемый период, сумму к оплате.

| назад                           |  |
|---------------------------------|--|
| Коммунальные услуги             |  |
| Поставщик                       |  |
| ЗАО "ЖКХ"                       |  |
| Ваш лицевой счет                |  |
| 11111111                        |  |
|                                 |  |
| ΦИΟ                             |  |
| Котёночкин Тимофей Барсикович   |  |
| Адрес                           |  |
| НОВОСИБИРСК, КРАСНЫЙ ПРОСПЕКТ 1 |  |
| Начало периода                  |  |
| 01.04.19                        |  |
|                                 |  |
| Конец периода                   |  |
| 01.05.19                        |  |
| Сумма к оплате                  |  |
|                                 |  |

Далее выберите счёт или карту, с которых будут сняты средства для оплаты услуги.

|              | Карта 1 | - |
|--------------|---------|---|
|              |         |   |
| Категория ра | асходов |   |

Вы также можете сохранить платёж как шаблон (см. подробнее в разделе «Создание шаблона»).

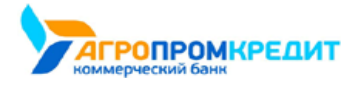

digi+al bank:ng ecosyst=m

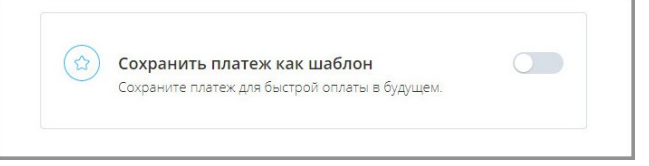

- 5. Нажмите кнопку «Оплатить» в нижнем правом углу окна.
- Подтвердите операцию вводом разового пароля из SMS-сообщения или PUSH-уведомления (см. подробнее в разделе «Подтверждение операций»).

Платёж будет отправлен в банк и добавлен в список операций на главной странице.

Оплата услуг Интернет-провайдеров, услуг пользования домашним телефоном, образовательных и других популярных услуг выполняется аналогично.

### 10.2.3.2 Оплата по реквизитам

Оплата коммунальных услуг также может быть выполнена по платёжным реквизитам поставщика услуг.

Данные для заполнения формы вы можете найти в квитанциях оплаты за прошлые периоды, в других платёжных документах в пользу данной организации или обратиться за реквизитами непосредственно к поставщику услуг.

Для оплаты услуг ЖКХ по платёжным реквизитам:

- 1. Перейдите к форме оплаты услуги в разделе «Платежи и переводы» → «Перевод юр. лицу или ИП» 🖳.
- 2. Откроется форма «Перевод юр. лицу или ИП». Выберите одну из вкладок и заполните поля формы: а. Вкладка

«Юридическому лицу»

| НАЗАД    |                                                 |                        |                   | > |
|----------|-------------------------------------------------|------------------------|-------------------|---|
|          | Перевод ю                                       | р. лицу или            | ИП                |   |
| юрид     | ИЧЕСКОМУ ЛИЦУ                                   | В БЮДЖЕТ               | ТАМОЖЕННЫЙ ПЛАТЕЖ |   |
| Откуда   |                                                 |                        |                   |   |
|          | Карта 1<br>5186 1111 2222 3333<br>ЗАО КБ "БАНК" | , доступно 39 196,26 ₽ |                   | Ŧ |
| Куда     |                                                 |                        |                   |   |
| 474118   | 330000000000000                                 |                        |                   |   |
| ИНН      |                                                 | кпп                    |                   |   |
| 123456   | 57890                                           | 0                      |                   |   |
| Наименов | зание                                           |                        |                   |   |
| 000 "    | Горводоканал"                                   |                        |                   |   |
| Банк     |                                                 |                        |                   |   |
| БИК 12   | 23456789: 3AO KE "64                            | НК", Г.МОСКВА          |                   |   |

• «Откуда» – выберите из списка счёт для списания средств;

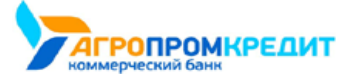

- «Куда» введите номер счёта поставщика услуг ЖКХ для зачисления средств;
- «Наименование» введите наименование организации, в адрес которой совершается оплата;
- «ИНН» укажите ИНН организации, в адрес которой совершается оплата;
- «КПП» укажите КПП организации, в адрес которой совершается оплата;
- «Банк» укажите БИК или название банка организации, в адрес которой совершается оплата.
- b. Вкладка «**В бюджет**»

|                                                | в БЮЛЖЕТ                  | Таможенный платеж |
|------------------------------------------------|---------------------------|-------------------|
| югидинескому лицу                              | выоджет                   | TAWOKENHBITTDATEK |
| Гип платежа                                    |                           |                   |
| Оплата налогов (сборов<br>госпошлины и т.д.)   | в) и неналоговых          | платежей (штрафы, |
| -                                              |                           |                   |
| лткуда                                         |                           |                   |
| Карта 1<br>5186 1111 2222 333<br>ЗАО КБ "БАНК" | 33 , доступно 39 196,26 🗜 | 2                 |
|                                                |                           |                   |
| Куда                                           |                           |                   |
| 4741183000000000000000                         |                           |                   |
| Банк                                           |                           |                   |
| БИК 123456789: ЗАО КБ "F                       | SAHK", F.MOCKBA           |                   |
|                                                |                           |                   |
| инн                                            | кпп                       |                   |
| 1234567890                                     | 0                         |                   |
| Наименование                                   |                           |                   |
| 000 "Foneogorauag"                             |                           |                   |
| eee iopportonand                               |                           |                   |

- «Откуда» выберите из списка счёт для списания средств;
- «Куда» введите номер счёта поставщика услуг ЖКХ для зачисления средств;
- «Наименование» введите наименование организации, в адрес которой совершается оплата;
- «Банк» укажите БИК или название банка организации, в адрес которой совершается оплата;
- «ИНН» укажите ИНН организации, в адрес которой совершается оплата;
- «КПП» укажите КПП организации, в адрес которой совершается оплата;
- «КБК» укажите код бюджетной классификации;
- «ОКТМО» укажите код ОКТМО муниципального образования.

Для обозначения перевода как платежа за услуги ЖКХ выберите вариант «Да» в поле «Перевод для оплаты услуг ЖКХ». После выбора данного варианта будут показаны следующие дополнительные поля:

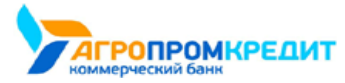

| F | ak | tu | ra | .rı |
|---|----|----|----|-----|
|   |    |    |    |     |

| A Hot                                                                                          |                                       |                                                       |                             |
|------------------------------------------------------------------------------------------------|---------------------------------------|-------------------------------------------------------|-----------------------------|
|                                                                                                |                                       |                                                       |                             |
| Для учета платежа в едино<br>платежа.<br>Реквизиты можно найти в<br>компании.                  | ой системе ГИС ЖК<br>квитанции или др | Х укажите <b>хотя бы оди</b><br>угом документе от упр | н из реквизитов<br>авляющей |
| Лицевой счет                                                                                   |                                       |                                                       |                             |
|                                                                                                |                                       |                                                       |                             |
| Номер лицевого счета, прис<br>пробелов                                                         | военный поставщи                      | ком услуги. Указывается                               | без знаков и                |
| Период оплаты                                                                                  |                                       |                                                       |                             |
| месяц                                                                                          | *                                     | гол                                                   | *                           |
|                                                                                                |                                       |                                                       |                             |
| Идентификатор документа<br>Идентификатор платежного                                            | )<br>документа в форма                | те 00аа000000-00-0000                                 |                             |
|                                                                                                |                                       |                                                       |                             |
| Идентификатор услуг                                                                            |                                       |                                                       |                             |
| Идентификатор услуг<br>Идентификатор жилищно-ко                                                | эммунальных услуг                     | в формате 00аа000000-0                                | j                           |
| Идентификатор услуг<br>Идентификатор жилищно-кс<br>Единый лицевой счет                         | эммунальных услуг і                   | в формате 00аа00000-0                                 | )                           |
| Идентификатор услуг<br>Идентификатор жилищно-ко<br>Единый лицевой счет<br>В формате 00аа000000 | эммунальных услуг і                   | в формате 00аа000000-0                                | j                           |

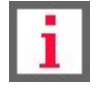

Обратите внимание, что «0» – это позиция для любой цифры, «а» – это позиция для любой буквы.

- «Лицевой счёт» укажите номер вашего лицевого счёта, выданный вам поставщиком услуги.
- «Период оплаты» укажите месяц и год, за который производится оплата. При незаполненных полях периода оплаты платёж за услуги ЖКХ будет произведён без указания конкретного периода.
- «Идентификатор документа» введите идентификатор платёжного документа. Он содержит идентификатор жилищнокоммунальной услуги и информация о платёжном документе. Должен иметь формат:

| 1 | 2 | 3 | 4 | 5 | 6 | 7 | 8 | 9 | 10 | 11 | 12 | 13 | 14 | 15 | 16 | 17 | 18 |
|---|---|---|---|---|---|---|---|---|----|----|----|----|----|----|----|----|----|
| 0 | 0 | а | а | 0 | 0 | 0 | 0 | 0 | 0  | -  | 0  | 0  | -  | 0  | 0  | 0  | 0  |

Пример: 75аа533315-01-6081

• «Идентификатор услуг» — введите идентификатор услуг, который указывает на Единый лицевой счёт (ЕЛС) и код отдельной услуги ЖКХ. Должен иметь формат:

| 1 | 2 | 3 | 4 | 5 | 6 | 7 | 8 | 9 | 10 | 11 | 12 | 13 |
|---|---|---|---|---|---|---|---|---|----|----|----|----|
| 0 | 0 | а | а | 0 | 0 | 0 | 0 | 0 | 0  | -  | 0  | 0  |

Пример: 75аа533315-01

• «Единый лицевой счёт» — введите номер единого лицевого счёта. Он содержит информацию о помещении и о лице, которое в соответствии с законодательством обязано вносить плату за жилое помещение и коммунальные услуги. Должен иметь формат:

| КОММЕРЧЕСКИЙ БАНК |              |   | Faktura.ru | dig | gi+al bank<br>osyst=m | ng | «АПК Банк Онлайн» | >: Интернет-бан | к для частных клие | ITOB |
|-------------------|--------------|---|------------|-----|-----------------------|----|-------------------|-----------------|--------------------|------|
| 1                 | 2            | 3 | 4          | 5   | 6                     | 7  | 8                 | 9               | 10                 |      |
| 0                 | 0            | а | а          | 0   | 0                     | 0  | 0                 | 0               | 0                  |      |
| Пример            | : 75aa533315 | i |            |     |                       |    |                   |                 |                    |      |

• «Номер документа» — идентификатор платёжного документа, присвоенный ему исполнителем. Имеет свободный формат, максимум 30 символов (буквы, цифры, спецсимволы, допустимые в назначении платежа).

Далее выберите «Указать: Без налога (НДС)» в поле «НДС», укажите цель перевода в поле «Назначение платежа» и сумму платежа. Вы также можете указать категорию расходов для учёта в графике расходов.

| skasarb. bes halora (rige)                      | Υ.    |  |  |
|-------------------------------------------------|-------|--|--|
| азначение платежа<br>Укажите цель перевода<br>и |       |  |  |
| Укажите цель перевода                           |       |  |  |
|                                                 | li li |  |  |
| Сумма                                           |       |  |  |
| ₽                                               |       |  |  |
|                                                 |       |  |  |
| Категория расходов                              |       |  |  |

После заполнения формы нажмите кнопку «Перевести» в нижнем правом углу окна. Подтвердите операцию вводом разового пароля из SMS-сообщения или PUSH-уведомления (см. подробнее в разделе «Подтверждение операций»).

## 10.2.4 Оплата налогов, взысканий, пошлин

В Интернет-банке реализован сервис оплаты задолженности по налогам (ФНС), штрафов (ГИБДД), задолженностей по судебным постановлениям (ФССП) и другим платежам в бюджет и внебюджетные фонды.

Оплата этих категорий выполняется похожим образом.

Для оплаты налогов:

- 1. В «Платежах и переводах» выберите «Госуслуги» 🖓
- 2. Выберите услугу «Налоги и сборы, ФНС (поиск задолженностей по ИНН) РФ»:

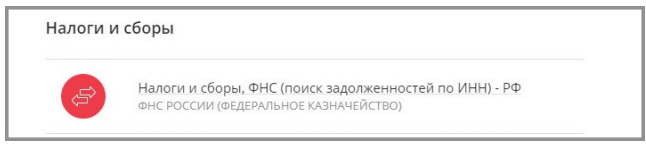

- 3. На открывшейся форме укажите ИНН для поиска задолженности.
- 4. Нажмите кнопку «Далее».

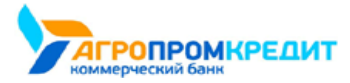

| E.                                              | Налоги и сборы, ФНС (поиск<br>задолженностей по ИНН) - РФ                                                                                                    |
|-------------------------------------------------|----------------------------------------------------------------------------------------------------|
| Для оплат<br>может бы<br>Лицевой (<br>и указыва | ы введите дополнительную информацию: в зависимости от услуги это<br>ть лицевой счет абонента, номер договора, номер телефона и т.п.<br>счет абонента присваивается поставщиком услуги при ее подключении<br>ется на чеке при ее оплате. |
| Поставщи                                        | c.                                                                                                    |
| ΦHC PO                                          | ССИИ (ФЕДЕРАЛЬНОЕ КАЗНАЧЕЙСТВО)                                                                                                    |
| ИНН плате                                       | льщика                                                                                                    |
|                                                 |                                                                                                    |
|                                                 |                                                                                                    |

Ниже откроются имеющиеся в ФНС налоговые начисления – наименование и сумма.

Faktura.ru

5. Отметьте флажками платежи, которые необходимо оплатить.

| Дата начисления | Получатель                   | Сумма    | Сумма платежа |
|-----------------|------------------------------|----------|---------------|
|                 | ШТРАФ ПО АДМИНИСТРАТИВНОМУ   |          |               |
| 10.14.19        | ПРАВОНАРУШЕНИЮ ПОСТАНОВЛЕНИЕ | 1 000.00 | ~             |
|                 | №#1881006916020918005550602  |          | _             |
|                 | ШТРАФ ПО АДМИНИСТРАТИВНОМУ   |          |               |
| 10.14.19        | ПРАВОНАРУШЕНИЮ ПОСТАНОВЛЕНИЕ | 1 000.00 |               |
|                 | Ne#1881006916020918005550606 |          |               |
|                 | ШТРАФ ПО АДМИНИСТРАТИВНОМУ   |          |               |
| 10.14.19        | ПРАВОНАРУШЕНИЮ ПОСТАНОВЛЕНИЕ | 1 000.00 |               |
|                 | Ne#1881006916020918005550605 |          | _             |

- 6. Подтвердите операцию вводом разового пароля из SMS-сообщения или PUSH-уведомления (см. подробнее в разделе «Подтверждение операций»).
- 7. Щёлкните переключатель «Автооплата» (положение «Вкл.» 
  Эдля включения автоматической оплаты штрафов ГИБДД, налогов ФНС или взысканий ФССП. Автоматическая оплата выполняется на следующий день после выставления задолженности, вы также будете предупреждены о предстоящем списании средств через SMS-сообщение в день выставления задолженности. Дальнейшее управление автооплатой выполняется в разделе «Подписки».

| 🧐 Оплата нал         | югов                                                                                                   |   |
|----------------------|----------------------------------------------------------------------------------------------------|---|
| <u> </u>             |                                                                                                    |   |
|                      |                                                                                                    |   |
|                      | Платеж успешно отправлен в банк                                                                        |   |
|                      | Состояние обработки можно увидеть на главной странице<br>Все поелиски можно увидеть в разведе поелиски |   |
| 7                    |                                                                                                    |   |
| А Автооплата         |                                                                                                    |   |
| При появлении зад    | олженности начисленная сумма будет автоматически списана с вашего счета.                               | _ |
| Оплачивать с         |                                                                                                    |   |
| Счёт                 |                                                                                                    |   |
| 40817610225405465456 | ступно ба 127.30 м                                                                                     |   |
| ļ                    |                                                                                                    |   |
|                      |                                                                                                    |   |
|                      |                                                                                                    |   |

Платёж появится на главной странице в списке операций.

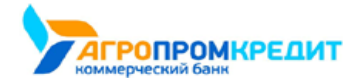

### 10.2.4.1 Оплата налогов на сайте ФНС

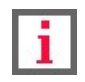

Обратите внимание, что наличие данной услуги зависит от вашего банка.

Если вы являетесь пользователем сайта Федеральной Налоговой Службы (ФНС) и ваш банк поддерживает интеграцию с ФНС, то вам доступно автоматическое создание платёжных документов на налоги и их последующая простая оплата.

Для этого на сайте ФНС в одной из категорий, в которых вы хотите совершить платёж, нажмите кнопку «Оплатить задолженности» внизу

#### страницы.

| налого                                                                                                    | ЛЬНАЯ<br>Вая слу)                                                                                                    | КБА                                                                                                    |                                                                                              | ФИС:АЛЕН<br>ИНН: 5252<br>Последний<br>Инспекции<br>இ Профи                                   | Санднов Александр Александров<br>29000000<br>в када 30.08.2017 13.05:57 UZT<br>: Пиповые вопросы   Обратная связь<br>ль   € История действий   ₩ Выход                                                                                                    |
|----------------------------------------------------------------------------------------------------|----------------------------------------------------------------------------------------------------|----------------------------------------------------------------------------------------------------|----------------------------------------------------------------------------------------------|----------------------------------------------------------------------------------------------|----------------------------------------------------------------------------------------------------|
| Объекты налогообложения                                                                                                    | Начислен<br>83 333 ру                                                                                                    | ю Уплачено<br>6. 0 руб.                                                                                                    | Переплата/задолженносте<br>277 руб./ 107 руб. 47 коп.                                        | на доходы ФЛ                                                                                 | <ul> <li>Документы</li> <li>налогоплательщика</li> </ul>                                                                                                    |
| Переплата/за                                                                                                    | адолже                                                                                                    | нность                                                                                                    | Cyne<br>Cyne<br>Cyne                                                                         | бования об уплате нало<br>обные акты о взыскании<br>авка о состоянии расчет                  | га, сбора, пени, штрафа, процентов<br>задолженности<br>тов с бюджетом                                                                                                    |
| ФИЛЬТР                                                                                                    |                                                                                                    | Все регион                                                                                                    | ni v                                                                                         | Все виды налогов                                                                             | Иереплата и задолженность 🗸                                                                                                    |
| Уважаемый пол<br>Обратите вниман<br>начислениям, пе<br>наступлении срои                                                                                                    | њэователь!<br>ние, что в раздег<br>реплата может б<br>ка уплаты.                                                                                                    | е « <u>Начислено</u> » имеются на<br>ыть вызвана этим фактом.                                                                                                    | ачисления, по которым не наст<br>Взаимозачет начислений и ули                                | упил срок уплаты! Если Вы<br>паты по платежам текущег                                        | и уже осуществили оплату по данным<br>о года осуществится при                                                                                                    |
| Уважаемый пол<br>Обратите внима<br>начеслениям, пе<br>наступления сро<br>Вид налога                                                                                                    | њоователь!<br>ние, что в раздег<br>реплата может б<br>ка уплаты.<br>Переплата                                                                                        | е « <u>Начислено</u> » имеются на<br>ыть вызвана этим фактом.<br>/задолженность                                                                                                    | ачисления, по хоторым не наст<br>Взаимозачет начислений и упл                                | упил срок уплаты! Если Вы<br>паты по платежам текущег<br>На дату                             | и уже осуществили оплату по данным<br>о года осуществится при<br>Наименование ИФНС                                                                                                    |
| Уважаемый пол<br>Обратите вница<br>начислениям, пе<br>наступления сро<br>Вид налога<br>Налог на имущество                                                                                                    | њаователь!<br>ние, что в раздег<br>реплата может б<br>ка уплаты.<br>Переплата<br>По налогу:                                                                          | е « <u>Начислено</u> » имеются на<br>нъ вызвана этим фактом.<br>/аздолженность<br>277 руб. (Переплата)<br>© заявление о завете<br>заявление о возвра                                                                                                    | ачисления, по которым не наст<br>Вааимозачет начислений и упл                                | улил срок улпаты! Если Вы<br>паты по платежам текущег<br>На дату<br>10.07.2017               | и уже осуществили оплату по данным<br>о года осуществится при<br>Наименование ИФНС<br>52552 - Мехрайонная ИФНС<br>России № 7 по<br>Никегородской области                                                                                                    |
| <ul> <li>Уважаемый пол<br/>Обратите внима,<br/>наступления, пе<br/>наступления сро</li> <li>Вид калога</li> <li>Налог на имущество</li> </ul>                                                                                                    | ньзователь!<br>ние, что в раздег<br>реплата может б<br>ка уплаты.<br>Переплата<br>По налогу:<br>По пене:                                                             | е «Начислано» имеются н<br>иль вызвана этим фактом.<br>/задолженность<br>277 руб. (Переплата)<br>* Заавление о акуатет<br>* Заявление о возврат<br>0 руб.                                                                                                    | жикдения, по которым не наст<br>Взамиюзанет нанислений и упл                                 | улил срок уплаты! Если Вы<br>паты по платежам текущег<br>На дату<br>10.07.2017               | и уже осуществили оплату по данным<br>о года осуществится при<br>Наименование ИФНС<br>52552 - Межрайонная ИФНС<br>России № 7 по<br>Нижегородской области                                                                                                    |
| <ul> <li>Уважаемый пол<br/>Обратите внима<br/>наступления, пе<br/>наступления сро</li> <li>Вид калога</li> <li>Напог на имущество</li> <li>Земельный налог</li> </ul>                                                                                                    | ньзователь!<br>ние, что в раздег<br>реплата монет б<br>ка уплаты.<br>Переплата<br>По налогу:<br>По пене:<br>По налогу:                                               | е еНачистрено» имеются на<br>ить вызвана этим фактом.<br>/задолженность<br>277 руб. (Переплата)<br>Завирение о возврат<br>о руб.<br>96 руб. (Задолженность                                                                                                    | жикления, по которым не наст<br>Взамиозанет начислений и ул<br>10<br>10                      | улил срок уплаты! Если Вы<br>паты по платежам текущег<br>На дату<br>10.07.2017<br>10.07.2017 | а уже одуществали оплату по данным<br>огода одчаствался при<br>Намменование ИФНС<br>2522 - Мехрайонная ИФНС<br>России № 7 по<br>Никетородской области<br>2522 - Мехрайонная ИФНС                                                                                                    |
| Уважаемый пол<br>Обратите вима<br>наступления, пе<br>наступления сро<br>Зид калога<br>Вид калога<br>Вид калога<br>Зид калога<br>Вид калога<br>Ви | ньзователь!<br>нике, что в раздег<br>реплата может 6<br>ка уплаты.<br>Переплата<br>По налогу:<br>По пене:<br>По пене:                                                | е «Накистенно» имеются на<br>лаваена этим фактом.<br>Аздолженность<br>277 руб. (Переплата)<br>Залятение о зазвар<br>Залятение о гозара<br>0 руб.<br>96 руб. (Задолженность<br>12 руб. 47 кол. (Задолж                                                                    | янисления, по которым не наст<br>Враниозанет начислений и упл<br>ве<br>ве<br>о)<br>женность) | улил срок уллаты Если Ви<br>алагы по платежи текущег<br>На дату<br>10.07.2017<br>10.07.2017  | а уже осуществили оплату по данным<br>о года осуществится при<br>Наименование ИФНС<br>25252 - Мехрайонная ИФНС<br>России № 7 по<br>Нижегородской области<br>Воссии № 7 по<br>Нижегородской области                                                                                               |
| <ul> <li>Чалкаемый пол<br/>Обранственным<br/>наступленими, пе<br/>наступленими сро</li> <li>Зид калога</li> <li>Вид налог на имущество</li> <li>калог на имущество</li> <li>калог на имущество</li> </ul>                                                                                                    | ньхователь!<br>нике, что в раздет<br>реплата может б<br>переплата<br>по налогу:<br>По пене:<br>По налогу:<br>По пене:                                                | е «Накистенно» имеютля на<br>пъ выязана этики фактом.<br>Издролженностъ<br>277 гр. б. спранова о долгара<br>3 даяление о долгара<br>0 гр. б.<br>36 долженноста<br>29 гр. 47 коп. (Задолженноста<br>12 гр. 6. 47 коп. (Задолженноста<br>12 гр. 6. 47 коп. (Задолженноста) | жикления, по которым не наст<br>Взамиозанет начислений и ули<br>в<br>в<br>в<br>енность)      | улил срок уллаты Если Вь<br>на дату<br>10.07.2017<br>10.07.2017<br>10.07.2017                | а уже осуществили оплату по данным<br>огода осуществится при<br>Наименование ИФНС<br>9252 - Мехрайонная ИФНС<br>России № 7 по<br>Нижегородской области<br>82552 - Мехрайонная ИФНС<br>России № 7 по<br>Нижегородской области<br>82552 - Мехрайонная ИФНС                                         |
| Учажаемый пол<br>Обратите вима<br>наступления, пе<br>наступления сро<br>Вид налога<br>Вид налога<br>Вид налог на имущество<br>Замельный налог<br>Транспорлный налог                                                                                                    | ньхователь!<br>ньхователь!<br>ники, что в раздег<br>реплата можиет ба<br>а уплаты.<br>По недогу:<br>По налогу:<br>По нене:<br>По налогу:<br>По налогу:<br>По налогу: | е «Накистенно» имеются на<br>иль выязана этим фактом.<br>/задолженность<br>277 руб. (Перевлата)<br>23 азапленее о возврат<br>2 азапленее о возврат<br>2 руб. (Задолженност.<br>12 руб. 47 кол. (Задолж<br>0 руб.<br>0 руб.                                               | жикления, по которым не наст<br>Взамиозачет начислений и ули<br>в<br>в<br>в<br>енность)      | улил срок уллатч Если Вь<br>на дату<br>На дату<br>10.07.2017<br>10.07.2017<br>10.07.2017     | а уже осуществили оплату по данным<br>огода осуществится при<br>Наименование ИФНС<br>9252 - Мехрайонная ИФНС<br>России № 7 по<br>Нижегородской области<br>5252 - Мехрайонная ИФНС<br>России № 7 по<br>Нижегородской области<br>5252 - Мехрайонная ИФНС<br>России № 7 по<br>Нижегородской области |

Откроется окно «Список задолженностей», в котором необходимо нажать кнопку «Онлайн-оплата».

| Земельн | ый налог (за | адолж | енно | ость по налогу) |
|---------|--------------|-------|------|-----------------|
|         | 95           | руб.  | 00   | коп.            |
| Земельн | ый налог (за | адолж | енно | ость по пене)   |
| Земельн | ый налог (за | адолж | енно | ость по пене)   |

Откроется страница, на которой вам нужно выбрать свой банк.

| ЩЕЛКНИТЕ НА ЛОГОТИПЕ КРЕДИТНОЙ ОРГАНИЗАЦИИ, ЧЕРЕЗ КОТОРУЮ ВЫ ХОТИТЕ ПРОИЗВЕСТИ ПЛАТЕЖ: |      |      |      |      |  |  |  |
|----------------------------------------------------------------------------------------|------|------|------|------|--|--|--|
| госуслуги                                                                              | БАНК | БАНК | БАНК | БАНК |  |  |  |

Вы будете перенаправлены на страницу авторизации Интернет-банка Faktura.ru. После авторизации с помощью ваших логина и пароля автоматически откроется страница с уже сформированным документом по данным из ФНС. Оплата документа производится и подтверждается вводом разового пароля из SMS-сообщения или PUSHуведомления (см. подробнее в разделе «Подтверждение операций»).

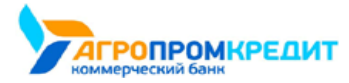

| д                      |                                                                                                    |                       |           |
|------------------------|----------------------------------------------------------------------------------------------------|-----------------------|-----------|
| Constant of the second | ФНС счета на оплату                                                                                                    |                       |           |
|                        | ВЫБРАТЬ ВСЕ                                                                                                    | ĸ                     | OTI/IATE  |
|                        | Земельный налог с физических лиц, обладающих земельным участком,<br>расположенным в границах сельских поселений (пени по соответствующему<br>платежу) | r 1                   | 12,47 P 🛞 |
|                        | Земельный налог с физических лиц, обладающих земельным участком,<br>расположенным в границах сельских поселений                                       | 35                    | 95,00 P 🛞 |
| Всего к ог<br>407.47   | nnare<br>7 D                                                                                                    |                       |           |
| Списать с              |                                                                                                    |                       |           |
|                        | Карта 1<br>**** **** 1111 , доступно 64 127,36 Р                                                                                                    |                       |           |
|                        |                                                                                                    |                       |           |
| ( HABA                 | A                                                                                                    | УДАЛИТЬ ГРУППУ СЧЕТОВ | ОПЛАТИТЬ  |

## 10.2.5 Таможенный платёж

В Интернет-банке вы можете совершать таможенные платежи (например, оплачивать пошлины, налоги и сборы, администрируемых таможенными органами).

Переход к форме таможенного платежа можно выполнить двумя способами: через категорию «Госуслуги» 🧐, пункт «Таможенные платежи» или через категорию «Перевод юр. лицу или ИП» 💼, на вкладке «Таможенный платёж».

| Госуслуги<br>Новосибирск           Вердите название услуги или ИНН поставщика           Вердите название услуги или ИНН поставщика           На нашии своето поставщика?           Добавить организацию           Налоги и сборы           Вадолженности ФССП (поиск по ИНН) - РФ<br>екдерильная служа слудевных приставов (екдерильное<br>кланичейство)           Налоги и сборы, ФНС (поиск задолженностей по ИНН) - РФ<br>енс России (екдерильное кланичейство) | Госуслуги<br>Новосибирск         *           Ведите название услуги или ИНН поставщика           Не нашии своего постащика? Добавить организацию:           Вадолженности ФССП (поиск по ИНН) - РФ<br>веделизацична? Споиск по ИНН) - РФ<br>веделизацична?Спо):           Вадолженности ФССП (поиск по ИНН) - РФ<br>веделизацична?Спо):           Вадолженности ФССП (поиск по ИНН) - РФ<br>веделизацична?Спо):           Вадолженности ФССП (поиск задолженностей по ИНН) - РФ<br>внс госских (веделизацична?Спо):           Платежи в бюджет по реквизитам | назад                    |                                                                                                    | × |
|----------------------------------------------------------------------------------------------------|----------------------------------------------------------------------------------------------------|--------------------------|----------------------------------------------------------------------------------------------------|---|
| Введите название услуги или ИНН поставщика Не нашли своего поставщика? Добавить организацию Налоги и сборы  Задолженности ФССП (поиск по ИНИ) - РФ едерильноя служба судевных приставов (едерильное кодиниейство) Налоги и сборы, ФНС (поиск задолженностей по ИНН) - РФ енс России (едерильное кодиниейство)                                                                                                    | Ведите название услуги или ИНН поставщика. Не нашли своего поставщика? Добавить организацию Налоги и сборы Вадолженности ФССП (поиск по ИНН) - РФ оедрэльника служая судевных пристывов (оедрэльное) Каничейство) Налоги и сборы, ФНС (поиск задолженностей по ИНН) - РФ онс России (оедрэльное кланичейство) Платежи в бюджет по реквизитам                                                                                                    | Cores -                  | Госуслуги<br>Новосибирск —                                                                                    |   |
| Не нашин своего поставщика? Доравить организацию Налоги и сборы  Задолженности ФССП (поисс по ИНН) - РФ  всаряльное  Казимиейство)  Налоги и сборы, ФНС (поисс задолженностей по ИНН) - РФ  внс России (всдеряльное кланичейство)                                                                                                    | Не нашии совето поставщика? дозвать организацию Налоги и сборы Вадолженности ФССП (поиск по ИНН) - РФ вдеральное кланичейство) Налоги и сборы, ФНС (поиск задолженностей по ИНН) - РФ внс России (ведеральное кланичейство) Платежи в бюджет по реквизитам Тип пл                                                                                                    | 🔍 Введи                  | re название услуги или ИНН поставщика                                                                         |   |
| Задолженности ФССП (поиск по ИНН) - РФ     едерильноа Сплжак судевных приставов (едерильное     кланичейство)     Налоги и сборы, ФНС (поиск задолженностей по ИНН) - РФ     енс России (едерильное кланичейство)                                                                                                    | Задолженности ФССП (поиск по ИНН) - РФ         «сдерхульния служая судевных приставов («едерхльное кланичей/ство)           Вадолженности ФССП (поиск задолженностей по ИНН) - РФ         «сдерхульния служая судевных приставов («едерхльное кланичей/ство)           Вадолженности («едерхльное кланичей/ство)         «сдерхивных приставов («едерхльное кланичей/ство)           Платежи в бюджет по реквизитам         Тип п.                                                                                                    | Не нашли сво<br>Налоги и | его поставщика? Добавить организацию<br>Сборы                                                                 |   |
| Валоги и сборы, ФНС (поиск задолженностей по ИНН) - РФ<br>енс России (ебдеральное кланачейство)                                                                                                    | Налоги и сборы. ФНС (поиск задолженностей по ИНН) - РФ     енс России (веденильное кланичейство)     Платежи в бюджет по реквизитам     Тип пл                                                                                                    | (F)                      | Задолженности ФССП (поиск по ИНН) - РФ<br>оедеральная служба судебных приставов (оедеральное<br>казначейство) |   |
|                                                                                                    | Платежи в бюджет по реквизитам                                                                                                    | ٨                        | Налоги и сборы, ФНС (поиск задолженностей по ИНН) – РФ<br>онс России (обдеральное казначейство)               |   |
| Таможенные платежи Таможенные платежи Таможенные платежи                                                                                                    |                                                                                                    |                          | На форме «Госуслуги»                                                                                          |   |

Далее необходимо заполнить форму таможенного платежа, принимая во внимание подсказки с правилами заполнения полей. Форма

состоит из следующих блоков:

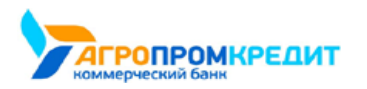

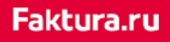

digi+al bank:ng ecosyst=m

| Получатель                          | Введите свой ИНН. Если данных нет, ставьте "0"           | Назначение платежа                             |
|-------------------------------------|----------------------------------------------------------|------------------------------------------------|
| Куда                                |                                                          |                                                |
| Номер счета, от 20 до 25 цифр       | Статус (поле 101)                                        | Укажите цель перевода                          |
|                                     | выберите значение 👻                                      |                                                |
| Банк                                |                                                          |                                                |
| Респите ЕМУ или изименование бануа  | Данные платежа                                           | Откуда                                         |
| оведите силк или паименование оапка | Основание платежа (поле 106)                             | C Kapta 1                                      |
| ИНН КЛЛ                             | 0 - не указано 👻                                         |                                                |
| 10 цифр 9 цифр                      | Укажите основание, согласно платежному документу из ИФНС | Сумма                                          |
|                                     | Код таможенного органа (поле 107)                        | P                                              |
| Наименование                        |                                                          |                                                |
| Введите наименование организации    |                                                          | Категория расходов                             |
|                                     | Номер документа (поле 108)                               | 🛞 Налоги, штрафы, сборы 👻                      |
| КБК ОКТМО                           |                                                          |                                                |
| 20 цифр 🧿 8 цифр 🝞                  | Номер документа, который является основанием платежа     |                                                |
| Плательщик                          | Дата документа (поле 109)                                | 💮 Сохранить платеж как шаблон                  |
|                                     |                                                          | Сохраните платеж для быстрой оплаты в будущем. |
| ΦNO                                 |                                                          |                                                |
| Котёночкин Тимофей Барсикович       | Har                                                      |                                                |
| ИНН                                 | T LAC                                                    | СОХРАНИТЬ БЕЗ ОПЛАТЫ                           |
|                                     | Указать: Без налога (НДС) 🔹                              |                                                |

#### • Получатель:

Введите реквизиты получателя платежа (Наименование, Счёт, Банк, ИНН и пр.)

#### • Плательщик:

Отображаются данные плательщика, ФИО не редактируются. Выберите «Статус» и «Документ» плательщика из предложенного списка.

#### • Данные платежа:

Укажите основание платежа, код таможенного органа, номер документа, назначение платежа и пр.

Внизу формы выберите счёт и введите сумму.

Платёж можно также сохранить в шаблон для последующей оплаты.

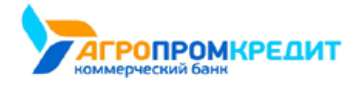

## 10.2.6 Другие платежи в бюджет

Совершить платёж в бюджет можно из разделов «Госуслуги» 🦻 и «Перевод юр. лицу или ИП»

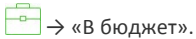

В разделе «Госуслуги» 💱 в разделе «Другие платежи в бюджет» находится форма платежа в бюджетную систему РФ по свободным

реквизитам - «Платежи по свободным реквизитам».

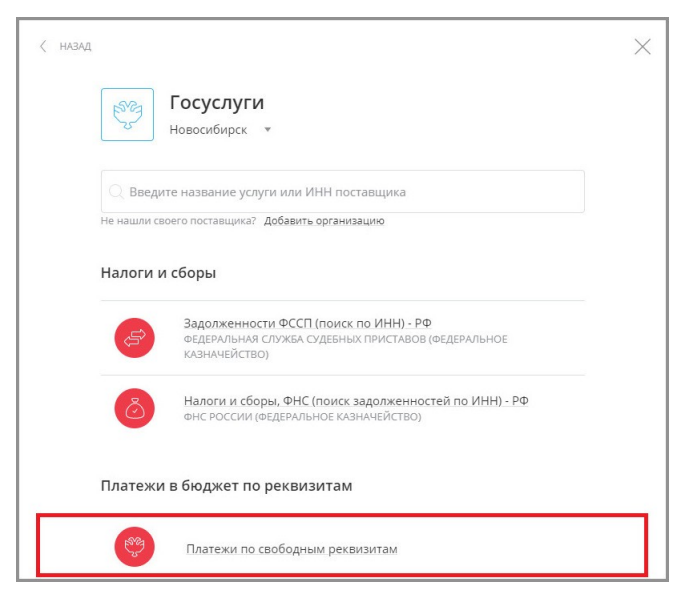

Форма оплаты состоит из нескольких секций:

| Получатель                        | Введите свой ИНН. Если данных нет, ставьте "0"           | Назначение платежа                                          |
|-----------------------------------|----------------------------------------------------------|-------------------------------------------------------------|
| Куда                              | Статус (поле 101)                                        | Укажите цель перевода                                       |
| Номер счета, от 20 до 25 цифр     | Выберите значение 👻                                      |                                                             |
| Банк                              |                                                          | Откуда                                                      |
| Description Electronic Series     | Данные платежа                                           |                                                             |
| ведите рик или наименование оанка | Основание платежа (поле 106)                             | Карта 1<br>5166 1111 2222 3333 , доступно 98 439 196,26 Р • |
| инн клп                           | 0 - не указано 👻                                         |                                                             |
| 10 цифр 9 цифр                    | Укажите основание, согласно платежному документу из ИФНС | Сумма                                                       |
|                                   | Код таможенного органа (поле 107)                        | P                                                           |
| Наименование                      |                                                          |                                                             |
| Введите наименование организации  |                                                          | Категория расходов                                          |
| кбк октмо                         | Номер документа (поле 108)                               | Налоги, штрафы, сборы 👻                                     |
| 20 цифр 💿 8 цифр 💿                | Номер документа, который является основанием платежа     |                                                             |
| Плательщии                        | Дата документа (поле 109)                                | Сохранить платеж как шаблон                                 |
| ΦΙΟ                               |                                                          | Сохраните платеж для быстрой оплаты в будущем.              |
| Котёночкин Тимофей Барсикович     | ндс                                                      |                                                             |
| ИНН                               | Указать: Без налога (НДС) 👻                              | СОХРАНИТЬ БЕЗ ОПЛАТЫ ПЕРЕВЕСТИ                              |

#### • Получатель

Введите реквизиты получателя платежа (Наименование, Счёт, Банк и пр.) Если получатель является юридическим лицом, обязательно укажите его ИНН.

• Тип платежа

Выберите один из предложенных вариантов: «за себя», «за другого человека» или «за юридическое лицо».

Обратите внимание, что в зависимости от выбранного варианта поля в секции «Плательщик» могут изменяться.

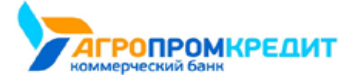

Если перевод должен быть совершён в качестве оплаты коммунальных услуг, щёлкните «Да» в блоке «Перевод для оплаты услуг

ЖКХ» (см. подробнее в разделе «Оплата по реквизитам»).

• Плательщик

Отображаются данные плательщика, ФИО не редактируются. Выберите «Статус» плательщика из предложенного списка.

| ∘ Если | В | предыдущей | секции | был | выбран | вариант | «за | другого | человека» |
|--------|---|------------|--------|-----|--------|---------|-----|---------|-----------|
|--------|---|------------|--------|-----|--------|---------|-----|---------|-----------|

заполните дополнительные поля.

• Если был выбран вариант «за юридическое лицо», заполните дополнительные поля.

| Плательщик                                                                            | Плательщик                                                                      |
|---------------------------------------------------------------------------------------|---------------------------------------------------------------------------------|
| ΦNO                                                                                   | ΦΝΟ                                                                             |
| Котёночкин Тимофей Барсикович                                                         | Котёночкин Тимофей Барсикович                                                   |
|                                                                                       |                                                                                 |
| ИНН                                                                                   | NHH                                                                             |
|                                                                                       |                                                                                 |
| Введите свой ИНН. Если данных нет, ставьте "0"                                        | Введите свой ИНН. Если данных нет, ставьте "0"                                  |
|                                                                                       |                                                                                 |
| Статус (поле 101)                                                                     | Ctatyc (none 101)                                                               |
| Выберите значение 👻                                                                   | Выберите значение 🔻                                                             |
|                                                                                       |                                                                                 |
| ΦNO                                                                                   | Наименование                                                                    |
|                                                                                       |                                                                                 |
| ФИО человека, за которого вы оплачиваете налоги и сборы                               | Наименование организации, за которую вы оплачиваете налоги и сборы              |
|                                                                                       |                                                                                 |
| ИНН                                                                                   | ИНН                                                                             |
|                                                                                       |                                                                                 |
| ИНН человека, за которого вы оплачиваете налоги и сборы. Если данных нет, укажите "0" | ИНН организации, за которую вы оплачиваете налоги и сборы                       |
|                                                                                       |                                                                                 |
| Доверенность                                                                          | кп                                                                              |
|                                                                                       |                                                                                 |
| Если вы являетесь уполномоченным представителем и имеете нотариально заверенную       | КПП организации, за которую вы оплачиваете налоги и сборы                       |
| доверенность, то укажите ее реквизиты. Иначе оставьте поле пустым                     |                                                                                 |
| Адрес                                                                                 | Доверенность                                                                    |
|                                                                                       |                                                                                 |
|                                                                                       | Если вы являетесь уполномоченным представителем и имеете нотариально заверенную |
| мдрес человека, за которого вы оплачиваете налоги и сооры                             | доверенность, то укажите ее реквизиты, иначе оставьте поле пустым               |

#### • Данные платежа

Укажите основание платежа, согласно платёжному документу из ИФНС (например, «ТП – платежи текущего года»), налоговый период, номер и индекс налогового документа и назначение платежа.

Внизу формы выберите счёт и введите сумму.

Подробнее о заполнении полей с налоговыми реквизитами см. в Приложении.

## 10.3 Переводы средств

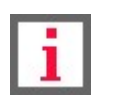

Обратите внимание, что конкретный круг возможностей при переводе средств зависит от вашего банка.

Денежные переводы через Интернет-банк Faktura.ru – это удобно и надёжно. Используя возможности Интернетбанка, вы можете совершать следующие переводы:

• «Перевод себе» — перевод между своими счетами и картами, в том числе с конвертацией между своими счетами внутри банка или на счёт в другом банке (см. раздел «Перевод средств между своими счетами»).

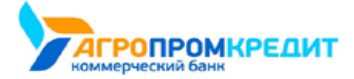

- «Перевод другому» перевод физическим лицам, клиентам вашего и других банков по номеру счета/карты/телефона (см. раздел «Перевод средств на другие счета, карты»).
- «Электронный кошелёк» пополнение электронных кошельков Яндекс.Деньги, WebMoney и др. Осуществляется аналогично оплате услуг (см. раздел «Оплата услуг»).
- «Перевод юр. лицу или ИП» перевод на счета организаций, в том числе в бюджет или в счёт оплаты ЖКХ (см. раздел «Перевод юр. лицу или ИП»).
- «Перевод Золотая Корона» быстрые и надёжные денежные переводы физическим лицам в любую точку России и стран СНГ через сервис Золотая Корона (см. раздел «Переводы Золотая Корона»).
- «Валютный перевод» перевод средств в иностранной валюте на счета в других банках (см. раздел «Валютный перевод»).
- «Перевод через систему быстрых платежей» перевод средств в иностранной валюте на счета в других банках (см. раздел «Перевод через систему быстрых платежей»).
- «Перевод с карты на карту» перевод между картами, с возможностью использования валютных карт (см. раздел «Перевод с карты на карту»).
- «Обмен валют» перевод между своими счетами картами в разных валютах в пределах одного банка (см. раздел «Обмен

валют»).

| ☆ шаблоны 🕂 плат               | ЕЖИ И ПЕРЕВОДЫ                |                        |                            |                                      |                              |
|--------------------------------|-------------------------------|------------------------|----------------------------|--------------------------------------|------------------------------|
|                                |                               |                        |                            |                                      |                              |
| Автоплатежи                    | Услуги по адресу              | Мобильный телефон      | Квартплата                 | Домашний<br>телефон, ТВ,<br>интернет | Детские сады,<br>образование |
| Популярные<br>услуги           | Оплата кредитов               | Штрафы<br>ГИБДД        | СЭ Госуслуги               | 宁 Страхование                        | Прочие                       |
| Перевод себе                   | О Перевод<br>другому          | Электронный<br>кошелёк | Перевод юр.<br>лицу или ИП | о Перевод<br>Золотая<br>Корона       | Валютный<br>перевод          |
| Система<br>быстрых<br>платежей | → Перевод с<br>карты на карту | обмен валют            |                            |                                      |                              |

## 10.3.1 Перевод средств между своими счетами

В разделе Интернет-банка «Платежи и переводы» → «Перевод себе» Вы можете перевести деньги с одного вашего счёта/карты на другой счёт/карту внутри банка или в другом банке. Также доступен перевод себе с конвертацией из одной валюты в другую.

### 10.3.1.1 Перевод себе внутри банка

Чтобы перевести средства внутри банка, на странице «Перевод себе» выберите вкладку «Внутри банка» и заполните форму перевода:

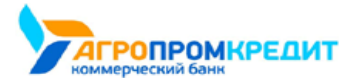

| В СВОЙ БАНК В ЛРУГОЙ                                          | БАНК       |
|---------------------------------------------------------------|------------|
| B APPION                                                      |            |
| Откуда                                                        |            |
| Счёт 1<br>42302810120009000000, доступно 43<br>ЗАО КБ "БАНК"  | 035,68 P 🔻 |
| ууда                                                          |            |
| Счёт 2<br>42303810410000000002 , доступно 10<br>ЗАО КБ "БАНК" | 377,00 P * |
| умма                                                          |            |
| 1 000.00                                                      |            |
| атегория расходов                                             |            |
|                                                               |            |

Если вы планируете переводить деньги между этими счетами регулярно, вы можете сохранить этот перевод в шаблон. Все сохранённые вами переводы будут также отображаться в блоке шаблонов на главной странице.

После заполнения формы нажмите «Перевести». Подтвердите операцию вводом разового пароля из SMScooбщения или PUSHуведомления (см. подробнее в разделе «Подтверждение операций»).

### 10.3.1.2 Перевод себе на счёт в другом банке

Чтобы перевести средства на счёт в другом банке, на странице «Перевод себе» выберите вкладку «В другой банк».

Форма перевода средств в другой банк (по № счета и БИКу банка получателя). ФИО получателя вводить не нужно, оно по умолчанию совпадает с ФИО отправителя. Укажите 20-значный номер счета в другом банке, а также банк.

Укажите назначение платежа, выбрав один из следующих вариантов:

- Перевод собственных средств
- Погашение задолженности
- Другое (для самостоятельного указания назначения платежа)

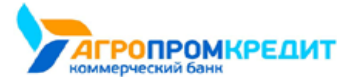

| 🔍 Перевод себе                                       | e                                                |           |
|------------------------------------------------------|--------------------------------------------------|-----------|
| В СВОЙ БАНК В ДРУГС                                  | <b>ЭЙ БАНК</b>                                   |           |
| По номеру счета По номеру карты                      |                                                  |           |
| Откуда                                               |                                                  |           |
| Карта 1<br>5186 1111 2222 3333 , до<br>ЗАО КБ "БАНК" | ступно 39 196,26 Р                               | ×         |
| Куда                                                 |                                                  |           |
| Номер счета, от 20 до 25 цифр                        |                                                  |           |
| Банк                                                 |                                                  |           |
| Введите БИК или наименован                           | ие банка                                         |           |
| Назначение платежа                                   |                                                  |           |
| Выберите значение                                    |                                                  | <b>.</b>  |
| Сумма                                                |                                                  |           |
| Категория расходов                                   |                                                  |           |
| Гереводы                                             |                                                  | •         |
| Сохранить плате<br>Сохраните платеж для              | <b>ж как шаблон</b><br>быстрой оплаты в будущем. |           |
|                                                      |                                                  |           |
|                                                      | СОХРАНИТЬ БЕЗ ОПЛАТЫ                             | ПЕРЕВЕСТИ |

Для удобства заполнения формы в поле «Банк» (БИК или наименование банка) доступен контекстный поиск по справочнику банков.

После заполнения формы нажмите «Перевести». Подтвердите операцию вводом разового пароля из SMScooбщения или PUSHуведомления (см. подробнее в разделе «Подтверждение операций»).

Если вы планируете переводить деньги между этими счетами регулярно, вы можете сохранить этот перевод в шаблон.

### 10.3.1.3 Перевод себе с конвертацией (покупка, продажа, конверсия валюты)

Если на форме «Перевод себе» выбраны Счета/Карты в разных валютах, то отображается форма получения курса для конверсионной операции:

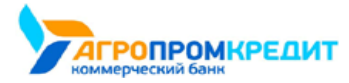

| В СВОЙ БАНК                                         | ДРУГОЙ БАНК        |        |    |
|-----------------------------------------------------|--------------------|--------|----|
| Откуда                                              |                    |        |    |
| Счёт 1<br>42302810120009000000, до<br>ЗАО КБ "БАНК" | ступно 43 035,68 🖡 | Þ      | Ŧ  |
| Куда                                                |                    |        |    |
| Счёт 2<br>42302840200000000000, до<br>ЗАО КБ "БАНК" | ступно 7 677,48 \$ |        | *  |
| Сумма                                               |                    |        |    |
| 6 550.00                                            | >                  | 100.00 | \$ |
| По курсу 65,00 ₽ за 1,00 \$                         |                    |        |    |
| Комментарий                                         |                    |        |    |
|                                                     |                    |        |    |
|                                                     |                    |        | // |
|                                                     |                    |        |    |

После заполнения формы нажмите «Перевести». Будет произведён расчёт второй суммы по текущему курсу банка (отображается под полем «Сумма») для данного вида конверсионной операции. Подтвердите операцию вводом разового пароля из SMS-сообщения или PUSH-уведомления (см. подробнее в разделе «Подтверждение операций»).

## 10.3.2 Перевод средств на другие счета, карты

В Интернет-банке вы можете не только переводить деньги между своими счетами, но и отправлять переводы физическим лицам.

Операции перевода средств на другие счета и карты проводятся в разделе «Платежи и переводы» → «Перевод другому» →.

На странице «Перевод другому» вы можете выбрать перевод средств на другой счёт в пределах одного банка (см. подробнее) или перевести средства на счёт в другом банке (см. подробнее).

Если вы планируете переводить деньги между этими счетами регулярно, вы можете сохранить этот перевод в шаблон.

### 10.3.2.1 В свой банк

В зависимости от известных вам данных перевод может быть выполнен «По номеру телефона», «По номеру счета» или «По номеру карты».

Вы можете сохранить операции в этом разделе в шаблон.

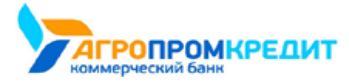

| Fa | k | π | 1 | ." |   |
|----|---|---|---|----|---|
|    |   |   |   |    | - |

| 🔆 Перевод другому                                                                                                    |                                                                                                    |
|----------------------------------------------------------------------------------------------------|----------------------------------------------------------------------------------------------------|
|                                                                                                    |                                                                                                    |
| В СВОЙ БАНК В ДРУГОЙ БАНК                                                                                                    |                                                                                                    |
| По номеру телефона По номеру карты По номер                                                                                                    | у счета                                                                                                |
|                                                                                                    |                                                                                                    |
| Эткуда                                                                                                    |                                                                                                    |
| Карта 1<br>5186 1111 2222 3333 , доступно 39 196,26<br>ЗАО КБ "БАНК"                                                                                                    | P V                                                                                                    |
| Гелефон получателя                                                                                                    |                                                                                                    |
| +7 ()                                                                                                    |                                                                                                    |
| Толучатель<br>Для определения получателя введите е<br>Сообщение получателю                                                                                                    | го номер телефона                                                                                      |
| Получатель<br>Для определения получателя введите е<br>Сообщение получателю<br>Максимии 20 симеолов                                                                                               | го номер телефона                                                                                      |
| Получатель<br>Для определения получателя введите е<br>Сообщение получателю<br>Максимум 20 символов                                                                                               | го номер телефона                                                                                      |
| Толучатель<br>Для определения получателя введите е<br>сообщение получателю<br>Максимум 20 символов                                                                                               | го номер телефона                                                                                      |
| Получатель<br>Для определения получателя введите е<br>Сообщение получателю<br>Максимум 20 символов<br>Сумма                                                                                      | го номер телефона                                                                                      |
| Получатель<br>Для определения получателя введите е<br>Сообщение получателю<br>Максимум 20 символов<br>Сумма<br>Сатегория расходов                                                                | го номер телефона                                                                                      |
| Получатель<br>Для определения получателя введите е<br>Сообщение получателю<br>Максимум 20 символов<br>Сумма<br>Сатегория расходов<br>Переводы                                                    | го номер телефона                                                                                      |
| Получатель<br>Для определения получателя введите е<br>Сообщение получателю<br>Максимум 20 символов<br>Сумма<br>Сумма<br>Сума<br>Категория расходов<br>Переводы                                   | го номер телефона                                                                                      |
| Получатель<br>Для определения получателя введите е<br>Сообщение получателю<br>Максимум 20 символов<br>Сумма<br>Сумма<br>Сума<br>Сокранить платеж как шабло<br>Сохраните платеж для быстрой оплат | го номер телефона<br>•<br>•<br>•<br>•<br>•<br>•<br>•<br>•<br>•<br>•<br>•<br>•<br>•<br>•<br>•<br>•<br>• |
| Получатель<br>Для определения получателя введите е<br>Сообщение получателю<br>Максимум 20 символов<br>Сумма<br>Сумма<br>Сума<br>Сохранить платеж как шабло<br>Сохраните платеж для быстрой оплат | го номер телефона<br>•<br>•<br>• в будущем.                                                            |

### 10.3.2.1.1 По номеру телефона

Если вам известен номер мобильного телефона получателя, выберите вариант «По номеру телефона», заполните открывшуюся форму и

нажмите кнопку «Перевести».

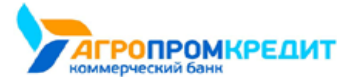

| -  |    |    |    |   |
|----|----|----|----|---|
| га | κt | ur | а. | I |
|    |    |    |    |   |

| 🚑 Перевод другому                                                                  |   |
|------------------------------------------------------------------------------------|---|
|                                                                                    |   |
| в свои ранк в другой ранк.                                                         |   |
| По номеру телефона По номеру карты По номеру счета                                 |   |
| Откуда                                                                             |   |
| Карта 1<br>5186 1111 2222 3333 , доступно 39 196,26 Р<br>ЗАО КБ "БАНК"             | ¥ |
| Телефон получателя                                                                 |   |
| +7 (900) 111-11-11                                                                 |   |
| Сообщение получателю                                                               |   |
| Максимум 20 символов                                                               |   |
| Сумма                                                                              |   |
| P                                                                                  |   |
| Категория расходов                                                                 |   |
|                                                                                    |   |
| Переводы                                                                           | ¥ |
|                                                                                    |   |
| Сохранить платеж как шаблон         Сохраните платеж для быстрой оплаты в будущем. |   |
|                                                                                    |   |
|                                                                                    |   |

При заполнении формы укажите:

- Счёт/карту списания.
- Номер мобильного телефона получателя в соответствии с требуемым форматом. При правильно указанном номере будет отображено имя и отчество получателя, а также первая буква фамилии.
- Сообщение получателю. При совершении платежа получатель получит SMS-сообщение с текстом, указанным в этом поле.
- Сумму перевода.

Заполните форму и нажмите «Перевести». Затем необходимо подтвердить перевод средств разовым паролем (см. подробнее в разделе «Подтверждение операций»).

Платёж будет добавлен в список платежей на главной странице.

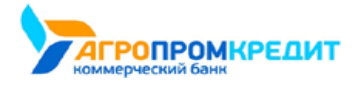

#### 10.3.2.1.2 По номеру счёта

Если известен номер банковского счета и ФИО владельца счёта, выберите вариант «По номеру счета», заполните открывшуюся форму и нажмите кнопку «Перевести». При этом вы можете выбрать банк/филиал, в котором открыт счёт получателя.

Укажите назначение платежа, выбрав один из следующих вариантов:

- Перевод собственных средств. Без налога (НДС)
- Погашение задолженности. Без налога (НДС)
- Материальная помощь. Без налога (НДС)
- Другое (для самостоятельного указания назначения платежа)

| О Перев                                        | вод другому                                                     |
|------------------------------------------------|-----------------------------------------------------------------|
|                                                |                                                                 |
| В СВОЙ БАНК                                    | в другой банк                                                   |
| По номеру телефона — 1                         | По номеру карты По номеру счета                                 |
| Откуда                                         |                                                                 |
| Счёт 1<br>4230281012000900000<br>ЗАО КБ "БАНК" | 00 , доступно 43 035,68 Р                                       |
| Куда                                           |                                                                 |
| Номер счета, от 20                             | ) до 25 цифр                                                    |
| ФИО получателя                                 |                                                                 |
|                                                |                                                                 |
| Банк/филиал<br>БИК 123456789: ЗА               | ю КБ "БАНК", г. Москва                                          |
| Назначение платежа                             |                                                                 |
| Выберите значени                               | te                                                              |
| Сумма                                          |                                                                 |
| 10 000.00                                      | P                                                               |
| Категория расходов                             |                                                                 |
| Переводь                                       | si v                                                            |
|                                                |                                                                 |
| Сохрани Сохраните                              | ить платеж как шаблон<br>е платеж для быстрой оплаты в будущем. |
|                                                |                                                                 |

Заполните форму и нажмите «Перевести». Подтвердите операцию вводом разового пароля из SMS-сообщения или PUSH-уведомления
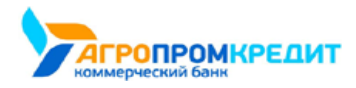

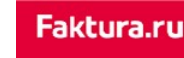

digi+al bank:ng ecosyst=m

< назад

 $\times$ 

Платёж будет добавлен в список платежей на главной странице.

#### 10.3.2.1.3 По номеру карты

Если вам известен номер банковской карты, выберите вариант «По номеру карты» и заполните открывшуюся форму.

Для совершения перевода вы можете выбрать карту вашего или другого банка, а также добавить новую карту.

|                                                                                | 🔄 Перевод другому                                                              |
|--------------------------------------------------------------------------------|--------------------------------------------------------------------------------|
| 9834A                                                                          | в свой банк В другой банк                                                      |
| Опревод другому                                                                | По номеру телефона По номеру карты По номеру счета<br>Откуда                   |
| в свой блик В другой блик.                                                     | С. Добавить карту т                                                            |
| Onkyga Kapra 1                                                                 | Имя карты<br>Номер карты                                                       |
| то то то то то то то то то то то то то т                                       | <u>мм/гт</u><br>Продолжить                                                     |
|                                                                                | Куда                                                                           |
| куда Карта другого банка                                                       | Имя карты                                                                      |
| ***** ***** 1111                                                               | Номер карты<br>Продолжить                                                      |
| Сумма                                                                          | Сумма                                                                          |
| 10 000.00 👂                                                                    | 10 000.00                                                                      |
| Категория расходов                                                             | Категория расходов                                                             |
| Сохранить перевод как шаблон<br>Сохраните платек для быстрой оплаты в будущем. | Сохранить перевод как шаблон<br>Сохраните плагеж для быстрой оплаты в будущем. |
| СОХРАНИТЬ БЕЗ ОПЛАТЫ ПЕРЕВИСТИ                                                 | COXPANITIE SES ORVATE                                                          |

Заполните форму и нажмите «Перевести». Подтвердите операцию вводом разового пароля из SMS-сообщения или PUSH-уведомления (см. подробнее в разделе «Подтверждение операций»).

Платёж будет добавлен в список операций на главной странице.

### 10.3.2.2 На счёт в другом банке

По щелчку по вкладке «В другой банк» откроется форма для перевода. В зависимости от известных вам данных перевод может быть выполнен «По номеру счета» или «По номеру карты».

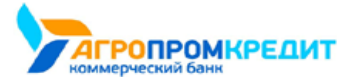

|  | Fa | ktu | ra. | ru |
|--|----|-----|-----|----|
|--|----|-----|-----|----|

| 🚊 Перевод другому                              |   |
|------------------------------------------------|---|
|                                                |   |
| В СВОЙ БАНК В ДРУГОЙ БАНК                      |   |
|                                                |   |
| По номеру счета По номеру карты                |   |
|                                                |   |
| Откуда                                         |   |
| Карта 1                                        |   |
| 5186 1111 2222 3333 , доступно 39 196,26 Р     |   |
| No.                                            |   |
| куда                                           |   |
| Номер счета, 20 цифр                           |   |
|                                                |   |
| ФИО получателя                                 |   |
|                                                |   |
|                                                |   |
| Банк                                           |   |
| Введите БИК или наименование банка             |   |
|                                                |   |
| Назначение платежа                             |   |
| Выберите значение                              |   |
|                                                |   |
| Сумма                                          |   |
| 1 000.00 ₽                                     |   |
|                                                |   |
| Категория расходов                             |   |
|                                                |   |
| Переводы                                       |   |
|                                                |   |
|                                                |   |
| Сохранить платеж как шаблон                    |   |
| сокрытите типлеж для окстроя оплаты в оудущем. |   |
|                                                |   |
|                                                | 1 |
| СОХРАНИТЬ БЕЗ ОПЛАТЫ ПЕРЕВЕСТИ                 |   |

#### 10.3.2.2.2 По номеру счёта

Если известен номер банковского счета и ФИО владельца счёта, выберите вариант «По номеру счета» b заполните открывшуюся форму.

Укажите назначение платежа, выбрав один из следующих вариантов:

- Перевод собственных средств. Без налога (НДС)
- Погашение задолженности. Без налога (НДС)
- Материальная помощь. Без налога (НДС)
- Другое (для самостоятельного указания назначения платежа)

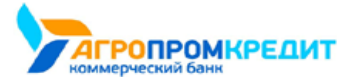

| delan.  | 100 |  |
|---------|-----|--|
| <br>KUU | Ια. |  |
|         |     |  |

Заполните форму и нажмите «Перевести». Подтвердите операцию вводом разового пароля из SMS-сообщения или PUSH-уведомления (см. подробнее в разделе «Подтверждение операций»).

Платёж будет добавлен в список платежей на главной странице.

### 10.3.2.2.3 По номеру карты

Если вам известен номер банковской карты, выберите вариант «По номеру карты» и заполните открывшуюся форму.

Для совершения перевода вы можете выбрать карту вашего или другого банка, а также добавить новую карту.

|                                                                                 | < нама                                                                                |
|---------------------------------------------------------------------------------|---------------------------------------------------------------------------------------|
|                                                                                 | С Перевод другому                                                                     |
|                                                                                 | В СВОЙ БАНК В ДРУГОЙ БАНК                                                             |
| ( назад 🗙                                                                       | По номеру счета По номеру карты                                                       |
| <u></u><br>Перевод другому                                                      | Добавить карту 👻                                                                      |
| В СВОЙ БАНК В ДРУТОЙ БАНК                                                       |                                                                                       |
| По номеру счета По номеру карты                                                 | Имя карты                                                                             |
| Откуда<br>Карта 1<br>5186 1111 2222 3333, доступно 39 196,26 Р                  | Номер харты<br>мм/гг                                                                  |
|                                                                                 | Продолжить                                                                            |
| 3333                                                                            | Добавить карту 🗸                                                                      |
| Куда                                                                            |                                                                                       |
| Акругото банка     Карта другото банка                                          | Имя карты                                                                             |
| ····· ······ 1111                                                               | Номер харты<br>Продолжить                                                             |
| Сумма                                                                           | Сумма                                                                                 |
| 10 000.00 P                                                                     | 10 000.00                                                                             |
| Категория расходов                                                              | Категория расходов                                                                    |
| С Переводы •                                                                    | тереводы т                                                                            |
| Сохранить перевод как шаблон     Сохраните платек для быстрой оплаты в будущем. | Сохранить перевод как шаблон           Сохраните платеж для быстрой оплаты в будущем. |

Заполните форму и нажмите «Перевести». Затем подтвердите перевод разовым паролем.

Платёж будет добавлен в список операций на главной странице.

# 10.3.3 Перевод юр. лицу или ИП

Раздел «Перевод юр. лицу или ИП» содержит три вкладки: перевод «Юридическому лицу», перевод «В бюджет» и «Таможенный платёж».

Заполнение формы «В бюджет» совпадает с заполнением формы «Госуслуги» → «Платежи в бюджет» (см. раздел «Другие платежи в бюджет»).

Форма «Юридическому лицу» содержит поля с реквизитами организации получателя, обязательными для заполнения.

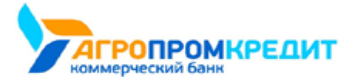

| E | ak | tu | ra | .rı |
|---|----|----|----|-----|
|   |    |    |    |     |

|                                                                                                    | в Бюджет                 | ТАМОЖЕННЫЙ ПЛАТЕЖ                  |
|----------------------------------------------------------------------------------------------------|--------------------------|------------------------------------|
| Откуда                                                                                                    |                          |                                    |
| Карта 1<br>5186 1111 2222 333                                                                                                  | 3 , доступно 39 196,26 🖡 | •                                  |
| Куда                                                                                                    |                          |                                    |
| Номер счета, 20 цифр                                                                                                    |                          |                                    |
| инн                                                                                                    | КПП                      |                                    |
|                                                                                                    |                          |                                    |
| Чаименование                                                                                                    |                          |                                    |
| Введите наименование ор                                                                                                    | оганизации               |                                    |
| Банк                                                                                                    |                          |                                    |
| Введите БИК или наимено                                                                                                    | вание банка              |                                    |
|                                                                                                    |                          |                                    |
| Перевод для оплаты услуг ЖКХ                                                                                                   |                          |                                    |
| Перевод для оплаты услуг ЖКХ<br>Да 💿 Нет                                                                                       |                          |                                    |
| Перевод для оплаты услуг ЖКХ<br>Да  е Нет<br>ИП                                                                                |                          |                                    |
| Перевод для оплаты услуг ЖКХ<br>Да 💿 Нет<br>УИП                                                                                |                          |                                    |
| Перевод для оплаты услуг ЖКХ<br>да     да     Нет<br>УИП<br>Зведите УИП (уникальный иденть<br>уставьте поле пустым             | ификатор платежа) дли    | ной до 25 знаков. Если данных нет, |
| Перевод для оплаты услуг ЖКХ<br>да     да          нет<br>УИП<br>Зведите УИП (уникальный идент»<br>уставьте поле пустым<br>НДС | ификатор платежа) дли    | ной до 25 знаков. Если данных нет, |
| Теревод для оплаты услуг ЖКХ<br>Да                                                                                             | ификатор платежа) дли    | ной до 25 знаков. Если данных нет, |

Если перевод должен быть совершён в качестве оплаты коммунальных услуг, щёлкните «Да» в блоке «Перевод для оплаты услуг ЖКХ» (см. подробнее в разделе «Оплата по реквизитам»).

Заполните форму и нажмите «Перевести». Подтвердите операцию вводом разового пароля из SMS-сообщения или PUSH-уведомления (см. подробнее в разделе «Подтверждение операций»).

Платёж будет добавлен в список платежей на главной странице.

Если вы планируете переводить деньги между этими счетами регулярно, вы можете сохранить этот перевод в шаблон.

### 10.3.4 Переводы «Золотая Корона»

Сервис «Перевод Золотая Корона» позволяет вам перевести средства физическому лицу, если вы знаете ФИО и номер мобильного телефона получателя. Для отправки перевода через Золотую Корону перейдите в раздел

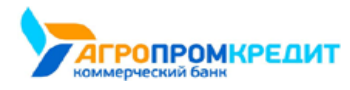

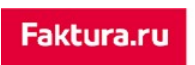

| «Платежи и переводы» → «Перевод Золотая Корона» 🖗  | J |  |
|----------------------------------------------------|---|--|
| «плателки и переводы» / «перевод золотал порона» в |   |  |

| 啦 Перевод Золотая Корона                                                      |   |
|-------------------------------------------------------------------------------|---|
| Получатель                                                                    |   |
| ФИО получателя                                                                |   |
| Иванов Иван Иванович                                                          |   |
| Телефон получателя                                                            |   |
| +79001111111                                                                  |   |
| Номер телефона вводится без пробелов с указанием кода страны, начиная с "+"   |   |
| (ma)                                                                          |   |
| ciyana                                                                        |   |
| Россия                                                                        | • |
| Город                                                                         |   |
| Новосибирск                                                                   |   |
| noochorpen                                                                    |   |
| Карта 1<br>**** **** 1111 , доступно 39 196,26 Р<br>ЗАО КБ "БАНК"             |   |
| Сумма                                                                         |   |
| 1100 RUB (643) 👻                                                              |   |
| Комиссия                                                                      |   |
| 0.00₽                                                                         |   |
| Итого                                                                         |   |
| 1100.00 ₽                                                                     |   |
| Категория расходов                                                            |   |
| Переводы                                                                      |   |
|                                                                               |   |
| Сохранить платеж как шаблон<br>Сохраните платеж для быстрой оплаты в будущем. |   |
|                                                                               |   |
|                                                                               |   |

Заполните форму и нажмите «Перевести». Подтвердите операцию вводом разового пароля из SMS-сообщения или PUSH-уведомления (см. подробнее в разделе «Подтверждение операций»).

Платёж будет добавлен в список операций на главной странице. Обратите внимание, что для переводов через сервис «Золотая Корона» доступно редактирование реквизитов в истории операций.

Если вы планируете переводить деньги между этими счетами регулярно, вы можете сохранить этот перевод в шаблон.

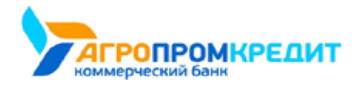

## 10.3.5 Перевод иностранной валюты

В Интернет-банке вы можете отправлять валютные переводы. Для отправки перевода перейдите в раздел «Платежи и переводы» →

«Валютный перевод» 🔝.

Откроется форма валютного перевода. Выберите валютный счёт списания и укажите реквизиты получателя:

| Валютный перево                                                                                                    | А                                         |
|----------------------------------------------------------------------------------------------------|-------------------------------------------|
| Плательщик                                                                                                    |                                           |
| Имя                                                                                                    |                                           |
| KOTENOCHKIN TIMOFEI BARSIKOVIC                                                                                                    | Ή                                         |
| Счет                                                                                                    |                                           |
| VISA         Карта 1           ************************************                                                                                                    | 111,28 P ¥                                |
| Наименование банка                                                                                                    |                                           |
| BANK OF GOTHAM LLC, USA, GOTHA                                                                                                    | M                                         |
| Адрес плательшика                                                                                                    |                                           |
| Страна                                                                                                    | Город                                     |
| RUSSIAN FEDERATION                                                                                                    | G NOVOSIBIRSK                             |
|                                                                                                    | G. NUVUJDINJN                             |
| Улица, дом, квартира                                                                                                    |                                           |
| LENINA, 01                                                                                                    |                                           |
|                                                                                                    |                                           |
| Введите ФИО или название организац<br>Получатель не является резидентом                                                                                                    | νи                                        |
| Введите ФИО или название организац<br>Получатель не является резидентом<br>Счет                                                                                                    | μи                                        |
| Введите ФИО или название организац<br>Получатель не является резидентом<br>Счет<br>Введите номер счета получателя                                                                                                    | ии<br>РФ                                  |
| Введите ФИО или название организац<br>Получатель не является резидентом<br>Счет<br>Введите номер счета получателя                                                                                                    | μи                                        |
| Введите ФИО или название организац<br>Получатель не является резидентом<br>Счет<br>Введите номер счета получателя<br>Адрес получателя                                                                                                    | μи<br>РΦ                                  |
| Введите ФИО или название организац Получатель не является резидентом Счет Введите номер счета получателя Адрес получателя Страна                                                                                                    | ии<br>РФ<br>Город                         |
| Введите ФИО или название организац<br>Получатель не является резидентом<br>Счет<br>Введите номер счета получателя<br>Адрес получателя<br>Страна                                                                                          | ии<br>РФ<br>Город                         |
| Введите ФИО или название организац Получатель не является резидентом Счет Введите номер счета получателя Адрес получателя Страна Улица, дом. квартира                                                                                    | μи<br>РΦ<br>Город                         |
| Введите ФИО или название организац Получатель не является резидентом Счет Введите номер счета получателя Адрес получателя Страна Улица, дом. квартира                                                                                    | μи<br>РФ                                  |
| Введите ФИО или название организац Получатель не является резидентом Счет: Введите номер счета получателя Адрес получателя Страна Улица, дом, квартира SSMET/EUV башка                                                                   | μи<br>РΦ                                  |
| Введите ФИО или название организац Получатель не является резидентом Счет Введите номер счета получателя Адрес получателя Улица, дом, квартира SWIFT/БИК банка                                                                           | μи<br>РФ                                  |
| Введите ФИО или название организац Получатель не является резидентом Счет Введите номер счета получателя Адрес получателя Страна Улица, дом. квартира SWIFT/БИК банка БИК для переводов внутри банка. SWIFT для пер                      | μи<br>РΦ<br>Город                         |
| Введите ФИО или название организац Получатель не является резидентом Счет Введите номер счета получателя Адрес получателя Улица, дом. квартира SWIFT/БИК банка БИК для переводов внутри банка. SWIFT для пер                             | μи<br>РФ<br>Город<br>                     |
| Введите ФИО или название организац Получатель не является резидентом Счет Введите номер счета получателя Адрес получателя Страна Улица, дом. квартира SWIFT/БИК банка БИК для переводов внутри банка. SWIFT для пер                      | μи<br>РΦ<br>Город<br>                     |
| Введите ФИО или название организац Получатель не является резидентом Счет Введите номер счета получателя Адрес получателя Страна Улица, дом. квартира SWIFT/БИК банка БИК для переводов внутри банка. SWIFT для пер                      | μи<br>РΦ<br>Город                         |
| Введите ФИО или название организац Получатель не является резидентом Счет Введите номер счета получателя Адрес получателя Страна Улица, дом, квартира SWIFT/БИК банка БИК для переводов внутри банка. SWIFT для пер Банк Клиринговый код | μи<br>РΦ<br>Город<br>                     |
| Введите ФИО или название организац Получатель не является резидентом Счет Введите номер счета получателя Адрес получателя Страна Улица, дом. квартира SWIFT/БИК банка БИК для переводов внутри банка. SWIFT для пер                      | μи<br>РΦ<br>Город<br>                     |
| Введите ФИО или название организац Получатель не является резидентом Счет Введите номер счета получателя Адрес получателя Страна Улица. дом. квартира SWIFT/БИК банка БИК для переводов внутри банка. SWIFT для пер Банк Клиринговый код | μи<br>РΦ<br>Город<br>еводов в другой банк |

Поле ввода SWIFT содержит справочник SWIFT-кодов банков. Начните вводить код и Сервис предложит подходящие варианты банков из

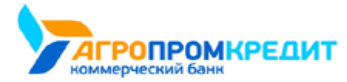

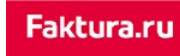

| Банк посреднин       | <b>C</b>                                      |  |
|----------------------|-----------------------------------------------|--|
| SWIFT/БИК банка      |                                               |  |
| БИК для переводов вн | утри банка, SWIFT для переводов в другой банк |  |
| Банк                 |                                               |  |
| Клиринговый код      |                                               |  |
| Корсчет              |                                               |  |
|                      |                                               |  |

При совершении перевода через банк-посредник установите соответствующий признак и укажите реквизиты банка.

| ьанк посредник               |                       |                      |      |  |
|------------------------------|-----------------------|----------------------|------|--|
| SWIFT/БИК банка              |                       |                      |      |  |
| БИК для переводов вн<br>Банк | лтри банка, SWIFT для | переводов в другой ( | іанк |  |
| Клиринговый код              |                       |                      |      |  |
|                              |                       |                      |      |  |
|                              |                       |                      |      |  |

На форме также можно установить признак «Гарантированный перевод».

| Расходы за перевод несет |                                                                                                    |
|--------------------------|----------------------------------------------------------------------------------------------------|
| Плательщик               | Услуга, которая гарантирует, что сумма перевода<br>дойдет до получателя в полном объеме. За оказани<br>данной услуги Банк взимает комиссионное |
|                          | вознаграждение согласно Тарифам Банка.                                                                                                    |

«Гарантированный перевод» – это услуга, которая гарантирует, что сумма перевода дойдёт до получателя в полном объёме. За оказание

данной услуги банк взимает комиссию согласно тарифам банка.

Укажите сумму и валюту перевода. Вы также можете указать комментарий к переводу и специальном поле и категорию расходов, используемую для графика расходов на главной странице.

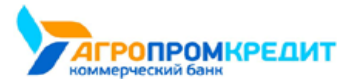

| умпа перевода                       |                                                                              |    |
|-------------------------------------|------------------------------------------------------------------------------|----|
| 100,00                              | USD (840) 🔻                                                                  |    |
| Іри переводе будет                  | осуществлена конверсия из RUB в USD                                          |    |
|                                     |                                                                              |    |
| омментарий                          |                                                                              |    |
|                                     |                                                                              |    |
|                                     |                                                                              |    |
|                                     |                                                                              | 1. |
|                                     |                                                                              |    |
| атегория расходов                   | B                                                                            |    |
| Выберите кате                       | горию расходов для платежа                                                   | -  |
|                                     |                                                                              |    |
|                                     |                                                                              |    |
|                                     |                                                                              |    |
| (A) Cove                            |                                                                              |    |
| Coxpa                               | ранить платеж как шаблон<br>ните платеж для быстрой оплаты в будущем.        |    |
| Coxpa                               | анить платеж как шаблон<br>ните платеж для быстрой оплаты в будущем.         |    |
| Сохран                              | ранить платеж как шаблон<br>ните платеж для быстрой оплаты в будущем.        |    |
| Сохран<br>Сохран<br>Валютный инфобл | ранить платеж как шаблон<br>ните платеж для быстрой оплаты в будущем.<br>лок |    |
| Сохран<br>Сохран<br>Валютный инфобл | анить платеж как шаблон<br>ните платеж для быстрой оплаты в будущем.<br>лок  |    |
| Сохран<br>Сохран<br>Валютный инфобл | ранить платеж как шаблон<br>ните платеж для быстрой оплаты в будущем.<br>лок |    |

Заполните форму и нажмите «Перевести». Подтвердите операцию вводом разового пароля из SMS-сообщения или PUSH-уведомления (см. подробнее в разделе «Подтверждение операций»).

Платёж будет добавлен в список платежей на главной странице.

Если вы планируете переводить деньги между этими счетами регулярно, вы можете сохранить этот перевод в шаблон.

## 10.3.6 Перевод с карты на карту

Если банк предоставляет возможность перевода с карты на карту, то в разделе «Платежи и переводы» доступен перевод между картами.

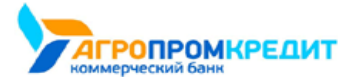

Faktura.ru

| 📄 Перевод                      | ц с карты на карту                                       |   |
|--------------------------------|----------------------------------------------------------|---|
|                                |                                                          |   |
| Откуда                         |                                                          |   |
| Карта 1<br>5186 1111 2222      | 3333, доступно 39 196,26 Р                               | • |
| **** **** **** 333             | 13                                                       |   |
| Куда                           |                                                          |   |
| (ш) Карта другого              | о банка<br>1111                                          | • |
| **** **** **** 111             | · 1                                                      |   |
| CVANA                          |                                                          |   |
| 1 000.00                       |                                                          |   |
| Категория расходов             |                                                          |   |
| Переводы                       |                                                          | v |
| (ф) Сохранить<br>Сохраните пла | перевод как шаблон<br>атеж для быстрой оплаты в будущем. |   |
|                                |                                                          |   |
|                                |                                                          |   |

При заполнении формы «Перевод с карты на карту» вы можете использовать ранее добавленные карты или добавить новую карту плательщика получателя. Введите сумму перевода и нажмите «Перевести». Для карты списания может потребоваться указать CVV/CVV2 код, указанный на обратной стороне вашей банковской карты.

## 10.3.7 Обмен валют

В разделе Интернет-банка «Платежи и переводы» → «Обмен валют» 与 вы можете перевести средства между своими счетами и картами в разных валютах в пределах одного банка.

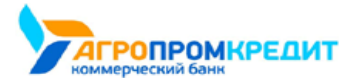

|                                        | бмен ва                      | лют                          |                  |                 |       |
|----------------------------------------|------------------------------|------------------------------|------------------|-----------------|-------|
| Для обмена ва<br>Также вы може         | люты укажит<br>эте открыть н | е счета списа<br>ювый счет . | ания и зачислени | я в разных валі | отах. |
| Откуда                                 |                              |                              |                  |                 |       |
| Счёт 1<br>423028107000<br>ЗАО КБ "БАНК | 009000001 , дос              | тупно 122 795,               | 50 P             |                 | Ŧ     |
| Куда                                   |                              |                              |                  |                 |       |
| Счёт 2<br>423038400000<br>ЗАО КБ "БАНК | 00000002, дос                | тупно 49,00 \$               |                  |                 | Ŧ     |
| Сумма                                  |                              |                              |                  |                 |       |
| 6 550.00                               | ₽                            | $\rightarrow$                | 100.00           | \$              |       |
|                                        |                              |                              |                  |                 |       |

После заполнения формы нажмите «Перевести». Будет произведён расчёт второй суммы по текущему курсу банка (отображается под полем «Сумма») для данного вида конверсионной операции. Подтвердите операцию вводом разового пароля из SMS-сообщения или PUSH-уведомления (см. подробнее в разделе «Подтверждение операций»).

Если вы планируете переводить деньги между этими счетами регулярно, вы можете сохранить этот перевод в шаблон.

## 10.3.8 Перевод через систему быстрых платежей

В разделе Интернет-банка «Платежи и переводы» → «Система быстрых платежей» Вы можете мгновенно (круглосуточно, в том числе в выходные и праздничные дни) перевести деньги по номеру мобильного телефона себе или другим лицам, вне зависимости от того, в каком банке открыты счета отправителя или получателя.

Переводы через систему быстрых платежей также могут быть доступны в разделе «Перевод другому» → «В другой банк» → «По номеру телефона».

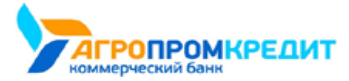

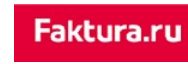

| Система быстрых платежей                                                      |   |
|-------------------------------------------------------------------------------|---|
| Быстрые платежи по номеру телефона                                            |   |
| Откуда                                                                        |   |
| Мой счет списания<br>42306810101000170816, доступно 192 183,55 Р              | Y |
| Телефон получателя                                                            |   |
| +7 (912) 111-22-22                                                            |   |
| Получатель<br>Иван Иванович И.                                                |   |
| Банк получателя<br>Банк                                                       | • |
| Сумма                                                                         |   |
| 1 000.00                                                                      |   |
| Сообщение получателю                                                          |   |
| Сообщение получателю                                                          |   |
| Сохранить платеж как шаблон<br>Сохраните платеж для быстрой оплаты в будущем. |   |
|                                                                               |   |
| лал                                                                           | E |

На форме перевода укажите:

- Счёт или карту списания.
- Номер телефона получателя.
- Банк получателя. Если получатель установил «банк по умолчанию», то он будет автоматически выбран. Вы также можете выбрать любой другой банк, подключенный к Системе быстрых платежей. Актуальный список банков можно просмотреть на сайте НСПК.
- Получатель. Маскированное ФИО получателя определится автоматически после указания номера телефона и выбора банка получателя. Сумма перевода. Обратите внимание, что единоразовый перевод ограничен законодательством, при этом банкиучастники Системы быстрых платежей могут устанавливать дополнительные лимиты по суммам перевода. Комиссия за переводы также самостоятельно устанавливается банками.
- Сообщение получателю (сообщение также будет отображаться в назначении платежа).

Ваш банк по умолчанию может быть установлен в разделе «Настройки системы быстрых платежей.

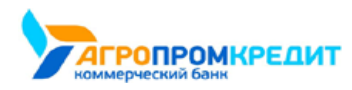

# 10.4 Шаблоны платежей и переводов

На главной странице отображается список всех сохранённых шаблонов платежей и переводов, а также группы шаблонов:

| Balance              | 🚍 Меню                          |                                                 |                               | Тимофей Котёночкин                       | E→ bd PYC/ENG                |
|----------------------|---------------------------------|-------------------------------------------------|-------------------------------|------------------------------------------|------------------------------|
| 🕆 ШАБЛОНЫ 🕂 ПЛАТЕ    |                                 |                                                 |                               |                                          |                              |
|                      |                                 |                                                 |                               |                                          | 🖨 Создать группу             |
| С<br>Мобильная связь | Телефон<br>городской 400.00 Р → | P         →           45.00         P         → | [] Мой сотовый<br>1000.00 Р → | А. Перевод на<br>свою карту<br>12.00 Р → | Оплата<br>заказа 1500.00 Р → |

Список сворачивается и разворачивается по щелчку на стрелку 🗸 внизу блока «Платежи и переводы».

Оплата шаблона может быть произведена как стандартным способом с отдельной страницы, так и с главной страницы с помощью быстрой оплаты.

Обратите также внимание на автоматический повтор платежа и возможность оплаты по SMS-коду.

## 10.4.1 Создание шаблона

Для совершения частых платежей и переводов в Интернет-банке их можно сохранить в шаблоны. Если вы сохраните платёжную операцию в шаблон, то вам больше не придётся вводить одни и те же реквизиты – достаточно будет найти нужный шаблон на главной странице Интернет-банка, в поле поиска услуг или в блоке справа при оплате соответствующих услуг.

Например, вы можете создать шаблон перевода средств, оплаты услуг, сотовой связи или кредита и т.д.

Сохранить платёжную операцию в шаблон можно:

- в истории операций нажмите значок 🖙, чтобы сохранить операцию как шаблон (только для операций, созданных в Интернетбанке и мобильном приложении).
- на форме операции заполните все необходимые реквизиты, в блоке «Сохранить перевод как шаблон» щёлкните переключатель, а затем задайте название шаблона в поле ниже. Сохранение шаблона будет недоступно, если заполнены не все или заполнены неверно все необходимые поля формы. Нажмите «Сохранить без оплаты». Операция будет сохранена в шаблон, а вы сразу можете задать повтор платежа и SMS-код для быстрой оплаты.
- на странице совершенной операции после совершения операции в блоке «Сохранить перевод как шаблон» щёлкните переключатель, а затем задайте название шаблона в поле ниже. Здесь же вы можете задать повтор платежа и SMS-код для быстрой оплаты.

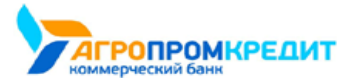

| Q Поиск операции                                                              | 😤 Фильтры                                                                                |
|-------------------------------------------------------------------------------|------------------------------------------------------------------------------------------|
| Июль 🔻 Все карты и счета                                                      | Ψ.                                                                                       |
| ВСЕ ОПЕРАЦИИ РАСХОДЫ 15 160,45 P                                              | ~                                                                                        |
| 17 июля                                                                       |                                                                                          |
| Оплата штрафов ГИБДД - Новосибирск<br>Налоги, штрафы, сборы 🔻                 | - <b>61</b> ,01 🔿 🏠                                                                      |
| 16 июля<br>Оплата ЖКХ - Новосибирск<br>Коммунальные услуги 🔻                  | - 182,38 🔿 🏠                                                                             |
| ч X                                                                           | Configuration and application                                                            |
| Мобильный телефон                                                             |                                                                                          |
| Телефон<br>+7 (900) 111-11-11                                                 | < назад<br>Мобильный телефон                                                             |
| Оператор<br>Сотовый - Оператор 1 🔹                                            |                                                                                          |
| Сумма 100.00 Р                                                                | Платеж успешно отправлен в банк<br>Состояние обработки можно увидеть на главной странице |
| Списать с<br>Карта 1<br>жите части 1111 , доступно 64 127,36 Р                | Регулярный платеж Переводите деньти и оплачивайте услуги автоматически.                  |
| Категория расходов                                                            | Задать SMS-код для быстрой оплаты     Бестрая оплата при помощи SMS.                     |
| Сохранить платеж как шаблон     Сохраните платеж кая быстоой оплаты в билинем | (2) Имя шаблона и группа                                                                 |
| Имя шаблона                                                                   | Платеж сокранен как шаблон для быстрой оплаты в будущех<br>Имя шаблона                   |
| Сотовая связь<br>Выберите группу                                              | Сотовая связь                                                                            |
| Без группы 👻                                                                  | выверите группу<br>Без группы                                                            |

В дальнейшем вы можете отредактировать реквизиты шаблона, настроить автоматический повтор платежа, задать SMS-код или удалить

СОХРАНИТЬ БЕЗ ОПЛАТЫ

До оплаты

шаблон.

После оплаты

 $\times$ 

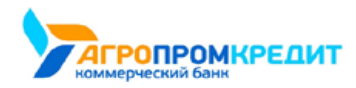

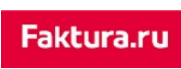

Для того, чтобы вернуться на главную страницу Сервиса без сохранения шаблона щёлкните переключатель в блоке «Сохранить перевод как шаблон» по данной операции, переведя его в положение «Выкл.» .

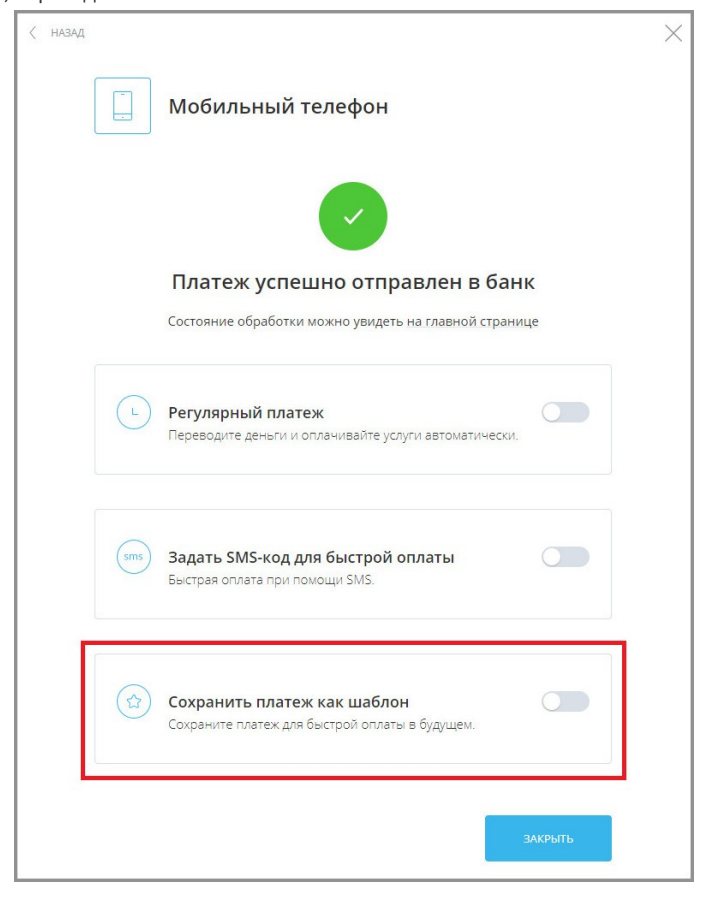

### 10.4.2 Редактирование шаблона

Наименование и параметры платежа по шаблону можно редактировать. Для этого выполните:

- 1. Перейдите на главную страницу Интернет-банка и найдите нужный шаблон в блоке «Платежи и переводы».
- 2. Щёлкните значок нужного шаблона.

| Balance            | 📑 Меню                          |                          |                              | _ Тимофей Котёночкин                                         | E→ bd PYC/ENG     |
|--------------------|---------------------------------|--------------------------|------------------------------|--------------------------------------------------------------|-------------------|
| шаблоны            |                                 |                          |                              |                                                              | 🖨 Создать группу  |
| П. Мобильная связь | Телефон<br>городской 400.00 Р → | В Перевод маме 45.00 Р → | Ш Мой сотовый<br>1000 00 Р → | <ul> <li>Перевод на свою карту</li> <li>12.00 Р →</li> </ul> | Соплата<br>заказа |
|                    |                                 |                          |                              |                                                              |                   |

- 3. Откроется страница шаблона. На странице шаблона измените доступные данные.
- 4. После нажатия кнопки «Редактировать настройки» станет также доступно изменение названия шаблона, группы шаблона, а также настройка автоматического повтора платежей и оплаты по SMS-коду.

|   | < низид                                                                                                    |  |
|---|----------------------------------------------------------------------------------------------------|--|
|   | Оплата сотового                                                                                                    |  |
|   | Телефон<br>+7 (900) 111-11-1                                                                                                    |  |
|   | Оператор                                                                                                    |  |
|   | Сотовый - Оператор 1                                                                                                    |  |
|   | Сумма<br>100.00 Р                                                                                                    |  |
| < | алд Х                                                                                                    |  |
|   | Карта 1<br>5186 1111 2222 3333, доступно 79 832,85 Р • •<br>ЗАО КБ "БАНЮ"                                                                        |  |
|   | Телефон Категория раскодов                                                                                                    |  |
|   | +7 (900) 111-11-11                                                                                                    |  |
|   | Оператор                                                                                                    |  |
|   | Сотовый - Сотовый 1 * Мяя шаблона и группа<br>Платех сохранен изк шаблон для быстрой оплаты в будущем.                                           |  |
|   | Сумма Имя шаблона                                                                                                    |  |
|   | 100.00 P                                                                                                    |  |
|   | Списать с Выберите группу                                                                                                    |  |
|   | Карта 1         Без группы            5166 1111 2222 3333. доступно 79 832.85 Р         •         •           ЗАО КБ "БАНК"         •         •  |  |
|   | Категория расходов                                                                                                    |  |
|   | Связь • Регулярный платеж Переводите деньги и опланивайте услуги автоматически.                                                                  |  |
|   | Регулярный платеж Переводите деньги и оплачивайте услуги автоматически.     Задать SMS-код для быстрой оплаты     Быстрая оплата при помощи 5MS. |  |

5. Нажмите кнопку «Сохранить настройки» и подтвердите изменения вводом разового пароля (см. подробнее в разделе «Подтверждение операций»).

## 10.4.3 Оплата шаблона

.

Стандартная оплата платежа или перевода по шаблону осуществляется по щелчку на шаблоне на главной странице.

| Balance             | 🚍 Меню                                                        |                                       |                                   | Тимофей Котёночкин              | E→ bd PYC/ENG    |
|---------------------|---------------------------------------------------------------|---------------------------------------|-----------------------------------|---------------------------------|------------------|
| 🕸 ШАБЛОНЫ 🛛 🕂 ПЛАТЕ |                                                               |                                       |                                   |                                 |                  |
|                     |                                                               |                                       |                                   |                                 | 🕒 Создать группу |
| П. Мобильная связь  | <ul> <li>Телефон<br/>городской</li> <li>400.00 Р →</li> </ul> | <u>Р</u> Перевод<br>Маме<br>45.00 Р → | Вой сотовый<br>Вой<br>1000.00 Р → | Перевод на свою карту 12.00 Р → |                  |
|                     |                                                               | ~                                     |                                   |                                 |                  |

Происходит переход на страницу с формой платежа или перевода по шаблону.

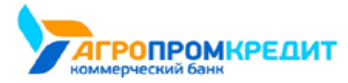

| Fa | ktu | ra.r | u |
|----|-----|------|---|
|    |     |      |   |

| Гелефон     |                                                                        |         |
|-------------|------------------------------------------------------------------------|---------|
| +7 (900)    | 111-11-11                                                              |         |
| Оператор    |                                                                        |         |
| Сотовы      | й - Сотовый 1                                                          | v       |
| Сумма       |                                                                        |         |
| 100.00      | P                                                                      |         |
| Списать с   |                                                                        |         |
|             | Карта 1<br>5186 1111 2222 3333 , доступно 79 832.85 Р<br>ЗАО КБ "БАНК" | *       |
| Категория р | засходов                                                               |         |
|             | Связь                                                                  | v       |
| L           | Регулярный платеж<br>Переводите деньги и оплачивайте услуги автомати   | ически. |
|             |                                                                        |         |

В зависимости от типа платежа и настроек банка ряд параметров шаблона можно изменить: сумму платежа, счёт/карту для списания средств, категорию расходов и др.

Для выполнения платежа или перевода по шаблону нажмите кнопку «Перевести»/«Оплатить». Подтвердите операцию вводом разового пароля из SMS-сообщения или PUSH-уведомления (см. подробнее в разделе «Подтверждение операций»).

После подтверждения появится соответствующее сообщение, а платёж или перевод будет отправлен в банк.

| < назад |                                                                                          | $\times$ |
|---------|------------------------------------------------------------------------------------------|----------|
|         | Оплата сотового                                                                          |          |
| ~       | Платеж успешно отправлен в банк<br>Состояние обработки можно увидеть на главной странице |          |
|         | ЗАКРЫТЬ                                                                                  |          |

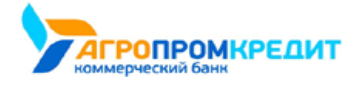

digi+al bank:ng ecosyst=m

### 10.4.4 Быстрая оплата шаблонов

Кроме стандартной оплаты шаблонов с отдельной страницы, на главной странице Сервиса вы можете совершать быструю оплату шаблоном без перехода на отдельные страницы. Это позволяет производить оплату шаблонов всего за пару щелчков.

| E Balance                                                                                                    | ню                                                                                                    | Тимофей Котёночкин                                           | E→ bd Pyc/eng                                       |
|----------------------------------------------------------------------------------------------------|----------------------------------------------------------------------------------------------------|--------------------------------------------------------------|-----------------------------------------------------|
| ☆ ШАБЛОНЫ + ПЛАТЕЖИ И ПЕРЕВОДЫ ▲ ШТ                                                                                  |                                                                                                    |                                                              |                                                     |
| <ul> <li>Название услуги, шаблона или ИНН поставш</li> </ul>                                                         |                                                                                                    |                                                              | 🕘 Создать группу                                    |
| <ul> <li>Ш мой сотовый</li> <li>Пой сотовый</li> <li>Пой сотовый</li> <li>1000.00 Р →</li> <li>400.00 Р →</li> </ul> | Перевод<br>маже<br>45.00 Р →<br>20                                                                                                    | <ul> <li>Веревод на свою карту</li> <li>12.00 Р →</li> </ul> | Onnata           3akasa           1500.00         P |
| Сумма перевода 1000-00 р.<br>Комиссия 20-00 р.<br>Игого 1020-00 р.<br>Оплатить?                                      | Подтверждение операции<br>На номер +7 (900) XXXXXXII выслан пароль. Введите его<br>для подтерждение операции.<br>Введите код<br>1234 получить смс повторно<br>Остакова 6 минут. | стводить                                                     | сотовый                                             |

Быстрая оплата доступна для большинства шаблонов с указанием счёта для оплаты, кроме шаблонов налоговых платежей, платёжных поручений с НДС, а также для шаблонов по оплате услуг некоторых поставщиков.

Для шаблонов с быстрой оплатой на главной странице Сервиса доступно редактируемое поле с указанием суммы оплаты, а также кнопка быстрой оплаты 🔁.

Для быстрой оплаты:

- 1. Нажмите кнопку 🖻 на нужном шаблоне.
- 2. Подтвердите оплату:
  - а. Если тип шаблона и настройки вашего банка предполагают ввод разового пароля для оплаты шаблона, введите разовый пароль из SMS-сообщения или PUSH-уведомления в соответствующее поле (см. подробнее в разделе «Подтверждение операций»), а затем нажмите кнопку на шаблоне.
  - b. Если подтверждение разовым паролем для оплаты шаблона не требуется, нажмите кнопку 🖻 на шаблоне, подтвердив платёж.
- 3. После успешной оплаты платежа на шаблоне появится соответствующее сообщение.

Обратите внимание, что при оплате некоторых услуг и совершении платежей взимается комиссия, что указано в сообщении с указанием итоговой суммы платежа.

Оплата шаблона также может быть произведена в полном режиме с возможностью редактирования ряда реквизитов: достаточно щёлкнуть фон шаблона для перехода к стандартной форме оплаты (см. подробнее в разделе «Оплата услуг»).

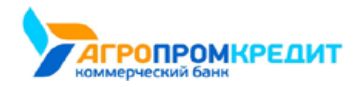

## 10.4.5 Группы шаблонов

Для упорядочивания шаблонов в Сервисе доступна возможность группировки шаблонов. Это позволяет пользователю группировать шаблоны в интерфейсе по различным параметрам. В Сервисе доступна оплата группы шаблонов. Группы шаблонов можно самостоятельно создавать, редактировать, изменяя список входящих в них шаблонов, переименовывать, изменять цвет фона, значок группы на главной странице, а также удалять их.

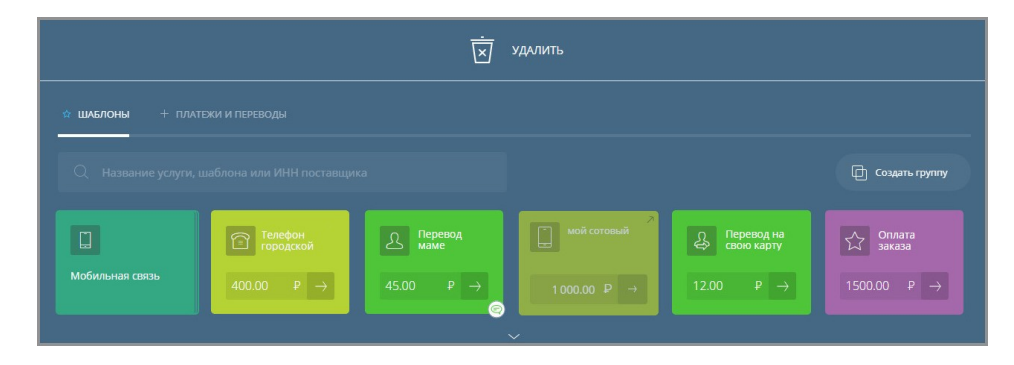

Создание групп шаблонов возможно двумя способами: на главной странице и на отдельной странице.

### 10.4.5.1 Создание группы шаблонов

#### Создание группы шаблонов на главной странице

Для создания группы шаблонов на главной странице переместите (drag-and-drop) один из шаблонов на другой шаблон.

|                      |                      | Ż                                  | удалить     |                   |
|----------------------|----------------------|------------------------------------|-------------|-------------------|
| 🕸 шаблоны + плат     |                      |                                    |             |                   |
| Q Название услуги, и |                      |                                    |             | 🕞 Создать группу  |
| Квартплата           | Телефон<br>городской | Перевод 7<br>Перевод 4<br>свою кар | Мой сотовый | Оплата<br>Посылка |
| 2871.69 ₽ →          | 400.00 ₽ →           | 10000.00 ₽ <sup>₽</sup> →          | 1000.00 ₽ → |                   |
|                      |                      |                                    |             |                   |

Будет создана группа шаблонов с названием по умолчанию «Новая группа 1» (цифра в названии может меняться в зависимости от наличия

других шаблонов с названием по умолчанию) с двумя этими шаблонами.

| Balance               | 📑 Меню     |                      | Ś           | 2 Тимофей Котёночкин | E→ bd Pyc/eng    |
|-----------------------|------------|----------------------|-------------|----------------------|------------------|
| 🕸 шаблоны  🕂 платеж   |            |                      |             |                      |                  |
| Q Название услуги, ша |            |                      |             |                      | 🖨 Создать группу |
| Ð                     | Квартплата | Телефон<br>городской | Мой сотовый | Оплата<br>Посылка    |                  |
| Новая группа 1        |            | 400.00 ₽ →           | 1000.00 ₽ → |                      |                  |
|                       |            | ~                    |             |                      |                  |

Для добавления другого шаблона в уже созданную группу просто переместите его на группу.

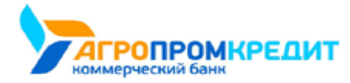

|                                           |                      | удалить       |                            |                  |
|-------------------------------------------|----------------------|---------------|----------------------------|------------------|
| шаблоны + платежи и переводы              |                      |               |                            |                  |
|                                           |                      |               |                            | 🖨 Создать группу |
| Отлата<br>Посылка                         | Телефон<br>городской | П Мой сотовый | <b>В</b> Оплата<br>Посылка |                  |
| Hosasi rpyma 1<br>1000.00 P → 2871.69 P → | 400.00 ₽ →           | 1000.00 ₽ →   | 1000.00 P →                |                  |

Обратите внимание, что действием перемещения также можно удалить шаблон, переместив его на поле «Удалить» 🗵 сверху, а затем

подтвердить или отменить удаление, нажав соответственно кнопку «Да» или «Нет».

| Ū.                                                                                                    |                                                                                                   |
|----------------------------------------------------------------------------------------------------|---------------------------------------------------------------------------------------------------|
| ✿ ШАБЛОНЫ + ПЛАТЕЖИ И ПЕРЕВОДЫ                                                                                         | 100.00 ₽ →                                                                                        |
| Q Название услуги, шаблона или ИНН поставщика                                                                          | ြ Создать группу                                                                                  |
| Странофон         Перевод           2871.69         P                                                                  | № Мой сотовый         Реревод на сово карту           1000.00         Р           12.00         Р |
| *                                                                                                    |                                                                                                   |
| 🗴 удалить                                                                                                    | шаблонг да нет                                                                                    |
| УДАЛИТЕ<br>шаблоны + платежи и переводы                                                                                | шаблон? да нет                                                                                    |
| <ul> <li>удалите</li> <li>шавлоны + платежи и переводы</li> <li>Название услуги, шаблона или ИНН поставщика</li> </ul> | ШАБЛОН? ДА НЕТ                                                                                    |

Вы также можете редактировать группы шаблонов.

#### Создание группы шаблонов на отдельной странице

Группировку шаблонов можно также выполнить на отдельной странице. Для этого щёлкните «Создать группу шаблонов» 回 на главной странице Сервиса.

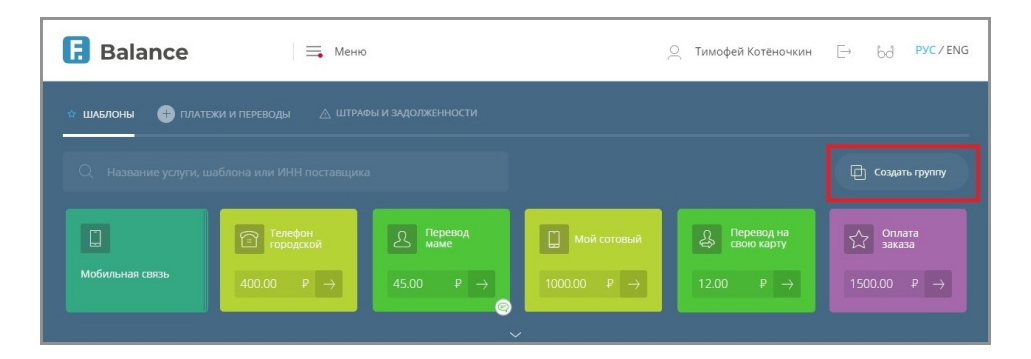

Установите флажки напротив тех шаблонов, которые нужно внести в данную группу.

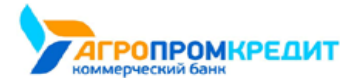

digi+al bank:ng ecosyst=m

| івзеанис і рупіла шамійнов               | - ·                |
|------------------------------------------|--------------------|
| Выберите шаблоны для добавления в группу |                    |
| НА ТЕЛЕФОН МАМЕ                          | 🔽 🚺 холодная вода  |
| 💽 😭 ОПЛАТА ЗАКАЗА ИНТЕРНЕТ-МАГАЗИНА      | 💌 🧐 оплата налогов |
| СЕБЕ НА ТЕЛЕФОН                          | 🗹 🗐 домофон        |
| 💌 💄 перевод себе                         | 🕑 💍 ОПЛАТА КРЕДИТА |
| КВАРТПЛАТА                               | 🖸 🚺 ГОРЯЧАЯ ВОДА   |
| 🗹 🔯 ОХРАНА                               | О ИНТЕРНЕТ         |

На открывшейся странице задайте название новой группы шаблонов, а также по желанию измените цвет фона и изображение значка

| < назад                                  |       |             |              |                      |     |          |        | ×       |
|------------------------------------------|-------|-------------|--------------|----------------------|-----|----------|--------|---------|
| 📴 Создать группу шаблоно                 | 3     |             |              |                      |     |          |        |         |
| Название группы шаблонов                 |       |             |              |                      |     |          |        |         |
|                                          |       | • •         | - 65         |                      |     |          |        |         |
| Выберите шаблоны для добавления в групп  |       | •           |              |                      |     |          |        |         |
| НА ТЕЛЕФОН МАМЕ                          |       | •••         |              |                      |     |          |        |         |
| ОПЛАТА ЗАКАЗА ИНТЕРНЕТ-МАГАЗИНА          | 9     | ОПЛАТА НАЛО | гов          |                      |     |          |        |         |
| < назад                                  |       |             |              |                      |     |          | >      | ×       |
| Создать группу шаблонов                  |       |             |              |                      |     |          |        |         |
| Название группы шаблонов                 |       | •           | *            |                      |     |          |        |         |
| Выберите шаблоны для добавления в группу |       |             | $\heartsuit$ | T                    |     | Þ        | õ      | 3       |
| НА ТЕЛЕФОН МАМЕ                          | 🗹 🚺 × | олодная 😴   |              | ф<br>П               |     | P)<br>F) | Ш<br>П | @<br>{} |
| 💽 😥 ОПЛАТА ЗАКАЗА ИНТЕРНЕТ-МАГАЗИНА      |       | плата на    | DW           | $\overline{\otimes}$ | JI, | Ş        |        | 2       |
|                                          |       |             |              |                      |     |          |        |         |

группы, щёлкнув значки 🌑 🗠 и 🗇 🗠 и выбрав одно из значений.

Сохранение группы шаблонов происходит по нажатию кнопки «Сохранить» в нижнем правом углу.

Появится сообщение об успешном создании группы, а сохранённая группа будет добавлена в блок с шаблонами платежей и переводов на

главной странице Сервиса.

| Balance   | 📑 Меню     |                      | <u>0</u>    | Тимофей Котёночкин   | E→ bở Pyc/eng    |
|-----------|------------|----------------------|-------------|----------------------|------------------|
| 🖈 шаблоны |            |                      |             |                      |                  |
|           |            |                      |             |                      | 🔁 Создать группу |
| 2         | Квартплата | Телефон<br>городской | Мой сотовый | С. Оплата<br>Посылка |                  |
| Переводы  |            | 400.00 ₽ →           | 1000.00 P → |                      |                  |
|           |            |                      |             |                      |                  |

Вы также можете редактировать группы шаблонов.

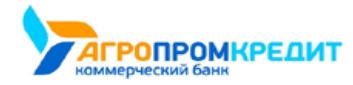

### 10.4.5.2 Оплата группы шаблонов

В Сервисе также доступна оплата группы шаблонов, т.е. сразу нескольких шаблонов из группы.

Для перехода к оплате группы шаблонов щёлкните её на главной странице Сервиса.

| E Balance            | 🚍 Меню      |                          |             | _ Тимофей Котёночкин | E→ bd Pyc/eng     |
|----------------------|-------------|--------------------------|-------------|----------------------|-------------------|
| 🕸 ШАБЛОНЫ 🕂 ПЛАТЕ    |             |                          |             |                      |                   |
| Q Название услуги, ш |             |                          |             |                      | 🕒 Создать группу  |
| â                    | 💍 Кредит    | <u>А</u> Перевод<br>маме | Мой сотовый | Свою карту           | Оплата<br>Посылка |
| ЖКХ и не только      | 3300.00 ₽ → | 45.00 P →                | 1000.00 P → |                      |                   |
|                      |             |                          |             |                      |                   |

Откроется страница редактирования группы. На странице редактирования нажмите кнопку «Перейти к оплате группы» в нижнем правом

углу.

| дабан >    | ЖКХ И НЕ ТОЛЬКО 🖉                                          |                             | >    |
|------------|------------------------------------------------------------|-----------------------------|------|
|            | •                                                          |                             |      |
|            |                                                            | Сумма                       |      |
| ď          | красный проспект 1, кв. 1<br>Антенна                       | 545,00 P                    | 0 (× |
|            | красный проспект 1, кв. 1<br>Домофон - СЦ Ваш ДОМОФОН      | 350,00 P                    | 0 (× |
|            | красный проспект 1, кв. 1<br>Квартплата - ТСЖ Наш дом      | 2 985,95 P                  | 00   |
| 3          | красный проспект 1, кв. 1<br>Охрана - ТСЖ Наш дом          | 250,00 P                    | 00   |
| Ţ          | красный проспект 1, кв. 1<br>Электроэнергия - СИБИРЬЭНЕРГО | 985,50 P                    | 00   |
| $\bigcirc$ | красный проспект 1, кв. 1<br>Холодная вода                 | 1409,00 P                   | 0 (  |
| ٥          | кРАСНЫЙ ПРОСПЕКТ 1, кв. 1<br>Горячая вода                  | 851,00 P                    | 0 (* |
| удалить    | ГРУППУ ДОБАВИТЬ ШАБЛО                                      | ОНЫ ПЕРЕЙТИ К ОПЛАТЕ ГРУППЫ |      |

Откроется страница с выбором шаблонов для оплаты.

Если в группе отсутствуют шаблоны, доступные для групповой оплаты, вы увидите соответствующее сообщение. В такой ситуации доступно редактирование, удаление шаблонов, либо возврат на предыдущую страницу по кнопке «Отмена».

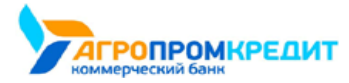

Faktura.ru

| < назад                        |                                        | $\times$ |
|--------------------------------|----------------------------------------|----------|
|                                |                                        |          |
|                                |                                        |          |
|                                | Сумма                                  |          |
| На карту                       | Шаблон недоступен для групповой оплаты | Ø (×)    |
| 🙆 Погашение кредита            | Шаблон недоступен для групповой оплаты | 1 🗙      |
| Отсутствуют шаблоны для оплаты | ОТМЕНА                                 |          |

Если в группе есть шаблоны, доступные для групповой оплаты, отметьте флажками шаблоны, которые необходимо оплатить. Чтобы отметить сразу все шаблоны в группе, поставьте флажок «Выбрать всё» над списком шаблонов. Для перехода к оплате нажмите кнопку «Далее».

| < назад |                                                                     | ×                  |
|---------|---------------------------------------------------------------------|--------------------|
| Ĺ       | 🗎 🦳 жкх и не только 🖉                                               |                    |
|         |                                                                     |                    |
| выбр    | ать все                                                             |                    |
|         | КРАСНЫЙ ПРОСПЕКТ 1, кв. 1<br>Антенна 545,00 Р                       | $\partial \propto$ |
|         | красный проспект 1, кв. 1<br>Домофон - СЦ Ваш ДОМОФОН 350,00 Р      | 0 ×                |
|         | красный проспект 1, кв. 1<br>Квартплата - ТСЖ Наш дом 2 985,95 Р    | 0 ×                |
| 0       | красный проспект 1, кв. 1<br>Охрана - ТСЖ Наш дом                   | 0 ×                |
|         | красный проспект 1, кв. 1<br>Электроэнергия - СИБИРЬЭНЕРГО 985,50 Р | 0 ×                |
|         | красный проспект 1, кв. 1<br>Холодная вода 1409,00 Р                | 0 ×                |
|         | красный проспект 1, кв. 1<br>Горячая вода 851,00 Р                  | 0 ×                |
|         |                                                                     |                    |
| УДАЛ    | ИТЬ ГРУППУ ДОБАВИТЬ ШАБЛОНЫ ПЕРЕЙТИ К ОПЛАТЕ ГРУППЫ                 |                    |

Откроется страница оплаты отмеченных шаблонов. Страница оплаты разделена на два основных блока:

- Блок №1. Здесь отображаются все отмеченные для оплаты шаблоны.
- Блок №2. Здесь отображается форма конкретного шаблона из списка шаблонов, подлежащих оплате.

Некоторые поля формы доступны для редактирования.

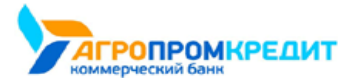

digi+al bank:ng ecosyst=m

| 1 квартплата - тсж наш дом                    | 2 квартплата - тсж наш дом                                                                        |
|-----------------------------------------------|---------------------------------------------------------------------------------------------------|
| 2 ЭЛЕКТРОЭНЕРГИЯ-<br>СИБИРЬЭНЕРГО<br>3 ОГЛАТА | Visa         Kapra 1<br>gass sassessiti , gocrymico 56.490.28 P           340 X6 "EAHC"         * |
|                                               | Куда<br>408178100000000000<br>Былг                                                                |
|                                               | волк.<br>БИК 123456789: ТСЖ НАШ ДОМ, Г.МОСКВА<br>Назначение платежа                               |
|                                               | Коммунальные услуги 👻                                                                             |
|                                               | Без налога (НДС).                                                                                 |
|                                               | Сулма                                                                                             |
|                                               | 2 985.95 P                                                                                        |
|                                               | Категория расходов                                                                                |
|                                               | Коммунальные услуги 🗸 🗸                                                                           |
|                                               |                                                                                                   |

Шаблон, форма которого на данный момент находится на редактировании в блоке 2, отмечен значком 📿

Если поля формы в блоке №2 заполнены верно, нажмите кнопку «Далее» для перехода к форме следующего отмеченного шаблона.

Когда все шаблоны в списке просмотрены и отредактированы, автоматически происходит переход к странице «Оплата». На данной странице указаны все оплачиваемые шаблоны, а также итоговая сумма оплаты. Для оплаты всех перечисленных шаблонов нажмите кнопку «Оплатить» в нижнем правом углу.

| < назад                            |                                                | $\times$ |
|------------------------------------|------------------------------------------------|----------|
| 🕅 жкх и не только                  |                                                |          |
| 1 КВАРТПЛАТА - ТОЖ НАШ ДОМ         | Оплата                                         |          |
| 2 ЭЛЕКТРОЭНЕРГИЯ -<br>СИБИРЬЭНЕРГО | Квартплата - ТСЖ Наш дом 2.985,95 Р            | 0 🛇      |
| оплата                             | Электроэнергия - СИБИРЬЭНЕРГО         985,50 P | 0 🗵      |
|                                    | Всего к оплате 3 971,45 Р                      |          |
|                                    | ОТМЕНА ОПЛАТИТЬ                                |          |

Далее оплату шаблонов группы необходимо подтвердить как обычный платёж, введя разовый пароль из SMScooбщения или PUSHуведомления (см. подробнее в разделе «Подтверждение операций»). После успешной оплаты вы увидите соответствующее сообщение об оплате группы шаблонов.

| 🤇 НАВАД |   |    |                                                                                             |            | ×       |
|---------|---|----|---------------------------------------------------------------------------------------------|------------|---------|
|         | ۵ | ЖК | Х И НЕ ТОЛЬКО                                                                               |            |         |
|         | 1 | ଜ  | квартплата - тсж наш дом                                                                    | 2 985,95 P |         |
|         | , |    | Платеж успецию отправлен в Санк<br>ЭЛЕКТРОЭНЕРГИЯ - СИБИРЬЭНЕРГО                            | 985,50 P   |         |
|         | ~ | ¥. | Платеж успешно отправлен в банк<br>Состояние обработки можно увидеть на на главной странице |            |         |
|         |   |    |                                                                                             |            |         |
|         |   |    |                                                                                             |            | ЗАКРЫТЬ |

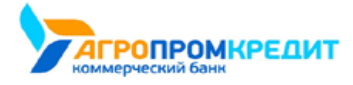

### 10.4.5.3 Редактирование и удаление группы шаблонов

Вы можете редактировать уже созданные группы и удалять группы шаблонов.

Вы можете добавить шаблон в уже существующую группу:

• с помощью перемещения на главной странице.

|                               |              | ×.                   | удалить     |                   |                  |
|-------------------------------|--------------|----------------------|-------------|-------------------|------------------|
| 🖈 ШАБЛОНЫ 🕂 ПЛАТЕЖ            |              |                      |             |                   |                  |
|                               |              |                      |             |                   | 🕞 Создать группу |
| Оплата Посылка                | 🕅 Квартплата | Телефон<br>городской | Мой сотовый | Оплата<br>Посылка |                  |
| Новая группа 1<br>1000.00 Р → |              | 400.00 P →           | 1000.00 P → | 1000.00 ₽ →       |                  |
|                               |              |                      |             |                   |                  |

• со страницы группы шаблонов: щёлкните ссылку «Добавить шаблоны».

| < назад  |                                                       |            | ×                       |
|----------|-------------------------------------------------------|------------|-------------------------|
|          | ЖКХ И НЕ ТОЛЫ                                         | KO 0       |                         |
|          | •                                                     |            |                         |
|          |                                                       | Сумма      |                         |
| ď        | КРАСНЫЙ ПРОСПЕКТ 1, кв. 1<br>Антенна                  | 545,00 P   | $\partial \propto$      |
|          | красный проспект 1, кв. 1<br>Домофон - СЦ Ваш ДОМОФОН | 4 350,00 P | $\mathcal{O}$ $\otimes$ |
| <u>ل</u> | красный проспект 1, кв. 1<br>Квартплата - ТСЖ Наш дом | 2 985,95 P | $\partial \propto$      |
| 8        | красный проспект 1, кв. 1<br>Охрана - ТСЖ Наш дом     | 250,00 P   | 0 🗴                     |
|          |                                                       |            |                         |
| удалить  | ГРУППУ ДОБАВИ                                         | ТЬ ШАБЛОНЫ |                         |

Отметьте шаблоны для добавления в группу и нажмите кнопку «Сохранить».

| Название груп | пы шаблонов                                                |                                            |
|---------------|------------------------------------------------------------|--------------------------------------------|
| ЖКХ И НЕ Т    | олько                                                      |                                            |
| Выберите      | шаблоны для добавления в группу                            |                                            |
|               | кямсный проспект 1, кв. 1<br>Электроэнергия - СИБИРЬЭНЕРГО | КРАСНЫЙ ПРОСПЕКТ 1, км. 1<br>Холодная вода |
|               | красный проспект 1, кв. 1<br>Горячая вода                  |                                            |

Шаблоны будут добавлены выбранную группу.

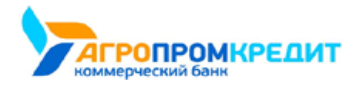

Название, вид и содержимое группы можно отредактировать на отдельной странице. Для перехода на страницу редактирования

щёлкните нужный шаблон. Откроется страница данной группы шаблонов.

|          | ЖКХ И НЕ ТОЛЬКО 🖉                                       |            |     |
|----------|---------------------------------------------------------|------------|-----|
|          |                                                         |            |     |
|          |                                                         | Сумма      |     |
| Ar       | АСНЫЙ ПРОСПЕКТ 1, кв. 1<br><b>ітенна</b>                | 545,00 P   | 0 ( |
| КР<br>Де | асный проспект 1, кв. 1<br>мофон - СЦ Ваш ДОМОФОН       | 350,00 P   | 0 ( |
|          | асный проспект 1, кв. 1<br>зартплата - ТСЖ Наш дом      | 2 985,95 P | 0 ( |
| S OF     | асный проспект 1, кв. 1<br>крана - ТСЖ Наш дом          | 250,00 ₽   | 0 ( |
| P SJ     | АСНЫЙ ПРОСПЕКТ 1, кв. 1<br>гектроэнергия - СИБИРЬЭНЕРГО | 985,50 P   | 0 ( |
| XC       | АСНЫЙ ПРОСПЕКТ 1, кв. 1<br>олодная вода                 | 1409,00 P  | 0 ( |
|          | АСНЫЙ ПРОСПЕКТ 1, кв. 1<br>урячая вода                  | 851,00 P   | 0 ( |
|          |                                                         |            |     |

Чтобы изменить название шаблона щёлкните значок 🖉 напротив названия группы и введите новое название.

Для изменения цвета фона и значка группы на главные страницы щёлкните значки 🌑 💛 и 回 💛 и выберите желаемые значения.

На данной странице также можно отредактировать или удалить отдельные шаблоны в группе. Для этого в строке с нужным шаблоном щёлкните значок или соответственно.

Если вы хотите добавить другие шаблоны в группу, нажмите кнопку «Добавить шаблоны».

Если вы хотите расформировать группу шаблонов, щёлкните «Удалить группу» в нижнем левом углу, а затем выберите режим удаления: сохранить шаблоны без группы, переместить в другую группу или удалить шаблоны вместе с группой. Затем нажмите кнопку «Удалить».

| Удалени                     | е группы                     |
|-----------------------------|------------------------------|
|                             |                              |
| Что сделать с шаблонам      | ии группы "ЖКХ И НЕ ТОЛЬКО"? |
| • Перенести в другую группу |                              |
| Без группы                  | Υ.                           |
|                             |                              |
| Удалить вместе с группой    |                              |
| Удалить вместе с группой    |                              |

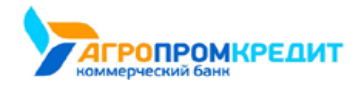

### 10.4.6 Автоматический повтор платежей

Для удобства совершения частых платежей (пополнения счета мобильного телефона, ежемесячного взноса по кредиту, оплаты Интернета

и др.) в Сервисе предусмотрена возможность их автоматического исполнения в установленные даты.

Автоматический повтор платежей может быть настроен для большей части списка услуг. Для платежей в пользу налоговых органов настройка автоматического повтора не предусмотрена.

Настройка регулярного исполнения платежей доступна как при создании шаблона, так и для уже существующих шаблонов.

Шаблоны с автоматическим повтором платежей обозначены значком часов в нижнем правом углу.

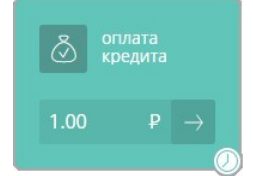

Смотрите также:

Настройка автоматического повтора

Отмена автоматического повтора

### 10.4.6.1 Настройка платежа/перевода по расписанию

Настройка платежа по расписанию доступна как сразу после совершения оплаты, так и при редактировании шаблона.

При создании нового шаблона после совершения оплаты щёлкните переключатель «Сохранить перевода как шаблон» (положение «Вкл.» (оложение «Вкл.» ), указав имя нового шаблона, а затем щёлкните переключатель «Регулярный платёж» (положение «Вкл.» ).

В блоке «Регулярный платёж» укажите частоту повторения платежа: ежемесячно, еженедельно, ежедневно.

Затем выберите даты/дни недели совершения платежа. Вы можете выбрать несколько дат в течение месяца или недели. Ниже указаны рассчитанные даты платежей в указанный период.

Далее укажите время отправки платежа. Формат времени – 24 часа. По умолчанию – 12:00 по МСК. Ниже указаны рассчитанные даты платежей в указанный период.

После настроек автоматического повтора нажмите «Сохранить» в нижнем правом углу.

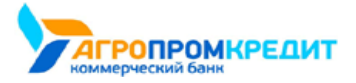

|--|

|            |             |                    |                 |                            |                     |            | ~            |                      |            |       |         |         |    |   |
|------------|-------------|--------------------|-----------------|----------------------------|---------------------|------------|--------------|----------------------|------------|-------|---------|---------|----|---|
|            | Пл          | ат                 | еж              | vcr                        | тен                 | шно        | 0.01         | пра                  | авл        | ен    | вба     | анк     |    |   |
|            | Сост        | ояни               | 1е об           | рабо                       | тки и               | иожн       | ю уві        | идеть                | на гл      | лавно | ой стра | анице   |    |   |
| L          | Рег         | <b>уля</b><br>воді | оны<br>ите де   | <mark>й пл</mark><br>еньгі | ате<br>и и ог       | ж<br>тлачи | ивай         | е услј               | уги а      | втома | тическ  | ки.     | ~  | ) |
|            |             | Ежег               | месяч           | но                         |                     | Ежен       | едель        | но                   | 0          | Ежедн | евно    |         |    |   |
|            | Пери        | юд                 |                 |                            |                     |            |              |                      |            |       |         |         |    |   |
|            | 20          | 0.05.              | 2019            | - 20.                      | 07.20               | 19         | ×            |                      |            |       |         |         |    |   |
|            | Лата        | DOP                | ope''           | N9                         |                     |            |              |                      |            |       |         |         |    |   |
|            | 1           | 2                  | з               | 4                          | 5                   | 6          | 7            |                      |            |       |         |         |    |   |
|            | 8           | 9                  | 10              | 11                         | 12                  | 13         | 14           |                      |            |       |         |         |    |   |
|            | 22          | 23                 | 24              | 25                         | 26                  | 27         | 28           |                      |            |       |         |         |    |   |
|            | 29          | 30                 | 31              |                            |                     |            |              |                      |            |       |         |         |    |   |
|            | Врем        | я пл               | атежа           | 9                          |                     |            |              |                      |            |       |         |         |    |   |
|            | 1.          | 2:00               |                 |                            |                     |            | ٣            |                      |            |       |         |         |    |   |
|            | врем        | м моя              | KOBCI           | .oe                        |                     |            |              |                      |            |       |         |         |    |   |
|            | След        | ующ<br>20.0        | ие пл<br>05.201 | 9                          | и                   |            | 20.0         | 6.201                | 9          |       | 20      | 0.07.20 | 19 |   |
|            |             |                    |                 |                            |                     |            |              |                      |            |       |         |         |    |   |
|            |             |                    |                 |                            |                     |            |              |                      |            |       |         |         |    |   |
| sms        | Зад         | ать                | SMS             | Б-КО                       | д дл                | ябы        | ыстр         | ой о                 | опла       | ты    |         |         |    |   |
| $\bigcirc$ | Быст        | рая                | оплат           | ra np                      | и пот               | мощи       | SMS          |                      |            |       |         |         |    |   |
|            |             |                    |                 |                            |                     |            |              | _                    | _          |       |         |         |    | _ |
|            | Cox<br>Coxp | ран<br>анит        | ить<br>ге пла   | пла                        | <b>теж</b><br>для б | как        | с ша<br>юй о | <b>блон</b><br>платы | н<br>в бу, | дущен | и.      |         |    | ) |
| Имяша      | аблона      |                    |                 |                            |                     |            |              |                      |            |       |         |         |    |   |
| Пер        | еводо       | ебе                |                 |                            |                     |            |              |                      |            |       |         |         |    |   |
|            | ATE COV     | ппу                |                 |                            |                     |            |              |                      |            |       |         |         |    |   |
| Выбері     | merpi       |                    |                 |                            |                     |            |              |                      |            |       |         |         |    |   |

Запланированные платежи исполняются в указанное время, при этом вы получите SMS-сообщение или PUSHуведомление. Если в месяце/неделе не выбрано ни одного дня, то в указанный период платежи совершаться не будут и сохранение настроек невозможно.

При желании вы всегда можете изменить период повторения оплаты, а также название платежа (см. подробнее в разделе «Редактирование шаблона»).

Шаблон с автоматическим повтором платежа на главной странице будет иметь соответствующий значок в виде часов.

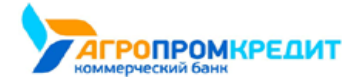

### 10.4.6.2 Отмена автоматического повтора платежа/перевода

Для отмены автоматического исполнения платежа:

- 1. Выберите шаблон платежа с повтором на главной странице.
- 2. На форме платежа нажмите кнопку «Редактировать настройки».
- 3. Снимите флажок в поле «Регулярный платёж», нажмите кнопку «Сохранить настройки» чтобы сохранить изменения.
  - 4. Подтвердите отмену настройки, нажав кнопку «Подтвердить».

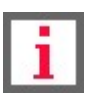

Обратите внимание, что удалить шаблон можно только после отмены автоматического повтора.

### 10.4.7 Быстрая оплата по SMS-коду

Шаблон с сохранённым SMS-кодом на главной странице можно отличить по специальному значку в виде сообщения.

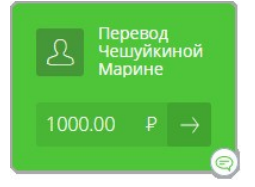

Для совершения часто повторяющихся платежей (оплата ЖКХ, кредита, пополнение счета мобильного телефона, регулярные переводы родственникам и т.д.) вы можете использовать короткий SMS-код для быстрой оплаты. Это позволит экономить время и совершать платежи по заданному шаблону, не входя в Интернет-банк.

Задать SMS-код для быстрой оплаты можно как при создании нового шаблона, так и включить эту возможность в уже существующем шаблоне. Для этого при редактировании или создании шаблона щёлкните переключатель «Задать SMS-код для быстрой оплаты» (положение «Вкл.»).

Далее необходимо задать SMS-код, который будет использоваться каждый раз при оплате услуги или совершении перевода с помощью SMS-сообщения.

Обратите внимание, что SMS-код должен начинаться с буквы и состоять не более чем из восьми символов (только буквы и цифры).

Для задания кода необходимо предварительно сохранить шаблон платежа.

В дальнейшем вы сможете совершать платёж по данному сохранённому шаблону, отправляя SMS-сообщение на короткий номер 6470 со словом «оплата», SMS-кодом и суммой платежа.

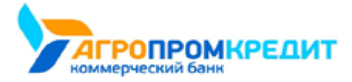

Faktura.ru

digi+al bank:ng ecosyst=m

| $\sim$ | Перевод себе                                                                                                    |
|--------|----------------------------------------------------------------------------------------------------|
|        |                                                                                                    |
|        | Платеж успешно отправлен в банк                                                                                                    |
|        | Состояние обработки можно увидеть на главной странице                                                                                                    |
| L      | Регулярный платеж Переводите деньги и оплачивайте услуги автоматически.                                                                                     |
|        |                                                                                                    |
| sms    | Задать SMS-код для быстрой оплаты<br>Быстрая оплата при ломощи SMS.                                                                                         |
|        | SMS-код                                                                                                    |
|        | a123                                                                                                    |
|        | Стоимость SMS не более 3-55 рублей.                                                                                                    |
|        | Вы можете совершать этот платеж, отправляя SMS на номер 6470<br>с текстом "оплата а123 сумма".<br>Например, для оплаты 190 рублей: <b>оплата а123 190</b> . |
|        |                                                                                                    |
|        | Сохранить платеж как шаблон<br>Сохраните платеж для быстрой оплаты в будущем.                                                                               |
| Имяш   | аблона                                                                                                    |
| Пер    | ревод себе                                                                                                    |
| Выбер  | ите группу                                                                                                    |
| Без    | группы 🔻                                                                                                    |
|        |                                                                                                    |

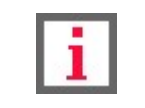

## 10.4.8 Удаление шаблона

Обратите внимание, что удалить шаблон можно только после отмены автоматического повтора.

Чтобы удалить сохранённый шаблон:

- 1. На главной странице Интернет-банка в блоке «Платежи и переводы» найдите сохранённый ранее шаблон.
- 2. Выберите шаблон платежа.
- 3. Откроется страница шаблона. На странице щёлкните ссылку «Удалить платёж».

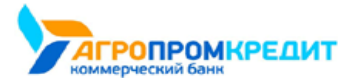

| Faktura.ru           | digi+al bank:ng<br>ecosyst=m                                         | «АПК Банк Онлайн |
|----------------------|----------------------------------------------------------------------|------------------|
| < назад              |                                                                      | ×                |
| MAM                  | ИЕ НА ТЕЛЕФОН                                                        |                  |
| Телефон              |                                                                      |                  |
| +7 (900) 111-11-1    | 11                                                                   |                  |
| Оператор             |                                                                      |                  |
| Сотовый - Опер       | атор 1                                                               | *                |
| Сумма                |                                                                      |                  |
| 45.00                | P                                                                    |                  |
| Списать с            |                                                                      |                  |
| Сарта карта **** *** | 1<br>** **** 1111 , доступно 64 127,36 Р                             |                  |
| Категория расходов   |                                                                      |                  |
| Связь                |                                                                      | •                |
| с. Регул:<br>Перево  | <b>ярный платеж</b><br>дите деньги и оплачивайте услуги автоматическ | л.               |
| УДАЛИТЬ ШАБЛОН       | РЕДАКТИРОВАТЬ НАСТРОЙКИ                                              | оплатить         |

4. Подтвердите удаление шаблона.

# 10.5 Повтор операций

Из списка операций доступен повтор операций, созданных через Интернет-банк или мобильное приложение Faktura.ru.

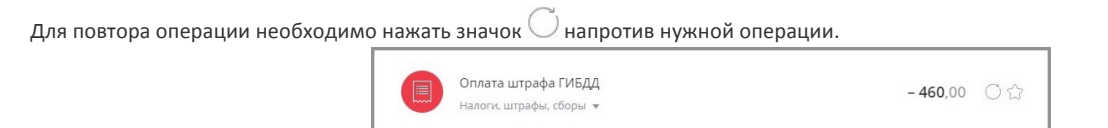

Откроется предзаполненная форма ранее проведённого платежа или перевода. Далее операция совершается и подтверждается в обычном порядке.

## 10.6 Статусы платёжных документов

Статус платёжного документа можно отследить, щёлкнув документ в истории операций на главной странице Интернет-банка. Откроется блок с информацией по операции, где отображается цепочка изменения статуса платёжного поручения и время перехода в последний указанный статус. При наведении на промежуточный статус отобразится время смены статуса.

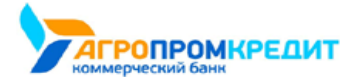

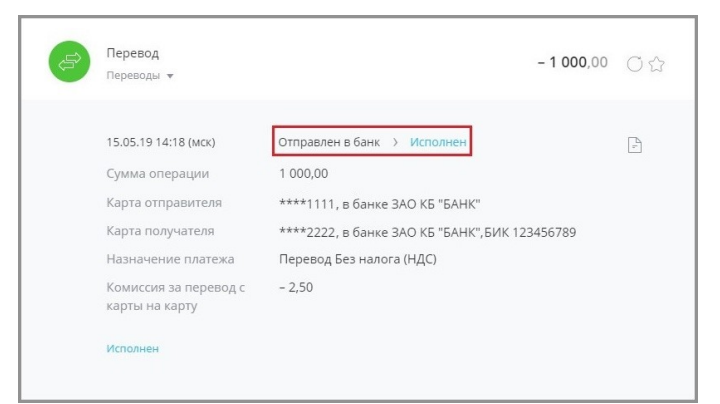

Основные статусы документов:

- Отправлен в банк документ отправлен в банк, но ещё не получен;
- Доствлен в банк документ получен банком;
- Принят банком документ получен банком и поступил в обработку;
- Возвращён документ неправильно составлен или возникли проблемы при обработке документа;
- Исполнен документ успешно обработан.

В случае, если документ был отозван, также отображается статус и причина отзыва.

| 07.05.19 08:48 (мск) | Отправлен в банк                 |
|----------------------|----------------------------------|
| 07.05.19 10:59 (мск) | Отправлен отзыв операции.        |
| Карта                | 5186111122223333 в ЗАО КБ "БАНК" |
| Сумма операции       | 1 000,00                         |
| На карту             | 5054xxxxxxx3333                  |
| Отправлен в банк     |                                  |
|                      | ОТПРАВИТЬ НА Е-МАІL              |

Отзываемый документ может принимать один из следующих статусов:

- Отправлен отзыв операции отзыв отправлен и находится в обработке у банка.
- Отзыв операции отклонён отзыв операции отклонён банком.
- Выполнен отзыв операции отзыв операции произведён успешно.

Успешно отозванный документ будет иметь статус «Возвращён», а перевод средств по данной операции будет отменён.

### 10.7 Платежи и переводы на странице входа в Интернет-банк

Вы также можете выполнять переводы с карты на карту или оплачивать кредит непосредственно на странице входа, не авторизуясь в Интернет-банке.

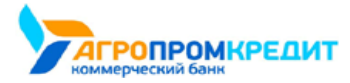

digi+al bank:ng ecosyst=m

| <complex-block><complex-block></complex-block></complex-block>                                                                                                    | <complex-block><complex-block><complex-block><complex-block><complex-block><complex-block><complex-block><form></form></complex-block></complex-block></complex-block></complex-block></complex-block></complex-block></complex-block>                                                                                                    |   |                                                                                                    |                                                                                                    | /                                                                                                    |  |
|----------------------------------------------------------------------------------------------------|----------------------------------------------------------------------------------------------------|---|----------------------------------------------------------------------------------------------------|----------------------------------------------------------------------------------------------------|----------------------------------------------------------------------------------------------------|--|
| <ul> <li>Conservation</li> <li>Conservation</li> </ul>                                                                                                    | <ul> <li>Example The The Address of Regression for Type Type Type Type Type Type Type Type</li></ul>                                                                                                    | • | Balance      Tors      Tors | 1/3<br>Переводите деньги<br>санка<br>положия<br>Особиня<br>Особиня<br>Санка<br>Особиня<br>Особиня<br>Санка<br>Особиня<br>Сособина<br>Сособина<br>Сособин<br>Сособина<br>Сособина<br>Сособ | pro / pro<br>pro<br>pro<br>pro<br>pro<br>pro<br>pro<br>pro                                                                                                    |  |
| Cutinger, Solumi<br>8(383)333-33-33<br>Kyprinosytowa<br>Kipi nograma<br>10 nograma<br>10 nog | Contract- donael<br>8(383)333-33-33<br>Kyrikograves<br>Kyrikograves<br>Unit dolatif dolatif<br>0 Fallowart, 2000-2019                                                                                                    |   | Есопасность<br>Используйте только доверенные<br>колпистеры с лиценскотных программиных<br>обетельенски, Проверайте сою устройства<br>на вирусы. Сигреть Больше                                                                                                    | Проверыте, что веб-адрес в адресной строке<br>начинается с-https://мчие не входите в<br>Интернет-банd                                                                                                    | 10.04.2019<br>Узажаемые клиенты Обращаем ваше<br>внамание, что с 11 агрева 2019 Банк<br>изиения услева по воздку 48-рографи-<br>процентная ставка по вкладу составляет<br>7,25% годовых. |  |
| 8(383)333-33-33 EVE EAROT Minimum Protocesses<br>RypringTowne 1,1 morphics ► Couple bits<br>USD 64.514 64.6977                                                                                                    | 8(383)333-33         KYPC LM/INDT         McConsulation protocolisation           Kyperine(tyreve)         ⊥?         margines         mpopulation         Image: Constraint of the constraint of the constraint of th |   |                                                                                                    |                                                                                                    | Сметреть Вольше                                                                                                    |  |
|                                                                                                    |                                                                                                    |   | 8(383)333-33-33<br>xyy/tacytowe                                                                                                    | курс вАлют<br>Ц1 подтка продака<br>USD 64.6314 64.6917                                                                                                    | Motivinariae приложения                                                                                                    |  |
|                                                                                                    |                                                                                                    |   | © Faktura.ru, 2000 - 2019                                                                                                    |                                                                                                    |                                                                                                    |  |

По щелчку на «Перевод с карты на карту» или «Погашение кредита» вы будете перенаправлены на соответствующую страницу

совершения платежа или перевода.

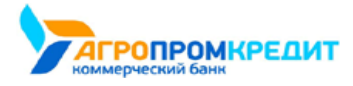

10.7 Платежи и переводы на странице входа в Интернет-банк

# 11. Меню

По нажатию на кнопку меню 🗮 (слева от логотипа Faktura.ru), разворачивается меню со следующими разделами:

- «Профиль» (слева)
- «Выход» из Интернет-банка (слева)
- «Открыть вклад»
- «Предложения»
- «Заявления, сообщения»
- «Подписки»
- «Безопасность»
- «Настройка системы быстрых платежей»

| E Balance                     | 📑 Меню                                 | 🚫 Тимофей Котёночкин                                                     | E→ bd Pyc/ENG      |
|-------------------------------|----------------------------------------|--------------------------------------------------------------------------|--------------------|
| Гимофей Котёночкин<br>Профиль | Открыть вкл<br>Предложен<br>Безопаснос | ад Заявления, сообщения ня • Подписки настройка системы быстрых платежей |                    |
|                               |                                        |                                                                          | _                  |
| Карты и счета<br>53 500,00 Р  | ~                                      | Q Поиск операции                                                         | 😤 Фильтры          |
| + Открыть карту или счет      |                                        | Апрель * Все карты и счета                                               | •                  |
| 💍 Кредиты 🔳                   |                                        | все операции РАСХОДЫ 45 893.43 Р поступления 107 571.04 Р                | ~                  |
| + Подать заявку на кредит     |                                        | 30 апреля                                                                |                    |
| Отчет о кредитной истории     |                                        | Перевод себе<br>Переводы •                                               | - 100,00 🔿         |
|                               |                                        | Оплата штрафа ГИБДД                                                      | <b>- 460</b> .00 Õ |

## 11.1 Профиль клиента

В разделе «Профиль» доступна информация о клиенте.

Для просмотра детальной информации и настроек профиля щёлкните по соответствующей ссылке: «Персональная информация», «Изменить пароль», «Изменить логин», «Уведомления», «Настройки отображения продуктов».

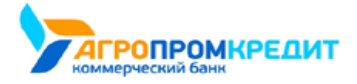

Faktura.ru

| назад |         |           |                |              |     |  |
|-------|---------|-----------|----------------|--------------|-----|--|
|       | Трофилі | ь клиента |                |              |     |  |
|       |         |           | Manager Porter | Vaccourseurs | 11X |  |

### 11.1.1 Персональная информация

Основная информация находится на вкладке «Персональная информация». Здесь можно посмотреть ваш ИНН, номер сотового телефона, указанный в договоре с банком, e-mail и т.д. Личные данные и контактная информация частично замаскированы в целях безопасности.

Также на данной вкладке имеется возможность смены адреса электронной почты. Для этого введите новый адрес электронной почты в поле «e-mail» и нажмите кнопку «Сохранить» в нижнем правом углу экрана.

| Персональная информация Изменить пароль Изменить логин Уведомления Настроики отображения продуктов            |  |
|----------------------------------------------------------------------------------------------------|--|
| Ваши данные замаскированы в целях безопасности.<br>Чтобы изменить информацию, обратитесь к специалисту банка. |  |
| Личные данные                                                                                                 |  |
| ΦN0                                                                                                    |  |
| Котёночкин Тимофей Барсикович                                                                                 |  |
| Дата рождения                                                                                                 |  |
| 14 марта                                                                                                    |  |
| инн                                                                                                    |  |
| 141257648234                                                                                                  |  |
| Контактные данные                                                                                             |  |
| Телефон                                                                                                    |  |
| +7 (900) X00(-30(-19                                                                                          |  |
| E-mail                                                                                                    |  |
|                                                                                                    |  |
| Адреса                                                                                                    |  |
| Адрес регистрации                                                                                             |  |
|                                                                                                    |  |

### 11.1.2 Изменить пароль для входа в Интернет-банк

На вкладке «Изменить пароль» вы можете изменить пароль для входа в Интернет-банк.

Для смены пароля введите свой действующий пароль в поле «Введите старый пароль», а затем придумайте новый пароль, который вы хотите в дальнейшем использовать для входа в Сервис.

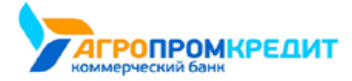

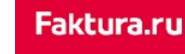

digi+al bank:ng ecosyst=m

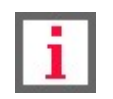

Обратите особое внимание на рекомендации по составлению пароля: пароль должен содержать от 8 до 25 символов и включать буквы верхнего и нижнего регистра, а также не должен содержать идущие подряд символы – например, 123456789 или qwerty.

Введите новый пароль в поля «Введите новый пароль» и «Повторите новый пароль». Вам необходимо вручную ввести пароль в поле «Повторите новый пароль», чтобы исключить возможность ошибки ввода.

Для подтверждения смены пароля нажмите кнопку «Изменить» в правом нижнем углу экрана.

| 44                                                                                                  |      |
|----------------------------------------------------------------------------------------------------|------|
| О Профиль клиента                                                                                   |      |
| Персональная информация Изменить пароль. Изменить логин Уведомления Настройки отображения продуктов |      |
| Пароль должен кодержать от 8 до 25 символов, включая буквы<br>верхнего и нижнего регистра.          |      |
| Введите старый пароль                                                                               |      |
|                                                                                                    |      |
| Введите новый пароль                                                                                |      |
|                                                                                                    |      |
| Повторите новый пароль                                                                              |      |
|                                                                                                    |      |
|                                                                                                    |      |
| CONPA                                                                                               | нить |

### 11.1.3 Изменить логин для входа в Интернет-банк

На вкладке «Изменить логин» вы можете изменить логин для входа в Интернет-банк.

Для смены логина придумайте новый логин, который вы хотите в дальнейшем использовать для входа в Сервис, и введите его в поле

«Новый логин».

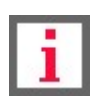

Обратите особое внимание на информацию по ссылке «Как придумать новый логин»: логин должен содержать не более 30 символов. Допустимы латинские буквы верхнего и нижнего регистра (логин не регистрозависим), цифры и символы @,.:\_-+()!?

Для подтверждения смены логина нажмите кнопку «Изменить логин» в нижнем правом углу экрана.

| < назад                                                                                                    | × |
|----------------------------------------------------------------------------------------------------|---|
| 🖉 Профиль клиента                                                                                                    |   |
| Персональная информация Изменить пароль. Изменить логин Уведомления Настройки отображения продуктов                                        |   |
| Логин должен содержать не более 30 символов.<br>Допустимы латинские бухвы верхнего и нижнего регистра, цифры<br>и спецсимволы (@,-:_+()?!) |   |
| Текущий логин                                                                                                    |   |
| tkotenochkin                                                                                                    |   |
| Новый логин                                                                                                    |   |
| kotenochkint                                                                                                    |   |
|                                                                                                    |   |
| СОХРАНИТЬ                                                                                                    |   |
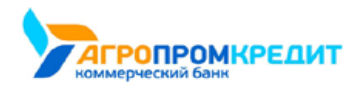

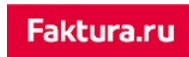

### 11.1.4 Уведомления

На вкладке «Уведомления» отображается информация о подключенных способах уведомления. Для использования Интернет-банка по

умолчанию подключены SMS-сообщения на номер телефона, указанный в договоре с банком.

| Персональная информация Изменить пароль Изменить логин Уведомления Настройки отображения продуктов                   |  |
|----------------------------------------------------------------------------------------------------|--|
| Персональная информация Изменить пароль Изменить логин Уведомления Настройки отображения продуктов                   |  |
|                                                                                                    |  |
| D Jactoriuux vonaut v Bac porvisiuluu (SMC.ubarovinauur                                                              |  |
| о настоящий может у вас подолоченая эмеруродомления.<br>В целах повышения базапасности рекластирации различить Pish- |  |
| уведомления, которые передаются по защифорованному интернет-каналу и                                                 |  |
| более безопасны по сравнению с SMS.                                                                                  |  |

В мобильном приложении Faktura.ru есть возможность подключить уведомления через мобильное приложение – PUSH-уведомления. При подключенных PUSH-уведомлениях разовые пароли будут приходить вам на телефон не в виде SMS-сообщений, а в виде уведомлений из мобильного приложения. Обратите внимание, что главное преимущество PUSH-уведомлений – это усовершенствованная защита передаваемой информации по сравнению с SMS-сообщениями. Информация об устройстве, на котором подключены PUSH-уведомления, будет отображена в текущем окне.

|                | Профиль                                      | клиента                                                                                                    |                  |
|----------------|----------------------------------------------|----------------------------------------------------------------------------------------------------|------------------|
| Персо          | нальная информация                           | Изменить пароль Изменить логин Уведомления Настройки отобр                                                           | ажения продуктов |
| Для п<br>подкл | олучения разовых пар<br>пючены уведомления ч | олей и различной информации из банка у вас<br>ерез мобильное приложение. ③<br>ходить Ца ракбрачиное имако истройство |                  |
| увед           | омления будут пр                             | ходить на выоранное ниже устроиство                                                                                  |                  |
|                | ИМЯ УСТРОЙСТВА                               | ПОДКЛЮЧЕНО                                                                                                    |                  |
| •              | ИМЯ УСТРОЙСТВА<br>IPhone X                   | подключено<br>06.03.2019                                                                                             | (>)              |

Если вы продали или потеряли устройство, немедленно отключите его, щёлкнув значок  $\bigotimes$ . При этом на данном устройстве будет отключена возможность входа по коду доступа.

### 11.1.5 Настройки отображения продуктов

На вкладке «Настройки отображения продуктов» доступна настройка «Показывать закрытые (архивные) продукты».

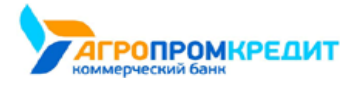

| д                                                                                                  |  |
|----------------------------------------------------------------------------------------------------|--|
| 🔿 Профиль клиента                                                                                  |  |
| Персональная информация Изменить пароль Изменить логин Уведомления Настройки отображения продуктов |  |
| Настройка позволяет скрывать блок "Архивные продукты"                                              |  |
| Показывать закрытые/архивные продукты                                                              |  |

Настройка «Показывать закрытые (архивные) продукты» позволяет просмотреть закрытые и неактивированные продукты в блоке «Архивные продукты» на главной странице Интернет-банка. По умолчанию настройка выключена.

## 11.2 Открыть вклад

Вы можете отправить заявление на открытие вклада из Интернет-банка. Подробнее об открытии вклада см. в разделе «Открытие нового вклада».

## 11.3 Предложения

В разделе меню «Предложения» вы найдёте список предложений, поступивших из банка. К персональным предложениям относятся, например, извещения о проходящих в банке акциях, сообщения о приближающемся сроке истечения карты, предложения по подключению новых сервисов и пр.

| < наза, | 1 |                                                                                                    | $\times$ |
|---------|---|----------------------------------------------------------------------------------------------------|----------|
|         |   | Предложения                                                                                                    |          |
|         |   | Новогоднее предложение<br>Подзравляем вас с Новым годом! У нас есть предложение                                                                   |          |
|         | Î | Оформите потребительский кредит прямо сейчас!<br>Уважаемый клиент! В течении месяца вы можете оформить потребительский кредит на особых условиях. |          |

Щёлкните строку с предложением, чтобы посмотреть подробную информацию о нем. При этом некоторые предложения предусматривают возможность ответа.

| < наз | A4                                                       | $\times$ |
|-------|----------------------------------------------------------|----------|
|       | 🌺 Предложение от банка                                   |          |
|       | Уважаемый клиент, вам одобрен кредит на особых условиях! |          |
|       | Ие интересно 💿 Прошу связаться со мной                   |          |
|       |                                                          |          |
|       | ОТВЕТИТЬ                                                 |          |

В разделе меню «Предложения» также присутствует возможность выбрать банк для просмотра персональных предложений. По умолчанию для отображения персональных предложений выбран банк, в котором у клиента Договор был открыт первым. В случае, если Договор клиента заключён с филиальным отделением банка, при выборе банка отображается название и БИК головного офиса.

11.2 Открыть вклад

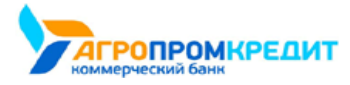

| < назад        |                                                                                                    |      | $\times$ |
|----------------|----------------------------------------------------------------------------------------------------|------|----------|
|                | Акции и предложения<br>зао кБ "Банк" 👻                                                                                 |      |          |
| <b>8</b><br>75 | ВАNК, Г. БОБРУЙСК, БИК: 0408112346<br>КЕ ТИВАНОБАНК", Г.ИВАНОВ, БИК: 042400500<br>ОАО "БАНК", Г.САМАРА, БИК: 043601000 | erwe |          |
|                | Специальное предложение<br>Специально для вас                                                                          |      |          |

Персональные предложения также могут отображаться слева в меню продуктов.

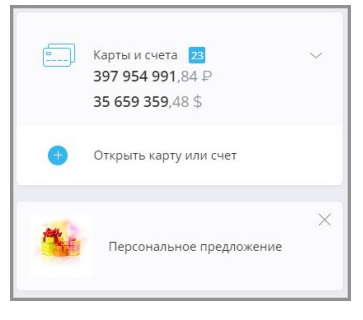

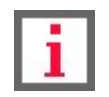

## 11.4 Заявления, сообщения

Обратите внимание, что конкретный круг возможностей при работе с заявлениями и сообщениями зависит от вашего банка.

Данный раздел Интернет-банка предназначен для отправки в банк сообщений и заявлений по определённым категориям и просмотра сообщений из банка. Список доступных заявлений определяет ваш банк. Каждое отправленное сообщение или заявление необходимо подтвердить вводом разового пароля, по аналогии с подтверждением операции (см. подробнее в разделе «Подтверждение операций»).

В разделе «Заявления, сообщения» Интернет-банка также будут отображаться все полученные ответы из банка.

|      | Заявления, сообш<br>зао кб "банк", Г.Москва, би | <b>ЧЕНИЯ</b><br>К: 123456789 🔻 |                         |                  |                 |
|------|-------------------------------------------------|--------------------------------|-------------------------|------------------|-----------------|
|      |                                                 |                                | 20.01.2019 - 20.05.2019 | × ОЧИСТИТЬ ФИЛЬТ | P               |
| вход | иящие исходящие                                 |                                |                         | +                | НОВОЕ ЗАЯВЛЕНИЕ |

Чтобы просмотреть один из документов, выберите его в списке. Откроется окно просмотра документа. На форме просмотра вы также можете отправить документ на печать по кнопке «Печать» 🗇 в нижнем левом углу.

### 11.4.1 Создание заявки

Для того чтобы создать сообщение, перейдите в раздел меню «Заявления, сообщения» и щёлкните ссылку «+Новое заявление».

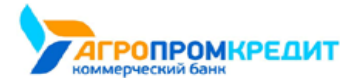

| Заявле   | <b>НИЯ, СООБЩЕНИЯ</b><br>ЧК", Г.МОСКВА, БИК: 123456789 | Y                       |                   |                |
|----------|--------------------------------------------------------|-------------------------|-------------------|----------------|
|          |                                                        | 20.01.2019 - 20.05.2019 | × ОЧИСТИТЬ ФИЛЬТР |                |
| входящие | исходящие                                              |                         | <b>+</b> н        | ОВОЕ ЗАЯВЛЕНИЕ |

Откроется страница со списком доступных для отправки в банк заявлений. Все заявления распределены по группам, например: «Кредиты», «Депозиты», «Переводы» и пр.

| λД     |                                                                  |  |
|--------|------------------------------------------------------------------|--|
|        | Отправить заявление<br>зао кБ "Банк", Г.МОСКВА, БИК: 123456789 * |  |
| Заявки |                                                                  |  |
|        | Заказать справку по вкладам и счетам                             |  |
|        | Заказать наличные                                                |  |
| Ипотек | a                                                                |  |
|        | Ипотека. Заявление на досрочное погашение кредита                |  |
|        | Ипотека. Заявление на получение справки                          |  |

Щёлкните название документа. Откроется форма, которую необходимо заполнить. После заполнения нажмите «Отправить» и подтвердите отправку документа вводом разового пароля из SMS-сообщения или PUSH-уведомления (см. подробнее в разделе «Подтверждение операций»).

| < назад |                                                                                               | $\times$ |
|---------|-----------------------------------------------------------------------------------------------|----------|
|         | 📃 Письмо в банк                                                                               |          |
|         | Тема                                                                                          |          |
|         |                                                                                               |          |
|         | Текст                                                                                         |          |
|         |                                                                                               |          |
|         | Файл                                                                                          |          |
|         | +                                                                                             |          |
|         | Чтобы отправить несколько документов,<br>поместите их в 20-архив и прикрепите<br>его к письму |          |
|         | с назад                                                                                       | ь        |

### 11.5 Подписки

На этой странице вы можете подписаться на уведомления о неоплаченных штрафах ГИБДД, налогах ФНС и взысканиях ФССП.

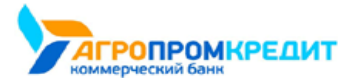

|   | Подписки                                                                                              |    |                      |
|---|----------------------------------------------------------------------------------------------------|----|----------------------|
| 1 | Тодпишитесь на уведомления о неоплаченных штрафах и налогах<br>Добавьте данные для создания подписки. |    |                      |
| 1 | Чеоплаченные счета будут отображаться на главной странице.                                            |    |                      |
| 1 | Зремя последней проверки - сегодня в 09:50 (MCK)                                                      |    |                      |
|   |                                                                                                    | +  | ДОБАВИТЬ             |
|   | Зодители                                                                                              |    |                      |
|   | Зодители                                                                                              | +  | ДОБАВИТЬ             |
|   | Зодители<br>Автомобили<br>Налоги                                                                      | ++ | ДОБАВИТЬ<br>ДОБАВИТЬ |

- Для получения информации о штрафах ГИБДД нажмите:
  - «Добавить водителя», если вы хотите добавить номер водительского удостоверения.
  - «Добавить автомобиль», если вы хотите добавить свидетельство о номере регистрации TC.
- Для получения информации о налогах нажмите «Добавить подписку на налоги».
- Для получения информации о взысканиях нажмите «Добавить подписку на взыскания».
- Щёлкните переключатель «Автооплата» для включения автоматической оплаты. Автоматическая оплата выполняется на следующий день после выставления задолженности, вы также будете предупреждены о предстоящем списании средств через SMS-сообщение в день выставления задолженности.

|              | DO DOUTINO DOLUNO IN | OTUDIOUND  | 2070000001 | TO STRONW SOOTOS | 000001144 00 | 00000 |
|--------------|----------------------|------------|------------|------------------|--------------|-------|
| подключение. | редактирование и     | отключение | автооплаты | подтверждается   | разовым на   | оолем |
|              |                      |            |            |                  |              |       |

|                                                                   |                                            | + ДОБАВИТ |
|-------------------------------------------------------------------|--------------------------------------------|-----------|
| ФИО                                                               |                                            |           |
|                                                                   |                                            |           |
| ИНН                                                               |                                            |           |
|                                                                   |                                            |           |
| А Автооплата<br>При появлении задолжен<br>автоматически списана с | ности начисленная сумма і<br>вашего счета. | будет     |
| 0                                                                 |                                            |           |
| Оплачивать с                                                      |                                            |           |
| Оплачивать с<br>Счёт<br>40817810225465465465, доступно            | 64 127,36 P                                | •         |
| Оплачивать с<br>Счёт<br>40817810225465465465, доступно            | 64 127,36 P                                | •         |

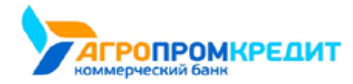

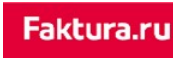

После заполнения одного из блоков нажмите кнопку «Добавить», и информация будет добавлена. Она также сразу же доступна для

редактирования или удаления.

| Налоги                                            | + добавить         |
|---------------------------------------------------|--------------------|
| Котёночкин Тимофей Брасикович<br>инн 000000000000 | Нет начислений 🧷 🙁 |

Для получения уведомлений о неоплаченных штрафах, налогах или взысканиях установите переключатель «Получать SMS-уведомления о неоплаченном счёте» в нижней части страницы в положение «Вкл.» <<>>.

При выставлении нового штрафа, налога или взыскания, он будет отображен:

• На странице «Подписки».

| Взыскания                                         | + ДОБАВИТЕ              |
|---------------------------------------------------|-------------------------|
| Котёночкин Тимофей Брасикович<br>инн 000000000000 | 1 001,00 Р Оплатить 🖉 🗵 |

• А также на главной странице в блоке «Счета на оплату».

| Balance                | 📑 Менн                | D                  | 2 | Тимофей Котёночкин | [→ | bd | PVC / ENG |
|------------------------|-----------------------|--------------------|---|--------------------|----|----|-----------|
| 🖈 ШАБЛОНЫ 🕂 ПЛАТІ      | ЕЖИ И ПЕРЕВОДЫ 🔬 ШТРИ | ФЫ И ЗАДОЛЖЕННОСТИ |   |                    |    |    |           |
| Q Название услуги, ц   |                       |                    |   |                    |    |    |           |
| ФНС<br>Счета на оплату | Оплата штрафа         | Оплата штрафа      |   |                    |    |    |           |
| ИНН 00000000000        | СТС 000000000         | ВУ 000000000       |   |                    |    |    |           |
| 407,47 P               | 60,00 P               | 60,00 P            |   |                    |    |    |           |
|                        |                       |                    |   |                    |    |    |           |

### 11.6 Безопасность

Сервис предлагает вам не только широкий спектр дистанционных банковских услуг, но и гарантирует конфиденциальность и безопасность передачи ваших данных при работе в Интернет-банке.

Безопасность при работе обеспечивается:

- использованием криптографического протокола шифрования информации при обмене данными между клиентом и Интернетбанком;
- ограничением по времени простоя если в течение нескольких минут вы не совершали никаких действий в Интернет-банке, выход из Сервиса будет выполнен автоматически;
- необходимостью подтверждать разовым паролем (из SMS-сообщения или PUSH-уведомления) любые операции в Интернетбанке.

В разделе «Безопасность» вы можете посмотреть историю последних входов и IP-адресов устройств, с которых был произведён вход:

11.6 Безопасность

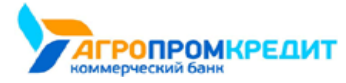

| НАЗАД |                                                                      |                                             |                 | > |
|-------|----------------------------------------------------------------------|---------------------------------------------|-----------------|---|
|       | Безопасность                                                         |                                             |                 | , |
|       | История входов                                                       |                                             |                 |   |
|       | Последние входы в интерне                                            | г-банк (время московское)                   |                 |   |
|       | 20.05.2019 08:21                                                     | IP 1.2.3.4                                  |                 |   |
|       | 20.05.2019 07:29                                                     | IP 1.2.3.4                                  |                 |   |
|       | 20.05.2019 07:13                                                     | IP 1.2.3.4                                  |                 |   |
|       | 20.05.2019 06:30                                                     | IP 1.2.3.4                                  |                 |   |
|       | 20.05.2019 06:27                                                     | IP 1.2.3.4                                  |                 |   |
|       | Если вы не использовали систему в<br>о подозрении на мошеннические д | ухазанное время, сообщите в банк<br>ействия | СООБЩИТЬ В БАНК |   |

Если вы не совершали вход в указанное время или с указанного IP-адреса, немедленно сообщите в банк о подозрении на мошенничество

по телефону, указанному на нижней панели любой страницы Сервиса.

# 11.7 Настройка системы быстрых платежей

На данной странице вы можете:

• установить текущий банк как банк по умолчанию для получения переводов по номеру телефона, указанному в договоре с банком.

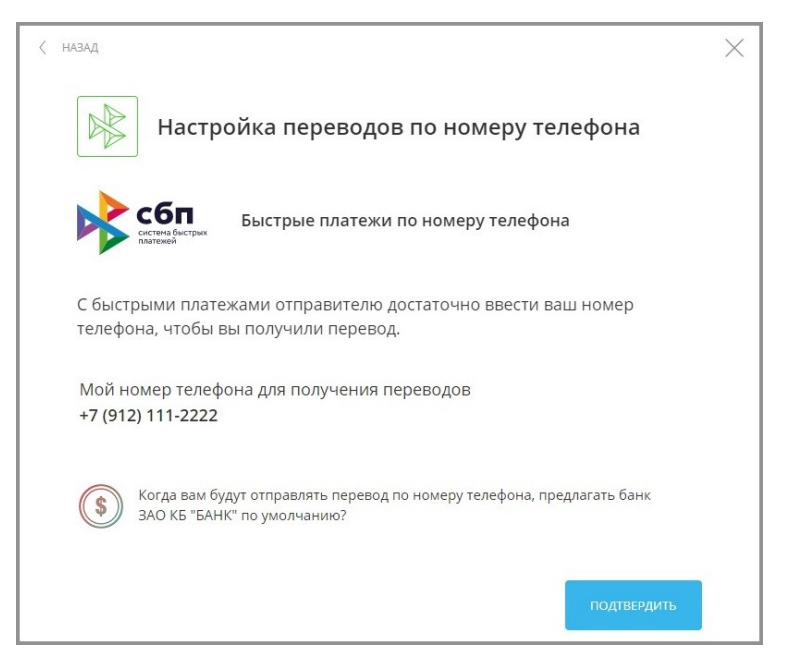

• Выбрать карту или счёт по умолчанию для получения переводов по номеру телефона, указанному в договоре с банком.

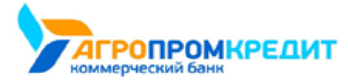

Faktura.ru

|                       |                               | тереводов по в       | томеру телефон           | на     |
|-----------------------|-------------------------------|----------------------|--------------------------|--------|
| Установка ба          | анка Настройка пере           | вода                 |                          |        |
|                       | 6-                            |                      |                          |        |
| CH IN                 | стена быстрых<br>атежей       |                      |                          |        |
| Переводы,<br>выбранны | отправленные вам ч<br>й счет. | ерез Систему быстрых | платежей, будут зачислят | ъся на |
| Куда                  |                               |                      |                          |        |
|                       | oğ çuğt                       |                      |                          |        |

# 11.8 Выход из Интернет-банка

По щелчку на значке 🗁 в правом верхнем углу экрана или на надписи «Выход» 🗁 в меню выполняется выход из Сервиса.

Обратите внимание, что если вы несколько минут не совершали никаких действий в Интернет-банке, то появится предупреждение о завершении сеанса. Чтобы продолжить работу в Сервисе, нажмите кнопку «Продолжить» в открывшемся окне; иначе выход из Сервиса будет выполнен автоматически по истечении одной минуты.

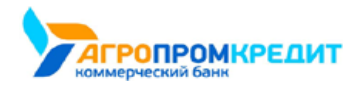

# 12. Мобильные приложения

Для удобного и безопасного доступа к услугам Интернет-банка вы можете воспользоваться мобильным приложением Faktura.ru для iOS или Android.

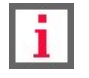

### Возможности Приложения могут различаться в зависимости от вашего банка.

Мобильное приложение позволяет получить доступ к большей части услуг, доступных в браузерной версии Интернет-банка.

В сервисе Faktura.ru, кроме других средств защиты данных, используется способ подтверждения операций с помощью разовых паролей из PUSH-уведомлений (см. подробнее в разделе «Подтверждение операций»). Главное преимущество PUSH-уведомлений перед SMSсообщениями – это усовершенствованная защита передаваемой информации. Таким образом, разовые пароли, отправленные вам через PUSH-уведомления, с наименьшей вероятностью могут быть перехвачены злоумышленниками. Подключение PUSH-уведомлений производится через мобильное приложение.

Скачать приложение можно бесплатно по ссылкам на Google Play и App Store внизу любой страницы Сервиса.

| 8(383)333-33-33   | <u>Посмотреть обучение</u> | <u>Курс ва</u> | лют             |                         |
|-------------------|----------------------------|----------------|-----------------|-------------------------|
| Круглосуточно     | Напишите нам               |                |                 | Coogle play 📫 App Store |
|                   |                            | USD            |                 |                         |
|                   |                            | EUR            |                 |                         |
| 📞 Заказать звонок |                            | посмот         | <u>реть все</u> |                         |
|                   |                            |                |                 |                         |

12. Мобильные приложения

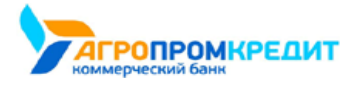

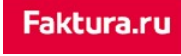

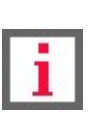

# 13. Поддержка пользователей

Обратите внимание, что данная документация описывает стандартный интерфейс Интернет-банка для частных клиентов Faktura.ru. В зависимости от вашего банка, доступные возможности, конкретные настройки, интерфейс, а также адреса ссылок и номера телефонов могут отличаться от указанных на снимках экрана.

Если у вас появились вопросы или возникли проблемы при работе в Интернет-банке, обратитесь в Центр технической поддержки Faktura.ru, воспользовавшись формой обратной связи. Для этого щёлкните ссылку «Напишите нам», расположенную внизу любой страницы Сервиса.

Справа от ссылки «Напишите нам» также указан номер телефона Центра технической поддержки. Если вы подозреваете мошенническую активность в отношении вашей учётной записи, ваши логин и пароль утеряны или скомпрометированы, в истории входов появились неизвестные IP адреса, в ленте операций появились операции, которые вы не совершали, или вы не можете войти в Сервис – немедленно обратитесь в Центр технической поддержки по указанному номеру.

| 8(383)333-33-33   | Посмотреть обучение                           | Кур <u>с валют</u>                |  |
|-------------------|-----------------------------------------------|-----------------------------------|--|
| Круглосуточно     | .↓↑ покупка продажа<br><b>USD</b> 65.05 65.45 | Google play 🗳 App Store           |  |
| 📞 Заказать звонок |                                               | EUR 73.05 72.90<br>посмотреть все |  |

Также вы можете заказать обратный звонок щёлкнув кнопку «Заказать звонок» и указав тему, дату и время желаемого звонка.

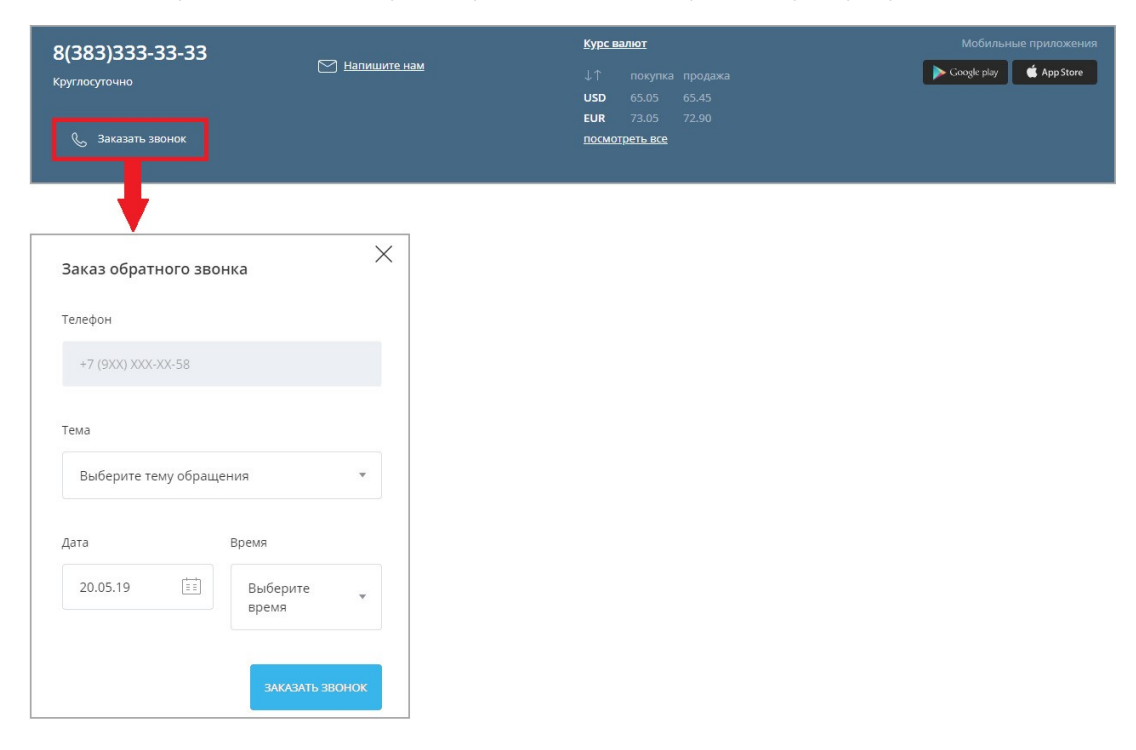

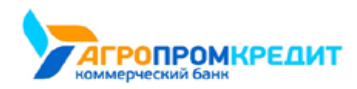

# 13.1 Настройки для слабовидящих

Вам доступны опции настройки Интернет-банка для слабовидящих клиентов. Для управления настройками для слабовидящих килентов

щёлкните значок 60 в правом верхнем углу любой страницы.

|                                                                                                    | Balance                                         | 📑 Меню                                                                                      |                            | _ Тимофей Котёночкин → 64 РУС/ЕКС<br>Вестиваля люкей | і |
|----------------------------------------------------------------------------------------------------|-------------------------------------------------|---------------------------------------------------------------------------------------------|----------------------------|------------------------------------------------------|---|
| №         ШАБЛОНЫ         ПЛАТЕЖИ И ПЕРЕВОДЫ            Название услуги, шаблона или ИНН поставщика         Создать группу            Перевод на солошай         Создать группу            Телефон         Создать группу           Мойкльная связь         45.00         P →            12.00         P → | Размер шрифта                                   | Шрифт                                                                                       | Цвет сайта                 | Настройки по-умолчанию                               |   |
| Порежод на         Телефон         Ререкод на         Порежод на         Порежод на         Оплата         Заказа           Мобильная связь         400.00         P         45.00         P         100000         P         12.00         P         1500.00         P                                    | 🗴 Шаблоны 😁 платежи<br>Q. Название услуги, шабл |                                                                                             |                            | 🕀 Создать группу                                     |   |
|                                                                                                    | Мобильная связь                                 | Телефон<br>городской         ₽         Пере<br>мам           400.00         Р         45.00 | 200A<br>P →<br>1000.00 P → |                                                      |   |

Откроется панель настройки интерфейса. На панели можно выбрать:

- Размер шрифта
- Тип шрифта
- Цветовую схему сайта

Установите удобные для вас настройки. Она будут применены автоматически и запомнены для последующих входов.

Чтобы вернуть внешний вид Интернет-банка по умолчанию, щёлкните «Настройки по умолчанию». Чтобы скрыть панель, щёлните значок

X.

# 13.2 Обучение

При первом входе в Сервис вам будет предложено пройти краткое обучение по основным возможностям Интернет-банка.

|                   | Посмотреть обучение |                 |                      |
|-------------------|---------------------|-----------------|----------------------|
| 8(383)333-33-33   | Напишите нам        | курсвалют       | мооильные приложения |
| Круглосуточно     |                     |                 |                      |
|                   |                     | USD 65.05 65.45 |                      |
|                   |                     | EUR 73.05 72.90 |                      |
| 📞 Заказать звонок |                     | посмотреть все  |                      |
|                   |                     |                 |                      |
|                   |                     |                 |                      |

Вы можете пройти обучение повторно, нажав ссылку «Заказать звонок» в нижней части страницы.

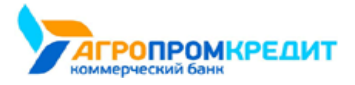

digi+al bank:ng ecosyst=m

| <ul> <li>ШАБЛОНЫ + ПЛАТЕЖ</li> <li>Название</li> <li>Название</li> <li>Новая группа</li> </ul> | и и переводы<br><b>Новый платеж</b><br>Приветствуем вас в новом и<br>Нахмите на вкладку «+ плате<br>для оплаты услуг или перево | нтернет-банке!<br>жи и переводы»<br>да денег. | )<br>Переводы в<br>организации | Благотворительность | Создать группу<br>ГС<br>Коммунальные услуги |
|------------------------------------------------------------------------------------------------|----------------------------------------------------------------------------------------------------|-----------------------------------------------|--------------------------------|---------------------|---------------------------------------------|
| Карты и счета<br>100 081,21 Р<br>493,44 \$<br>123,12 €                                         | следжощия                                                                                                    | Q. Поиск операции<br>Июль                     |                                |                     |                                             |
|                                                                                                |                                                                                                    |                                               |                                |                     |                                             |

13.2 Обучение

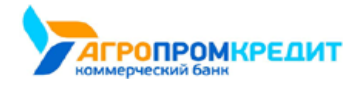

## 13.3 Рекомендации по заполнению формы бюджетных платежей

При заполнении формы бюджетного платежа примите во внимание следующие рекомендации:

- КБК (поле «104» в квитанции) двадцатизначный код бюджетной классификации. При вводе первых цифр вам будут предложены варианты значений КБК.
- ОКТМО (поле «105» в квитанции) код ОКТМО муниципального образования в соответствии с Общероссийским классификатором объектов административно-территориального деления, на территории которого мобилизуются денежные средства от уплаты налога (сбора) в бюджетную систему Российской Федерации. При вводе первых цифр вам будет предложены варианты значений ОКТМО. Полный код состоит из 8 знаков. Если ОКТМО неизвестно, нужно указать «0».
- Статус (поле «101» в квитанции). В этом поле указывается статус налогоплательщика. Поскольку вы являетесь физическим лицом и клиентом банка, по умолчанию проставляется значение «13». Если вы являетесь участником внешнеэкономической деятельности, и вам необходимо провести таможенный или иной платёж, то в поле «101» указывается значение «16». Если вы являетесь плательщиком, осуществляющим перевод денежных средств в уплату страховых взносов и иных платежей в бюджетную систему Российской Федерации, то укажите значение «24».
- Основание платежа (в квитанции поле «106»). Поле предназначено для идентификации назначения платежа. Поле кодируется двумя символами:

| Код | Значение                                                                                                    |
|-----|----------------------------------------------------------------------------------------------------|
| тп  | платежи текущего года                                                                                                    |
| ЗД  | добровольное погашение задолженности по истекшим налоговым<br>периодам при отсутствии требования об уплате налогов (сборов) от<br>налогового органа                                               |
| БФ  | текущие платежи физических лиц — клиентов банка, уплачиваемые<br>со своего банковского счёта                                                                                                    |
| ТР  | погашение задолженности по требованию налогового органа об<br>уплате налогов (сборов)                                                                                                    |
| PC  | погашение рассроченной задолженности                                                                                                    |
| от  | погашение отсроченной задолженности                                                                                                    |
| РТ  | погашение реструктурируемой задолженности                                                                                                    |
| ПР  | погашение задолженности, приостановленной к взысканию                                                                                                    |
| АП  | погашение задолженности по акту проверки                                                                                                    |
| AP  | погашение задолженности по исполнительному документу                                                                                                    |
| ин  | погашение инвестиционного налогового кредита                                                                                                    |
| тл  | погашение учредителем (участником) должника, собственником<br>имущества должника – унитарного предприятия или третьим лицом<br>задолженности в ходе процедур, применяемых в деле о<br>банкротстве |
| ЗТ  | погашение текущей задолженности в ходе процедур, применяемых<br>в деле о банкротстве                                                                                                    |

14. Приложение

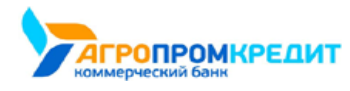

ПБ

погашение должником задолженности в ходе процедур, применяемых в деле о банкротстве

# • Период (поле «107» в квитанции) состоит из 10 знаков (включая точки-разделители). Значение поля зависит от значения поля «106» «Основание платежа».

| Поле 106            | Значение                                                                                                    | Разряды поля             |                |                            |   |          |
|---------------------|----------------------------------------------------------------------------------------------------|--------------------------|----------------|----------------------------|---|----------|
|                     |                                                                                                    | 1-2                      | 3              | 4–5                        | 6 | 7–10     |
| ТП или ЗД или<br>БФ | месячные платежи                                                                                                   | MC                       |                | номер месяца<br>(01–12)    |   | год      |
|                     | квартальные<br>платежи                                                                                             | КВ                       |                | номер квартала<br>(01–04)  |   | год      |
|                     | полугодовые<br>платежи                                                                                             | пл                       |                | номер полугодия<br>(01–02) |   | год      |
|                     | годовые платежи                                                                                                    | ГД                       |                | 00                         |   | год      |
|                     | налог,<br>уплачиваемый<br>годовыми<br>платежами по<br>нескольким<br>установленны м<br>законодательс<br>твом срокам | срок платежа («чис       | ло.месяц.год») |                            |   | <u> </u> |
| ТР                  | дата уплаты,<br>установленная в<br>требовании<br>налогового органа<br>об уплате налогов<br>(сборов)                | дата («число.месяц.год») |                |                            |   |          |
| PC                  | дата уплаты части<br>рассроченной<br>суммы налога в<br>соответствии с<br>установленны м<br>графиком<br>рассрочки   | дата («число.месяц.год») |                |                            |   |          |
| ОТ                  | дата завершения<br>отсрочки                                                                                        | дата («число.месяц       | .год»)         |                            |   |          |
| PT                  | дата уплаты части<br>реструктуриру<br>емой<br>задолженности в<br>соответствии с<br>графиком<br>реструктуриза ции   | дата («число.месяц.год») |                |                            |   |          |
| ин                  | дата погашения<br>инвестиционн ого<br>налогового<br>кредита                                                        | дата («число.месяц       | .год»)         |                            |   |          |

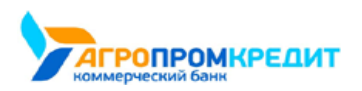

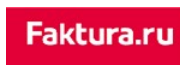

| ПБ | дата погашения<br>должником<br>задолженности в<br>ходе процедур,<br>применяемых<br>в деле о<br>банкротстве | дата («число.месяц.год») |
|----|----------------------------------------------------------------------------------------------------|--------------------------|
| ΠΡ | дата завершения<br>приостановлен ия<br>взыскания                                                           | дата («число.месяц.год») |
| АП | -                                                                                                    | 0                        |
| AP | _                                                                                                    | 0                        |
|    |                                                                                                    |                          |

• Номер док./ИП (поле «108» в квитанции). Заполняется в зависимости от значения поля «106» «Основание платежа».

| Поле 106 | Значение поля 108                                                                                |
|----------|--------------------------------------------------------------------------------------------------|
| тп       | 0                                                                                                |
| зд       | 0                                                                                                |
| ТР       | номер требования налогового органа об уплате налогов (сборов)                                    |
| PC       | номер решения о рассрочке                                                                        |
| от       | номер решения об отсрочке                                                                        |
| РТ       | номер решения о реструктуризации                                                                 |
| ПР       | номер решения о приостановлении взыскания                                                        |
| ВУ       | номер дела или материала, рассмотренного арбитражным судом                                       |
| АП       | номер акта проверки                                                                              |
| АР       | номер исполнительного документа и возбуждённого на основании<br>его исполнительного производства |

При заполнении данных налогового платежа в поле «108» указывается значение реквизита «Индекс документа» из полученного вами

извещения, заполненного налоговым органом. Если в извещении нет информации об индексе документа, указывается номер документа

из таблицы выше.

Обращаем ваше внимание также на то, что при заполнении поля «108» знак «N/№» перед номером (индексом) не проставляется.

• Дата документа (поле «109» в квитанции) в формате «число.месяц.год». Заполняется в зависимости от значения поля «106» «Основание платежа».

| АП       | дата акта проверки                                                                                                    |
|----------|----------------------------------------------------------------------------------------------------|
|          |                                                                                                    |
| Поле 106 | Значение поля 109                                                                                                    |
| 0        | «0» или дата                                                                                                    |
| тп       | дата подписания декларации налогоплательщиком                                                                                           |
| ЗД       | 0                                                                                                    |
| ТР       | дата требования налогового органа об уплате налогов (сборов)                                                                            |
|          |                                                                                                    |
| PC       | дата решения о рассрочке                                                                                                    |
| от       | дата решения о отсрочке                                                                                                    |
| РТ       | дата решения о реструктуризации                                                                                                    |
| ПР       | дата решения о приостановлении взыскания                                                                                                |
| ВУ       | дата принятия арбитражным судом решения о введении внешнего<br>управления 14.1 Рекомендации по заполнению формы бюджетных платежей   15 |

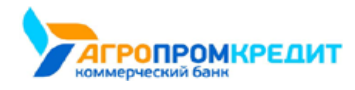

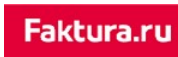

| дата вынесения исполнительного документа и возбуждённого на<br>основании его исполнительного производства |
|----------------------------------------------------------------------------------------------------|
|                                                                                                    |

Ниже приведён пример заполнения формы для оплаты транспортного налога через Интернет-банк на основании соответствующей

### квитанции:

AP

| and the standard of the second second second |                                     | Поле 101. Указывае                                                     | тся значение реквизита                |
|----------------------------------------------|-------------------------------------|------------------------------------------------------------------------|---------------------------------------|
| Поле 108. Указывается значение               | ереквизита                          | «Статус плательщи                                                      | ка». По умолчанию значение поля «13». |
| «Индекс документа» либо номер                | о документа                         | т.к. плательщик - ф                                                    | изическое лицо                        |
|                                              |                                     |                                                                        |                                       |
|                                              | Индекс док. 18209965144944440014    | (101) 13 Форма №ПД (налог)                                             | 7                                     |
| Извещение                                    | <i>ФИО</i> ИВАНОВ ИВАН ИВАНОВИЧ     | Адрес 630090,54,,НОВОСИБИРСК<br>Г.,АКАДЕМИКА КОПТЮГА ПР-<br>КТ,56,,100 |                                       |
|                                              | ИНН                                 | Сумма 1000.00                                                          | -                                     |
|                                              | Банк получателя ГРКЦ ГУ БАНКА       | БИК 045004001                                                          | -                                     |
|                                              | ОБЛ.                                | Сч.№                                                                   |                                       |
|                                              | Получатель Управление федерального  | Сч.№ 40101810900000010001                                              | Поле 105. Код муниципального          |
|                                              | (Межрайонная ИФНС России № 13 по г. | ИНН 5408230779                                                         | ооразования                           |
|                                              | Новосибирску)                       | КПП 540801001                                                          | Поле 107. Показатель налоговог        |
|                                              | КБК 18210604012021000110            | OKTMO 50701000                                                         | периода                               |
|                                              |                                     | (107) 02.07.2014                                                       | Поле 110. Показатель типа<br>платежа  |
|                                              |                                     | (106) TII (110) 0                                                      |                                       |
| Отметки банка                                | /                                   |                                                                        | ]                                     |
|                                              | Дата                                | Подпись                                                                |                                       |
| Поле 104.20-тизначный код                    | Поле 106. Показате                  | ль основания                                                           |                                       |
|                                              | /                                   | ]                                                                      |                                       |

«Пример заполненной квитанции на оплату транспортного налога»

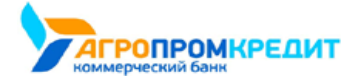

# 14. Личный кабинет самозанятого

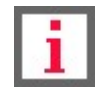

Обратите внимание, что наличие и возможности личного кабинета самозанятого зависят от вашего банка.

Вы можете зарегистрироваться в сервисе ФНС России «Мой налог» и передавать данные о доходах непосредственно

через интернет-банк.

Для перехода в личный кабинет нажмите ссылку «Самозанятые» в меню.

| Balance            | 📃 Меню        | 🔍 Тимофей Котёночкин 🕞 | bd PYC/ENG |
|--------------------|---------------|------------------------|------------|
| Гимофей Котеночкин | Открыть вклад | Заявления, сообщения   |            |
| Профиль            | Предложения   | Подписки               |            |
| [-+ Выход          | Безопасность  | Самозанятые            |            |

## 15.1 Регистрация в сервисе

При первом входе вам потребуется пройти процедуру регистрации, нажав кнопку «Стать самозанятым».

Основные данные на форме регистрации уже предзаполнены и недоступны для редактирования, вам достаточно указать вид деятельности самозанятого из списка и регион преимущественного ведения деятельности.

| <b>Balance</b> Самозанятые                                                  |                                                                          |                                            |                                                                                                   |                                                                |
|-----------------------------------------------------------------------------|--------------------------------------------------------------------------|--------------------------------------------|---------------------------------------------------------------------------------------------------|----------------------------------------------------------------|
|                                                                             | Стать самозанятыи                                                        | М<br>роста.<br>иниайте налог               | Стать самоз.<br>инн<br>13365/760<br>Факизон<br>Иланол<br>Иланол<br>Алта рождения<br>Ба. сов. 1060 | HHRTLIM<br>Orvectos<br>Maarceere<br>Hosep molonulioto texepoxa |
|                                                                             | Преимущества для вас                                                     |                                            | Виды деятельности                                                                                 |                                                                |
| <u></u>                                                                     | ····                                                                     |                                            | Регион преимущественного ведени                                                                   | х v                                                            |
| Автоматическая регистрация<br>доходов от постоянных<br>клиентов<br>клиентов | Оплата налога 5% на остаток по карте У<br>онлайн с тарифом «Самозанятый» | Удобный интерфейс для<br>контроля расходов | Москва                                                                                            | пройти регистрацию                                             |

По окончании регистрации ваше заявление будет направлено в Федеральную налоговую службу для регистрации статуса самозанятого.

При подтверждённом статусе по нажатию на ссылку «Самозанятые» в меню вы будете перенаправлен в личный кабинет.

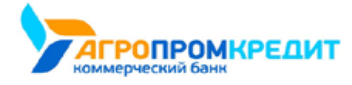

### 15.2 Возможности личного кабинета

#### • Просмотр и регистрация доходов

При входе в личный кабинет по умолчанию открывается раздел «Мои доходы», в котором отображается история ваших зарегистрированных и отменённых доходов. По нажатию на операцию вы можете просмотреть информацию об операции и чек. Отмена зарегистрированного дохода доступна по нажатию значка СЗ.

| от физического лица   | v 02.10.2019 |                 |
|-----------------------|--------------|-----------------|
| E-mail заказчика      |              |                 |
| client@email.ru       |              |                 |
| Название услуги       |              |                 |
| Оказанная услуга      |              |                 |
| Сумма                 |              |                 |
| 15000.00              |              |                 |
| СВЕРНУТЬ              | ЗАРЕГИС      | ТРИРОВАТЬ ДОХОД |
| 🔍 Поиск доходов       |              |                 |
| 11 сентября 2019      |              |                 |
| Оказанная услуга      |              | + 1000.26 (°e   |
| Причина отмены дохода |              |                 |
| Выберите причину      |              | ~               |
| Пата расчета 09.08    | 3.2019       |                 |
| Услуга Оказ           | анная услуга |                 |
| Сумма операции 1000   | .26          |                 |
| Э. Чек                |              |                 |

Информация о доходах может быть передана:

• Вручную, нажав «Зарегистрировать доход» над историей операций или в боковом меню.

• Автоматически для доходов, поступивших от юридических лиц, если они были предварительно зарегистрированы вами в разделе «Мои клиенты».

#### • Просмотр и добавление клиентов

В личном кабинете присутствует возможность добавить клиентов – юридических лиц, для автоматической регистрации поступающего от них дохода. Для этого необходимо нажать кнопку «Добавить клиента» в боковом меню или в разделе «Мои

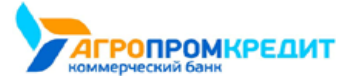

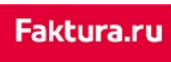

клиенты» и указать данные клиента. При этом на указанный e-mail клиента будет автоматически отправляться чек при оплате

услуги.

| C MOMOUTO ACÉSE  |               |                   | SUBUT OPTOMOTIVIOC |  |
|------------------|---------------|-------------------|--------------------|--|
| фиксироваться ка | ак ваш доход. | IVIDIENDS OF HELO | оудугавтоматически |  |
| ИНН клиента      |               |                   |                    |  |
|                  |               |                   |                    |  |
|                  |               |                   |                    |  |
| Наименование ор  | ганизации     |                   |                    |  |
|                  |               |                   |                    |  |
| Название услуги  |               |                   |                    |  |
|                  |               |                   |                    |  |
|                  |               |                   |                    |  |
| E-mail клиента   |               |                   |                    |  |
|                  |               |                   |                    |  |

Данные добавленных клиентов в последующем могут быть отредактированы или удалены.

| <ul> <li>Мои доходы</li> <li>Зарегистрировать доход</li> </ul> | 🔗 Мои клиенты                                 | Добацить клиента |
|----------------------------------------------------------------|-----------------------------------------------|------------------|
| <ul> <li>Мои клиенты</li> <li>Добавить клиента</li> </ul>      | 2 000 "Фирма"<br>111222333444<br>Услуга 1     | 2 ti             |
| Сообщения от ФНС                                               | 3AO "Opranusauwa"<br>444333222111<br>Venyra 2 | <i>2</i> ₫       |
| 🚍 Информация для вас                                           |                                               |                  |

• Просмотр сообщений от ФНС

Полученные сообщения от Федеральной налоговой службы могут быть просмотрены в разделе «Сообщения от ФНС» в боковом меню. Значки новых сообщений отмечены зелёным цветом.

| <ul> <li>Мои доходы</li> <li>Зарегистрировать доход</li> </ul> | Сообщения от ФНС                                                                         |
|----------------------------------------------------------------|------------------------------------------------------------------------------------------|
| 🚫 Мои клиенты                                                  | 19.09.2019                                                                               |
| Добавить клиента                                               | Новое сообщение<br>Техст сообщения                                                       |
| Сообщения от ФНС                                               | 09.09.2019                                                                               |
| \Xi Информация для вас                                         | <ul> <li>12:01 (иск.)</li> <li>Прочитанное сообщение</li> <li>Техст сообщения</li> </ul> |

• Дополнительная информация

В разделе «Информация для вас» вы можете ознакомиться с базовой информацией о статусе самозанятого.

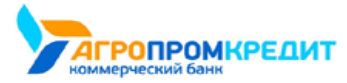

digi+al bank:ng ecosyst=m

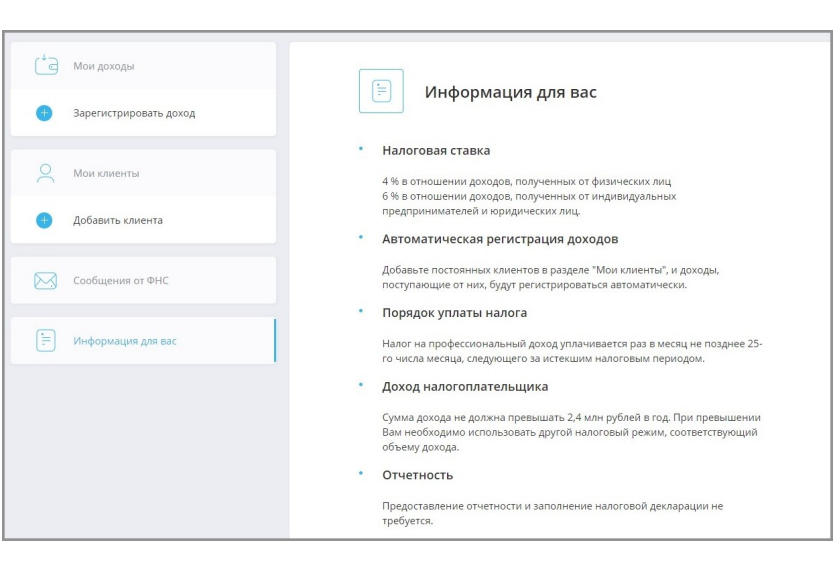

#### • Отвязка от сервиса и снятие с учёта

В личном кабинете вы можете подать заявление на отзыв прав у банка на управление кабинетом налогоплательщика, а также заявление на снятие с учёта. Заявления могут быть отправлены в разделе «Настройки профиля» по нажатию на имя и фамилию в правом верхнем углу.

| Мои доходы             | <u> </u>                                                                                                    |
|------------------------|----------------------------------------------------------------------------------------------------|
| Зарегистрировать доход | настроики профиля                                                                                                    |
| О Мои клиенты          | Личные данные Информация о статусе                                                                                                    |
| 😑 Добавить клиента     | ваши дапные замаскированы в целих иезопасности.<br>Чтобы изменить информацию, обратитесь к специалисту банка.                                                                                                    |
|                        | Фамилия Имя Отчество                                                                                                    |
| Сообщения от ФНС       | left-pranse one we                                                                                                    |
| 🚍 Информация для вас   | инн                                                                                                    |
|                        | Mounier                                                                                                    |
|                        | Если вы не хотите, чтобы ЗАО КБ "БАНК" управлял вашим кабинетом<br>налогоплательцика, вы можете <u>отозвать права</u> у Банка.<br>Ваша регистрация в ФНС в жиестве самознаятого останется без изменений.<br>Чтобы изменить свой статус самозанятого, вы можете <u>Подать заявление на</u><br>сиятие учина. |
|                        | MULTING, J. JAKOP                                                                                                    |

Для выхода из личного кабинета нажмите ссылку «Интернет-банк». Вы будете перенаправлены на страницу входа в интернет-банк.